# IDSC-C1DR/C1DT-A-E ID Controller

# **USER'S MANUAL**

# OMRON

# IDSC-C1DR/C1DT-A-E ID Controller

# **User's Manual**

Revised December 2004

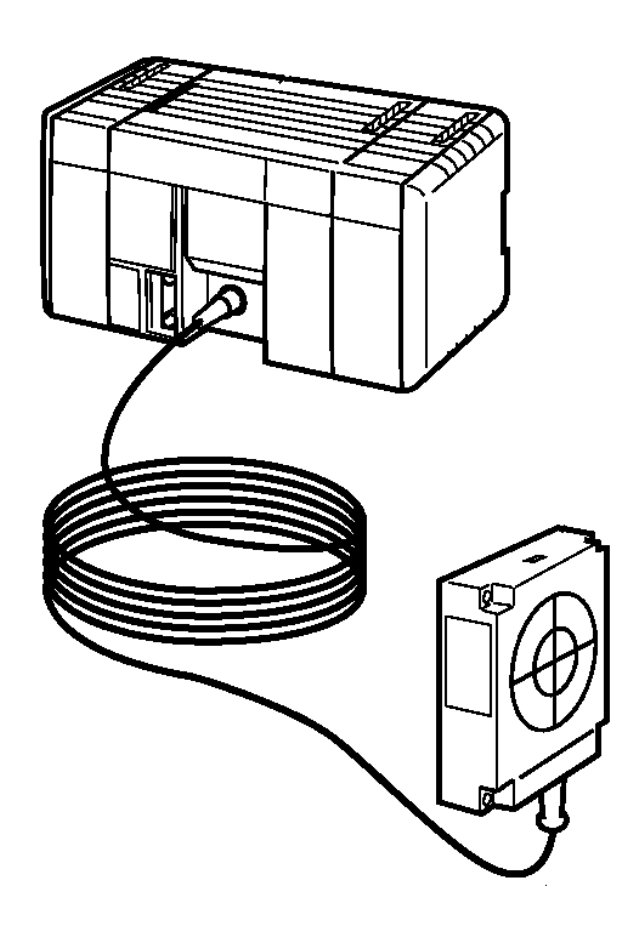

# Notice:

OMRON products are manufactured for use according to proper procedures by a qualified operator and only for the purposes described in this manual.

The following conventions are used to indicate and classify precautions in this manual. Always heed the information provided with them. Failure to heed precautions can result in injury to people or damage to the product.

- **DANGER** Indicates an imminently hazardous situation which, if not avoided, will result in death or serious injury.
- **WARNING** Indicates a potentially hazardous situation which, if not avoided, could result in death or serious injury.
- **Caution** Indicates a potentially hazardous situation which, if not avoided, may result in minor or moderate injury, or property damage.

# **OMRON Product References**

All OMRON products are capitalized in this manual. The word "Unit" is also capitalized when it refers to an OMRON product, regardless of whether or not it appears in the proper name of the product.

The abbreviation "Ch," which appears in some displays and on some OMRON products, often means "word" and is abbreviated "Wd" in documentation in this sense.

The abbreviation "PC" means Programmable Controller and is not used as an abbreviation for anything else.

# Visual Aids

The following headings appear in the left column of the manual to help you locate different types of information.

- **Note** Indicates information of particular interest for efficient and convenient operation of the product.
- 1, 2, 3... 1. Indicates lists of one sort or another, such as procedures, checklists, etc.

#### © OMRON, 1995

All rights reserved. No part of this publication may be reproduced, stored in a retrieval system, or transmitted, in any form, or by any means, mechanical, electronic, photocopying, recording, or otherwise, without the prior written permission of OMRON.

No patent liability is assumed with respect to the use of the information contained herein. Moreover, because OMRON is constantly striving to improve its high-quality products, the information contained in this manual is subject to change without notice. Every precaution has been taken in the preparation of this manual. Nevertheless, OMRON assumes no responsibility for errors or omissions. Neither is any liability assumed for damages resulting from the use of the information contained in this publication.

# **TABLE OF CONTENTS**

| SEC        | CTION 1                                          |
|------------|--------------------------------------------------|
| Feat       | tures and System Configuration                   |
| 1-1        | ID Controller Features                           |
| SEC        |                                                  |
| SEC        | JIION 2<br>demons Common sector and Installation |
| Har        | dware Components and Installation                |
| 2-1        | Component Names and Functions                    |
| 2-2        | Installing the ID Controller                     |
| SEC        | TION 3                                           |
| Drog       | romming Davido Onorations                        |
| <b>FIU</b> | Analiashie Device Operations                     |
| 3-1<br>3-2 | Programming Console Preparations                 |
| 3-3        | Programming Console Operations                   |
| 3-4        | LSS Operations                                   |
| 3-5        | SSS Operations                                   |
| SEC        | CTION 4                                          |
| Data       | a Areas                                          |
| 4-1        | Data Area Structure                              |
| 4-2        | Data Area Functions                              |
| 4-3        | ID Controller Area                               |
| SEC        | CTION 5                                          |
| ID (       | Controller Functions and Setup                   |
| 5-1        | ID Controller Setup                              |
| 5-2        | Basic Operations and I/O Processes               |
| 5-3        | ID Communications                                |
| 5-4<br>5-5 | Advanced I/O Instructions                        |
| 5-6        | Communications                                   |
| SEC        | TION 6                                           |
| Pro        | Torvo                                            |
| 6-1        | Instruction Set                                  |
| 6-2        | Basic Programming Concepts                       |
| 6-3        | ID Communications Instructions                   |
| 6-4        | Basic Instructions                               |
| 6-5        | Selected Special Instructions                    |
| SEC        | CTION 7                                          |
| Prog       | gramming Examples                                |
| 7-1        | Recording Data                                   |
| 7-2        | Displaying Worker Instructions                   |
| 7-3        | Managing Production Histories                    |
| /-4        |                                                  |
| SEC        |                                                  |
| Inte       | rnal Processing                                  |
| 8-1        | Internal Processing                              |
| 8-2<br>8-3 | Execution Times for ID Communications            |
| 00         |                                                  |

# **TABLE OF CONTENTS**

| SEC  | CTION 9                              |     |
|------|--------------------------------------|-----|
| Trou | ubleshooting                         | 171 |
| 9-1  | Introduction                         | 172 |
| 9-2  | Programming Console Operation Errors | 173 |
| 9-3  | Programming Errors                   | 173 |
| 9-4  | User-defined Errors                  | 174 |
| 9-5  | Operating Errors                     | 175 |
| 9-6  | ID Indicators                        | 177 |
| 9-7  | ID Controller Flags                  | 178 |
| 9-8  | ID Error Logs                        | 179 |
| 9-9  | Troubleshooting Flowcharts           | 181 |
| Арр  | endices                              |     |
| A St | tandard Models                       | 18  |
| B S  | pecifications                        | 19  |
| C D  | imensions                            | 19  |
| D S  | R and AR Area Allocations            | 19  |
| ΕE   | xtended ASCII                        | 20  |
| Glos | ssary                                | 203 |
| Inde | ΞΧ                                   | 217 |
| Revi | ision History                        | 223 |

# About this Manual:

This manual describes the installation and operation of the IDSC-C1DR-AE and IDSC-C1DT-AE ID Controllers and includes the sections described below. These ID Controllers provide complete Programmable Controller (PC) functionality and use a electromagnetic coupling system to enable construction of noncontact information recognition (IDentification) systems.

Although this is the only manual provided specially for the ID Controllers, the following manuals must be referenced as required when setting up, programming, installing, and operating an ID Controller System.

| Information on                                                                               | <u>Manual</u>                                                         |
|----------------------------------------------------------------------------------------------|-----------------------------------------------------------------------|
| Constructing ID Systems, including informa-<br>tion on Read/Write Heads, Data Carriers, etc. | V600 FA ID Sensor Serial Interface<br>Operation Manual (Z44)          |
|                                                                                              | V600 FA ID Sensor Parallel Interface<br>Operation Manual (Z45)        |
| Programmable Controllers                                                                     | CQM1 Programmable Controller<br>Programming Manual (W228)             |
| Inputting programs or operating PCs                                                          | SYSMAC C-Series PC Ladder Support Software<br>Operation Manual (W237) |

Please read this manual and the related manuals carefully and be sure you understand the information provided before attempting to install and operate an ID Controller.

*Section 1* describes the features of an ID Controller and the types of system configuration in which it can be used.

*Section 2* describes the components that make up an ID Controller and the procedures necessary to install and mount an ID Controller.

*Section 3* describes the Programming Console, Ladder Support Software (LSS) Operations, and SYS-MAC Support Software (SSS) Operations used with an ID Controller System.

Section 4 describes the structure and use of the data areas used by the ID Controller.

*Section 5* describes the functions of the ID Controller and the Setup that can be used to control those functions.

*Section 6* describes some of the ladder-diagram programming used to program the ID Controller. Refer to the *CQM1 Programming Manual* for more information on ladder-diagram programming.

Section 7 provides four programming examples using ID communications instructions.

**Section 8** described the processing that takes place within the ID Controller and explains how to calculate the time required for program execution and related processing (called the scan time).

**Section 9** describes how to diagnose and correct the hardware and software errors that can occur during ID Controller operation and how to create user errors based on program execution.

The **Appendices** provide information on standard models, specifications, dimensions, SR and AR Area allocations, and extended ASCII.

# **WARNING** Failure to read and understand the information provided in this manual may result in personal injury or death, damage to the product, or product failure. Please read each section in its entirety and be sure you understand the information provided in the section and related sections before attempting any of the procedures or operations given.

# SECTION 1 Features and System Configuration

This section describes the features of an ID Controller and the types of system configuration in which it can be used.

| ID Con  | troller Features                                      | 2                                                                                                    |
|---------|-------------------------------------------------------|----------------------------------------------------------------------------------------------------|
| 1-1-1   | Overview                                              | 2                                                                                                    |
| 1-1-2   | ID Controller Features                                | 3                                                                                                    |
| 1-1-3   | ID Controller Functions                               | 3                                                                                                    |
| 1-1-4   | ID Controller Applications                            | 4                                                                                                    |
| Overall | ID Controller Procedure                               | 7                                                                                                    |
|         | ID Con<br>1-1-1<br>1-1-2<br>1-1-3<br>1-1-4<br>Overall | ID Controller Features1-1-1Overview1-1-2ID Controller Features1-1-3ID Controller Functions1-1-4ID Controller ApplicationsOverall ID Controller Procedure |

# **1-1 ID Controller Features**

### 1-1-1 Overview

An ID Controller can be used to create a non-contact information system and is equipped the complete functionality of a compact, high-speed Programmable Controller (PC). Data is transferred between a Read/Write Head and Data Carriers in systems like the one shown in the following illustration.

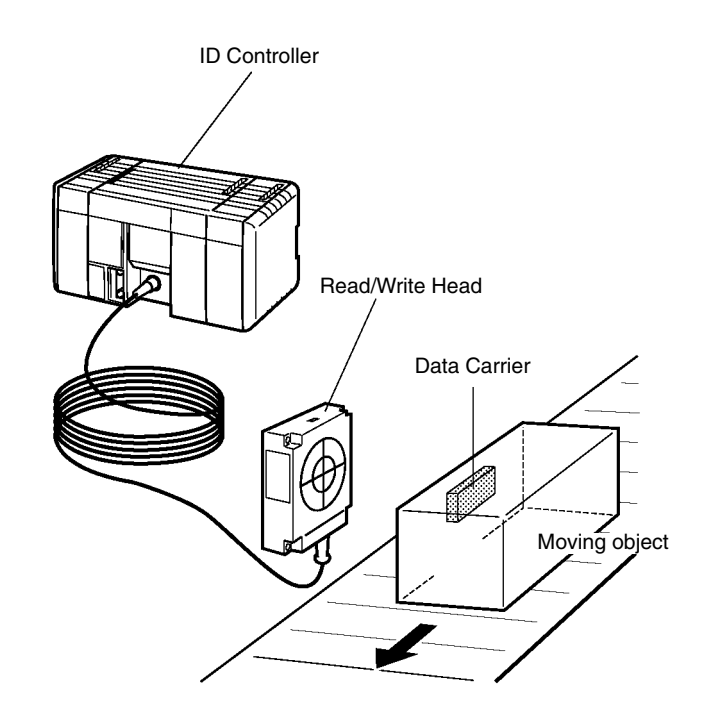

Refer to the following page numbers for specific information.

| Hardware                                            |          |
|-----------------------------------------------------|----------|
| 24-VDC Inputs:                                      | Page 21  |
| Transistor Outputs:                                 | Page 23  |
| Contact Outputs:                                    | Page 24  |
| Power Supply Wiring:                                | Page 30  |
| Read/Write Head Connections:                        | Page 31  |
| Data Areas:                                         | Page 56  |
| <ul> <li>Basic Operation and I/O:</li> </ul>        | Page 69  |
| Data Carrier Communications:                        | Page 73  |
| <ul> <li>Communications Ports:</li> </ul>           | Page 110 |
| Data Carrier Memory:                                | Page 75  |
| <ul> <li>ID Communications Instructions</li> </ul>  |          |
| DC READ/AUTOREAD:                                   | Page 79  |
| DC WRITE/AUTOWRITE:                                 | Page 80  |
| DC CLEAR:                                           | Page 82  |
| DC MANAGE DATA:                                     | Page 83  |
| All the Above Instructions:                         | Page 134 |
| <ul> <li>Advanced I/O Instructions:</li> </ul>      | Page 86  |
| Interrupts:                                         | Page 94  |
| <ul> <li>Programming Console Operations:</li> </ul> | Page 37  |
|                                                     |          |

# 1-1-2 ID Controller Features

- The ID Controller is equipped with an interface for electromagnetic-coupling ID Sensors and one Read/Write Head can be connected. Communications (content read/write) with Data Carriers featuring this interface is performed by sequential programming commands.
- Interrupt functions are provided, and specific subroutines can be executed in response to ID communications.
- The ID Controller can be used for various types of communications, such as host links, NT links to PT, 1:1 links, and RS-232C.
- The controller is equipped with 32 I/O points (16 input points and 16 output points).
- The details of up to 30 errors generated during communications with the Data Carrier can be logged in response to errors in ID communication commands. Other functions, such as online communications test, are available to test communications with Data Carriers.

## 1-1-3 ID Controller Functions

**ID** Communications Instructions

The following instructions are provided specifically for ID communications to control data reception between the ID Controller and Data Carriers (DC).

| Code | Mnemonic | Name           | Function                                                           |
|------|----------|----------------|--------------------------------------------------------------------|
| 61   | IDRD     | DC READ        | Reads data from memory in the Data Carrier.                        |
| 62   | IDWT     | DC WRITE       | Writes data to memory in the Data Carrier.                         |
| 63   | IDAR     | DC AUTOREAD    | Waits for approach of a Data Carrier and then reads data.          |
| 64   | IDAW     | DC AUTOWRITE   | Waits for approach of a Data Carrier and then writes data.         |
| 65   | IDCA     | DC CLEAR       | Initializes memory in the Data<br>Carrier with the specified data. |
| 66   | IDMD     | DC MANAGE DATA | Checks memory in the Data Carrier.                                 |
|      |          |                | Also manages the write life in<br>EEPROM Data Carriers.            |

**ID Interrupts** The ID Controller is equipped with the following interrupt functions.

- ID communications response interrupt for ID communications responses.
  - Input interrupts for external input signals
  - Interval timer interrupts for internal timers
  - High-speed counter interrupts for an internal counter

#### **Communication Functions**

Equipped with both a peripheral and an RS232 port, the ID Controller can communicate with external devices using the following methods

#### Host Link Communications or NT Links

Communications by Host Link commands is enabled by connecting the ID Controller to a Programmable Terminal (PT), personal computer or other device.

#### **RS-232C Devices**

Data can be read from bar code readers, measuring instruments, and other devices and data can be output to a printer.

#### 1:1 Link Systems

Data areas can be linked by connecting the ID Controller to other ID Controller. In this setup, operating status can be synchronized while the status of other equipment can be monitored.

#### 32 I/O Points

- Outputs: 16 contact outputs or 16 transistor outputs
- Inputs: 16 24-VDC inputs

**ID Error Log**The log of errors generated during ID communication is stored in the DM area in the order generated (serial error log) or as statistical data by error type (error statistics log). The time that an error was generated can also be stored in memory if a Memory Cassette equipped with clock functions is provided.

Serial and error statistics logs can be checked from a Programming Console connected to the ID Controller.

#### ID Communication Errors

| Error<br>code | Programming<br>Console message | Meaning                            |
|---------------|--------------------------------|------------------------------------|
| 70            | COM.DC E                       | Data Carrier communications error. |
| 71            | VERIFY E                       | Data mismatch.                     |
| 72            | NO DC E                        | Data Carrier missing.              |
| 7A            | ADRS E                         | Data Carrier address error.        |
| 7C            | R/WD E                         | Read/Write Head not connected.     |
| 7D            | PROTOT E                       | Protection error.                  |

#### PC Functions

I/O and communication functions can be controlled with the ladder-diagram program in the PC. Advanced I/O instructions that input and output data with a single instructions, macro instructions to call up subroutines, and differential monitoring to monitor changes (via LSS/SSS) in signals are also provided to help simplify programming and operation.

**Note** Refer to the *CQM1 Programming* and *Operation Manuals* for details on PC functions.

## 1-1-4 ID Controller Applications

The ID Controller facilitates the construction of non-contact ID systems that recognize data using and electromagnetic induction and can process the data using Programmable Controller (PC) functions. The contents of Data Carrier memory can be read without direct connections or contact with Data Carriers mounted on moving objects simply by connecting a Read/Write (R/W) Head to the ID Controller, as shown in the following illustration.

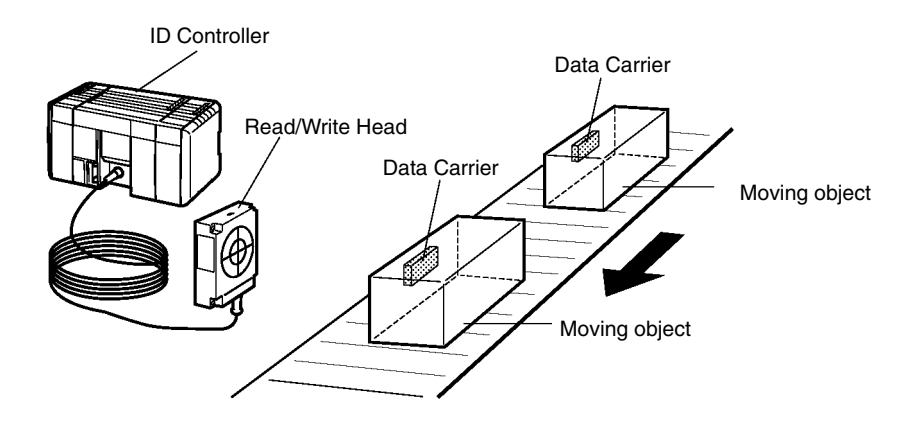

As a result, products or other articles can be distributed, and specific products can be extracted automatically. (Refer to 7-4 *Controlling Workpiece Flow*.)

And since the ID Controller can write to Data Carriers, information such as whether work was completed or work results can be recorded at any stage to the Data Carrier of moving objects. (Refer to 7-1 Recording Data and 7-3 Managing Production Histories.)

Connecting Programmable Terminals (PTs), shown in the following illustration, to a ID Controller enables data confirmation, displays for work details applicable in the ID system and other capabilities. (Refer to *7-2 Displaying Worker Instructions*.)

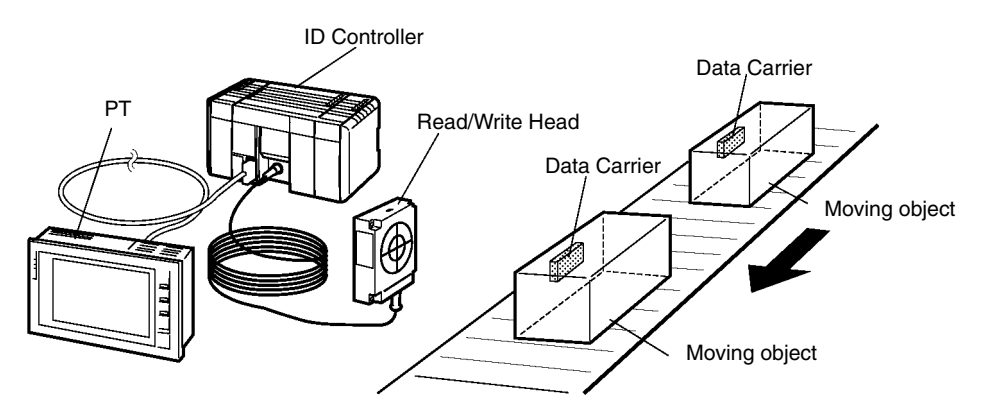

**Data Recording** 

The ID Controller and Programmable Terminal can also be used to record data in the Data Carrier. Workers can record data in the Data Carrier with a few simple operations while confirming data details on a Programmable Terminal (PT) fnscreen.

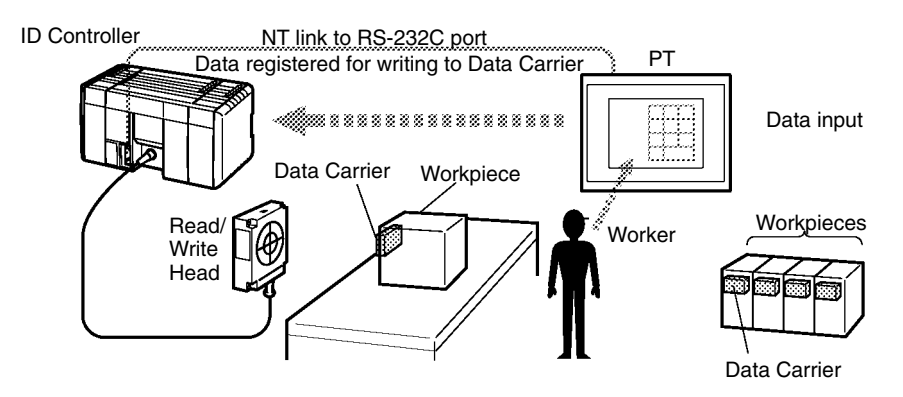

#### **Worker Instructions**

The ID Controller can read work data from Data Carriers and display the results on lamp to direct line workers.

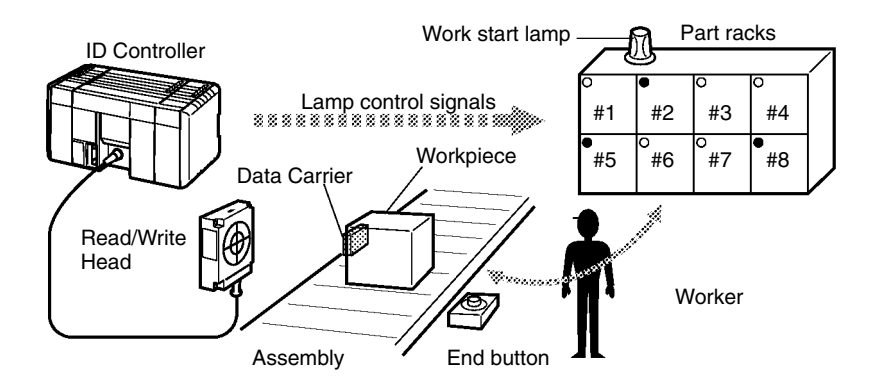

#### **Production History Control**

The production history of products can be controlled in extreme detail at each process by writing assembly and inspection results together with other information, such as time and line workers, to the Data Carriers. Clock functions can be provided for time data if a clock-equipped Memory Cassette is used.

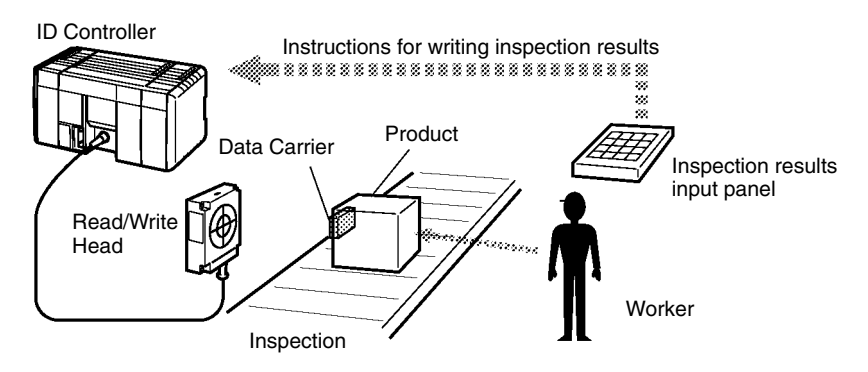

#### Distribution

The ID Controller can be used to distribute (route to another line by destination, for example) articles on a conveyor.

In addition to distribution control with a simple mechanism like a pusher, the ID Controller is also ideally suited to advanced distribution control using devices that demand complex processing by servomotors and other equipment.

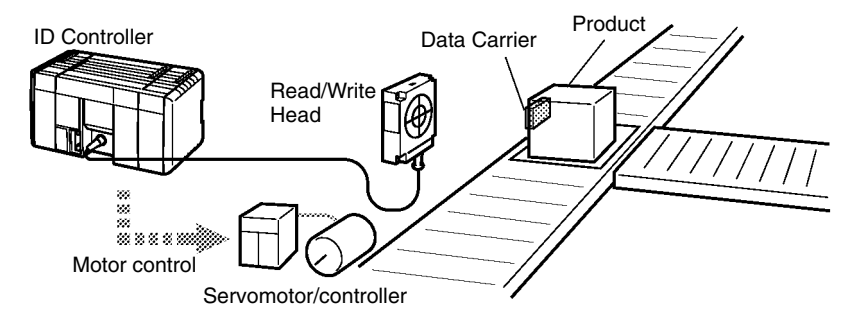

# 1-2 Overall ID Controller Procedure

The following flowchart illustrates the overall flow of using an ID Controller.

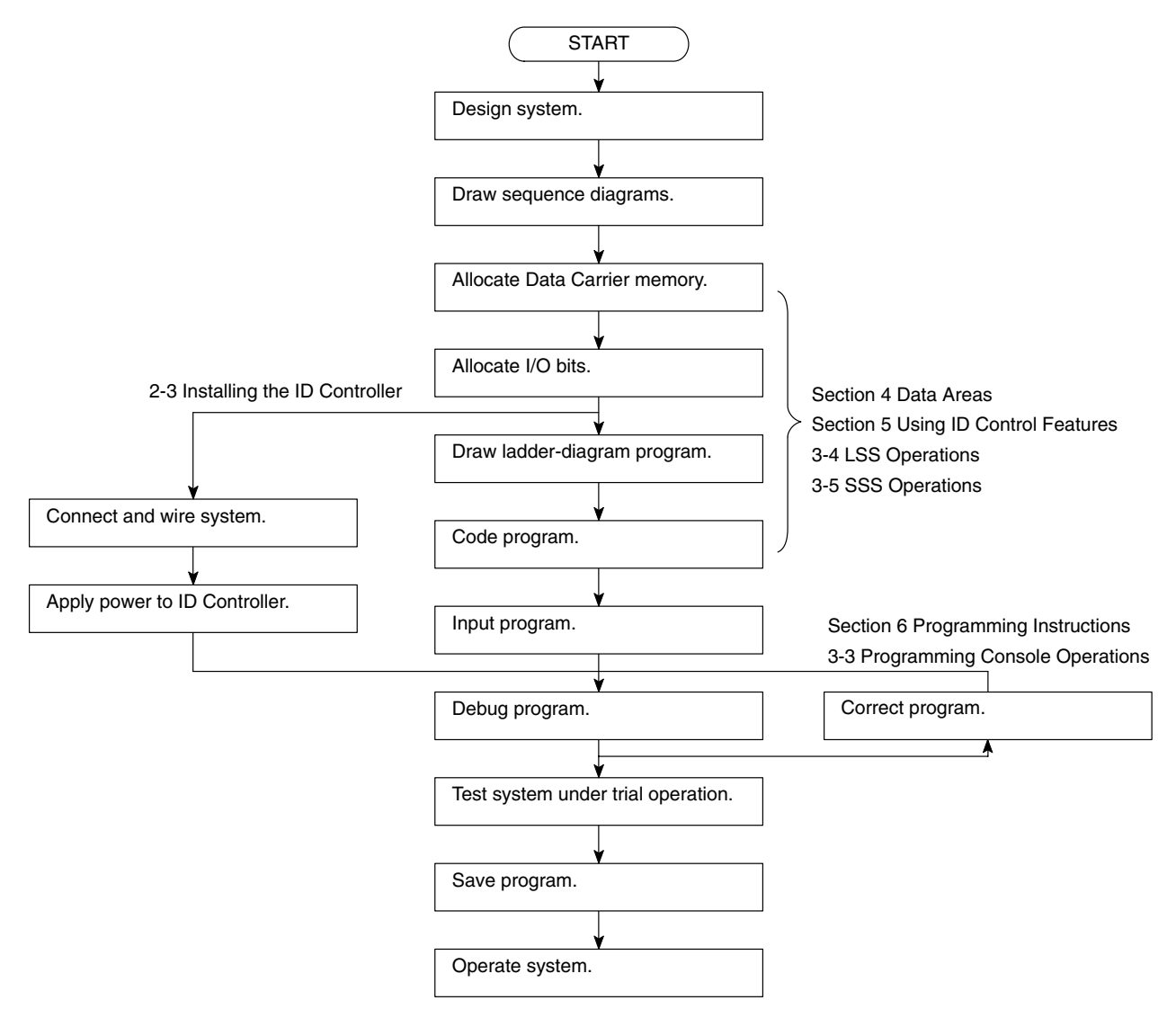

# SECTION 2 Hardware Components and Installation

This section describes the components that make up an ID Controller and the procedures necessary to install and mount an ID Controller.

| 2-1 | Compo    | nent Names and Functions                     | 10 |
|-----|----------|----------------------------------------------|----|
|     | 2-1-1    | DIP Switch                                   | 10 |
|     | 2-1-2    | Indicators                                   | 11 |
|     | 2-1-3    | ID Controller Operating Modes                | 12 |
|     | 2-1-4    | Memory Cassettes                             | 13 |
| 2-2 | System   | Configuration and Installation               | 15 |
|     | 2-2-1    | Basic Configuration                          | 15 |
|     | 2-2-2    | Installation Precautions                     | 16 |
|     | 2-2-3    | Terminal Blocks                              | 18 |
|     | 2-2-4    | I/O Wiring Precautions                       | 18 |
|     | 2-2-5    | I/O Specifications                           | 21 |
|     | 2-2-6    | Connectable Devices                          | 25 |
|     | 2-2-7    | Connecting External Devices via RS-232C Port | 26 |
| 2-3 | Installi | ng the ID Controller                         | 28 |
|     | 2-3-1    | Mounting the ID Controller                   | 28 |
|     | 2-3-2    | Wiring the Power Supply                      | 30 |
|     | 2-3-3    | Connecting the Read/Write Head               | 31 |

10

# 2-1 Component Names and Functions

The following diagram shows the basic components that are used in general operation of the ID Controller.

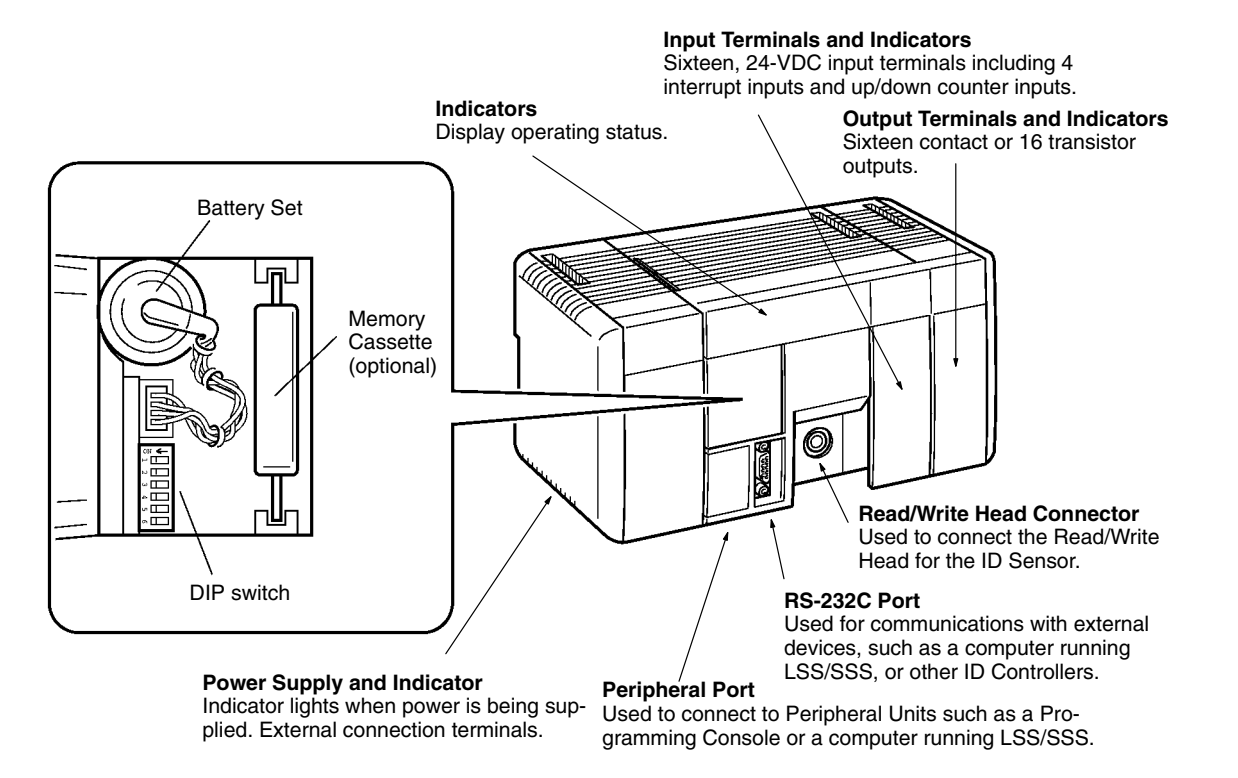

# 2-1-1 DIP Switch

The DIP switch is located under a cover on the front of the ID Controller as shown above. The setting of these switches is described in the following table.

| Pin                                                             | Setting | Function                                                                                                    |  |  |
|-----------------------------------------------------------------|---------|----------------------------------------------------------------------------------------------------|--|--|
| 1                                                               | ON      | Program Memory and read-only DM (DM 6144 to DM 6655) data cannot be overwritten from a Peripheral Device.                                                                      |  |  |
|                                                                 | OFF     | Program Memory and read-only DM (DM 6144 to DM 6655) data can be overwritten from a Peripheral Device.                                                                         |  |  |
| 2                                                               | ON      | Autoboot enabled. The contents of Memory Cassette will be transferred to the ID Controller automatically at start-up.                                                          |  |  |
|                                                                 | OFF     | Autoboot disabled.                                                                                                    |  |  |
| 3 ON Programming Console messages will be displayed in E        |         | Programming Console messages will be displayed in English.                                                                                                    |  |  |
|                                                                 | OFF     | Programming Console messages will be displayed in the lan-<br>guage stored in system ROM. (Messages will be displayed in<br>Japanese with the Japanese version of system ROM.) |  |  |
| 4 ON Expansion instructions set b<br>host computer for programm |         | Expansion instructions set by user. Normally ON when using a host computer for programming/monitoring.                                                                         |  |  |
|                                                                 | OFF     | Expansion instructions set to defaults.                                                                                                    |  |  |
| 5                                                               | ON      | RS-232C communications governed by default settings.<br>(1 start bit, even parity, 7-bit data, 1 stop bit, 2,400 bps)                                                          |  |  |
|                                                                 | OFF     | RS-232C communications not governed by default settings.                                                                                                    |  |  |
| 6                                                               | ON      | The setting of pin 6 determines the ON/OFF status of AR 0712. If                                                                                                    |  |  |
|                                                                 | OFF     | be OFF.                                                                                                    |  |  |

Note All DIP switch pins except pin 3 are turned OFF at the factory.

## 2-1-2 Indicators

ID Controller indicators provide visual information on the general operation of the ID Controller. Although not substitutes for proper error programming using the flags and other error indicators provided in the data areas of memory, these indicators provide ready confirmation of proper operation. ID Controller indicators are shown below and are described in the following table.

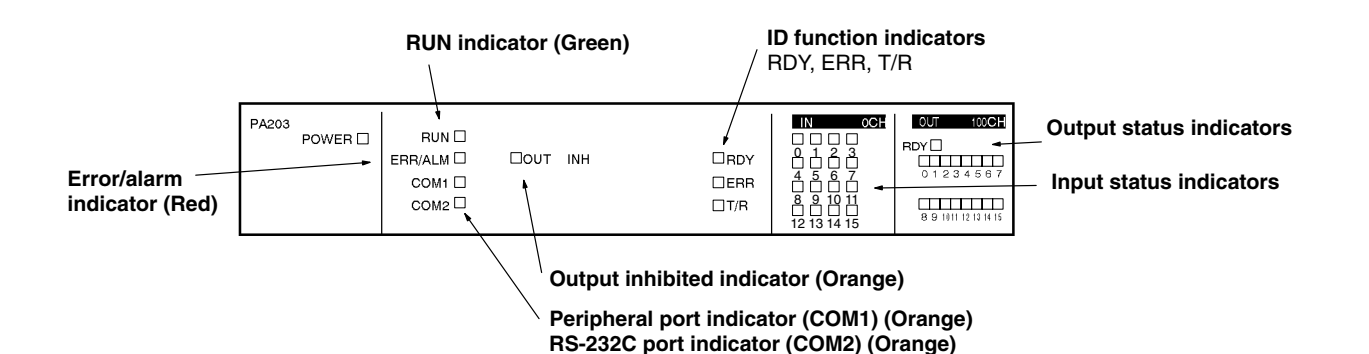

Indicator Function Name RUN **RUN** indicator Lights when the ID Controller is operating (Green) normally. ERR/ALM Error/Alarm indicator Flashes when there is a non-fatal error. (Red) The ID Controller will continue operating. Lit when there is a fatal error. When this indicator lights, the RUN indicator will go off, ID Controller operation will be stopped, and all outputs will be turned OFF. COM1 Peripheral port indicator Flashes then the ID Controller is (Orange) communicating with another device via the peripheral port. COM2 RS-232C port indicator Flashes when the ID Controller is (Orange) communicating with another device via the RS-232C port. OUT INH Lights when the Output OFF Bit, Output inhibited indicator SR 25215, is turned ON. All ID Controller (Orange) outputs will be turned OFF. 0, 1, 2 . . . Input status indicators Indicate the ON and OFF status of input bits in IR 000. 0, 1, 2 . . . Output status indicators Indicate the ON and OFF status of output bits in IR 100. **ID Function Indicators** RDY **Operation Ready** Lit when ID functions are possible. (Green) ERR (Red) Error/Alarm Lit when there is an error in the ID Controller Setup or when operation stops during communications. Flashes when there is an error in ID communications. T/R **ID** Communications Lit when communications are taking place with the Read/Write Head. (Orange)

# 2-1-3 ID Controller Operating Modes

ID Controllers have three operating modes: PROGRAM, MONITOR, and RUN. The ID Controller mode can be changed from the mode selector on the Programming Console.

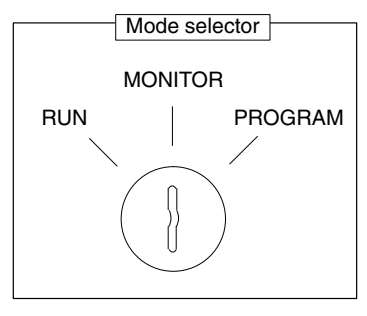

The key cannot be removed when the mode selector is set to PROGRAM.

- **Note** Some Programming Devices (e.g., the Programming Console) will clear the current display and display the new operating mode when the mode selector is changed. You can change the mode without changing the display by first pressing the SHIFT Key and then changing the setting of the mode selector. When changing between RUN and PROGRAM mode, press the SHIFT Key once and change to MONITOR mode and then press the SHIFT Key again before switching to the final mode.
- **RUN Mode** RUN mode is used when operating the ID Controller in normal control conditions. Bit status cannot be force set or reset, and SVs, PVs, and data cannot be changed online.
- **MONITOR Mode** MONITOR mode is used when monitoring program execution, such as making a trial run of a program. The program is executed just as it is in RUN mode, but bit status, timer and counter SV/PV, and the data content of most words can be changed online. Output points will be turned ON when the corresponding output bit is ON.
- **PROGRAM Mode**PROGRAM mode is used when making basic changes to the ID Controller program or settings, such as transferring, writing, editing, or checking the program, or changing the ID Controller Setup. The program is not executed in PROGRAM mode.
- Mode ChangesThe factors that determine the initial operating mode of the ID Controller (the<br/>mode when the ID Controller is turned on) are listed below.
  - 1, 2, 3... 1. No Devices mounted: RUN mode

If no Peripheral Devices are mounted to the ID Controller, the ID Controller will enter RUN mode when turned ON unless the startup mode setting in the ID Controller Setup (DM 6600) has been set to MONITOR or PROGRAM Mode.

2. Programming Console mounted:

If the Programming Console is connected to the ID Controller when ID Controller power is applied, the ID Controller will enter the mode set on the Programming Console's mode selector.

3. Other Peripheral Device mounted:

If a Programming Console is not mounted to the ID Controller, but another Peripheral Device is connected to the ID Controller, the ID Controller will enter PROGRAM mode.

If the ID Controller power supply is already turned on when a Peripheral Device is attached to the ID Controller, the ID Controller will stay in the same mode it was in before the peripheral device was attached. If the Programming Console is connected, the ID Controller will enter the mode set on the Programming Console's mode selector once the password has been entered.

### 2-1-4 Memory Cassettes

Six Memory Cassettes are available as accessories to store the program or ID Controller Setup. The following CQM1 Memory Cassettes are used for ID Controllers.

**Note** When pin 2 of the ID Controller's DIP switch is ON, the contents of the Memory Cassette will be transferred to the ID Controller automatically at start-up.

| Memory | <b>Clock Function</b> | Model                 | Comments                       |  |
|--------|-----------------------|-----------------------|--------------------------------|--|
| EEPROM | No                    | CQM1-ME04K            | The Programming Console is     |  |
|        | Yes                   | CQM1-ME04R (4K words) |                                |  |
|        | No                    | CQM1-ME08K            | The Programming Console is     |  |
|        | Yes                   | CQM1-ME08R            | (8K words)                     |  |
| EPROM  | No                    | CQM1-MP08K            | A PROM Writer is used to write |  |
|        | Yes                   | CQM1-MP08R            | to EPROM.                      |  |

Memory Cassette Installation Follow the procedure below to install a Memory Cassette in the ID Controller.

Caution

Always turn off power to the ID Controller before installing or removing a Memory Cassette.

- *1, 2, 3...* 1. Remove the mounting bracket from inside the memory cassette compartment.
  - 2. Slide the Memory Cassette into the ID Controller on the tracks provided. Press the Memory Cassette in so that the connectors fit securely.

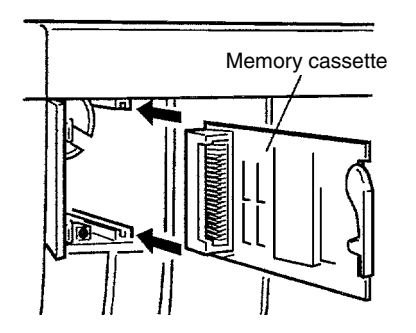

3. Replace the bracket as shown below and tighten the screw.

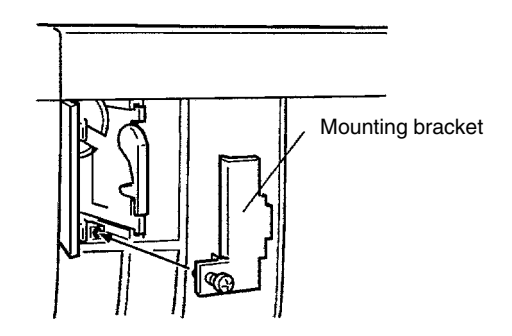

#### **EEPROM Write Protection**

Turn on the write-protect switch on the EEPROM Memory Cassette to prevent the program or ID Controller Setup from being deleted accidentally. Turn the switch off when writing to the Memory Cassette.

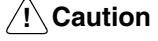

 Always turn off the ID Controller and remove the Memory Cassette when changing the write-protect switch setting.

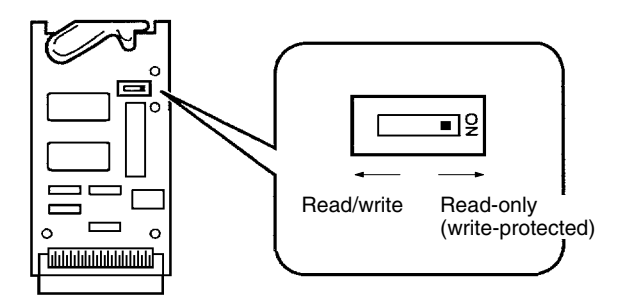

Note Flag AR 1302 will be ON when the write-protect switch is ON.

The three EPROM Chips listed below can be used in the Memory Cassettes. These Chips are made by OMRON.

| EPROM version | Capacity  | Access speed | Model number |
|---------------|-----------|--------------|--------------|
| 27128         | 8K words  | 150 ns       | ROM-ID-B     |
| 27256         | 16K words | 150 ns       | ROM-JD-B     |
| 27512         | 32K words | 150 ns       | ROM-KD-B     |

Be sure that the EPROM version set with the switch on the Memory Cassette agrees with the EPROM version of the installed chip. Refer to the following diagram and table for the location of the switch and its settings.

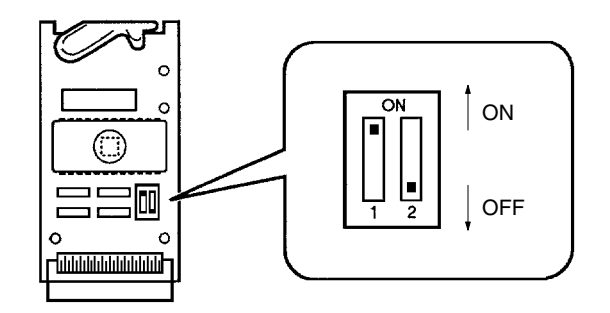

| EPROM Version | Pin 1 Setting | Pin 2 Setting |
|---------------|---------------|---------------|
| 27128         | OFF           | OFF           |
| 27256         | ON            | OFF           |
| 27512         | ON            | ON            |

Install an EPROM chip onto the Memory Cassette as shown in the following diagram.

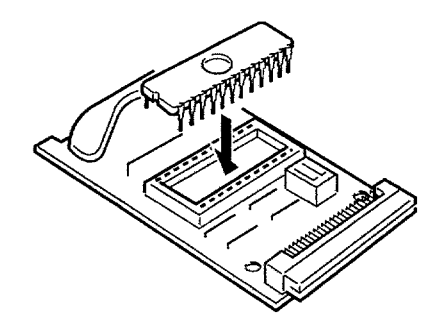

**EPROM Version** 

# 2-2 System Configuration and Installation

# 2-2-1 Basic Configuration

The basic components of an ID Controller System are shown in the following illustration.

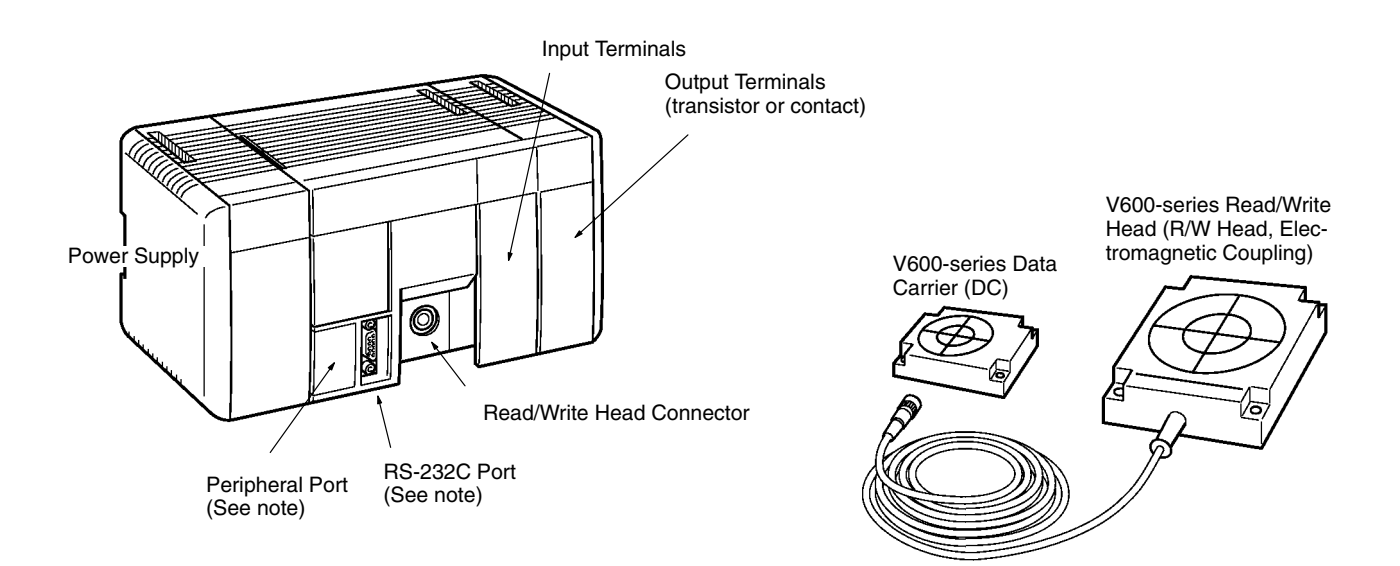

**Note** These ports can be connected to a Programming Console (CQM1-PRO01-E or C200H-PRO27-E) or to an IBM PC/AT or compatible computer (running Ladder Support Software or SYSMAC Support Software).

| ID Controller     | I/O points:<br>Program capacity:<br>Data memory:                                      | 32<br>3.2K words<br>6K words                     |
|-------------------|---------------------------------------------------------------------------------------|--------------------------------------------------|
| ID Communications | Connectable R/W Heads:<br>Data transmission capacity:<br>Communications instructions: | 1<br>256 bytes max.<br>Six for ID communications |
| Power Supply      | Voltage:<br>Power supply capacity:                                                    | 100 to 240 VAC<br>3.6 A (18 W) at 5 VDC          |
| Input Terminals   | Number of inputs:<br>Voltage:                                                         | 16<br>24 V                                       |

**Output Terminals** 

See following table.

| Item                    | Transistor outputs | Contact outputs |
|-------------------------|--------------------|-----------------|
| Number of outputs       | 16                 | 16              |
| Voltage                 | 4.5 to 26.4 V      | 250 VAC/24 VDC  |
| Max. switching capacity | 0.3 A              | 2 A (8 A total) |

# 2-2-2 Installation Precautions

This section provides precautions for installing the ID Controller.

| <u>/!</u> Caution      | Static electricity can damage ID Controller components. Your body can carry an electrostatic charge, especially when the humidity is low. Before touching the ID Controller, be sure to first touch a grounded metallic object, such as a metal water pipe, in order to discharge any static build-up.                                                                                                    |
|------------------------|----------------------------------------------------------------------------------------------------|
| Ambient Conditions     | Do not install the ID Controller in any of the following locations. Doing so will affect ID Controller life and may affect operating performance.                                                                                                    |
|                        | • Locations subject to ambient temperatures lower than 0°C or higher than 55°C, or 0°C to 45°C when a Programming Console is used.                                                                                                    |
|                        | <ul> <li>Locations subject to drastic temperature changes or condensation.</li> </ul>                                                                                                    |
|                        | • Locations subject to ambient humidity lower than 10% or higher than 90%.                                                                                                    |
|                        | <ul> <li>Locations subject to corrosive or flammable gases.</li> </ul>                                                                                                    |
|                        | <ul> <li>Locations subject to excessive dust (especially iron dust) or chloride.</li> </ul>                                                                                                    |
|                        | <ul> <li>Locations that would subject the ID Controller to direct shock or vibration.</li> </ul>                                                                                                    |
|                        | • Locations that would subject the ID Controller to water, oil, or chemical reagents.                                                                                                    |
|                        | <ul> <li>Locations exposed to direct sunlight.</li> </ul>                                                                                                    |
|                        | • Do not install the ID Controller over heaters, transformers, high-capacity resistors, or other devices that generate heat.                                                                                                    |
| High-voltage Equipment | To maintain safe operating conditions, locate the ID Controller as far away from high-voltage equipment as possible.                                                                                                    |
| Clearance              | The ID Controller needs to have sufficient room to allow for I/O wiring, and addi-<br>tional room to ensure that the I/O wiring does not hamper cooling or does not<br>strike the cover to the control panel when it is closed. As a general rule, allow at<br>least 20 mm above and below the ID Controller.                                                                                                    |
| Cooling Fan            | A cooling fan is not always necessary, but may be needed in some installations.<br>Try to avoid mounting the ID Controller in a warm area or over a source of heat. A<br>cooling fan is needed if the ambient temperature may become higher than that<br>specified. If the ID Controller is mounted in an enclosure, install a cooling fan, as<br>shown in the following diagram, to maintain the ambient temperature within<br>specifications. |

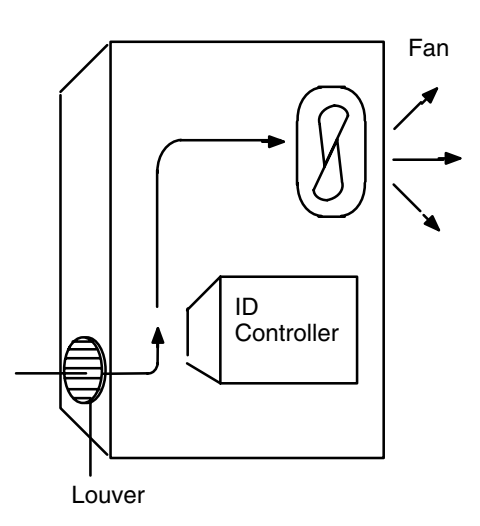

#### **External Wiring**

If power cables must be run alongside the I/O wiring (that is, in parallel with it), at least 300 mm must be left between the power cables and the I/O wiring as shown below. This applies to all cables carrying 10 A or less at 400 V or 20 A or less at 220 V.

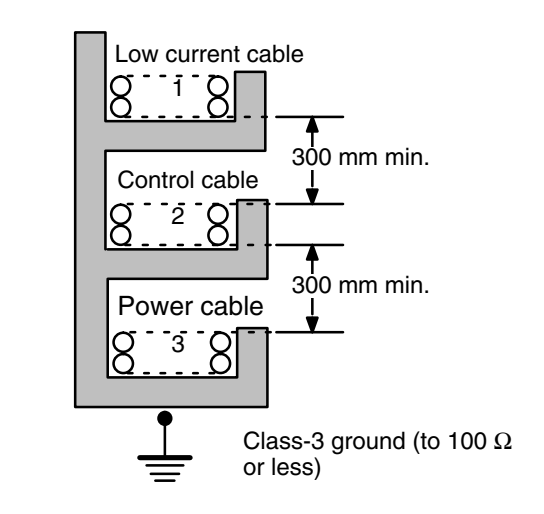

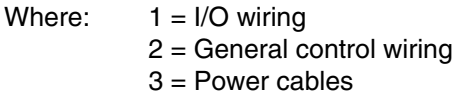

If the I/O wiring and power cables must be placed in the same duct (for example, where they are connected to the equipment), they must be shielded from each other using grounded metal plates.

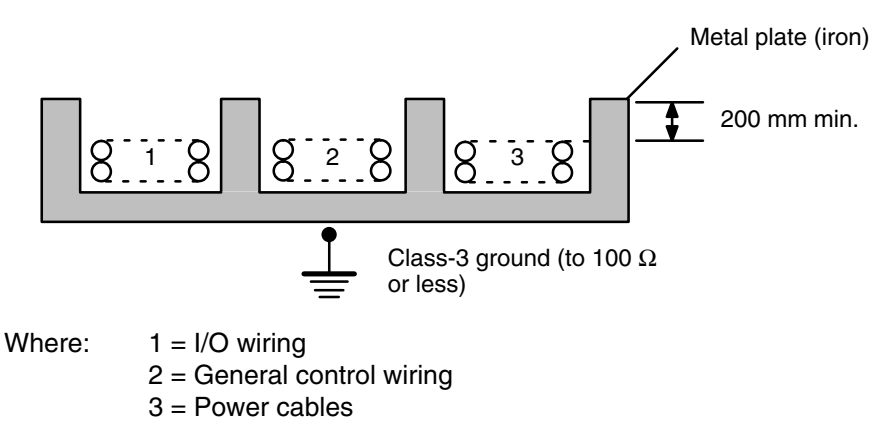

Noise

Do not mount the ID Controller in a control panel in which high-power equipment is installed,. To avoid noise, make sure the point of installation is at least 200 mm away from power lines as shown in the following diagram. Ensure that the plate to which the ID Controller is mounted is grounded.

Power lines

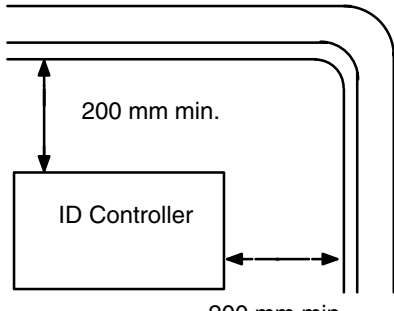

<sup>200</sup> mm min.

#### **Mounting Direction**

Always mount the ID Controller with the cooling vents facing up. Never mount it on it's side or end.

Correct

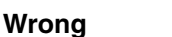

Wrong

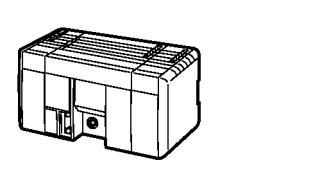

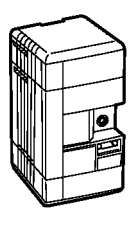

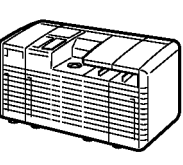

## 2-2-3 Terminal Blocks

The I/O Controller's terminal blocks are removable. Be sure that the connector tabs are in the locked position, as shown in the following diagram.

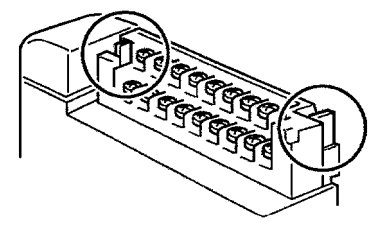

To remove the terminal block, push the connector tabs to the sides and lift the terminal block off of the connector, as shown in the following diagram.

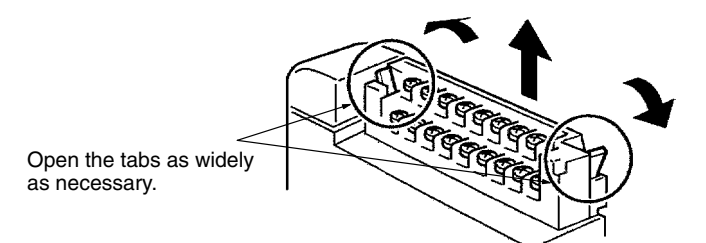

Crimp connectors for I/O wiring should be less than 6.2 mm wide (M3).

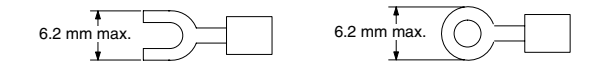

**Caution** Forked crimp connectors are required by UL and CSA standards.

## 2-2-4 I/O Wiring Precautions

The following must be considered when connecting electrical devices to I/O terminals: leakage currents, inrush currents, noise, and inductive loads

Caution Tighten the terminal screws to a torque of 0.5 to 0.6 Nm.

**WARNING** Do not apply voltages exceeding the maximum permissible input voltage to inputs nor voltages exceeding the switching capacity to output. Doing so may result in damage or destruction of the ID Controller or may result in fire.

Leakage Current (24 VDC) A leakage current can cause false inputs when using 2-wire sensors (proximity switches or photoelectric switches) or limit switches with LEDs on 24-VDC inputs.

If the leakage current exceeds 1.3 mA, insert a bleeder resistor in the circuit to reduce the input impedance, as shown in the following diagram.

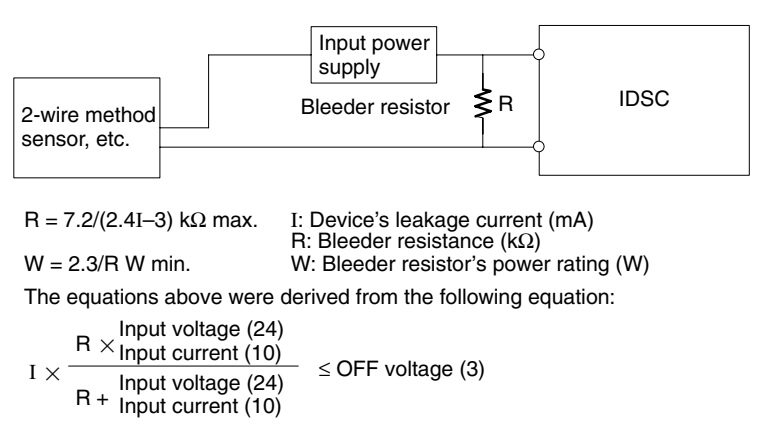

W  $\geq$  Input voltage (24)/R  $\times$  Input voltage (24)  $\times$  tolerance (4)

#### Inrush Current (Transistor)

The following diagram shows two methods that can be used to reduce the large inrush current caused by certain loads, such as incandescent light bulbs, when connected to transistor outputs

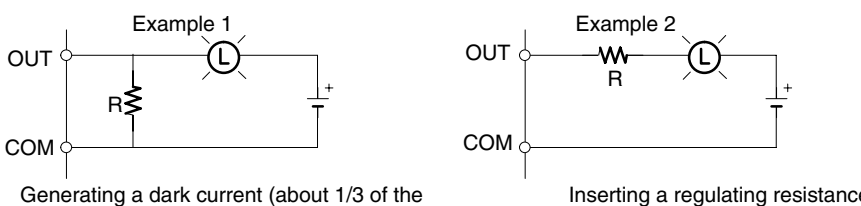

rated current) through the incandescent bulb.

Inserting a regulating resistance.

Be careful not to damage the output transistor. **Noise on Input Signal Lines** 

(1)2

Suspended ducts

Inductive Loads

I/O cables must be placed in separate ducts or wiring tubes both inside and outside of the control panel, as shown in the following diagram.

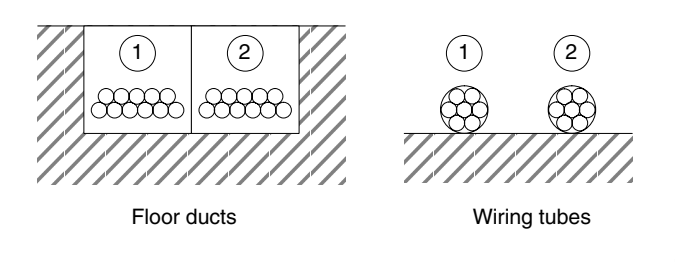

(1): I/O Cables (2): Power lines

When connecting an inductive load to an I/O terminal, connect a diode in parallel with the load. The diode should satisfy the following requirements:

1. Peak reverse-breakdown voltage must be at least 3 times the load voltage. 1, 2, 3... 2. Average rectified current must be 1 A.

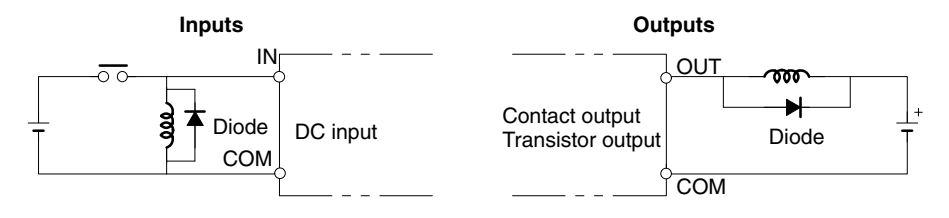

### Wiring I/O Terminal

When connecting an external device with a DC output to a DC input terminal, wire the device as shown in the following table.

| Device output type | Circuit Diagram (External device on left; input terminals on right |
|--------------------|--------------------------------------------------------------------|
| Contact output     | Relay<br>IN<br>COM(+)                                              |
| NPN open collector | Sensor<br>+<br>Output<br>Output<br>0 V<br>IN<br>COM(+)             |
| NPN current output | Constant current<br>circuit                                        |
| PNP current output | + Sensor power<br>supply<br>Output<br>0 V<br>0 V<br>COM(-)         |
| Voltage output     | Output<br>OUtput<br>OV<br>Sensor power<br>supply<br>OV             |

# 2-2-5 I/O Specifications

#### 24-VDC Inputs (16 pts)

| Item                  | Specification                                                                         |  |  |
|-----------------------|---------------------------------------------------------------------------------------|--|--|
| Model                 | IDSC-C1D -A-E                                                                         |  |  |
| Input Voltage         | 24 VDC <sup>+10%</sup> / <sub>-15%</sub>                                              |  |  |
| Input Impedance       | IN4 and IN5: 2.2 kΩ; other inputs: 3.9 kΩ                                             |  |  |
| Input Current         | IN4 and IN5: 10 mA typical; other inputs: 6 mA typical (at 24 VDC)                    |  |  |
| ON Voltage            | 14.4 VDC min.                                                                         |  |  |
| OFF Voltage           | 5.0 VDC max.                                                                          |  |  |
| ON Delay              | Default: 8 ms max. (can be set between 1 and 128 ms in ID Controller Setup; see note) |  |  |
| OFF Delay             | Default: 8 ms max. (can be set between 1 and 128 ms in ID Controller Setup; see note) |  |  |
| No. of Inputs         | 16 points (16 inputs/common, 1 circuit)                                               |  |  |
| Circuit Configuration |                                                                                       |  |  |
|                       | nected in either direction.                                                           |  |  |
| Terminal Connections  | $\begin{array}{c ccccccccccccccccccccccccccccccccccc$                                 |  |  |

**Note** IN0 through IN3 can be set for use as input interrupts in the ID Controller Setup. The ON and OFF delays for input interrupts are fixed at 0.1 ms max. and 0.5 ms max., respectively. IN4 through IN6 can be set for use as high-speed counter interrupts. The delays for high-speed counter interrupts are shown in the following table.

| Input   | Increment input mode                                                | Differential phase mode |
|---------|---------------------------------------------------------------------|-------------------------|
| IN4 (A) | 5 KHz                                                               | 2.5 KHz                 |
| IN5 (B) | Normal input                                                        |                         |
| IN6 (Z) | ON: 100 $\mu s$ min. required; OFF delay: 500 $\mu s$ min. required |                         |

The minimum response pulses will be as follows: Input A (IN4), Input B (IN5)

#### Increment Mode (5 kHz max.)

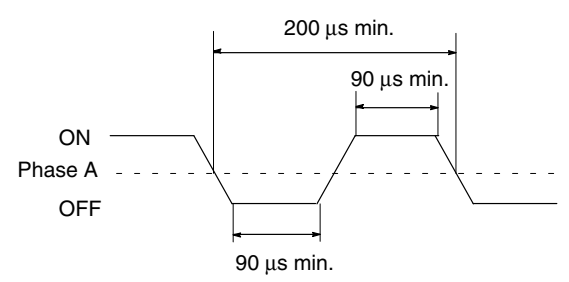

#### Phase-input Difference Mode (2.5 kHz max.)

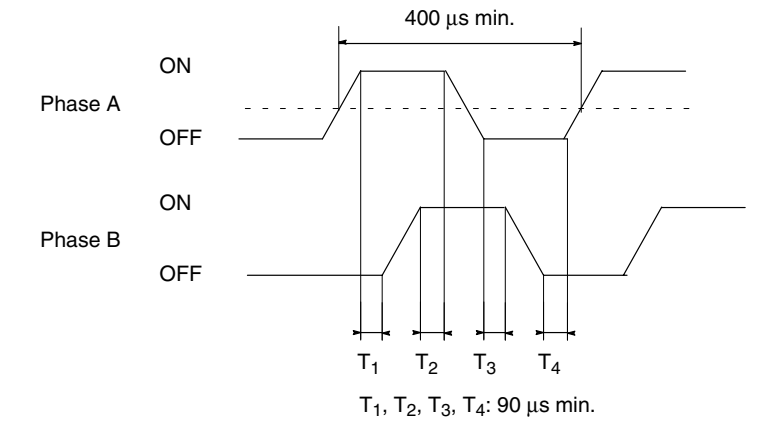

Input Z (IN6)

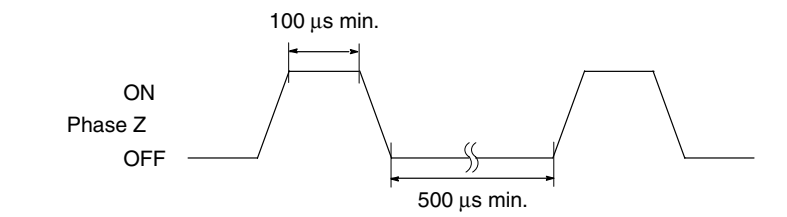

### Transistor Outputs (16 pts)

| Item                            | Specification                                                                      |  |  |
|---------------------------------|------------------------------------------------------------------------------------|--|--|
| Model                           | IDSC-C1DT-A-E                                                                      |  |  |
| Max. Switching Capacity         | 50 mA at 4.5 VDC to 300 mA at 26.4 V (see diagram below)                           |  |  |
| Leakage Current                 | 0.1 mA max.                                                                        |  |  |
| Residual Voltage                | 0.8 V max.                                                                         |  |  |
| ON Delay                        | 0.1 ms max.                                                                        |  |  |
| OFF Delay                       | 0.4 ms max.                                                                        |  |  |
| No. of Outputs                  | 16 points (16 points/common, 1 circuit)                                            |  |  |
| Internal Current<br>Consumption | 170 mA max. at 5 VDC                                                               |  |  |
| Fuse                            | 5 A (one per common), one only (Fuse is not user replaceable.)                     |  |  |
| Service Power Supply            | 40 mA min. at 5 to 24 VDC $\pm$ 10% (2.5 mA $\times$ number of ON points)          |  |  |
| Circuit Configuration           | Max. Switch Capacity (per Point) $300 - 4.5 + V + V + V + V + V + V + V + V + V +$ |  |  |
| Terminal Connections            | $ \begin{array}{c ccccccccccccccccccccccccccccccccccc$                             |  |  |

## Contact Outputs (16 pts)

| Item                            | Specification                                                                                                    |  |  |
|---------------------------------|----------------------------------------------------------------------------------------------------|--|--|
| Model                           | IDSC-C1DR-A-E                                                                                                    |  |  |
| Max. Switching<br>Capacity      | 2 A, 250 VAC $(\cos\phi= 1)$<br>2 A, 250 VAC $(\cos\phi= 0.4)$<br>2 A, 24 VDC (8 A total)                                |  |  |
| Min. Switching<br>Capacity      | 10 mA, 5 VDC                                                                                                    |  |  |
| Relay                           | G6D-1A                                                                                                    |  |  |
| Service Life of<br>Relay        | Electrical: 300,000 operations (resistive load) 100,000 operations (inductive load)<br>Mechanical: 20,000,000 operations |  |  |
| ON Delay                        | 10 ms max.                                                                                                    |  |  |
| OFF Delay                       | 5 ms max.                                                                                                    |  |  |
| No. of Outputs                  | 16 points (16 points/common, 1 circuit))                                                                                 |  |  |
| Internal Current<br>Consumption | 850 mA max. at 5 VDC                                                                                                    |  |  |
| Circuit<br>Configuration        | Output<br>LED<br>OUT15<br>Internal<br>Circuits<br>COM<br>Maximum<br>250 VAC: 2 A<br>24 VDC: 2 A                          |  |  |
| Terminal<br>Connections         | $\begin{array}{c ccccccccccccccccccccccccccccccccccc$                                                                    |  |  |

# 2-2-6 Connectable Devices

#### **Memory Cassettes**

**Battery Set** 

| Memory              | Model      | Clock | Capacity |
|---------------------|------------|-------|----------|
| EEPROM              | CQM1-ME04K | No    | 4K words |
|                     | CQM1-ME04R | Yes   |          |
|                     | CQM1-ME08K | No    | 8K words |
|                     | CQM1-ME08R | Yes   |          |
| EPROM (socket only) | CQM1-MP08K | No    | 8K words |
|                     | CQM1-MP08R | Yes   |          |

| Name        | Model       |
|-------------|-------------|
| Battery Set | 3G2A9-BAT08 |

| Read/Write Heads and Data | Name            | Model            | Comments                 |
|---------------------------|-----------------|------------------|--------------------------|
| Carriers                  | Read/Write Head | V600-H07         | 30.5 m max.              |
|                           |                 |                  |                          |
|                           |                 | V600-H11/H51/H52 | 50.5 m max.              |
|                           | Data Carrier    | V600-DR_         | Built-in lithium battery |
|                           | <b>K</b>        |                  |                          |
|                           |                 | V600-DP          | No battery               |

**Note** Not all combinations of Data Carrier and Read/Write Head are possible. Refer to the following manuals for details: *V600 FA ID Sensor Serial Interface Operation Manual (Z44-E1-2)* and *V600 FA ID Sensor Parallel Interface Operation Manual (Z45-E1-2)*.

**Programming Devices** The ID Controller can be programmed and operated either from an IBM PC/AT or compatible running the LSS/SSS or from a Programming Console.

Connect the computer using the illustrated cables. The computer must run the Ladder Support Software (LSS) version 3 or later (on 3.5" floppy disks: C500-SF312-EV3; on 5" floppy disks: C500-SF711-EV3), or SYSMAC Support Software (SSS) (C500-ZL3AT1-E).

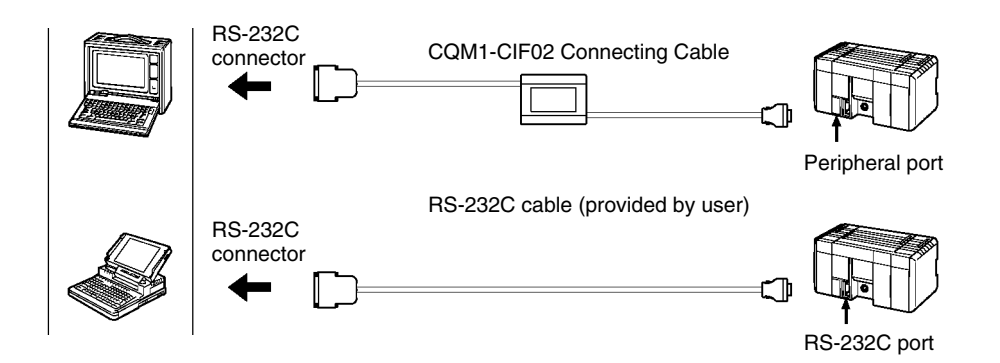

Connect the Programming Console using the illustrated cables.

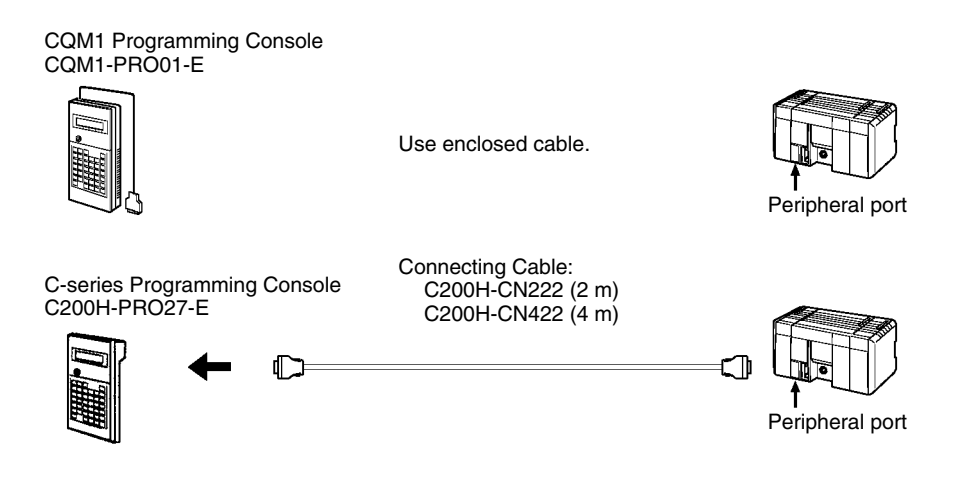

## 2-2-7 Connecting External Devices via RS-232C Port

Various types of devices can be connected to the ID Controller via the RS-232C. A few examples are shown in the following illustration.

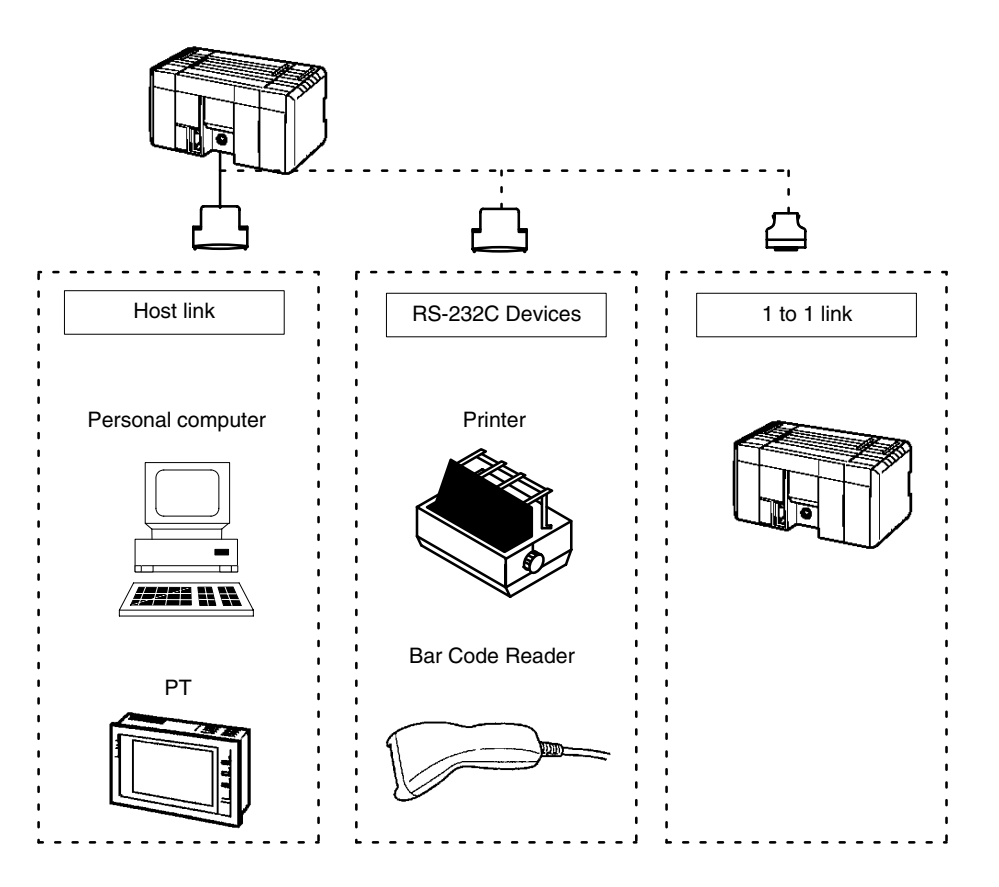

## **RS-232C Port Specifications**

The specifications for the RS-232C port are given below. Devices that meet these specifications can be connected.

Pin assignments for the RS-232C port are given in the following table.

#### **Connector Pin Assignments**

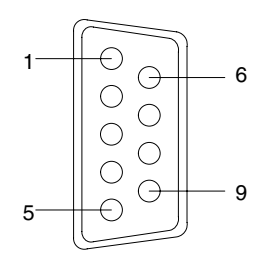

| Pin               | Abbreviation | Name            | Direction |
|-------------------|--------------|-----------------|-----------|
| 1                 | FG           | Field ground    |           |
| 2                 | SD (TXD)     | Send data       | Output    |
| 3                 | RD (RXD)     | Receive data    | Input     |
| 4                 | RS (RTS)     | Request to send | Output    |
| 5                 | CS (CTS)     | Clear to send   | Input     |
| 6                 |              | Not used.       |           |
| 7                 |              | Not used.       |           |
| 8                 |              | Not used.       |           |
| 9                 | SG           | Signal ground   |           |
| Connector fitting | FG           | Field ground    |           |

#### **Personal Computer**

The connections between the ID Controller and a personal computer are illustrated below as an example.

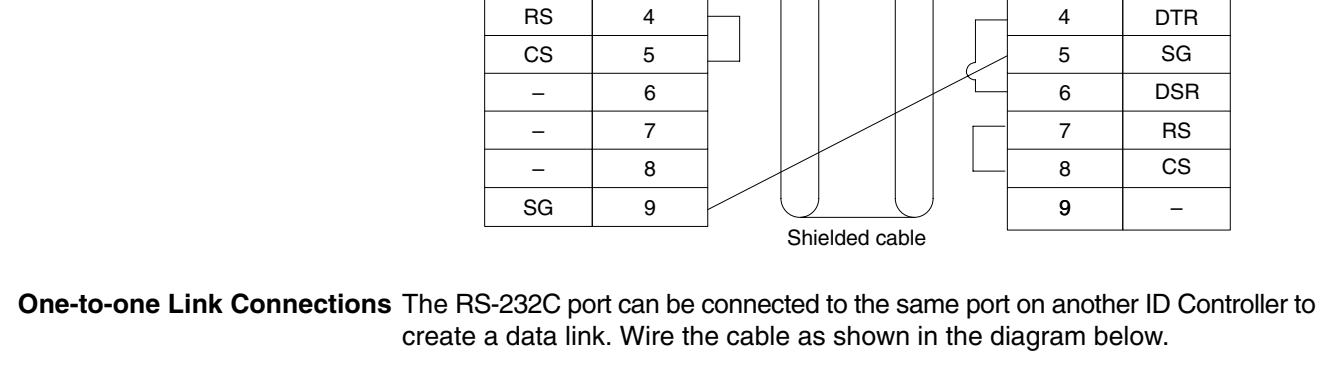

**ID Controller** 

Pin

No.

1

2

3

Signal

FG

SD

RD

| ID Controller  |            |   |           |   |                    | ID Controller |                |  |
|----------------|------------|---|-----------|---|--------------------|---------------|----------------|--|
| Signal<br>Abb. | Pin<br>No. |   |           |   |                    | Pin<br>No.    | Signal<br>Abb. |  |
| FG             | 1          |   |           |   | _                  | <br>1         | FG             |  |
| SD             | 2          |   | $\bigcap$ |   | $\square$          | <br>2         | SD             |  |
| RD             | 3          |   |           | ~ |                    | <br>3         | RD             |  |
| RS             | 4          |   |           |   |                    | 4             | RS             |  |
| CS             | 5          |   |           |   |                    | 5             | CS             |  |
| -              | 6          |   |           |   |                    | 6             | _              |  |
| -              | 7          |   |           |   |                    | 7             | -              |  |
| -              | 8          |   |           |   |                    | 8             | -              |  |
| SG             | 9          | ] | $\vdash$  |   | $\left( - \right)$ | 9             | SG             |  |

Ground the FG terminals of ID Controller at a resistance of less than 100  $\Omega$ .

#### Section 2-2

**Personal Computer** 

Signal

\_

RD

SD

Pin

No.

1

2

3

#### **Applicable Connectors**

The following connectors are applicable. One plug and one hood are included with the ID Controller.

Plug: XM2A-0901 (OMRON) or equivalent Hood: XM2S-0901 (OMRON) or equivalent

#### **Port Specifications**

| Item                  | Specification                             |  |  |  |  |
|-----------------------|-------------------------------------------|--|--|--|--|
| Communications method | Half duplex                               |  |  |  |  |
| Sync                  | Start-stop                                |  |  |  |  |
| Baud rate             | 1,200, 2,400, 4,800, 9,600, or 19,200 bps |  |  |  |  |
| Transmission method   | Point to point                            |  |  |  |  |
| Transmission distance | 15 m max.                                 |  |  |  |  |
| Interface             | EIA RS-232C                               |  |  |  |  |

# 2-3 Installing the ID Controller

## 2-3-1 Mounting the ID Controller

An ID Controller must be installed on DIN Track and secured with the DIN Track Brackets shown below.

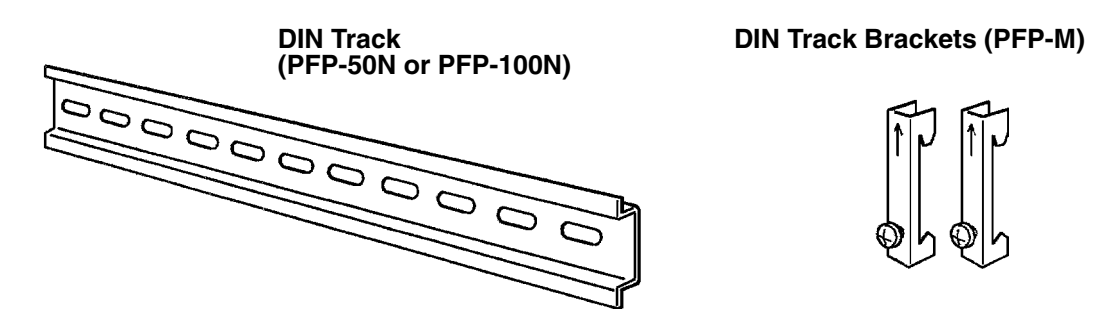

Use the following procedure to install an ID Controller on DIN Track.

- *1, 2, 3...* 1. Mount the DIN Track securely to the control board or inside the control panel using screws in at least 3 separate locations.
  - 2. Release the pins on the backs of the ID Controller. These pins lock the ID Controller to the DIN Track.

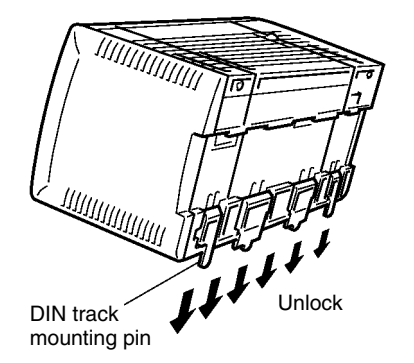

3. Fit the back of the ID Controller onto the DIN Track by inserting the top of the track and then pressing in at the bottom of the ID Controller, as shown below.

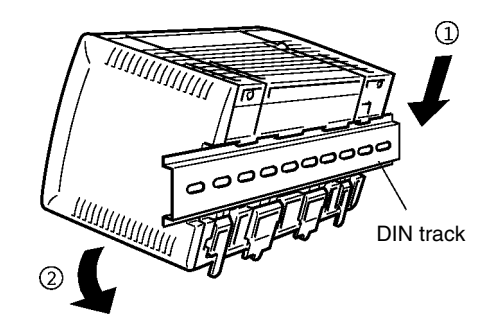

4. Lock the pins on the backs of the ID Controller.

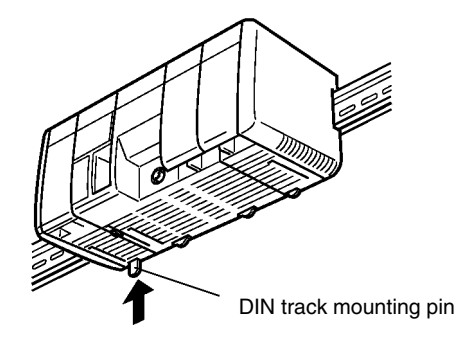

5. Install a DIN Track Bracket on each side of the ID Controller. To install a bracket, hook the bottom of the Bracket on the bottom of the track, rotate the Bracket to hook the top of the Bracket on the top of the track, and then tighten the screw to lock the Bracket in place.

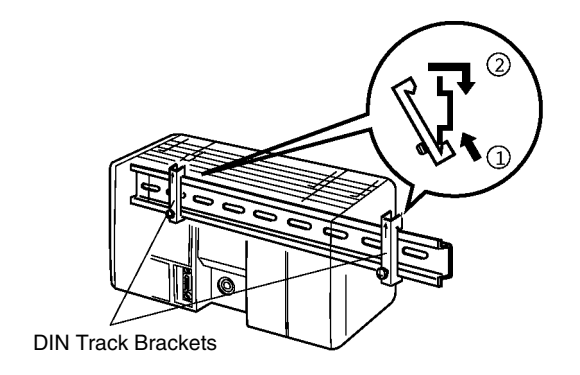
## 2-3-2 Wiring the Power Supply

The following diagram shows the proper connection to an AC power supply. The AC voltage should be between 100 and 240 VAC with an allowable range of 85 to 264 VAC.

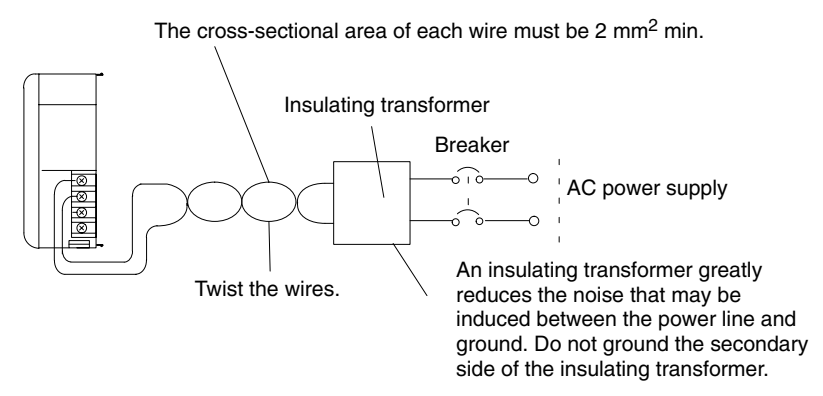

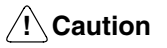

Wiring Precautions for Ground Wires Be sure that the AC power supply voltage remains within the allowed fluctuation range of 85 to 264 VAC. Exceeding this range may destroy the ID Controller.

Wire the grounding wires according to the diagram shown below. The ID Controller with the lot number  $\Box \Box Z5$  manufactured in December 1995 and later is provided with the LG-GR short-circuit bar and the DIN-track cable.

#### **Terminal Block for External Connections**

The following diagram shows the terminal blocks for the external power supply.

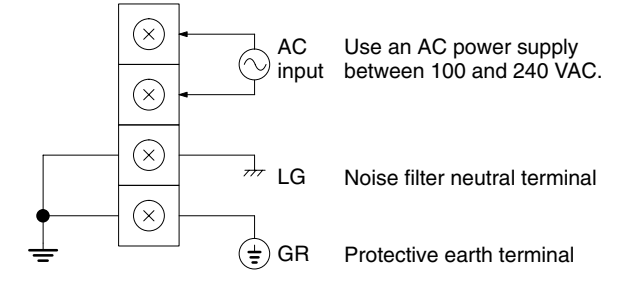

The wire used should be at least 2 mm<sup>2</sup>. Provide the grounding point as close to the ID Controller as possible.

### **WARNING** LG:

Noise filter neutral terminal. Short-circuit the LG terminal and GR terminals using the attached short-circuit bar and ground them at a resistance of less than 100  $\Omega$  to reduce noise and prevent electric shock.

### WARNING GR:

Protective earth terminal. Connect to a separate ground wire of at least 2 mm<sup>2</sup> to ground the terminal at a resistance of less than 100  $\Omega$  to prevent electric shock.

∠! Caution

Avoid sharing the grounding wire with other equipment or attaching to the beam of a building, otherwise it may cause an adverse effect.

Other

equipment

#### Correct

**ID** Controller

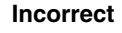

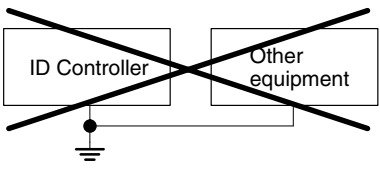

terminal to the screw on the end plate using the supplied DIN-track connecting cable. Short-circuit bar (Supplied with the ID Controller) **DIN-track cable** (Supplied with Grounding wire the ID Controller) (Use a wire of at least 2 mm<sup>2</sup> to ground at a resistance of less than 100  $\Omega$ .) Note Definition of EMC: The EMC refers to the capacity of equipment represented in terms of emission, which indicates the degree to which electromagnetic waves produced by equipment do not affect other communications equipment, and also in terms of immunity, which indicates the degree of resistance against electromagnetic disturbance. **Crimp Connectors** Crimp connectors for the power supply should be less than 7 mm wide (M3.5). Forked crimp connectors are required by UL and CSA standards. /!\ Caution 2-3-3 Connecting the Read/Write Head Connection Use the following procedure to connect the Read/Write Head. 1, 2, 3... 1. Hold on to the rubber molding at the connector of the Read/Write Head and align it with the keyed slot on the connector on the ID Controller. 2. Press in firmly on the connector until it clicks into place. Removal To remove the connector, hold onto the ring on the connector and pull straight out. /!\Caution Do not pull on the rubber molding. The Read/Write Head connector cable cannot be removed by pulling out on the rubber molding; you must hold onto the sliding ring. If you pull on the rubber molding, you may damage the connector or break connections inside the cable. Note Refer to the following manuals for details on installing Read/Write Heads and Data Carriers: V600 FA ID Sensor Serial Interface Operation Manual (Z44-E1-2) and V600 FA ID Sensor Parallel Interface Operation Manual (Z45-E1-2)

In order to improve the Electro Magnetic Compatibility (EMC), connect the LG

31

# SECTION 3 Programming Device Operations

This section describes the Programming Console, Ladder Support Software (LSS) Operations, and SYSMAC Support Software (SSS) Operations used with an ID Controller System.

| 3-1 | Applica | ble Programming Devices                      | 34 |  |  |  |  |  |  |
|-----|---------|----------------------------------------------|----|--|--|--|--|--|--|
| 3-2 | Program | nming Console Preparations                   | 34 |  |  |  |  |  |  |
| 3-3 | Program | nming Console Operations                     | 37 |  |  |  |  |  |  |
|     | 3-3-1   | Testing ID Communications                    | 37 |  |  |  |  |  |  |
|     | 3-3-2   | Reading the ID Error Log                     | 38 |  |  |  |  |  |  |
|     | 3-3-3   | Clearing Memory                              | 39 |  |  |  |  |  |  |
|     | 3-3-4   | Reading/Clearing Error Messages              | 40 |  |  |  |  |  |  |
|     | 3-3-5   | Buzzer Operation                             | 41 |  |  |  |  |  |  |
|     | 3-3-6   | Reading and Changing Expansion Instructions  | 41 |  |  |  |  |  |  |
|     | 3-3-7   | Reading and Changing the Clock               | 42 |  |  |  |  |  |  |
|     | 3-3-8   | Setting and Reading a Program Memory Address | 43 |  |  |  |  |  |  |
|     | 3-3-9   | Inserting and Deleting Instructions          | 44 |  |  |  |  |  |  |
|     | 3-3-10  | Entering or Editing Programs                 | 45 |  |  |  |  |  |  |
|     | 3-3-11  | Checking the Program                         | 47 |  |  |  |  |  |  |
|     | 3-3-12  | Bit, Digit, Word Monitor                     | 47 |  |  |  |  |  |  |
|     | 3-3-13  | Hex-ASCII Display Change                     | 49 |  |  |  |  |  |  |
|     | 3-3-14  | Displaying the Cycle Time                    | 49 |  |  |  |  |  |  |
|     | 3-3-15  | Force Set, Reset                             | 49 |  |  |  |  |  |  |
|     | 3-3-16  | Clear Force Set/Reset                        | 50 |  |  |  |  |  |  |
|     | 3-3-17  | Binary Monitor                               | 50 |  |  |  |  |  |  |
|     | 3-3-18  | Hexadecimal, BCD Data Modification           | 51 |  |  |  |  |  |  |
|     | 3-3-19  | Binary Data Modification                     |    |  |  |  |  |  |  |
| 3-4 | LSS Op  | perations                                    | 52 |  |  |  |  |  |  |
| 3-5 | SSS Op  | perations                                    | 53 |  |  |  |  |  |  |

## 3-1 Applicable Programming Devices

The following Programming Devices can be used with an ID Controller System.

Programming Consoles CQM1-PR001-E or C200H-PR027-E

- Ladder Support Software Version 3 or later running on an IBM PC/AT or compatible: C500-SF312-EV3 (on 3.5" floppy disks) C500-SF711-EV3 (on 5" floppy disks)
  - **Note** Be sure to perform the operations listed in *3-4 LSS Operations* before using the LSS or *3-5 SSS Operations* before using the SSS for an ID Controller.

## **3-2 Programming Console Preparations**

This and the following section provide an introduction to the main operations possible on a Programming Console, although there are other operations that can also be used for an ID Controller System. Refer to the *CQM1 Programmable Controller Operation Manual* (W226-E1-2A) for details on other possible operations.

Key SequencesGraphic key sequences are provided for Programming Console operations. Just<br/>press the keys in the order they are shown. Many of the keys show example data<br/>they should be replace with actual data during operation.

Initial Display Most key sequences are given assuming that the Programming Console is showing the initial display. If the initial display is not on the Programming Console when you want to start a new operation, just press the CLEAR Key repeatedly until you reach the initial display.

**Components and Functions** There are two Programming Consoles that can be used with the ID Controller: the CQM1-PRO01-E and the C200H-PRO27-E. The key functions for these Programming Consoles are identical.

Press the Shift Key to input a letter shown in the upper-left corner of the key or the upper function of a key that has two functions. For example, the CQM1-PRO01-E's AR/HR key can specify either the AR or HR Area; press and release the Shift Key and then press the AR/HR Key to specify the AR Area.

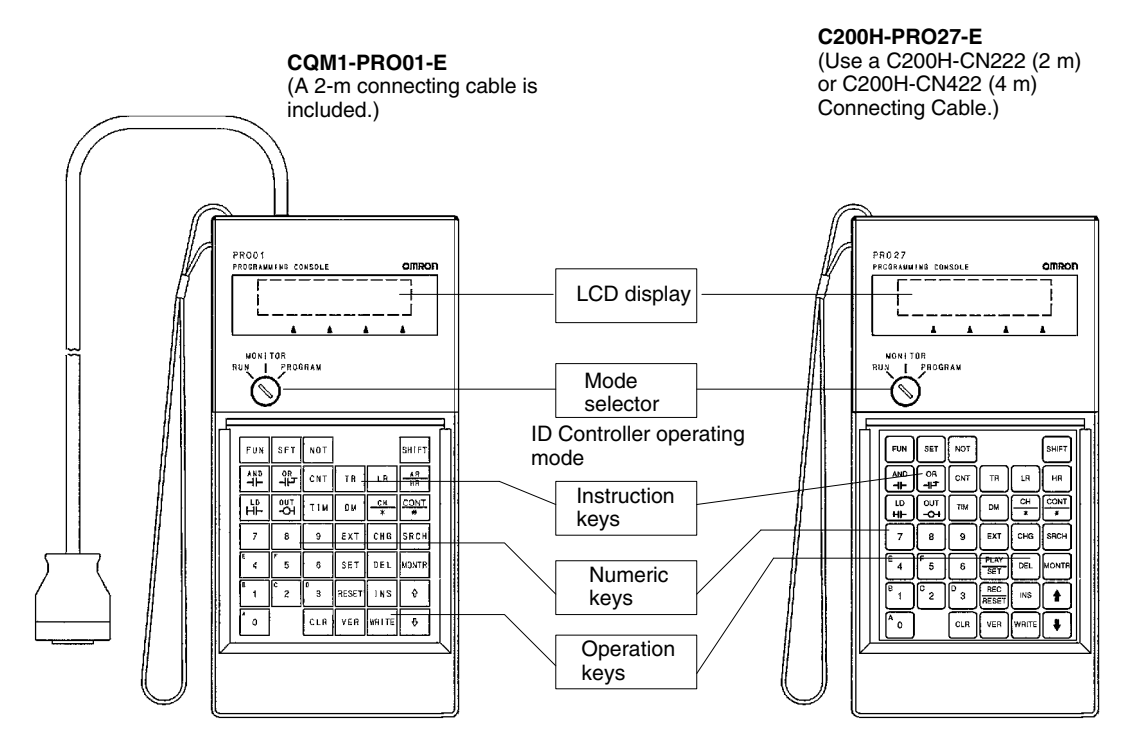

- **Caution** When turning on the ID Controller, set it to PROGRAM mode using the mode selector as described in *2-1-3 ID Controller Operating Modes* unless you have a specific reason to use another mode. If the ID Controller is set to RUN or MON-ITOR mode, the program will be executed when it is turned on, possibly causing a ID Controller-controlled system to begin operation.
  - **Note** The following three sets of keys are labeled differently on the CQM1-PRO01-E and the C200H-PRO27-E. The operation of the two keys in each pair are identical.

| CQM1-PRO01-E | C200H-PRO27-E |
|--------------|---------------|
| AR<br>HR     | HR            |
| SET          | PLAY          |
| RESET        | REC<br>RESET  |

#### Connecting the Programming Console

Connect the Programming Console's connecting cable to the ID Controller's peripheral port, as shown below. Refer to *2-2-6 Connectable Devices* for details on connections.

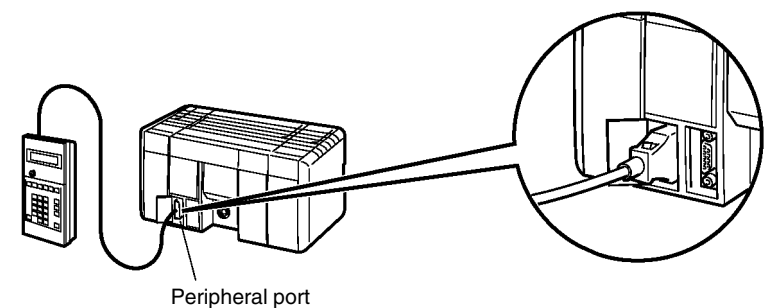

#### i onpriora p

#### **Monitoring Errors**

The following key sequence can be used to read the ID communications error log any time during ID Controller operation. The ID Controller may be in any operating mode.

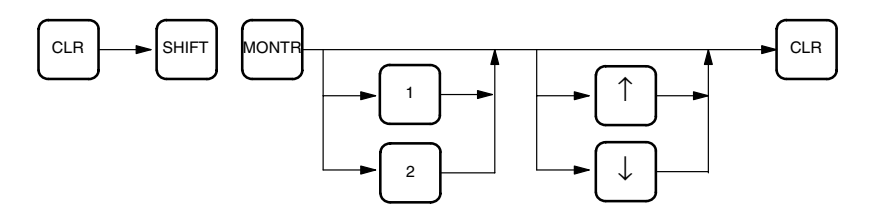

ID Function Test

The Programming Console can be used to test ID communications. The ID Controller must be in PROGRAM mode for this set to be carried out.

*1, 2, 3...* 1. Turn bits SR 23208 and SR 23209 ON and then OFF from the Programming Console to execute the test.

Data will be written and read from specific addresses in the Data Carrier at 1-second intervals and any errors occurring during the test will be recorded in word SR 234.

2. Read the contents of SR 234 to check the results of the test.

**Other Operations** Refer to the next section for other operations or to the *CQM1 Programmable Controller Operation Manual.* 

| Preparatory Operations | The basic operations required to prepare for programming are listed below.                                                                                                    |
|------------------------|----------------------------------------------------------------------------------------------------|
| 1, 2, 3                | 1. Set the Programming Console's mode selector to PROGRAM mode.                                                                                                    |
|                        | 2. Enter the password by pressing the CLR and then the MONTR Key.                                                                                                    |
|                        | At this point, the SHIFT and then the 1 key can be pressed to turn on and off the Programming Console's buzzer. Refer to page 41.                                                                                  |
|                        | <ol> <li>If you are going to input a new program, clear the ID Controller's memory by<br/>pressing the CLR, SET, NOT, RESET, and then the MONTR Key. Refer to<br/>page 39.</li> </ol>                              |
|                        | <ol> <li>Display and clear any error messages by pressing the CLR, FUN, and then<br/>the MONTR Key. Continue pressing the MONTR Key until all error mes-<br/>sages have been cleared. Refer to page 40.</li> </ol> |
|                        | <ol><li>Press the CLR Key to bring up the initial programming display (program ad-<br/>dress 00000).</li></ol>                                                                                                    |
| Changing Displays      | The following diagram shows which keys to press in order to change Program-<br>ming Console displays.                                                                                                    |

Example mode display (connected to ID Controller)

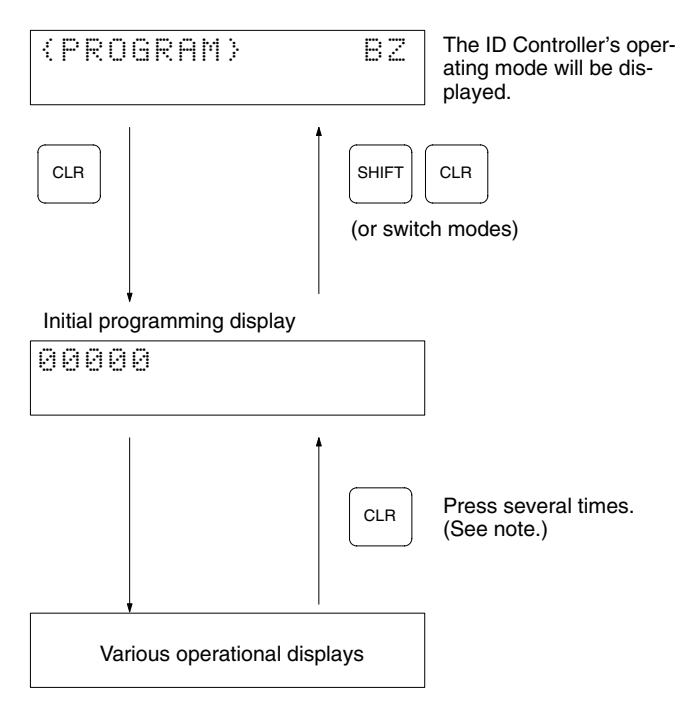

**Note** When cancelling an operation or beginning operation, press the CLR Key several times to return to the initial display.

After the SHIFT Key is pressed, changing the mode by means of the modechange switch will cause the mode to change while retaining the current display.

When switching between RUN and PROGRAM, first go into MONITOR and press the SHIFT Key again.

## 3-3 Programming Console Operations

## 3-3-1 Testing ID Communications

This operation can be used to show the status of errors generated by executing either a read or a write communications operation repeatedly every second for a specific Data Carrier address. In the read test, one byte is read from the Data Carrier repeatedly, while in the write test one byte is written to the Data Carrier repeatedly. This operation is possible in PROGRAM mode only.

| RUN | MONITOR | PROGRAM |
|-----|---------|---------|
| No  | No      | OK      |

- **Note** Data contained in the Data Carrier will not be overwritten, so the test can be used for checks and other operations at system startup. At the same time, this function can also perform various adjustment tests, such as on-site adjustment of the distance between the Data Carriers and the Read/Write Head.
- 1, 2, 3... 1. Monitor the content of word SR 234 in the ID controller.

Read test: Turn OFF SR 23209.

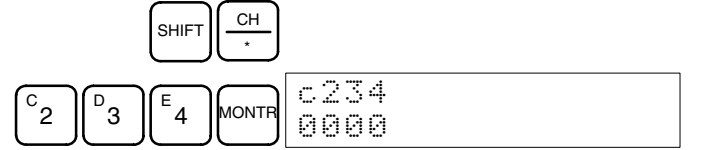

2. Display bit SR 23209, and select the test mode (read or write) by turning SR 23209 ON or OFF with the Set or Reset Key. (A read test is specified in the following example.)

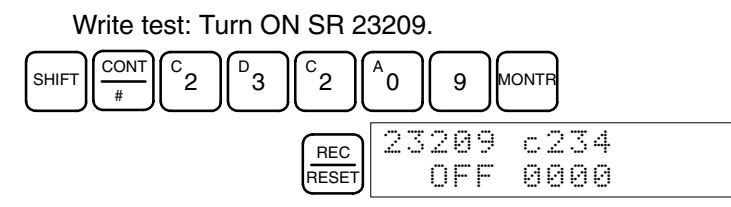

3. Display bit SR 23208 and turn it ON to start the test.

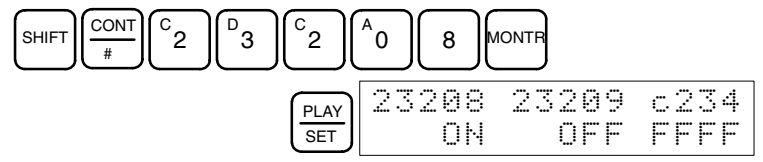

During the test, the T/R indicator for the ID function will flash, and the test results will be placed in word SR 234, as shown below.

FFFF: ID communication in progress

- 0x00: Normal end
- 0xxx: Error end
- 4. Refer to *ID Communications Errors* on page 178 for the meaning of error messages and error codes.
- 5. When the next communication is executed normally, the error display will automatically leave the screen.
- 6. Turn off bit 23208 to cancel the test or before shifting to the another operation. The following display shows a normal ending for the test.

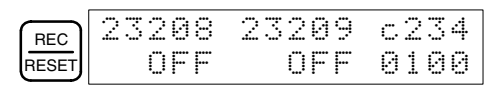

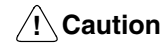

Do not change ID Controller operating mode while the test function is being executed (i.e., while SR 23208 is ON).

## 3-3-2 Reading the ID Error Log

When the ID Controller is running in the operating mode, information on various types of errors is stored in the DM area in the ID Error Log and in the ID Error Statistics Log. This information can be displayed on the Programming Console as error messages.

**ID Error Log** The last 30 errors are displayed in order of the error log data number.

- **ID Error Statistics Log** The numbers of ID communications errors generated are displayed by the type of error.
  - **Note** The ID Error Log and ID Error Statistics Log may or may not be stored in memory depending on ID Controller Setup. ID error log information is stored in one of two ways, leaving either the newest error or the first 30 errors. Refer to *5-1 ID Controller Setup* for details.

#### **Displaying ID Error Log Records**

*1, 2, 3...* 1. Press the Shift Key and the Monitor Key to display ID error menu.

|       | ID  | ERRO | RS  | СНК |
|-------|-----|------|-----|-----|
| SHIFT | 1:L | .AT. | 2:5 | TA. |

2. Press the 1 Key to display the ID communications error log.

| B. | LAT. | 05 | 10 | 1:1 | 4: | 20 |
|----|------|----|----|-----|----|----|
| 1  | NO1  | RD | СС | M.  | DC | Ε  |

The different portions of the display are given in the following table, using the data in the above example display.

| Displayed data |                                                                                                    | Meaning                                                                                                    |                      |  |  |  |  |  |
|----------------|----------------------------------------------------------------------------------------------------|----------------------------------------------------------------------------------------------------|----------------------|--|--|--|--|--|
| 05             | The date that the                                                                                                    | The date that the error was generated.                                                                                                    |                      |  |  |  |  |  |
| 10:14:20       | The time that an<br>Cassette used is<br>date and time wi                                                                               | The time that an error was generated. If the Memory<br>Cassette used is not equipped with a clock function, the<br>date and time will be displayed as all zeros. |                      |  |  |  |  |  |
| NO1            | The error log data number. Here, N30 is the most recent, and N01 is the oldest error.                                                  |                                                                                                    |                      |  |  |  |  |  |
| RD             | The command that generated the error. In this case, it is IDRD. The following displays will appear for ID communications instructions: |                                                                                                    |                      |  |  |  |  |  |
|                | RD: IDRD                                                                                                    | WT: IDWT                                                                                                    | MD: IDMD             |  |  |  |  |  |
|                | AR: IDAR                                                                                                    | AW: IDAW                                                                                                    | CA: IDCA             |  |  |  |  |  |
| COM.DC E       | The error messa for the meaning                                                                                                    | ge. Refer to 1-1-3 ID of error messages.                                                                                                    | Controller Functions |  |  |  |  |  |

3. Press the Down Cursor Key shifts the display from the current position to the next most recent error.

|          | LAT. | 04 | 15:19: | 31 |
|----------|------|----|--------|----|
| <u> </u> | N02  | WT | RZWH   | Е  |

Pressing the Up Cursor Key shifts the display from the current position to the oldest error.

Pressing the Up Cursor Key with N01 data displayed, displays N30 data, and pressing the Down Cursor Key with N30 data displayed, displays N01 data.

4. Press the Clear Key to leave the ID error log display, and returns to the initial display.

The following display will appear when there are no ID error logs.

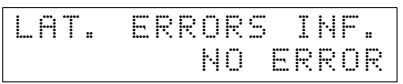

The following display will appear while reading the ID communications error log and the display has been moved past the last recorded error.

| LAT. | 00 | 00: | 00:00 |
|------|----|-----|-------|
| NO3  |    | NO  | ERROR |

ID errors are displayed by pressing the shift key and the monitor key in that order.

#### **Displaying ID Error Statistics Log**

*1, 2, 3...* 1. Press the Shift Key and the Monitor Key to display ID error menu.

| $\frown$ |       | Ι | D |   | Ε | R | R  | 0 | R | S |   | С | Н | K |  |
|----------|-------|---|---|---|---|---|----|---|---|---|---|---|---|---|--|
| SHIFT    | MONTR | 1 | : | L | Ĥ | Т | :: |   | 2 | : | S | Т | Ĥ | : |  |

2. Press the 2 Key to display the ID error statistics log.

| C                   | STA. | ERI | RORS | INF. |
|---------------------|------|-----|------|------|
| $\lfloor 2 \rfloor$ | 5000 | 34  | COM. | DC E |

The different portions of the display are given in the following table, using the data in the above example display.

| Displayed data | Meaning                                                                                             |
|----------------|----------------------------------------------------------------------------------------------------|
| 0004           | The number of times the specified type of error has occurred.                                       |
| COM.DC E       | The error message. Refer to <i>1-1-3 ID Controller Functions</i> for the meaning of error messages. |

3. Press the Down Cursor Key to display the number of times an error was generated for the next error code number.

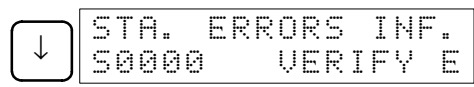

Pressing the Up Cursor Key displays the number of times an error was generated for the previous error code number.

4. Press the Clear Key to quit the ID Error Statistics Log display and return to the initial screen.

### 3-3-3 Clearing Memory

This operation is used to clear all or part of the Program Memory and any data areas that are not read-only. This operation is possible in PROGRAM mode only.

| RUN | MONITOR | PROGRAM |
|-----|---------|---------|
| No  | No      | OK      |

**Caution** The ID Controller Setup (DM 6600 through DM 6655) will be cleared along with the rest of the DM area if the DM area is specified for clearing. The error log, however, will not be cleared.

All Clear

The following procedure is used to clear memory completely.

1, 2, 3... 1. Bring up the initial display by pressing the CLR key repeatedly.

2. Press the SET, NOT, and then the RESET Key to begin the operation.

|               |    | LIE L | ·  | L 1%. | ÷  |
|---------------|----|-------|----|-------|----|
| SET NOT RESET | HR |       | CN | Т     | DM |

3. Press the MONTR Key to clear memory completely.

| MONTR | 0000 | 0 MEM | CLR |    |
|-------|------|-------|-----|----|
|       | END  | HR    | CNT | DM |

| Partial Clear |                 | It is possible to retain the data in specified areas or part of the Program<br>Memory. To retain the data in the HR, TC, or DM Areas, press the appropri-<br>ate key after pressing SET, NOT, and RESET. Any data area that still ap-<br>pears on the display will be cleared when the MONTR Key is pressed.                                                               |
|---------------|-----------------|----------------------------------------------------------------------------------------------------|
|               |                 | The HR Key is used to specify both the AR and HR Areas, the CNT Key is used to specify the entire timer/counter area, and the DM Key is used to specify the DM Area.                                                                                                    |
|               |                 | It is also possible to retain a portion of the Program Memory from the first<br>memory address to a specified address. After designating the data areas to<br>be retained, specify the first Program Memory address to be cleared. For ex-<br>ample, input 030 to leave addresses 000 to 029 untouched, but to clear ad-<br>dresses from 030 to the end of Program Memory. |
| Example       |                 | As an example, follow the procedure below to retain the timer/counter area and Program Memory addresses 000 through 122:                                                                                                    |
|               | 1, <i>2</i> , 3 | <ol> <li>Bring up the initial display.</li> <li>Press the SET, NOT, and then the RESET Key to begin the operation.</li> <li>Press the CNT Key to remove the timer/counter area from the data areas shown on the display.</li> </ol>                                                                                                    |
|               |                 | ONT 00000 MEM CLR ?<br>HR DM                                                                                                    |
|               |                 | <ol><li>Press 123 to specify 123 as the starting program address.</li></ol>                                                                                                    |
|               |                 | B1C2D3 00123 MEM CLR ?<br>HR DM                                                                                                    |
|               |                 | 5. Press the MONTR Key to clear the specified regions of memory.                                                                                                    |
|               |                 | MONTR 00000 MEM CLR<br>END HR DM                                                                                                    |

## 3-3-4 Reading/Clearing Error Messages

This operation is used to display and clear error messages. It is possible to display and clear non-fatal errors and MESSAGE instruction messages in any mode, but fatal errors can be displayed and cleared in PROGRAM mode only.

| RUN | MONITOR | PROGRAM |
|-----|---------|---------|
| OK  | OK      | OK      |

Before inputting a new program, any error messages recorded in memory should be cleared. It is assumed here that the causes of any of the errors for which error messages appear have already been taken care of. If the buzzer sounds when an attempt is made to clear an error message, eliminate the cause of the error, and then clear the error message.

#### **Key Sequence**

- Follow the procedure below to display and clear messages.
- 1, 2, 3... 1. Bring up the initial display.
  - 2. Press the FUN and then the MONTR Key to begin the operation. If there are no messages, the following display will appear:

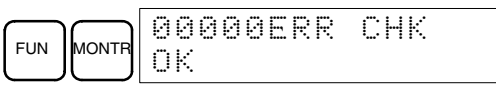

If there are messages, the most serious message will be displayed when the MONTR Key is pressed. Pressing MONTR again will clear the present message and display the next most serious error message. Continue pressing MONTR until all messages have been cleared. These are some examples of error messages:

A fatal error:

|                    | MONTR MEMORY ERR     |
|--------------------|----------------------|
| A non-fatal error: |                      |
|                    | MONTR SYS FAIL FAL01 |
| All messages clear | red:                 |
|                    | MONTR ERRZMSG CHK OK |

### 3-3-5 Buzzer Operation

This operation is used to turn on and off the buzzer that sounds when Programming Console keys are pressed. This buzzer will also sound whenever an error occurs during ID Controller operation. Buzzer operation for errors is not affected by this setting.

This operation is possible in any mode.

| RUN | MONITOR | PROGRAM |
|-----|---------|---------|
| OK  | OK      | OK      |

#### **Key Sequence**

Follow the procedure below to turn the key-input buzzer on and off.

*1, 2, 3...* 1. Press the CLR, SHIFT, and then the CLR Key to bring up the mode display. In this case the ID Controller is in PROGRAM mode and the buzzer is on.

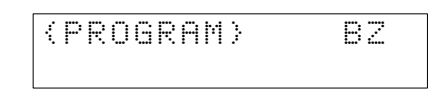

2. Press the SHIFT and then the 1 Key to turn off the buzzer.

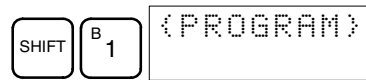

3. Press the SHIFT and then the 1 Key again to turn the buzzer back on.

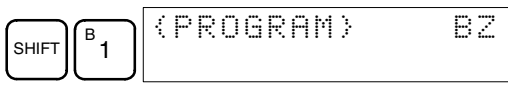

**Note** It is possible to adjust the buzzer volume on the C200H-PRO27-E using the volume control lever on the side of the Programming Console.

## **3-3-6 Reading and Changing Expansion Instructions**

This operation is used to read and change the function codes assigned to certain instructions. It is possible to read the function code assignments in any mode, but the assignments can be changed in PROGRAM mode only.

| Operation | RUN | MONITOR | PROGRAM |
|-----------|-----|---------|---------|
| Reading   | OK  | OK      | OK      |
| Changing  | No  | No      | OK      |

∠!\ Caution

Be sure to change function code assignments before inputting the program. The ID Controller will not operate properly if the function codes in the program are assigned incorrectly.

- Note 1. Two function codes cannot be assigned to a single instruction.
  - 2. Be sure that pin 4 of the ID Controller's DIP switch is ON when changing function codes.

#### **Programming Console Operations**

#### **Reading Function Codes** Follow the procedure below to read out function code assignments. 1. 2. 3... 1. Bring up the initial display. 2. Press the EXT Key. INST TBL READ EXT FUN17:ASFT 3. Use the Up and Down Cursor Keys to scroll through the function codes and read their corresponding instructions. INST TBL READ FUN18:TKY **Changing Function Codes** Follow the procedure below to change function code assignments. The assignments can be changed in PROGRAM mode only. 1. Follow the procedure above to read out the function code which will be 1, 2, 3... changed. 2. Press the CHG Key. The following display will appear. INST TBL CHG? CHG FUN18:TKY $\rightarrow$ ???? 3. Use the Up and Down Cursor Keys to scroll through the available instructions.

↓ FUN18: TKY →HKY
 4. When the desired instruction is displayed, press the WRITE Key to change the function code assignment. The following display will appear if the selected instruction has not been assigned to another function code.

INST TBL

| TNST TRI READ   | - |
|-----------------|---|
| WRITE FUN18:HKY |   |

CHG?

**Note** It is not possible to change to an instruction which is already assigned to a different function code.

## 3-3-7 Reading and Changing the Clock

This operation is used to read and change the clock in ID Controllers that have a Memory Cassette equipped with a clock. It is possible to read the clock in any mode, but the clock can be changed in MONITOR or PROGRAM mode only.

| Operation | RUN | MONITOR | PROGRAM |
|-----------|-----|---------|---------|
| Reading   | OK  | OK      | OK      |
| Changing  | No  | OK      | OK      |

#### **Reading the Clock**

Follow the procedure below to read the clock.

- 1, 2, 3... 1. Bring up the initial display.
  - 2. Press the FUN, SHIFT, and then the MONTR Key. The current clock setting will be displayed.

| $\square$ |       |       | Т | Ι | М  |   |   |   |   |   | 9 | 3 |   | 0 | 3 |   | 1 | 7 |
|-----------|-------|-------|---|---|----|---|---|---|---|---|---|---|---|---|---|---|---|---|
| FUN       | SHIFT | MONTR | 1 | 0 | :: | 5 | 6 | : | 3 | 6 |   |   | T | U | E | ć | 2 | ) |

#### **Changing the Clock**

Follow the procedure below to change the clock setting. The clock setting cannot be changed in RUN mode.

- *1, 2, 3...* 1. Follow the procedure above to display the current clock setting.
  - 2. Press the CHG Key. The following display will appear.

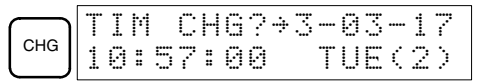

3. Use the Up and Down Cursor Keys to move the cursor to the unit that will be changed. In this case, the day of the week is being changed.

|              | Т | Ι | М    | С  | Н | 6 | ? | 9 | 3 |   | 0 | 3 |   | 1 | 7 |
|--------------|---|---|------|----|---|---|---|---|---|---|---|---|---|---|---|
| $\downarrow$ | 1 | 0 | : :: | 18 | : | 0 | 0 |   | T | U | E | ¢ | ÷ | ) |   |

4. Input the new value and press the WRITE Key. The new setting will appear on the display.

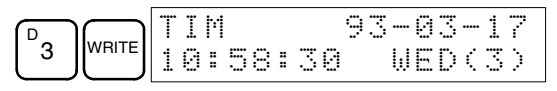

**Note** The days of the week correspond to the following numbers: Sun.=0, Mon.=1, Tue.=2, Wed.=3, Thu.=4, Fri.=5, and Sat.=6.

### 3-3-8 Setting and Reading a Program Memory Address

This operation is used to display the specified program memory address and is possible in any mode.

| RUN | MONITOR | PROGRAM |
|-----|---------|---------|
| OK  | OK      | OK      |

When inputting a program for the first time, it is generally written to Program Memory starting from address 00000. Because this address appears when the display is cleared, it is not necessary to specify it.

When inputting a program starting from other than 00000 or to read or modify a program that already exists in memory, the desired address must be designated.

- *1, 2, 3...* 1. Bring up the initial display.
  - 2. Input the desired address. It is not necessary to input leading zeroes.

|  | 0200 |
|--|------|
|--|------|

3. Press the Down Cursor Key.

|              | 00200READ | OFF   |
|--------------|-----------|-------|
| $\downarrow$ | LD        | 00000 |

- **Note** The ON/OFF status of any displayed bit will be shown if the ID Controller is in RUN or MONITOR mode.
- 4. Press the Up and Down Cursor Keys to scroll through the program.

| $\bigcup \left[ \begin{array}{c} \downarrow \end{array} \right]$ | 00201READ<br>AND | 00 | 00<br>00 | )N<br>)1 |
|------------------------------------------------------------------|------------------|----|----------|----------|
| $\left[\uparrow\right]$                                          | 00200READ<br>LD  | 00 | 0F<br>00 | :F<br>)Ø |

## 3-3-9 Inserting and Deleting Instructions

This operation is used to insert or delete instructions from the program. It is possible in PROGRAM mode only.

| RUN | MONITOR | PROGRAM |
|-----|---------|---------|
| No  | No      | OK      |

To demonstrate this operation, an IR 00105 NO condition will be inserted at program address 00206 and an IR 00103 NO condition deleted from address 00205, as shown in the following diagram.

#### **Original Program**

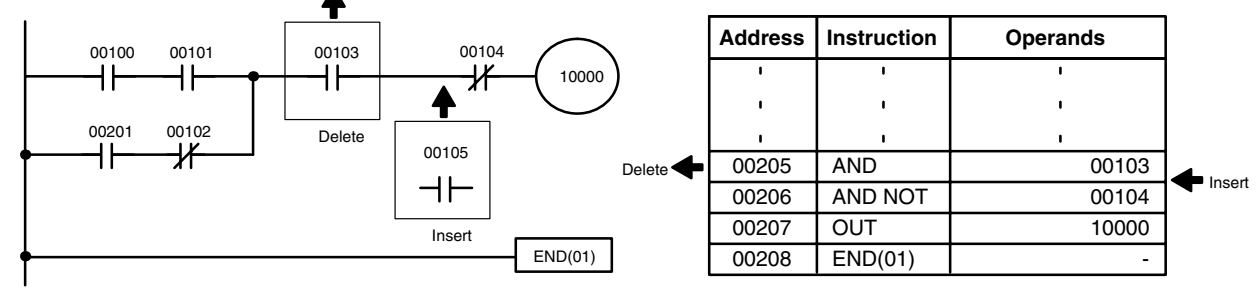

Insertion

Follow the procedure below to insert the IR 00105 NO condition at address 00206.

- 1, 2, 3... 1. Bring up the initial display.
  - 2. Input the address where the NO condition will be inserted and press the Down Cursor Key. It is not necessary to input leading zeroes.

3. Input the new instruction and press the INS Key.

|  | 00206INSERT?<br>AND 00105 |
|--|---------------------------|
|--|---------------------------|

- 4. Press the Down Cursor Key to insert the new instruction.
  - **Note** For instructions that require more operands, input the operands and then press the WRITE Key.

|                | 0020 | 7INSERT | END   |
|----------------|------|---------|-------|
| $ \downarrow $ | AND  | NOT     | 00104 |

Deletion

Follow the procedure below to delete the IR 00103 NO condition at address 00205.

1, 2, 3... 1. Bring up the initial display.

2. Input the address where the NO condition will be deleted and press the Down Cursor Key. It is not necessary to input leading zeroes.

| C2 ▲0 F5 ↓ 00205READ<br>AND 001 | 103 | ]↓ 00205READ<br>AND 00103 |
|---------------------------------|-----|---------------------------|
|---------------------------------|-----|---------------------------|

3. Press the DEL Key.

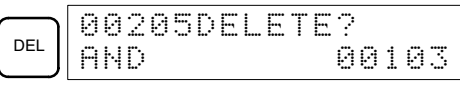

 Press the Up Cursor Key to delete the specified instruction.
 If the instruction has more operands, the operands will be deleted automatically with the instruction.

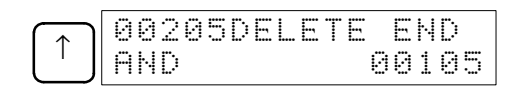

After completing the insertion and deletion procedures, use the Up and Down Cursor Keys to scroll through the program and verify that it has been changed correctly, as shown in the following diagram.

#### **Corrected Program**

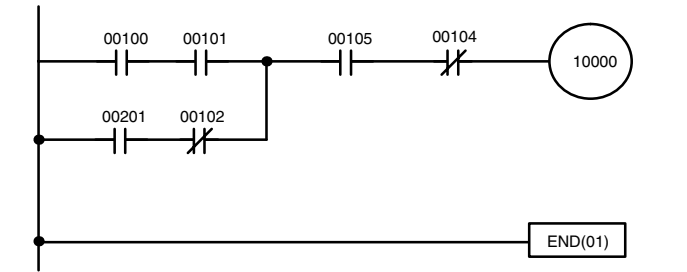

| Address | Instruction | Operands |  |
|---------|-------------|----------|--|
| I       | 1           | I        |  |
| ı       | I.          | ı I      |  |
| ı       | I.          | I        |  |
| 00205   | AND         | 00105    |  |
| 00206   | AND NOT     | 00104    |  |
| 00207   | OUT         | 10000    |  |
| 00208   | END(01)     | -        |  |

## 3-3-10 Entering or Editing Programs

This operation is used enter or edit programs. It is possible in PROGRAM mode only.

| RUN | MONITOR | PROGRAM |
|-----|---------|---------|
| No  | No      | OK      |

The same procedure is used to either input a program for the first time or to change a program that already exists. In either case, the current contents of Program Memory is overwritten.

The program shown in the following diagram will be entered to demonstrate this operation.

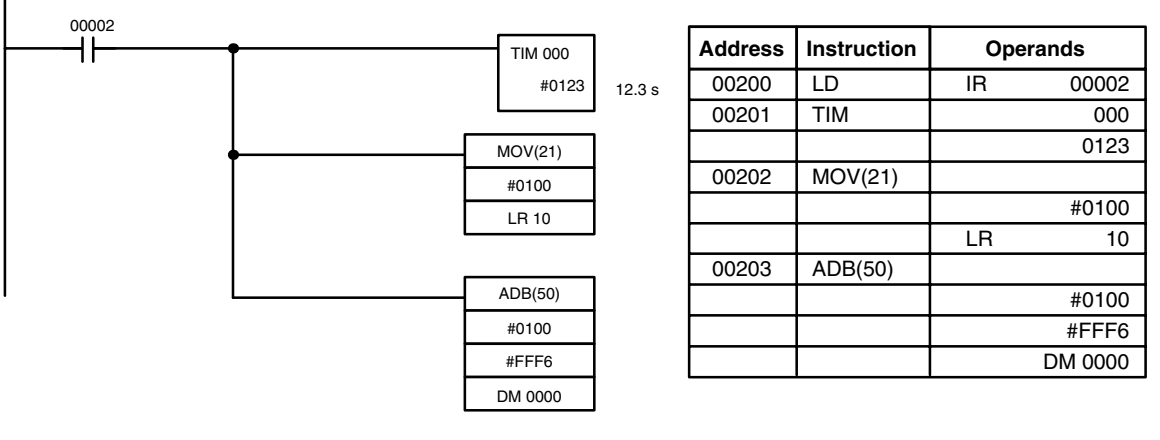

*1, 2, 3...* 1. Bring up the initial display.

2. Input the address where the program will begin.

|--|

3. Input the first instruction and operand.

| <sup>LD</sup><br>H⊢ C <sup>2</sup> 00200<br>LD 00002 |
|------------------------------------------------------|
|------------------------------------------------------|

4. Press the WRITE Key to write the instruction to Program Memory. The next program address will be displayed.

| WRITE | 00201READ<br>NOP (00) |  |
|-------|-----------------------|--|
|-------|-----------------------|--|

If a mistake was made inputting the instruction, press the Up Cursor Key to return to the previous program address and input the instruction again. The mistaken instruction will be overwritten.

5. Input the second instruction and operand. (In this case it isn't necessary to enter the timer number, because it's 000.) Press the WRITE Key to write the instruction to Program Memory.

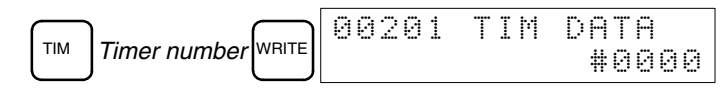

6. Input the SV as the second operand (123 to specify 12.3 seconds) and press the WRITE Key. The next program address will be displayed.

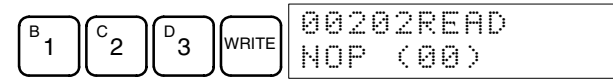

If a mistake was made inputting the operand, press the Up Cursor Key to return to display the mistaken operand, press the CONT/# Key and 123 again. The mistaken operand will be overwritten.

- **Note** Counters are input in the same basic way as timers except the CNT Key is pressed instead of the TIM Key.
- 7. Input the third instruction and its operands. First input the instruction by pressing the FUN Key and then the function code (21 in this case).

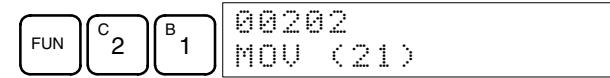

- **Note** To input a differentiated instruction, press the NOT Key after entering the function code. The "@" symbol will be displayed next to differentiated instructions. Press the NOT Key again to change back the instruction back to a non-differentiated instruction. The "@" symbol will disappear. To change an instruction after it has been entered, simply scroll through the program until the desired instruction is displayed and press the NOT Key. The "@" symbol should be displayed next to the instruction.
- 8. Press the WRITE Key to write the instruction to Program Memory. The input display for the first operand will be displayed.

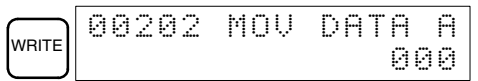

#### Writing Hexadecimal, BCD Constants

9. Input the first operand and press the WRITE Key to write the instruction to Program Memory. The input display for the second operand will appear.

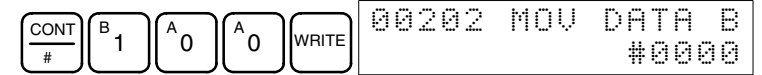

#### Writing Word Addresses

10. Input the second operand and press the WRITE Key to write the instruction to Program Memory. The next program address will be displayed.

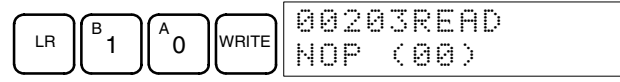

- **Note** When an instruction operand is input, the designation the operand as a bit or word can be abbreviated.
- 11. Write the application instruction.

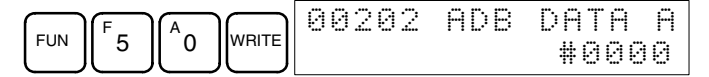

## 3-3-11 Checking the Program

Once a program has been entered or edited, its syntax should be checked to be sure that no programming rules have been violated.

This operation checks for programming errors and displays the program address and error when errors are found. It is possible in PROGRAM mode only.

| RUN | MONITOR | PROGRAM |
|-----|---------|---------|
| No  | No      | OK      |

- 1, 2, 3... 1. Bring up the initial display.
  - 2. Press the SRCH Key. An input prompt will appear requesting the desired check level.

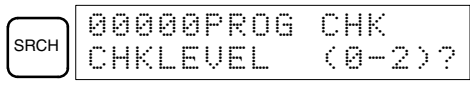

3. Input the desired check level (0, 1, or 2). The program check will begin when the check level is input, and the first error found will be displayed.

| A   | 001 | . 7 | 8C | Ι | R | С | U | Ι | Т  | Е | R | R |
|-----|-----|-----|----|---|---|---|---|---|----|---|---|---|
| 0 ] | OUT | ľ   |    |   |   |   |   |   | 00 | 2 | 0 | 0 |

Note Refer to 9-3 Programming Errors for details on check levels.

4. Press the SRCH Key to continue the search. The next error will be displayed. Continue pressing the SRCH Key to continue the search.

The search will continue until an END(01) instruction or the end of Program Memory is reached. A display like this will appear if the end of Program Memory is reached and END(01) is not found:

| SRCH 03000NO END INST |
|-----------------------|
|-----------------------|

A display like this will appear if an END instruction is reached:

| 0 | 3 | 0 | 0 | 0 | Р | R | 0 | G |   | С | Н  | K    |
|---|---|---|---|---|---|---|---|---|---|---|----|------|
| Ε | Ν | D |   | Ć | 0 | 1 | ) | Ć | 0 | 3 | :: | 2KW> |

Note The search can be cancelled at any time by pressing the CLR Key.

### 3-3-12 Bit, Digit, Word Monitor

This operation is used to monitor the status of up to 16 bits and words, although only 3 can be shown on the display at any one time. Operation is possible in any mode.

| RUN | MONITOR | PROGRAM |
|-----|---------|---------|
| OK  | OK      | OK      |

Program Read then Monitor Whe

tor When a program address is being displayed, the status of the bit or word in that address can be monitored by pressing the MONTR Key.

- *1, 2, 3...* 1. Bring up the initial display.
  - 2. Input the desired program address and press the Down Cursor Key.

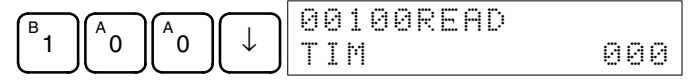

3. Press the MONTR Key to begin monitoring.

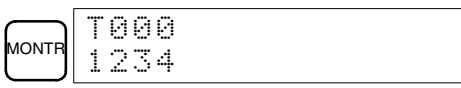

If the status of a bit is being monitored, that bit's status can be changed using the Force Set/Reset operation. Refer to page 49 for details.

If the status of a word is being monitored, that word's value can be changed using the Hexadecimal/BCD Data Modification operation. Refer to page 51 for details.

4. Press the CLR Key to end monitoring.

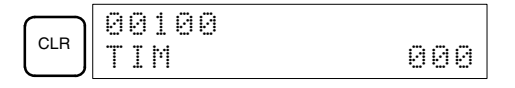

**Bit Monitor** 

Word Monitor

- Follow the procedure below to monitor the status of a particular bit.
- 1, 2, 3... 1. Bring up the initial display.
  - 2. Input the bit address of the desired bit and press the MONTR Key.

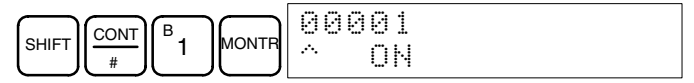

- **Note** a) If the ID Controller is in PROGRAM or MONITOR mode, the displayed bit's status can be changed using the Force Set/Reset operation. Refer to page 49 for details.
  - b) Bit IR 00001 can also be specified by pressing the LD and 1 Keys, reducing the number of keystrokes.
- 3. The Up or Down Cursor Key can be pressed to display the status of the previous or next bit.

|     | 000 | 02  |
|-----|-----|-----|
| ↓ J | ~   | OFF |

4. Press the CLR Key to end monitoring.

| CLR 00100<br>CONT 00002 |  |
|-------------------------|--|
|-------------------------|--|

Follow the procedure below to monitor the status of a particular word.

- *1, 2, 3...* 1. Bring up the initial display.
  - 2. Input the word address of the desired word.

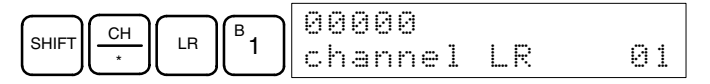

- **Note** a) If the ID Controller is in PROGRAM or MONITOR mode, the displayed word's status can be changed using the Hexadecimal/ BCD Data Modification operation. Refer to page 51 for details.
  - b) The status of SR 25503 to SR 25507 and TR 00 to TR 07 cannot be monitored.
- 3. Press the MONTR Key to begin monitoring.

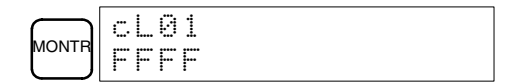

The Up or Down Cursor Key can be pressed to display the status of the previous or next word.

4. Press the CLR Key to end monitoring.

## 3-3-13 Hex-ASCII Display Change

This operation is used to convert word data displays back and forth between 4-digit hexadecimal data and ASCII. It is possible in any mode.

| RUN | MONITOR | PROGRAM |
|-----|---------|---------|
| OK  | OK      | OK      |

- 1. Monitor the status of the desired word according to the procedure described in 3-3-12 Bit, Digit, Word Monitor. If two or more words are being monitored, the desired word should be leftmost on the display.
  - 2. Press the TR Key to switch to ASCII display. The display will toggle between hexadecimal and ASCII displays each time the TR Key is pressed.

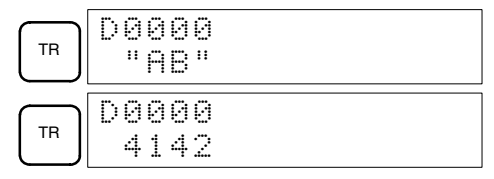

## 3-3-14 Displaying the Cycle Time

This operation is used to display the current average cycle time (scan time). It is possible only in RUN or MONITOR mode while the program is being executed.

| RUN | MONITOR | PROGRAM |
|-----|---------|---------|
| OK  | OK      | No      |

#### 1, 2, 3... 1. Bring up the initial display.

2. Press the MONTR Key to display the cycle time.

|       | 0 | 0 | 0 | 0 | 0 | S | С | A | Ы |   | Т | Ι | М | E |   |   |  |
|-------|---|---|---|---|---|---|---|---|---|---|---|---|---|---|---|---|--|
| MONTR |   |   |   |   |   |   |   |   |   | 0 | 1 | 2 |   | 1 | М | S |  |

There might be differences in displayed values when the MONTR Key is pressed repeatedly. These differences are caused by changing execution conditions.

### 3-3-15 Force Set, Reset

This operation is used to force bits ON (force set) or OFF (force reset) and is useful when debugging the program or checking output wiring. It is possible in MONITOR or PROGRAM mode only.

| RUN | MONITOR | PROGRAM |
|-----|---------|---------|
| No  | OK      | OK      |

- 1. Monitor the status of the desired bit according to the procedure described in 3-3-12 Bit, Digit, Word Monitor. If two or more words are being monitored, the desired bit should be leftmost on the display.
  - 2. Press the SET Key to force the bit ON or press the RESET Key to turn the bit OFF.

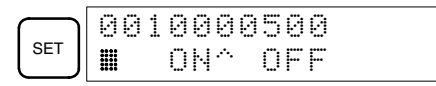

The cursor in the lower left corner of the display indicates that the force set/ reset is in progress. Bit status will remain ON or OFF only as long as the key is held down; the original status will return one cycle after the key is released.

If a timer or counter is force reset in MONITOR mode, it will begin operation again after completion if its input is on and will stop when the time is up.

3. Press the SHIFT+SET or SHIFT+RESET Keys to maintain the status of the bit after the key is released. In this case, the force-set status is indicated by an "S" and the force-reset status is indicated by an "R."

To return the bit to its original status, press the NOT key or perform the Clear Force Set/Reset operation. (Refer to *3-3-16 Clear Force Set/Reset* for details.) Forced status will also be cleared when the ID Controller's operating mode is changed (unless SR 25211 is ON, in which case forced status will not be cleared when changing from PROGRAM to MONITOR mode) or when operation stops as the result of an error or power interruption.

### 3-3-16 Clear Force Set/Reset

This operation is used to restore the status of all bits which have been force set or reset. It is possible in MONITOR or PROGRAM mode only.

| RUN | MONITOR | PROGRAM |
|-----|---------|---------|
| No  | OK      | OK      |

- 1, 2, 3... 1. Bring up the initial display.
  - 2. Press the SET and then the RESET Key. A confirmation message will appear.

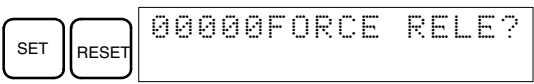

- **Note** If you mistakenly press the wrong key, press CLR and start again from the beginning.
- 3. Press the NOT Key to clear the force-set/reset status of bits in all data areas.

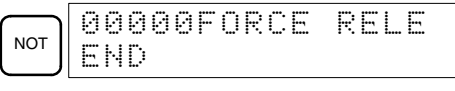

**Note** Forced status will also be cleared when the ID Controller's operating mode is changed (unless SR 25211 is ON, in which case forced status will not be cleared when changing from PROGRAM to MONITOR mode) or when operation stops as the result of an error or power interruption.

### 3-3-17 Binary Monitor

This operation is used to monitor the ON/OFF status of any word's 16 bits. It is possible in any mode.

| RUN | MONITOR | PROGRAM |
|-----|---------|---------|
| OK  | OK      | OK      |

- 1, 2, 3...
   1. Monitor the status of the desired word according to the procedure described in 3-3-12 Bit, Digit, Word Monitor. The desired word should be leftmost on the display if 2 or more words are being monitored.
  - 2. Press the SHIFT and then the MONTR Key to begin binary monitoring. The ON/OFF status of the selected word's 16 bits will be shown along the bottom of the display. A 1 indicates a bit is on, and a 0 indicates it is off.

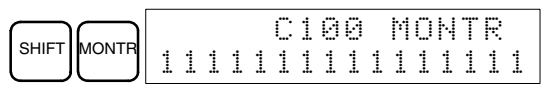

The status of force-set bits is indicated by "S," and the status of a force-reset bits is indicated by "R," as shown below.

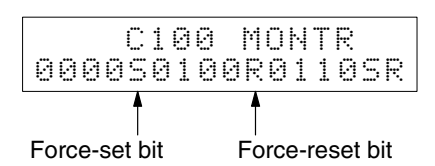

- **Note** a) The status of displayed bits can be changed at this point. Refer to *3-3-19 Binary Data Modification* for details.
  - b) The Up or Down Cursor Key can be pressed to display the status of the previous or next word's bits.
- 3. Press the CLR Key to end binary monitoring and return to the normal monitoring display.

Press the SHIFT+CLR Keys to end monitoring altogether.

### 3-3-18 Hexadecimal, BCD Data Modification

This operation is used to change the BCD or hexadecimal value of a word being monitored using the procedure described in *3-3-12 Bit, Digit, Word Monitor*. It is possible in MONITOR or PROGRAM mode only.

| RUN | MONITOR | PROGRAM |
|-----|---------|---------|
| No  | OK      | OK      |

Words SR 253 to SR 255 cannot be changed.

- 1, 2, 3...
   1. Monitor the status of the desired word according to the procedure described in 3-3-12 Bit, Digit, Word Monitor. If two or more words are being monitored, the desired word should be leftmost on the display.
  - 2. Press the CHG Key to begin hexadecimal, BCD data modification.

|    |       | PF | ₹E | S  | ŲΑ | L? | :   |
|----|-------|----|----|----|----|----|-----|
| HG | D0000 | Ģ  | 31 | 19 |    | ?? | ·?? |

If a timer or counter is leftmost on the display, its PV will be displayed and will be the value changed.

In MONITOR mode, the timer's PV will be counting down if the timer is on.

3. Input the new PV and press the WRITE Key to change the PV. Be sure to input timer or counter PVs in BCD only.

The operation will end and the normal monitoring display will return when the WRITE Key is pressed.

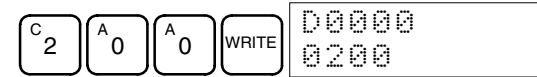

The timer's PV will continue counting down from the new PV if the timer is on.

### 3-3-19 Binary Data Modification

This operation is used to change the status of a word's bits when the word is monitored using the procedure described in *3-3-17 Binary Monitor*. It is possible in MONITOR or PROGRAM mode only.

| RUN | MONITOR | PROGRAM |
|-----|---------|---------|
| No  | OK      | OK      |

Bits SR 25300 to SR 25507 cannot be changed.

- *1, 2, 3...* 1. Monitor the status of the desired word according to the procedure described *3-3-17 Binary Monitor*.
  - 2. Press the CHG Key to begin binary data modification.

|          |          |   |   |   |   |   |   |   |   |   |           |   |   |               |   | _ |
|----------|----------|---|---|---|---|---|---|---|---|---|-----------|---|---|---------------|---|---|
| $\frown$ |          |   |   |   | e | А | Й | 1 |   |   | $\square$ | Ы | G | $\overline{}$ |   |   |
| CHG      | <b>8</b> | 0 | 0 | 0 | 1 | Ø | 1 | Ø | 1 | 0 | 1         | 0 | 1 | ġ             | 1 |   |

A flashing cursor will appear over bit 15. The cursor indicates which bit can be changed.

- 3. Three sets of keys are used to move the cursor and change bit status:
  - a) Use the Up and Down Cursor Keys to move the cursor to the left and right.

- b) Use the 1 and 0 keys to change a bit's status to on or off. The cursor will move one bit to the right after one of these keys is pressed.
- c) Use the SHIFT+SET and SHIFT+RESET Keys to force-set or force-reset a bit's status. The cursor will move one bit to the right after one of these keys is pressed. The NOT Key will clear force-set or force-reset status.

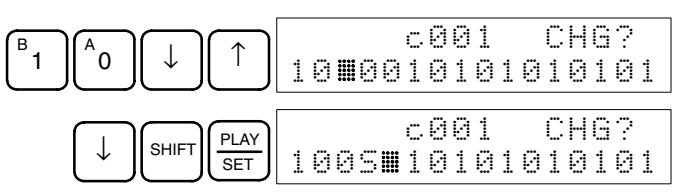

Note Bits in the DM Area cannot be force-set or force-reset.

4. Press the WRITE Key to write the changes in memory.

| WRITE |   |   |   |   |   | C | 0 | 0 | 1 |   |   | М | 0 | H | Т | R |
|-------|---|---|---|---|---|---|---|---|---|---|---|---|---|---|---|---|
|       | 1 | 0 | 0 | 5 | 0 | 1 | 0 | 1 | 0 | 1 | 0 | 1 | 0 | 1 | 0 | 1 |

## 3-4 LSS Operations

This section describes LSS operations required for communications with the ID Controller and settings in the LSS's System Setup necessary for the ID Controller. Perform these operations before using the LSS for the ID Controller.

**Caution** Be sure to set the correct PC model (ID Controller) before using the LSS. All LSS data will be cleared if the PC model specified in the LSS System Setup is changed from one PC group to another. (Even if the PC model is changed within the same group, the I/O table, I/O comments, time chart data, data trace data, and step trace data are deleted.)

**PC Model for ID Controller** Set the PC model to the CQM1 when using the LSS for the ID Controller. Press the K Key on the System Setup Menu to specify the PC model setting and then press the E Key to specify the CQM1. (The LSS treats the ID Controller as a CQM1 PC.)

**Expansion Instructions** Go to online LSS operations and transfer the expansion instructions from the ID Controller to the LSS. Press the A Key from the online Utility Menu and then confirm the operation on the prompt that appears next.

**Program Transfer** When transferring the program from the ID Controller to the computer running the LSS, specify "E:SEND TO END." This will ensure that the expansion instructions table will transferred to the computer after transfer of the program has been completed.

**Note** To avoid having to go online with the ID Controller to transfer the expansion instructions each time you use the LSS for the ID Controller, you can transfer them to the LSS once and then save them to disk using the A:RETRIEVE/SAVE INSTRUCTIONS operation on the offline Utility Menu. Once the expansion instructions have been saved to disk, the A:RETRIEVE/SAVE INSTRUCTIONS operation can be used to retrieve them to use the LSS offline for the ID Controller.

## 3-5 SSS Operations

This section describes SSS operations required for communications with the ID Controller and settings in the SSS's System Setup necessary for the ID Controller. Perform these operations before using the SSS for the ID Controller.

- **Caution** Be sure to set the correct PC model (ID Controller) before using the SSS. All SSS data will be cleared if the PC model specified in the SSS System Setup is changed from one PC group to another. (Even if the PC model is changed within the same group, the I/O comment, I/O table, time chart data, data trace data, and step trace data are deleted.)
- **PC Model for ID Controller** Set the PC model to the CQM1 when using the SSS for the ID Controller. Press the K Key on the System Setup Menu to specify the PC model setting and then press the H Key to specify the CQM1. (The SSS treats the ID Controller as a CQM1 PC.)
- **Expansion Instructions** The expansion instructions for the ID Controller are already registered in the SSS. It is thus not necessary to transfer the expansion instructions when using the SSS; just be sure to transfer the instructions table.
- **Program Transfer** When transferring the program from the ID Controller to the computer running the SSS, specify "E:SEND TO END." This will ensure that the expansion instructions table will transferred to the computer after transfer of the program has been completed.

# SECTION 4 Data Areas

This section describes the structure and use of the data areas used by the ID Controller.

| 4-1 | Data Ai            | ea Structure         | 56 |  |  |  |
|-----|--------------------|----------------------|----|--|--|--|
| 4-2 | Data Ar            | ea Functions         | 57 |  |  |  |
| 4-3 | ID Controller Area |                      |    |  |  |  |
|     | 4-3-1              | ID Flags Timing      | 61 |  |  |  |
|     | 4-3-2              | Autoread/Write Flags | 61 |  |  |  |
|     |                    |                      |    |  |  |  |

## 4-1 Data Area Structure

The following memory areas can be used with the ID Controller.

| Dat                                   | Data Area Siz           |                | Words                             | Bits                                           | Function                                                                                                    |  |  |
|---------------------------------------|-------------------------|----------------|-----------------------------------|------------------------------------------------|----------------------------------------------------------------------------------------------------|--|--|
| IR area <sup>1</sup>                  | Input area              | 32 bits        | IR 000 to IR 015                  | IR 00000 to IR 01515                           | Allocated to I/O terminals.                                                                                              |  |  |
|                                       | Output area             |                | IR 100 to IR 115                  | IR 10000 to IR 11515                           |                                                                                                    |  |  |
|                                       | Work areas              | 3,584 bits     | IR 001 to IR 095                  | IR 00100 to IR 09515                           | Work bits do not have any specific                                                                                       |  |  |
|                                       |                         | min.           | IR 101 to IR 195                  | IR 10100 to IR 19515                           | function, and they can be freely                                                                                         |  |  |
|                                       |                         |                | IR 200 to IR 229                  | IR 20000 to IR 22915                           | used within the program.                                                                                                 |  |  |
|                                       |                         |                | IR 240 to IR 243                  | IR 24000 to IR 24315                           |                                                                                                    |  |  |
| MACRO<br>operand<br>area <sup>1</sup> | Input area              | 64 bits        | IR 096 to IR 099                  | IR 09600 to IR 09915                           | Used when the MACRO instruc-<br>tion, MCRO(99), is used. When<br>the MACRO instruction is not                            |  |  |
|                                       | Output area             | 64 bits        | IR 196 to IR 199                  | IR 19600 to IR 19915                           | work bits.                                                                                                    |  |  |
| High-spee<br>PV <sup>1</sup>          | ed Counter              | 32 bits        | IR 230 to IR 231                  | IR 23000 to IR 23115                           | Used to store the present values of the high-speed counter.                                                              |  |  |
| ID Con-<br>troller<br>area            | Read/Write              | 16 bits        | SR 232                            | SR 23200 to SR 23215                           | Used for ID communications. Re-<br>fer to <i>4-3 ID Controller Area</i> and<br><i>5-3 ID Communications</i> for details. |  |  |
|                                       | Read-only               | 112 bits       | SR 233 to SR 239                  | SR 23300 to SR 23915                           |                                                                                                    |  |  |
| SR area                               | Read/Write              | 144 bits       | SR 244 to SR 252                  | SR 24400 to SR 25215                           | These bits serve specific functions such as flags and control bits.                                                      |  |  |
|                                       | Read-only               | 48 bits        | SR 253 to SR 255                  | SR 25300 to SR 25515                           | Can be used as work bits, but not as holding bits.                                                                       |  |  |
| TR area                               | TR area 8 bits          |                |                                   | TR 0 to TR 7                                   | These bits are used to temporarily store ON/OFF status at program branches.                                              |  |  |
| HR area                               |                         | 1,600 bits     | HR 00 to HR 99                    | HR 0000 to HR 9915                             | These bits store data and retain<br>their ON/OFF status when power<br>is turned off.                                     |  |  |
| AR area                               |                         | 448 bits       | AR 00 to AR 27 AR 0000 to AR 2715 |                                                | These bits serve specific functions such as flags and control bits.                                                      |  |  |
| LR area <sup>1</sup>                  |                         | 1,024 bits     | LR 00 to LR 63                    | LR 0000 to LR 6315                             | Used for 1:1 data link through the RS-232 port.                                                                          |  |  |
| Timer/Cou                             | unter area <sup>2</sup> | 512 bits       | TC 000 to TC 511 (ti              | mer/counter numbers)                           | The same numbers are used for both timers and counters.                                                                  |  |  |
| DM area                               | Read/write              | 6,144<br>words | DM 0000 to<br>DM 6143             | DM area data can be ac values are retained whe | cessed in word units only. Word n the power is turned off.                                                               |  |  |
|                                       | Read-only               | 512 words      | DM 6144 to                        | Cannot be overwritten fr                       | om program.                                                                                                    |  |  |
|                                       |                         |                | DM 6655                           | DM 6450 to DM 6540 (9                          | 1 words): ID Error Log                                                                                                   |  |  |
|                                       |                         |                |                                   | DM 6541 to DM 6546 (6                          | words): ID Error Statistics Log                                                                                          |  |  |
|                                       |                         |                |                                   | DM 6569 to DM 6599: E                          | rror History Area                                                                                                    |  |  |
|                                       |                         |                |                                   | DM 6600 to DM 6655: ID                         | O Controller Setup                                                                                                    |  |  |
| User prog<br>(UM area)                | ram area<br>)           | 3,200<br>words |                                   |                                                | Used to store the program.<br>Retained when the power is turned                                                          |  |  |

- **Note** 1. IR and LR bits that are not used for their allocated functions can be used as work bits.
  - 2. When accessing a PV, TC numbers are used as word data; when accessing Completion Flags, they are used as bit data.

## 4-2 Data Area Functions

The functions of the various data areas are explained below.

IR Area IR area bits are allocated to I/O terminals. They reflect the ON/OFF status of input and output signals. Input bits run from IR 00000 to IR 00015, and output bits run from IR 10000 to IR 10015.

**Note** Input bits cannot be used in output instructions. Do not use the same output bit in more than one OUT and/or OUT NOT instruction, or the program will not execute properly.

Work Bit AreaAny of the bits between IR 001 and IR 229 and IR 240 to IR 243 not used for<br/>specific functions can be used as work bits.

The work bits can be used freely within the program. They can only be used within the program, however, and not for direct external I/O. Work bits are reset (i.e., turned OFF) when the ID Controller power supply is turned off or when operation begins or stops.

The bits in the ranges shown below have specific functions, but can still be used as work bits when their specific functions are not being used.

| Range            | Function                                                                         |
|------------------|----------------------------------------------------------------------------------|
| IR 096 to IR 099 | When the MACRO instruction is used, these bits serve as operand input bits.      |
| IR 196 to IR 199 | When the MACRO instruction is used, these bits serve as operand output bits.     |
| IR 230 to IR 231 | When high-speed counter is used, these bits are used to store its present value. |

LR 00 to LR 63 are used as link bits, but they can also be used as work bits when not linked to another ID Controller. Refer to the *CQM1 Programming Manual* for details on using link bits in 1-to-1 communications.

| SR Area | These bits mainly serve as flags related to ID Controller operation. For details on the various bit functions, refer to <i>Appendix D AR and SR Area Allocations</i> .                                                                                                    |
|---------|----------------------------------------------------------------------------------------------------|
|         | SR 244 to SR 247 can also be used as work bits, when input interrupts are not used in Counter Mode.                                                                                                    |
| TR Area | When a complex ladder diagram cannot be programmed in mnemonic code just<br>as it is, these bits are used to temporarily store ON/OFF execution conditions at<br>program branches. They are used only for mnemonic code. When programming<br>directly with ladder diagrams using the Ladder Support Software (LSS) or SYS-<br>MAC Support Software (SSS), TR bits are automatically processed for you. |
|         | The same TR bits cannot be used more than once within the same instruction block, but can be used again in different instruction blocks. The ON/OFF status of TR bits cannot be monitored from a Peripheral Device.                                                                                                    |
| HR Area | These bits retain their ON/OFF status even after the ID Controller power supply has been turned off or when operation begins or stops. They are used in the same way as work bits.                                                                                                    |

| <u>(</u> Caution     | Never use an input bit in a NC condition on the reset (R) for KEEP(11) when the input device uses an AC power supply (see diagram below). The delay in shutting down the ID Controller's DC power supply relative to the AC power supply to the input device can cause the designate bit of KEEP(11) to be reset.                                                                          |
|----------------------|----------------------------------------------------------------------------------------------------|
|                      | AC                                                                                                    |
| AR Area              | These bits mainly serve as flags related to ID Controller operation. For details on the various bit functions, refer to relevant sections in this manual or to <i>Appendix D AR and SR Area Allocations</i> .                                                                                                    |
| LR Area              | When the ID Controller is linked one to one with another ID Controller, these bits are used to share data. Refer to the <i>CQM1 Programming Manual</i> for details on using link bits in 1-to-1 communications.                                                                                                    |
|                      | LR bits can be used as work bits when not used for data links.                                                                                                    |
| Timers/Counters Area | This area is used to manage timers and counters created with TIM, TIMH(15), CNT, and CNTR(12). The same numbers are used for both timers and counters and each number can be used only once in the user program. Do not use the same TC number twice even for different instructions.                                                                                                    |
|                      | TC number are used to create timers and counters, as well as to access Comple-<br>tion Flags and present values (PVs). If a TC number is designated for word data,<br>it will access the present value (PV); if it is used for bit data, it access the Comple-<br>tion Flag for the timer/counter.                                                                                         |
|                      | The Completion Flag turns ON when the PV of the timer/counter that is being used goes to 0.                                                                                                    |
|                      | Refer to the CQM1 Programming Manual for details on timers and counters.                                                                                                    |
| Note                 | 1. TC numbers 000 through 015 and interrupt processing should be used for<br>TIMH(15) whenever the cycle time is longer than 10 ms. Using other timer/<br>counter numbers or not using interrupt processing will lead to inaccuracy in<br>the high-speed timers. Interrupt processing can be set in DM 6629 of the ID<br>Controller Setup.                                                 |
|                      | 2. When the input condition turns OFF for TIM or TIMH(15), the PV is reset and returns to the set value. The PV is also reset at the beginning of program execution or when the interlock condition goes OFF in a interlocked program section (IL–ILC). The PV for CNT or CNTR(12) is not reset like one for the timer instruction, but rather is reset only when the reset input goes ON. |

#### **DM Area**

Data is accessed in word units. As shown below, the DM area contains both an area that can be freely used and areas with specific functions.

| DM 0000 |                            |   |                                                                                                    |
|---------|----------------------------|---|----------------------------------------------------------------------------------------------------|
|         |                            |   | This area has no specific functions and can be used freely. Both reading and writing are possible from the program.               |
| DM 6144 | Fixed DM                   |   | This area cannot be written from the program. It is used for storing information that is not to be changed. Writing               |
| DM 6450 | (See note 1)               |   | can be executed by means of peripheral devices only.                                                                              |
| DM 6541 | ID error log               |   | This area is used to store errors that occur in ID commu-<br>nications. This area cannot be written by the user.                  |
| DM 6569 | ID Error<br>Statistics Log |   | This area records the number of various types of errors that occur in ID communications. This area cannot be written by the user. |
|         | Error History              |   | This area stores the error log. This area cannot be written                                                                       |
| DM 6600 |                            | 4 | by the user.                                                                                                    |
| DM 6655 | ID Controller<br>Setup     |   | This area stores information related to ID Controller opera-<br>tion. The settings are made by means of peripheral de-<br>vices.  |

- **Note** 1. Turning ON pin 1 of the DIP switch on the ID Controller will prevent writing even by means of peripheral devices.
  - 2. Fixed DM contents, the ID Controller Setup, the user program, and the instructions table can all be saved to and loaded from a Memory Cassette as a single unit.

UM Area The UM area stores the user's program. UM area contents can be read and written only as program data, and not as words. The UM Area can contain up to 3.2K words of programming.

# 4-3 ID Controller Area

| The following table lists the dedicated bits used for the ID Controll | er. |
|-----------------------------------------------------------------------|-----|
|-----------------------------------------------------------------------|-----|

| Word                  | Bit(s)   | Name                              | Function                                                                                                    |  |  |
|-----------------------|----------|-----------------------------------|----------------------------------------------------------------------------------------------------|--|--|
| SR 232                | 00       | AUTOREAD/WRITE Cancel Bit         | ON: Autoread/write canceled (RUN mode only)                                                                                                    |  |  |
| (Read/Write)          |          |                                   | OFF: Autoread/write enabled.                                                                                                    |  |  |
|                       | 01       | Flag Reset Bit                    | ON: SR 233 flags reset except (ID Ready Flag).                                                                                                    |  |  |
|                       |          |                                   | OFF: SR 233 flags operative.                                                                                                    |  |  |
|                       | 02 to 07 | Reserved                          | Do not use.                                                                                                    |  |  |
|                       | 08       | Test Bit                          | ON: Test executed (PROGRAM mode only)                                                                                                    |  |  |
|                       |          |                                   | OFF: Test stopped.                                                                                                    |  |  |
|                       | 09       | Test Read/Write Bit               | ON: Write test.                                                                                                    |  |  |
|                       |          |                                   | OFF: Read test.                                                                                                    |  |  |
|                       | 10       | ID Error Log Clear Bit            | ON: Error log cleared. (RUN or PROGRAM mode only)                                                                                                    |  |  |
|                       | 11       | ID Error Statistics Log Clear Bit | Will automatically turn back OFF.                                                                                                    |  |  |
|                       | 12 to 15 | Reserved                          | Do not use.                                                                                                    |  |  |
| SR 233<br>(Read-only) | 00       | ID Ready Flag                     | Turns ON when ID communications instruction is issued,<br>turns OFF as soon as instruction is executed, and turns<br>back ON when communications are completed. |  |  |
|                       | 01       | ID Completed Flag                 | Turns ON as soon as processing for communications with Data Carrier via ID communications instruction has been completed.                                       |  |  |
|                       | 02       | ID Communications Error Flag      | Turns ON when an error occurs in communications (ON when any flag between SR 23308 and SR 23313 is ON).                                                         |  |  |
|                       |          |                                   | Turns OFF when error is cleared and ID communications instruction is executed.                                                                                  |  |  |
|                       | 03 to 05 | Reserved                          | Do not use.                                                                                                    |  |  |
|                       | 06       | DC Battery Warning Flag           | Turns ON when the voltage of the battery built into the Data Carrier is low, indicating the battery has passed its service life.                                |  |  |
|                       | 07       | ID Check Warning Flag             | Turns ON when an error is detected for the IDMD (66) (ID CHECK) instruction.                                                                                    |  |  |
|                       | 08       | DC Missing Error Flag             | Turn ON when corresponding error is detected,                                                                                                    |  |  |
|                       | 09       | Write Protected Error Flag        | Turn OFF when SR 23201 (Flag Reset Bit) turns ON.                                                                                                    |  |  |
|                       | 10       | DC Communications Error Flag      | Turn OFF when ID communications instruction is executed                                                                                                    |  |  |
|                       | 11       | Address Error Flag                |                                                                                                    |  |  |
|                       | 12       | Verification Error Flag           |                                                                                                    |  |  |
|                       | 13       | No Head Error Flag                |                                                                                                    |  |  |
|                       | 14, 15   | Reserved                          | Do not use.                                                                                                    |  |  |
| SR 234<br>(Read-only) | 00 to 07 | Error Code                        | 70 to 7D ID communications in progress: FFFF                                                                                                    |  |  |
| (nodd only)           | 08 to 11 | Instruction Code                  | 1 to 6<br>Error end: Instruction code + 00                                                                                                    |  |  |
|                       | 12 to 15 | Reserved                          | Do not use.                                                                                                    |  |  |
| SR 235 to<br>SR 239   | 00 to 15 | Reserved                          | Do not use.                                                                                                    |  |  |

Note When the Flag Reset Bit (SR 23201) is turned ON, all flags in SR 233 except the ID Ready Flag (SR 23300) will turn OFF and the Error Code and Instruction Code in SR 234 will be cleared.

## 4-3-1 ID Flags Timing

ID Controller Bits in SR 232 are refreshed once each scan during overseeing processing. The setting for the refresh method in DM 6611, bits 03 to 07 does not affect the refreshing of these flags

ID Controller Flags and Data in SR 233 and SR 234 are refreshed according to the setting for the refresh method in DM 6611, bits 03 to 07 and can be set either for cyclic or interrupt processing.

Cyclic processing refreshes memory only once each scan. Interrupt processing causes an interrupt to be generated when ID communications have been completed, refreshing SR 233 and SR 234 immediately after communications.

If the Error Flag (SR 25503) is not ON, the contents of SR 233 and SR 234 will be as shown below immediately after an ID communications instruction has been issued, prevent other ID communications instructions from being executed.

| SR 233: | \$0000 |
|---------|--------|
| SR 234: | \$FFFF |

When ID communications have been completed, the ID Ready Flag (SR 23300) will turn ON, again enabling execution of ID communications instructions.

**Note** If the Flag Reset Bit (SR 23201) is ON when ID communications are completed, the content of SR 233 and SR 234 will be refreshed normally once, and then their content will be reset during the next overseeing processing stage.

The following timing chart illustrates the operation of the ID Controller Bits and Flags.

|                                        | Scan time                 |                   |                      |                          |
|----------------------------------------|---------------------------|-------------------|----------------------|--------------------------|
| CPU processing                         | Program<br>execution      | Program execution | Program<br>execution | Program<br>execution     |
| ID communicati                         | ions instruction executed |                   | ID communicatio      | ons instruction executed |
| ID Ready Flag<br>(SR 23300)            |                           |                   | ]<br>                |                          |
| ID Completed<br>Flag (SR 23301)        |                           |                   |                      |                          |
| ID Comm Error<br>Flag (SR 23302)       |                           |                   | No error             | ·                        |
| Warning Flags<br>(SR 23306/07)         |                           |                   | No error             | ·                        |
| Error Flags<br>SR 23308 to<br>SR 23315 |                           |                   | No error             | I<br>                    |

### 4-3-2 Autoread/Write Flags

The ID Ready Flag (SR 23300) will turn OFF when the AUTOREAD (IDAR) or AUTOWRITE (IDAW) instruction is executed. If the Data Carrier cannot be detected within a specified period of time (i.e., if the ID Ready Flag does not come ON for a specified period of time), the Autoread/Write Cancel Bit (SR 23200) can be turned ON to cancel the read/write instruction. The status of the ID Controller Flags will be as follows after the instruction has been cancelled:

ID Ready Flag (SR 23300): ON Other Flags (SR 23301 to SR 23315): OFF The Autoread/Write Cancel Bit (SR 23200) will not be effective, however, if it is turned ON after a Data Carrier has been detected. In this case, execution of the AUTOREAD (IDAR) or AUTOWRITE (IDAW) instruction will be continued normally.

- **Note** 1. Make sure that the ID Ready Flag (SR 23300) is OFF when you turn on the Autoread/Write Cancel Bit (SR 23200).
  - 2. Data at the write destination for the AUTOREAD (IDAR) or AUTOWRITE (IDAW) instruction will not be changed if the instruction is cancelled.

# SECTION 5 ID Controller Functions and Setup

This section describes the functions of the ID Controller and the Setup that can be used to control those functions.

| 5-1 | ID Con  | aroller Setup   64                                                   |  |  |  |  |  |
|-----|---------|----------------------------------------------------------------------|--|--|--|--|--|
| 5-2 | Basic O | Departions and I/O Processes                                         |  |  |  |  |  |
| 5-3 | ID Con  | munications                                                          |  |  |  |  |  |
|     | 5-3-1   | ID Communications Mode (DM 6611, Bits 00 to 03) 74                   |  |  |  |  |  |
|     | 5-3-2   | ID Communication Response Refresh Method (DM 6611, Bits 04 to 07) 74 |  |  |  |  |  |
|     | 5-3-3   | Data Carrier Standby Time (DM 6643)74                                |  |  |  |  |  |
|     | 5-3-4   | Data Carrier Memory   7.                                             |  |  |  |  |  |
|     | 5-3-5   | Data Carrier Life Detection Functions   7                            |  |  |  |  |  |
|     | 5-3-6   | ID Communications Instructions                                       |  |  |  |  |  |
|     | 5-3-7   | Reading Data Carriers — IDRD(61)/IDAR(63)    74                      |  |  |  |  |  |
|     | 5-3-8   | Writing Data Carriers — IDWT(62)/IDAW(64)88                          |  |  |  |  |  |
|     | 5-3-9   | Cancelling DC AUTOREAD and DC AUTOWRITE                              |  |  |  |  |  |
|     | 5-3-10  | Clearing Data Carriers — IDCA(65) 82                                 |  |  |  |  |  |
|     | 5-3-11  | Checking Data Carriers — IDMD(66) 8.                                 |  |  |  |  |  |
|     | 5-3-12  | Interrupt Refresh Program   8.                                       |  |  |  |  |  |
| 5-4 | Advanc  | ed I/O Instructions                                                  |  |  |  |  |  |
|     | 5-4-1   | TEN-KEY INPUT – TKY(—)         80                                    |  |  |  |  |  |
|     | 5-4-2   | HEXADECIMAL KEY INPUT – HKY(—)                                       |  |  |  |  |  |
|     | 5-4-3   | DIGITAL SWITCH INPUT – DSW(—)                                        |  |  |  |  |  |
|     | 5-4-4   | 7-SEGMENT DISPLAY OUTPUT – 7SEG(—)                                   |  |  |  |  |  |
|     | 5-4-5   | Alternate I/O Bits   9.                                              |  |  |  |  |  |
| 5-5 | Using I | nterrupts                                                            |  |  |  |  |  |
|     | 5-5-1   | Types of Interrupts   94                                             |  |  |  |  |  |
|     | 5-5-2   | ID Communications Response Interrupts                                |  |  |  |  |  |
|     | 5-5-3   | Input Interrupts                                                     |  |  |  |  |  |
|     | 5-5-4   | Masking All Interrupts    10                                         |  |  |  |  |  |
|     | 5-5-5   | Interval Timer Interrupts 10                                         |  |  |  |  |  |
|     | 5-5-6   | High-speed Counter Interrupts   10                                   |  |  |  |  |  |
| 5-6 | Commu   | inications                                                           |  |  |  |  |  |
|     | 5-6-1   | ID Controller Setup 11                                               |  |  |  |  |  |
|     | 5-6-2   | Host Link and RS-232C Communications Parameters    11                |  |  |  |  |  |
|     | 5-6-3   | Host Link Communications   11                                        |  |  |  |  |  |
|     | 5-6-4   | RS-232C Communications 114                                           |  |  |  |  |  |
|     | 5-6-5   | One-to-one Link Communications                                       |  |  |  |  |  |
|     | 5-6-6   | NT Link Communications 12                                            |  |  |  |  |  |

## 5-1 ID Controller Setup

The ID Controller Setup comprises various operating parameters that control ID Controller operation. In order to make the maximum use of ID Controller functionality when using interrupt processing and communications functions, the ID Controller Setup may be customized according to operating conditions.

At the time of shipping, the defaults are set for general operating conditions, so that the ID Controller can be used without having to change the settings. You are, however, advised to check the default values before operation.

The ID Controller Setup is broadly divided into three categories: 1) Settings related to basic ID Controller operation and I/O processes, 2) Settings related to interrupts, and 3) Settings related to communications. This section will explain the settings according to these classifications.

The following table shows the setting in order in the DM area. For details, refer to the page numbers shown.

| Word(s)                                 | Bit(s)                                                                                                    | Function                                                                                                    |    |  |  |
|-----------------------------------------|----------------------------------------------------------------------------------------------------|----------------------------------------------------------------------------------------------------|----|--|--|
| Startup Processing (DM 6600 to DM 6614) |                                                                                                    |                                                                                                    |    |  |  |
| The following                           | The following settings are effective after transfer to the ID Controller only after the ID Controller is restarted. |                                                                                                    |    |  |  |
| DM 6600                                 | 00 to 07                                                                                                    | Startup mode (effective when bits 08 to 15 are set to 02).<br>00: PROGRAM; 01: MONITOR 02: RUN                                                                                                    |    |  |  |
|                                         | 08 to 15                                                                                                    | Startup mode designation<br>00: Programming Console switch (default; RUN mode when not connected)<br>01: Continue operating mode last used before power was turned off<br>02: Setting in 00 to 07 |    |  |  |
| DM 6601                                 | 00 to 07                                                                                                    | Reserved (Set to 00.)                                                                                                    |    |  |  |
|                                         | 08 to 11                                                                                                    | IOM Hold Bit (SR 25212) Status<br>0: Reset (default); 1: Maintain                                                                                                    | 69 |  |  |
|                                         | 12 to 15                                                                                                    | Forced Status Hold Bit (SR 25211) Status<br>0: Reset (default); 1: Maintain                                                                                                    |    |  |  |
| DM 6602 to<br>DM 6610                   | 00 to 15                                                                                                    | Reserved                                                                                                    |    |  |  |
| DM 6611                                 | 00 to 03                                                                                                    | ID Communications Mode (effective when Data Carrier is EEPROM)<br>0: Communications distance given priority; 1: baud rate given priority                                                          | 73 |  |  |
|                                         | 04 to 07                                                                                                    | ID Communications Response Refresh Method<br>0: Cyclic refresh; 1: Interrupt refresh (can trigger interrupt subroutines 04 to 09)                                                                 |    |  |  |
|                                         | 08 to 15                                                                                                    | Reserved (Set to 00.)                                                                                                    |    |  |  |
| DM 6612 to<br>DM 6614                   | 00 to 15                                                                                                    | Reserved.                                                                                                    |    |  |  |
| Port Settings                           | s (DM 6615                                                                                                    | 5 to DM 6619)                                                                                                    |    |  |  |
| The following                           | settings ar                                                                                                    | e effective after transfer to the ID Controller the next time operation is started.                                                                                                    |    |  |  |
| DM 6615                                 | 00 to 15                                                                                                    | Reserved.                                                                                                    |    |  |  |
| DM 6616                                 | 00 to 07                                                                                                    | Servicing time for RS-232C port (effective when bits 08 to 15 are set to 01) 00 to 99 (BCD): Percentage of cycle time used to service RS-232C port.                                               | 69 |  |  |
|                                         | 08 to 15                                                                                                    | RS-232C port servicing setting enable<br>00: Do not set service time (5% of scan time; default)<br>01: Use time in 00 to 07.                                                                      |    |  |  |
| DM 6617                                 | 00 to 07                                                                                                    | Servicing time for peripheral port (effective when bits 08 to 15 are set to 01) 00 to 99 (BCD): Percentage of cycle time used to service peripheral.                                              |    |  |  |
|                                         | 08 to 15                                                                                                    | Peripheral port servicing setting enable<br>00: Do not set service time (120 ms; default)<br>01: Use time in 00 to 07.                                                                            |    |  |  |

| Word(s)               | Bit(s)      | Function                                                                                                    | Page     |
|-----------------------|-------------|----------------------------------------------------------------------------------------------------|----------|
| DM 6618               | 00 to 07    | Cycle monitor time (effective when bits 08 to 15 are set to 01, 02, or 03) 00 to 99 (BCD): Setting (see 08 to 15)                                                                                       | 71       |
|                       | 08 to 15    | Cycle monitor enable (Setting in 00 to 07 x unit; 99 s max.)<br>00: 120 ms (default; setting in bits 00 to 07 disabled)<br>01: Setting unit: 10 ms<br>02: Setting unit: 100 ms<br>03: Setting unit: 1 s |          |
| DM 6619               | 00 to 15    | Cycle time<br>0000: Variable (default; no minimum)<br>0001 to 9999 (BCD): Minimum time in ms                                                                                                    | 70       |
| Interrupt Pro         | cessing (I  | DM 6620 to DM 6639)                                                                                                    |          |
| The following         | settings ar | e effective after transfer to the ID Controller the next time operation is started.                                                                                                    |          |
| DM 6620               | 00 to 03    | Input constant for IR 00000 to IR 00007<br>0: 8 ms; 1: 1 ms; 2: 2 ms; 3: 4 ms; 4: 8 ms; 5: 16 ms; 6: 32 ms; 7: 64 ms; 8: 128 ms                                                                         | 70       |
|                       | 04 to 07    | Input constant for IR 00008 to IR 00015 (Setting same as bits 00 to 03)                                                                                                    |          |
|                       | 08 to 15    | Reserved.                                                                                                    |          |
| DM 6621 to<br>DM 6627 | 00 to 15    | Reserved                                                                                                    |          |
| DM 6628               | 00 to 03    | Interrupt enable for IR 00000 (0: Normal input; 1: Interrupt input)                                                                                                    | 97       |
|                       | 04 to 07    | Interrupt enable for IR 00001 (0: Normal input; 1: Interrupt input)                                                                                                    |          |
|                       | 08 to 11    | Interrupt enable for IR 00002 (0: Normal input; 1: Interrupt input)                                                                                                    |          |
|                       | 12 to 15    | Interrupt enable for IR 00003 (0: Normal input; 1: Interrupt input)                                                                                                    |          |
| DM 6629               | 00 to 07    | Number of high-speed timers for interrupt refreshing<br>00 to 15 (BCD; e.g., set 15 for 00 to 14)                                                                                                    | 70       |
|                       | 08 to 15    | High-speed timer interrupt refresh enable<br>00: 16 timers (default; setting in bits 00 to 07 disabled)<br>01: Use setting in 00 to 07                                                                  |          |
| DM 6630               | 00 to 07    | Set to 00.                                                                                                    | 97       |
|                       | 08 to 15    | Input Refresh Setting for input interrupt 0: 00: Refresh; 01: Don't refresh                                                                                                    |          |
| DM 6631               | 00 to 07    | Set to 00.                                                                                                    |          |
|                       | 08 to 15    | Input Refresh Setting for input interrupt 1: 00: Refresh; 01: Don't refresh                                                                                                    |          |
| DM 6632               | 00 to 07    | Set to 00.                                                                                                    |          |
|                       | 08 to 15    | Input Refresh Setting for input interrupt 2: 00: Refresh; 01: Don't refresh                                                                                                    |          |
| DM 6633               | 00 to 07    | Set to 00.                                                                                                    |          |
|                       | 08 to 15    | Input Refresh Setting for input interrupt 3: 00: Refresh; 01: Don't refresh                                                                                                    |          |
| DM 6634               | 00 to 07    | Set to 00.                                                                                                    |          |
|                       | 08 to 15    | Input Refresh Setting for ID communications response interrupt: 00: Refresh; 01: Don't refresh                                                                                                    |          |
| DM 6635               | 00 to 15    | Reserved                                                                                                    |          |
| DM 6636               | 00 to 07    | Set to 00.                                                                                                    | 102, 106 |
|                       | 08 to 15    | Input Refresh Setting for interval timer 0: 00: Refresh; 01: Don't refresh                                                                                                    |          |
| DM 6637               | 00 to 07    | Set to 00.                                                                                                    |          |
|                       | 08 to 15    | Input Refresh Setting for interval timer 1: 00: Refresh; 01: Don't refresh                                                                                                    |          |
| DM 6638               | 00 to 07    | Set to 00.                                                                                                    |          |
|                       | 08 to 15    | Input Refresh Setting for interval timer 2 (also used for high-speed counter): 00: Re-<br>fresh; 01: Don't refresh                                                                                      |          |
| DM 6639               | 00 to 07    | Output refresh method<br>00: Cyclic (default); 01: Direct                                                                                                    | 71, 163  |
|                       | 08 to 15    | Number of digits for DIGITAL SWITCH (DSW) instruction<br>00: 4 digits (default); 01: 8 digits                                                                                                    | 71, 89   |

## Section 5-1

| Word(s)                                                                                                    | Bit(s)      | Function                                                                                                    | Page |  |
|----------------------------------------------------------------------------------------------------|-------------|----------------------------------------------------------------------------------------------------|------|--|
| High-speed Counter Settings (DM 6640 to DM 6644)                                                             |             |                                                                                                    |      |  |
| The following settings are effective after transfer to the ID Controller the next time operation is started. |             |                                                                                                    |      |  |
| DM 6640 to<br>DM 6641                                                                                        | 00 to 15    | Reserved                                                                                                    |      |  |
| DM 6642                                                                                                    | 00 to 03    | High-speed counter mode<br>0: Up/down counter mode<br>4: Incremental counter mode                                                                                                    | 106  |  |
|                                                                                                    | 04 to 07    | High-speed counter reset mode<br>0: Z phase and software reset<br>1: Software reset only                                                                                                    |      |  |
|                                                                                                    | 08 to 15    | High-speed counter enable<br>00: Do not use high-speed counter<br>01: Use high-speed counter with settings in 00 to 07                                                                                                    |      |  |
| DM 6643                                                                                                    | 00 to 15    | Data Carrier standby time (for autoread/write execution).<br>0000: No limit<br>0001 to 9999: 0.1 to 999.9 s                                                                                                    | 74   |  |
| DM 6644                                                                                                    | 00 to 15    | Reserved                                                                                                    |      |  |
| RS-232C Por                                                                                                  | t Settings  |                                                                                                    |      |  |
| The following                                                                                                | settings ar | e effective after transfer to the ID Controller.                                                                                                    |      |  |
| DM 6645                                                                                                    | 00 to 07    | Port settings<br>00: Standard (1 start bit, 7-bit data, even parity, 2 stop bits, 9,600 bps)<br>01: Settings in DM 6646                                                                                                    | 111  |  |
|                                                                                                    | 08 to 11    | Link words for 1:1 link<br>0: LR 00 to LR 63; 1: LR 00 to LR 31; 2: LR 00 to LR 15                                                                                                    |      |  |
|                                                                                                    | 12 to 15    | Communications mode<br>0: Host link; 1: RS-232C (no protocol); 2: 1:1 data link slave; 3: 1:1 data link master;<br>4: NT link                                                                                                    |      |  |
| DM 6646                                                                                                    | 00 to 07    | Baud rate<br>00: 1.2K, 01: 2.4K, 02: 4.8K, 03: 9.6K, 04: 19.2K                                                                                                    |      |  |
|                                                                                                    | 08 to 15    | Frame formatStartLengthStopParity00:1 bit7 bits1 bitEven01:1 bit7 bits1 bitOdd02:1 bit7 bits1 bitNone03:1 bit7 bits2 bitEven04:1 bit7 bits2 bitOdd05:1 bit7 bits2 bitNone06:1 bit8 bits1 bitEven07:1 bit8 bits1 bitOdd08:1 bit8 bits1 bitNone09:1 bit8 bits2 bitNone10:1 bit8 bits2 bitOdd11:1 bit8 bits2 bitNone |      |  |
| DM 6647                                                                                                    | 00 to 15    | Transmission delay (Host Link)<br>0000 to 9999 (BCD): Set in units of 10 ms. e.g., setting of 0001 equals 10 ms                                                                                                    |      |  |
| DM 6648                                                                                                    | 00 to 07    | Node number (Host link)<br>00 to 31 (BCD; default: 00))                                                                                                    | ]    |  |
|                                                                                                    | 08 to 11    | Start code enable (RS-232C)<br>0: Disable (default); 1: Set                                                                                                    |      |  |
|                                                                                                    | 12 to 15    | End code enable (RS-232C)<br>0: Disable (default; number of bytes received)<br>1: Set (specified end code)<br>2: CR, LF                                                                                                    |      |  |

| (-)      |                                                                                                    | Paye                                                                                                    |
|----------|----------------------------------------------------------------------------------------------------|----------------------------------------------------------------------------------------------------|
| to 07    | Start code (RS-232C)<br>00 to FF (binary)                                                                                                    | 111                                                                                                    |
| to 15    | 12 to 15 of DM 6648 set to 0:<br>Number of bytes received<br>00: Default setting (256 bytes)<br>01 to FF: 1 to 255 bytes                                                                                                    |                                                                                                    |
|          | 12 to 15 of DM 6648 set to 1:<br>End code (RS-232C)<br>00 to FF (binary)                                                                                                    |                                                                                                    |
| Settings | 5                                                                                                    |                                                                                                    |
| ings are | e effective after transfer to the ID Controller.                                                                                                    |                                                                                                    |
| to 07    | Port settings<br>00: Standard (1 start bit, 7-bit data, even parity, 2 stop bits, 9,600 bps)<br>01: Settings in DM 6651                                                                                                    | 111                                                                                                    |
| to 11    | Reserved                                                                                                    |                                                                                                    |
| to 15    | Communications mode<br>0: Host link; 1: RS-232C                                                                                                    | 111                                                                                                    |
| to 07    | Baud rate<br>00: 1.2K, 01: 2.4K, 02: 4.8K, 03: 9.6K, 04: 19.2K                                                                                                    |                                                                                                    |
| to 15    | Frame formatStartLengthStopParity00:1 bit7 bits1 bitEven01:1 bit7 bits1 bitOdd02:1 bit7 bits1 bitNone03:1 bit7 bits2 bitEven04:1 bit7 bits2 bitOdd05:1 bit7 bits2 bitNone06:1 bit7 bits2 bitNone06:1 bit8 bits1 bitEven07:1 bit8 bits1 bitOdd08:1 bit8 bits1 bitNone09:1 bit8 bits2 bitCdd10:1 bit8 bits2 bitOdd11:1 bit8 bits2 bitNone         |                                                                                                    |
| to 15    | Transmission delay (Host Link)<br>0000 to 9999: In ms.                                                                                                    |                                                                                                    |
| to 07    | Node number (Host link)<br>00 to 31 (BCD; default: 00)                                                                                                    |                                                                                                    |
| to 11    | Start code enable (RS-232C)<br>0: Disable; 1: Set                                                                                                    |                                                                                                    |
| to 15    | End code enable (RS-232C)<br>0: Disable (number of bytes received)<br>1: Set (specified end code)<br>2: CR, LF                                                                                                    |                                                                                                    |
| to 07    | Start code (RS-232C)<br>00 to FF (binary)                                                                                                    |                                                                                                    |
| to 15    | 12 to 15 of DM 6653 set to 0:<br>Number of bytes received<br>00: Default setting (256 bytes)<br>01 to FF: 1 to 255 bytes<br>12 to 15 of DM 6653 set to 1:<br>End code (RS-232C)<br>00 to FF (binary)                                                                                                    |                                                                                                    |
|          | 0 07         0 15         0 15         ettings         ngs are         0 07         0 11         0 15         0 07         0 15         0 07         0 15         0 07         0 15         0 07         0 15         0 07         0 15         0 07         0 15         0 07         0 15         0 07         0 15         0 07         0 15 | 0 07       Start code (RS-232C)<br>00 to FF (binary)         0 15       12 to 15 of DM 6648 set to 0:<br>Number of bytes received<br>00: Default setting (256 bytes)<br>01 to FF: 1 to 255 bytes         12 to 15 of DM 6648 set to 1:<br>End code (RS-232C)<br>00 to FF (binary)         settings         ga are effective after transfer to the ID Controller.         00       Port settings         00: andard (1 start bit, 7-bit data, even parity, 2 stop bits, 9,600 bps)<br>01: Settings in DM 6651         011       Reserved         020       Communications mode<br>0: Host link; 1: RS-232C         040       Det atte<br>00: 1.2K, 01: 2.4K, 02: 4.8K, 03: 9.6K, 04: 19.2K         051       Frame format         Start Length Stop Parity<br>00: 1.2K, 01: 2.4K, 02: 4.8K, 03: 9.6K, 04: 19.2K         051       Frame format         Start Length Stop Parity<br>00: 1.2K, 01: 2.4K, 02: 4.8K, 03: 9.6K, 04: 19.2K         01:       1 bit       7 bits       1 bit         02:       1 bit       7 bits       1 bit         03:       1 bit       7 bits       1 bit         04:       1 bit       7 bits       2 bit         05:       1 bit       7 bits       2 bit       Vone         04:       1 bit       7 bits       2 bit       Odd       06: 1 bit <td< td=""></td<> |
| Word(s)       | Bit(s)                       | Function                                                                                                    | Page |  |  |  |  |  |  |  |
|---------------|------------------------------|----------------------------------------------------------------------------------------------------|------|--|--|--|--|--|--|--|
| Error Log Se  | Error Log Settings (DM 6655) |                                                                                                    |      |  |  |  |  |  |  |  |
| The following | settings ar                  | e effective after transfer to the ID Controller.                                                                                                    |      |  |  |  |  |  |  |  |
| DM 6655       | 00 to 03                     | Error Log Style<br>0: Shift after 10 records have been stored (default)<br>1: Store only first 10 records (no shifting)<br>2 to F: Do not store records    | 72   |  |  |  |  |  |  |  |
|               | 04 to 07                     | ID Error Log Style<br>0: Shift after 30 records have been stored (default)<br>1: Store only first 30 records (no shifting)<br>2 to F: Do not store records | 72   |  |  |  |  |  |  |  |
|               | 08 to 11                     | Cycle time monitor enable<br>0: Detect long cycles as non-fatal errors (default)<br>1: Do not detect long cycles                                           | 72   |  |  |  |  |  |  |  |
|               | 12 to 15                     | Low battery error enable<br>0: Detect low battery voltage as non-fatal error (default)<br>1: Do not detect low batter voltage                              |      |  |  |  |  |  |  |  |

| Default Values     | The default values for the ID Controller Setup are 0000 for all words. The default values can be reset at any time by turning ON SR 25210.                                                                                                    |
|--------------------|----------------------------------------------------------------------------------------------------|
| <u>(</u> Caution   | When data memory (DM) is cleared from a Programming Device, the ID Control-<br>ler Setup settings will also be cleared to all zeros.                                                                                                    |
| Changing the Setup | Changes in ID Controller Setup settings are effective and will affect ID Controller operation at various times depending on the setting, as described below.                                                                                                    |
|                    | DM 6600 to DM 6614: Effective when ID Controller power supply is turned on.<br>DM 6615 to DM 6644: Effective when program execution begins.<br>DM 6645 to DM 6655: Effective any time that ID Controller power is on.<br>(DM 6611 and DM 6643 are read once when power is turned on and once when<br>program execution begins.)                       |
| Note               | Changes in the ID Controller Setup are effective only at the times given above.<br>Be sure to take the proper measures to make changes effective before continu-<br>ing operation.                                                                                                    |
|                    | Although the ID Controller Setup is stored in DM 6600 to DM 6655, settings can<br>be made and changed only from a Programming Device (e.g., LSS, SSS, or Pro-<br>gramming Console). DM 6600 to DM 6644 can be set or changed only while in<br>PROGRAM mode. DM 6645 to DM 6655 can be set or changed while in either<br>PROGRAM mode or MONITOR mode. |
| Note               | The ID Controller Setup can be read, but not written into, from the user program. Writing can only be done by means of a Programming Device.                                                                                                    |
|                    | If a ID Controller Setup setting is improper, then a non-fatal error (error code 9B) will be generated when the ID Controller reads that setting, and the appropriate bit between AR 2400 and AR 2402 will turn ON. (The erroneous setting will be read at the default value.)                                                                        |
|                    | The following settings can be made in PROGRAM mode from the LSS/SSS us-<br>ing menu operations. All other settings must be made using the hexadecimal<br>setting operation.                                                                                                    |
|                    | Startup Mode (DM 6600)<br>I/O Hold Bit Status and Forced Status Hold Bit Status (DM 6601)<br>Cycle Monitor Time (DM 6618)<br>Cycle Time (DM 6619)<br>RS-232C Port Settings (DM 6645 to DM 6649)                                                                                                    |

| 5-2 Basic Operat                                                        | tions and I/O Processes                                                                                                    |
|-------------------------------------------------------------------------|----------------------------------------------------------------------------------------------------|
|                                                                         | This section explains the ID Controller Setup settings related to basic ID Controller operation and I/O processes.                                                                                                    |
| Startup Mode (DM 6600)                                                  | The operation mode the ID Controller will start in when power is turned on can be set as shown below.                                                                                                    |
|                                                                         | Bit 15 0                                                                                                    |
|                                                                         |                                                                                                    |
|                                                                         | Startup Mode Designation<br>00: Programming Console Mode Selector (If not connected: RUN mode)<br>01: Operating mode last used before power was turned off<br>02: Mode set in bits 00 to 07                                                                                                |
|                                                                         | Startup Mode (Bits 08 to 15: Valid when bits 00 to 07 are set to 02)<br>00: PROGRAM mode<br>01: MONITOR mode<br>02: RUN mode                                                                                                    |
|                                                                         | <b>Default:</b> Programming Console Mode Selector or RUN mode when Programming Console is not connected.                                                                                                    |
| Hold Blt Status (DM 6601)                                               | Make the settings shown below to determine whether, when the power supply is turned on, the Forced Status Hold Bit (SR 25211) and/or IOM Hold Bit (SR 25212) will retain the status that was in effect when the power was last turned off, or whether the previous status will be cleared. |
|                                                                         | Bit 15 0                                                                                                    |
|                                                                         |                                                                                                    |
|                                                                         | SR 25211 setting Always 00<br>0: Clear status<br>1: Retain status                                                                                                    |
|                                                                         | SR 25212 setting<br>0: Clear status<br>1: Retain status                                                                                                    |
|                                                                         | Default: Clear both.                                                                                                    |
|                                                                         | The Forced Status Hold Bit (SR 25211) determines whether or not the forced set/reset status is retained when changing from PROGRAM mode to MONITOR mode.                                                                                                    |
|                                                                         | The IOM Hold Bit (SR 25212) determines whether or not the status of IR bits and LR bits is retained when ID Controller operation is started and stopped.                                                                                                    |
| RS-232C and Peripheral<br>Port Servicing Times<br>(DM 6616 and DM 6617) | The following settings are used to determine the percentage of the cycle time devoted to servicing the RS-232C port and the percentage devoted to the peripheral port.                                                                                                    |
|                                                                         | Bit 15 0                                                                                                    |
|                                                                         | RS-232C port: DM 6616 DM6616, DM6617<br>Peripheral port: DM 6617                                                                                                    |
|                                                                         | Servicing time setting enable<br>00: Disabled (5% used)<br>01: Enabled (setting in bits 00 to 07 used)<br>Servicing time (%, valid with bits 08 to 15 are 01)<br>00 to 99 (BCD, two digits)                                                                                                |
|                                                                         | Default: 5% of cycle time                                                                                                    |
|                                                                         | <b>Example:</b> If DM 6616 is set to 0110, the RS-232C port will be serviced for 10% of the cycle time. If DM 6617 is set to 0115, the peripheral port will be serviced for 15% of the cycle time.                                                                                         |

0

The servicing time will be 0.34 ms minimum even if a lower time is set. The entire servicing time will not be used unless processing requests exist. Cycle Time (DM 6619) Make the settings shown below to standardize the cycle time and to eliminate variations in I/O response time by setting a minimum cycle time. Bit 15 DM6619 Cycle time (4 digits BCD) 0000:Cycle time variable 0001 to 9999: Minimum cycle time (Unit: 1 ms) Default: Cycle time variable If the actual cycle time is shorter than the minimum cycle time, execution will wait until the minimum time has expired. If the actual cycle time is longer than the minimum cycle time, then operation will proceed according to the actual cycle time. AR 2405 will turn ON if the minimum cycle time is exceeded. **Input Time Constants** Make the settings shown below to set the time from when the actual inputs are (DM 6620) turned ON or OFF until the corresponding input bits are updated (i.e., until their ON/OFF status is changed). Make these settings when you want to adjust the time until inputs stabilize. Input Time Constants for IR 000 Bit 15 n DM6620 Not used. Time constant for IR 00008 to IR 00015 (1 digit BCD; see below.) Time constant for IR 00000 to IR 00007 (1 digit BCD; see below.) Default: 8 ms for each. The nine possible settings for the input time constant are shown below. 0:8 ms 1:1 ms 2:2 ms 3:4 ms 4:8 ms 5: 16 ms 6: 32 ms 7:64 ms 8: 128 ms High-speed Timers (DM 6629) Make the settings shown below to set the number of high-speed timers created with TIMH(15) that will use interrupt processing. Bit 15 DM6629

- High-speed timer interrupt setting enable 00: Setting disabled (Interrupt processing for all high-speed timers, TIM 000 to TIM 015) 01: Enabled (Use setting in bits 00 to 07.) Number of high-speed timer for interrupts (valid when bits 08 to 15 are 01) 00 to 15 (2 digits BCD) Default: Interrupt processing for all high-speed timers, TIM 000 to TIM 015. The setting indicates the number of timers that will use interrupt processing beginning with TIM 000. For example, if "0108" is specified, then eight timers,
- TIM 000 to TIM 007 will use interrupt processing. **Note** High-speed timers will not be accurate without interrupt processing unless the cycle time is 10 ms or less.

|                                                            | Interrupt response time for other interrupts will be improved if interrupt proces-<br>sing is set to 00 when high-speed timer processing is not required. This includes<br>any time the cycle time is less than 10 ms.                                                               |
|------------------------------------------------------------|----------------------------------------------------------------------------------------------------|
| Note                                                       | If the SPED(—) instruction is used and pulses are output at a frequency of 500 Hz or greater, then set the number of high-speed timers with interrupt processing to four or less. Refer to information on the SPED(—) instruction in the <i>CQM1 Programming Manual</i> for details. |
| DSW Input Digits and<br>Output Refresh Method<br>(DM 6639) | Make the settings shown below to set the number of input digits the DSW(—) instruction, and to set the output refresh method.                                                                                                    |
| 、 <i>,</i>                                                 | Bit 15 0<br>DM 6639                                                                                                    |
|                                                            | Number of input digits for the DSW<br>00: 4 digits<br>01: 8 digits                                                                                                    |
|                                                            | Output refresh method<br>00: Cyclic<br>01: Direct                                                                                                    |
|                                                            | <b>Default:</b> The number of input digits for the DSW instruction is set to "4" and the output refresh method is cyclic.                                                                                                    |
|                                                            | Refer to the <i>CQM1 Programming Manual</i> for details on the DSW instruction and for details on I/O refresh methods.                                                                                                    |
| Error Log Settings                                         | Make the settings shown below for detecting errors and storing the error log.<br>Cycle Monitor Time (DM 6618)                                                                                                    |
|                                                            | Bit 15 0<br>DM6618                                                                                                    |
|                                                            | Cycle Monitor Time Enable and Unit<br>00: Setting disabled (time fixed at 120 ms)<br>01: Setting in 00 to 07 enabled; unit:10 ms<br>02: Setting in 00 to 07 enabled; unit:100 ms<br>03: Setting in 00 to 07 enabled; unit:1 s                                                        |
|                                                            | Cycle monitor time setting (When bits 08 to 15 are not 00)<br>00 to 99 (2 digits BCD; unit set in bits 08 to 15.)                                                                                                    |
|                                                            | Default: 120 ms.                                                                                                    |
|                                                            | The cycle monitor time is used for checking for extremely long cycle times, as can happen when the program goes into an infinite loop. If the cycle time exceeds the cycle monitor setting, a fatal error (FALS 9F) will be generated.                                               |
| Note                                                       | 1. The unit used for the maximum and current cycle times recorded in AR 26 and AR 27 will change according to the unit set for the cycle monitor time as shown below.                                                                                                    |
|                                                            | Bits 08 to 15 set to 00 or 01: 0.1 ms<br>Bits 08 to 15 set to 02: 1 ms<br>Bits 08 to 15 set to 03: 10 ms                                                                                                    |
|                                                            | <ol> <li>When bits 08 to 15 are set to 02 or 03, the cycle time read from Programming<br/>Devices will not exceed 999.9 ms even if the cycle time is 1 s or longer. The<br/>correct maximum and current cycle times will be recorded in AR 26 and AR<br/>27.</li> </ol>              |
|                                                            | Example                                                                                                    |
|                                                            | If 0230 is set in DM 6618, an FALS 9F error will not occur until the cycle time exceeds 3 s. If the actual cycle time is 2.59 s, AR 27 will contain 2590 (ms), but the cycle time read from a Programming Device will be 999.9 ms.                                                   |

A "cycle time over" error (non-fatal) will be generated when the cycle time exceeds 100 ms unless detection of long cycle times is disable using the setting in DM 6655.

#### Error Detection and Error Log Operation (DM 6655)

Make the settings shown below to determine whether or not a non-fatal error is to be generated when the cycle time exceeds 100 ms or when the voltage of the built-in battery drops, and to set the method for storing records in the error log when errors occur.

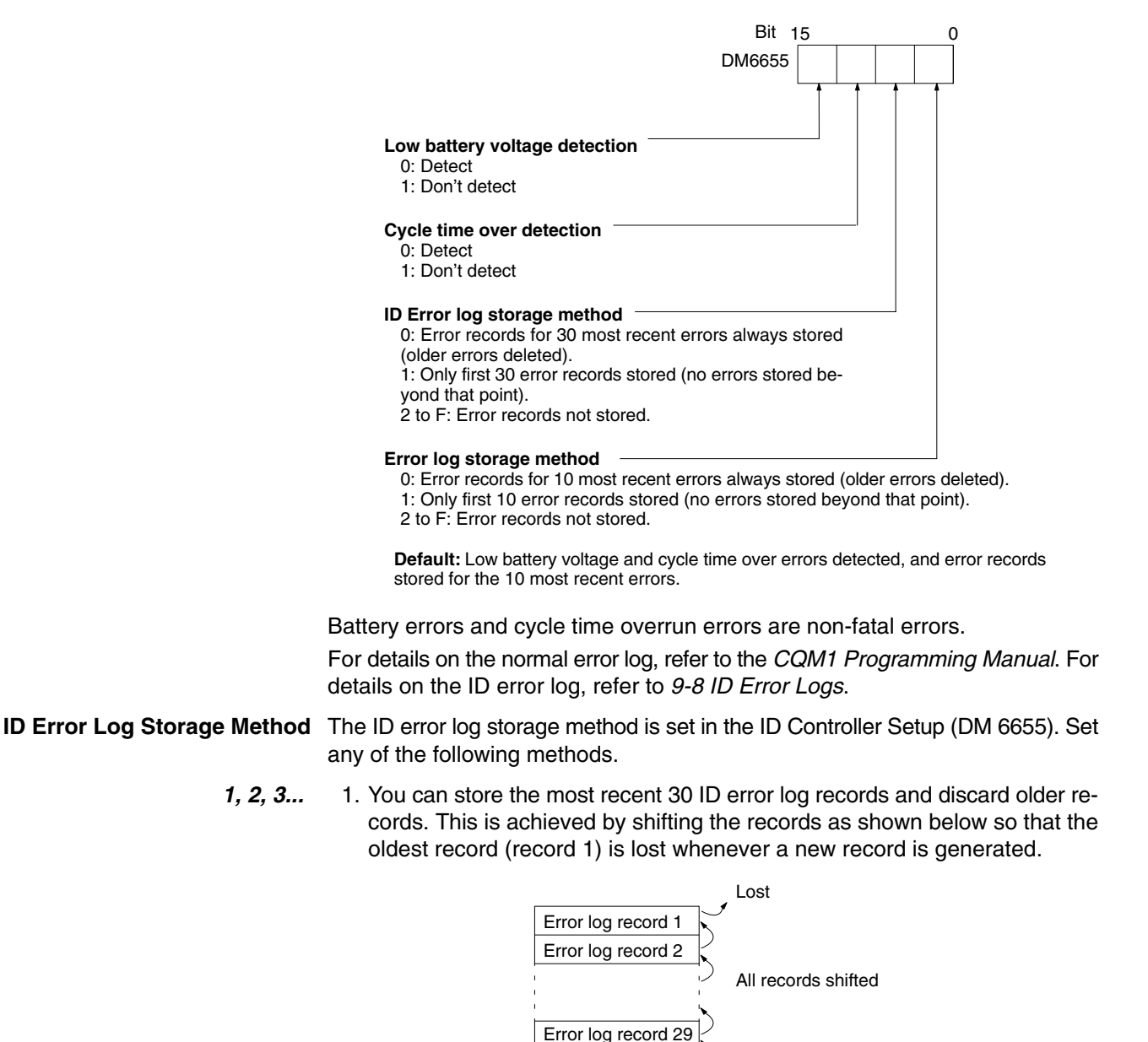

2. You can store only the first 30 ID error log records, and ignore any subsequent errors beyond those 30 (setting = 1).

New record added

3. You can disable the log so that no records are stored (setting = 2 to F).

Error log record 30

The default setting is the first method. Refer to *ID Error Log Settings* on page 71 for details on the ID Controller Setup for the error log.

If a Memory Cassette without a clock is mounted, the date and time will be all zeros.

Error records will be stored even if pin 1 on the ID Controller's DIP switch is turned ON to protect DM 6144 to DM 6655.

For further details on the ID error log, refer to 9-8 ID Error Logs.

# 5-3 ID Communications

Follow the procedures below to use the ID communication functions of the ID Controller.

- *1, 2, 3...* 1. Set the parameters in the ID Controller Setup related to ID communications, including the ID communications mode and the ID communication response refresh method.
  - 2. Setup the Data Carrier parameters.
  - 3. Execute the ladder-diagram program containing the required ID communications instructions. References to these are shown in the following list.

| DC READ/AUTOREAD:   | Page 79 |
|---------------------|---------|
| DC WRITE/AUTOWRITE: | Page 80 |
| DC CLEAR:           | Page 82 |
| DC MANAGE DATA:     | Page 83 |

### 5-3-1 ID Communications Mode (DM 6611, Bits 00 to 03)

These settings designate whether the communications distance (setting: 0) or the communications speed (setting: 1) will take precedence in EEPROM Data Carriers (not powered by batteries).

AR 2400 will turn ON if an error is generated by the ID Controller Setup when operation is started (i.e., when power is turned on or after switching to RUN mode).

### 5-3-2 ID Communication Response Refresh Method (DM 6611, Bits 04 to 07)

This setting specifies one of two ID communication response refresh methods for ID communication instructions.

• Cyclic Refreshes (0)

ID communication response data will be returned once per scan

• Interrupt Refreshes (1)

This setting will cause interrupts to be generated when ID communications response data is returned. Subroutines 004 to 009 in the user program will be executed in response to these interrupts.

| IDRD(61): | Subroutine 004 |
|-----------|----------------|
| IDWT(62): | Subroutine 005 |
| IDAR(63): | Subroutine 006 |
| IDAW(64): | Subroutine 007 |
| IDCA(65): | Subroutine 008 |
| IDMD(66): | Subroutine 009 |
|           |                |

AR 2400 will turn ON if an error is generated by the ID Controller Setup when operation is started (i.e., when power is turned on or after switching to RUN mode).

# 5-3-3 Data Carrier Standby Time (DM 6643)

This setting determines the Data Carrier standby time for ID AUTOREAD (IDAR(63)) and ID AUTOWRITE (IDAW(64)). The time is designated between 0001 (0.1 s) to 9999 (999.9 s). Designating 0000, sets continuous standby until a Data Carrier is detected.

The following error will be generated if an approaching Data Carrier is not detected before the standby time has elapsed.

DC missing error (Error code 72)

AR 2401 will turn ON if an error is generated by the ID Controller Setup when operation is started (i.e., when power is turned on or after switching to RUN mode).

Bit SR 23200 (AUTOREAD/WRITE Cancel Bit) can be manipulated from the program to cancel the standby status when executing CD AUTOREAD/CD AUTOWRITE with a standby setting of 0000 (indefinite standby). The following two examples show two ways this bit can be used.

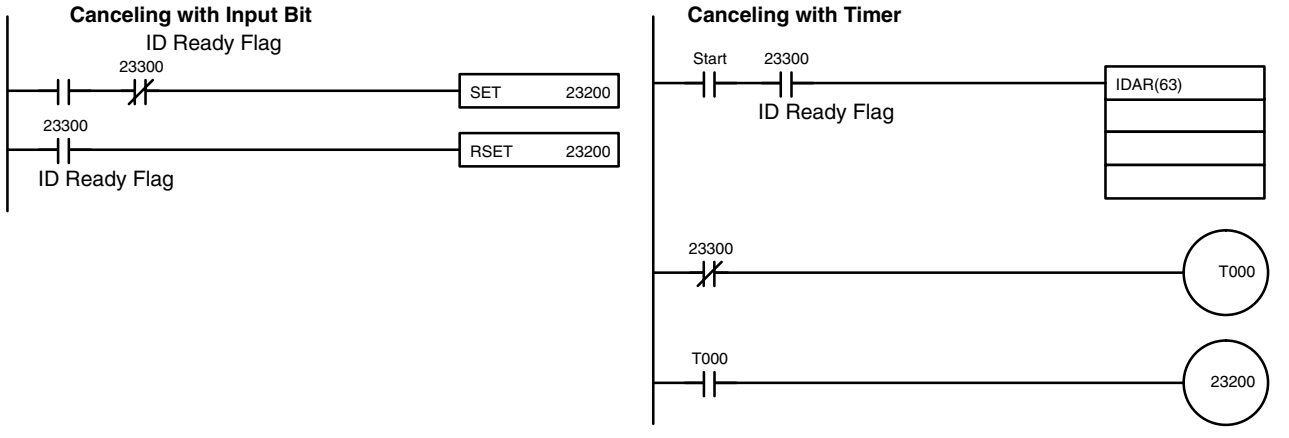

Standby cancelled

T

### 5-3-4 Data Carrier Memory

A one byte of data (8 bits) can be written to each address in the Data Carrier. The way that Data Carrier memory is used depends on its memory capacity. The production month/year area is not available if Data Carrier memory capacity is less than 256 bytes.

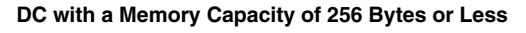

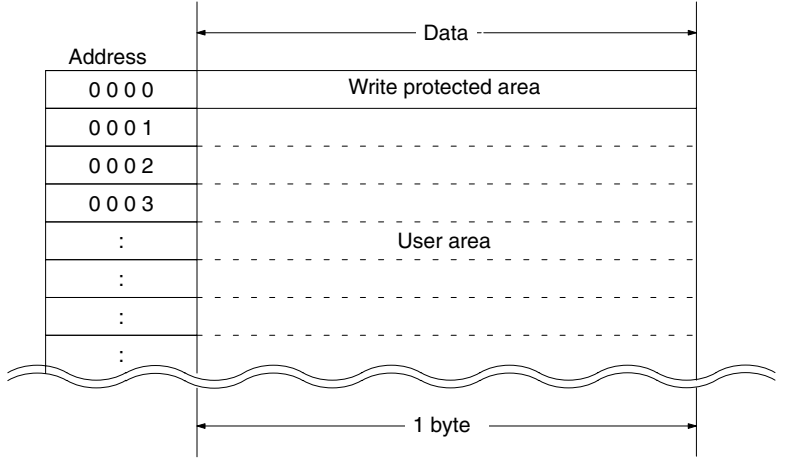

#### DC with a Memory Capacity of More Than 256 Bytes

|           | Address | ← Data                             |  |  |  |  |  |
|-----------|---------|------------------------------------|--|--|--|--|--|
|           | 0000    | Production date (month year) area  |  |  |  |  |  |
|           | 0001    | Froutelion date (month, year) area |  |  |  |  |  |
|           | 0002    |                                    |  |  |  |  |  |
|           | to      | Write protected area               |  |  |  |  |  |
|           | 0005    |                                    |  |  |  |  |  |
|           | 0006    |                                    |  |  |  |  |  |
|           | to      | to                                 |  |  |  |  |  |
|           | 0 0 F F |                                    |  |  |  |  |  |
|           | 0100    |                                    |  |  |  |  |  |
|           | to      | to                                 |  |  |  |  |  |
|           | 0 1 F F |                                    |  |  |  |  |  |
|           | 1       |                                    |  |  |  |  |  |
| $\square$ |         |                                    |  |  |  |  |  |
|           |         | • 1 byte•                          |  |  |  |  |  |

The Data Carrier memory capacities and accessible address ranges are shown in the following table.

| Data Carrier | Memory capacity | Address range |  |  |
|--------------|-----------------|---------------|--|--|
| V600-D2KR0   | 2K bytes        | 0000 to 07FF  |  |  |
| V600-D8KR0   | 8K bytes        | 0000 to 1FFF  |  |  |

**Note** There are two types of Data Carrier: SRAM Data Carriers, which have built-in batteries, and EEPROM Data Carriers, which do not require batteries. The ID Communications Mode and other settings in the ID Controller Setup depend on the type of Data Carrier being used. The ID Communications Mode in DM 6611 is valid only for EEPROM Data Carriers.

Production Date Area

The production date format is valid for a DC with a memory capacity of more than 256 bytes.

For checking the life of the DC battery, the manufacturer registers the production date in the first two bytes of the memory area immediately prior to shipping the DC from the factory. Data can be read from this area, but cannot be written to it. If a write operation to this area is attempted by mistake, an error message, "7D," will be issued.

The contents of the production date area is shown in the following table.

| Address | Bit        |           |   |   |          |            |     |   |  |  |
|---------|------------|-----------|---|---|----------|------------|-----|---|--|--|
|         | 7          | 6         | 5 | 4 | 3        | 2          | 1   | 0 |  |  |
| 0000    | Month, fi  | rst digit |   |   | Month, s | second di  | git |   |  |  |
| 0001    | Year, firs | t digit   |   |   | Year, se | cond digit | t   |   |  |  |

Note 1. The last two digits of the year is used. For example, 92 for 1992.

2. The month is represented by two digits. For example, 03 for March and 10 for October.

Write Protect FunctionThe write protect function protects important data stored in the memory of the<br/>Data Carrier, such as product number and model, from inadvertent write access.<br/>With this function, the data up to a specified memory address can be protected.

| Data Carrier capacity | Specification                    | Write protect setting                    |  |
|-----------------------|----------------------------------|------------------------------------------|--|
| 256 bytes or less     | End address specified.           | In 0000 (start address is fixed at 0001) |  |
| More than 256 bytes   | Start and end address specified. | 0002 to 0005                             |  |

#### Memory Capacity of 256 Bytes or Less

It is recommended that important data be write-protected as follows:

The write protect function is set in address 0000 of the Data Carrier's memory. The most significant bit of address 0000 determines whether or not the write protect function is in effect.

| Address | Bit        |           |             |          |   |   |   |   |  |  |
|---------|------------|-----------|-------------|----------|---|---|---|---|--|--|
|         | 7          | 6         | 5           | 4        | 3 | 2 | 1 | 0 |  |  |
| 00      | YES/<br>NO | Last 2 di | igits of en | d addres | S |   |   |   |  |  |

Write protect execution bit (most significant bit of address 0000) 1: Write-protected 0: Not write-protected

The end address can be set between 00 and 7F. Setting the address to 00 protects all bytes from 01 through FD. Setting the address to a value from 01 to 7F protects all bytes from 01 through the specified address. It is not possible to specify an end address between 80 and FF.

- **Note** 1. Address 00 cannot be write-protected.
  - 2. Address 01 is always the starting address of the write-protect area.

#### Memory Capacity of More Than 256 Bytes

It is recommended that important data be write-protected as follows:

The write protect function is set in addresses 0002 to 0005 of the Data Carrier's memory. The most significant bit of address 0002 determines whether or not the write protect function is in effect.

| Address | Bit                                      |                                            |   |   |   |   |   |   |  |  |  |
|---------|------------------------------------------|--------------------------------------------|---|---|---|---|---|---|--|--|--|
|         | 7                                        | 6                                          | 5 | 4 | 3 | 2 | 1 | 0 |  |  |  |
| 0002    | YES/<br>NO                               | First (leftmost) 2 digits of start address |   |   |   |   |   |   |  |  |  |
| 0003    | Last (rig                                | Last (rightmost) 2 digits of start address |   |   |   |   |   |   |  |  |  |
| 0004    | First (leftmost) 2 digits of end address |                                            |   |   |   |   |   |   |  |  |  |
| 0005    | Last (rig                                | Last (rightmost) 2 digits of end address   |   |   |   |   |   |   |  |  |  |

Write protect execution bit (most significant bit of address 0002) 1: Write-protected 0: Not write-protected

The start address can be set between 0006 and 7FFF. The end address can be set between 0006 and FFFF.

- **Note** 1. If the setting of the end address exceeds the last address in the Data Carrier, protection will still be in effect through the last address.
  - 2. If the start address is larger than the end address, two areas will be protected: from 0006 through the end address and from the start address through the last address in the Data Carrier.

### 5-3-5 Data Carrier Life Detection Functions

| SRAM Data ( | Carriers |
|-------------|----------|
|-------------|----------|

A check on the service life of batteries can be executed by reading two bytes of data from an address between 0000 to 0001 of the Data Carrier. After the data is read, the results of the battery check will be reflected in the status of SR 23306 (DC Battery Warning Flag). This flag will be turned ON when the service life of the battery is at an end and will be OFF if the battery is still normal.

The service life of Data Carrier battery is checked by running a fixed current momentarily through the internal circuits of the Data Carrier. The battery thus will be quickly consumed if a service life check of the batteries is executed every time a Data Carrier is accessed. We recommend a routine check once a day in the system program.

- **Caution** In a service life check on the battery of a Data Carrier that has been sitting around unused for several months, the DC battery service life warning may be ON even if the battery is still serviceable. Therefore, execute a read operation for 10 minutes to activate the batteries before conducting a check on Data Carriers that have been sitting around for an extended amount of time.
- **EEPROM Data Carriers** The DC MANAGE DATA (IDMD(66)) instruction can be used to determine whether the EEPROM overwrite count has been exceeded.

When the IDMD(66) instruction is executed, the results are reflected in the status of SR 23307 (ID Check Warning Flag).

## 5-3-6 ID Communications Instructions

| Code | Mnemonic | Name           | Function                                                           |
|------|----------|----------------|--------------------------------------------------------------------|
| 61   | IDRD     | DC READ        | Reads data from memory in the Data Carrier.                        |
| 62   | IDWT     | DC WRITE       | Writes data to memory in the Data Carrier.                         |
| 63   | IDAR     | DC AUTOREAD    | Waits for approach of a Data<br>Carrier and then reads data.       |
| 64   | IDAW     | DC AUTOWRITE   | Waits for approach of a Data Carrier and then writes data.         |
| 65   | IDCA     | DC CLEAR       | Initializes memory in the Data<br>Carrier with the specified data. |
| 66   | IDMD     | DC MANAGE DATA | Checks memory in the Data Carrier.                                 |
|      |          |                | Also manages the write life of Data Carriers.                      |

The ID communication instructions are shown in the following table.

There are two types of ID communications instructions: those executed normally and those executed automatically. These instructions differ in the processing execute start timing for the Data Carrier.

#### Automatic Execution: IDAR(63) and IDAW(64)

After the instruction is executed, the ID Controller will remain in standby until a Data Carrier is within the communications range of the Read/Write Head, and then processing will be carried out. Execute the instruction before the Data Carrier approaches.

The instruction can be interrupted by turn on the AUTOREAD/WRITE Cancel Flag (SR 23200) when the ID Controller is in the standby mode waiting for a Data Carrier to approach. Standby time can also be set using the Data Carrier Standby Time settings (DM 6643). If a Data Carrier does not approach within the set amount of time, a DC missing error (SR 23308) will be generated.

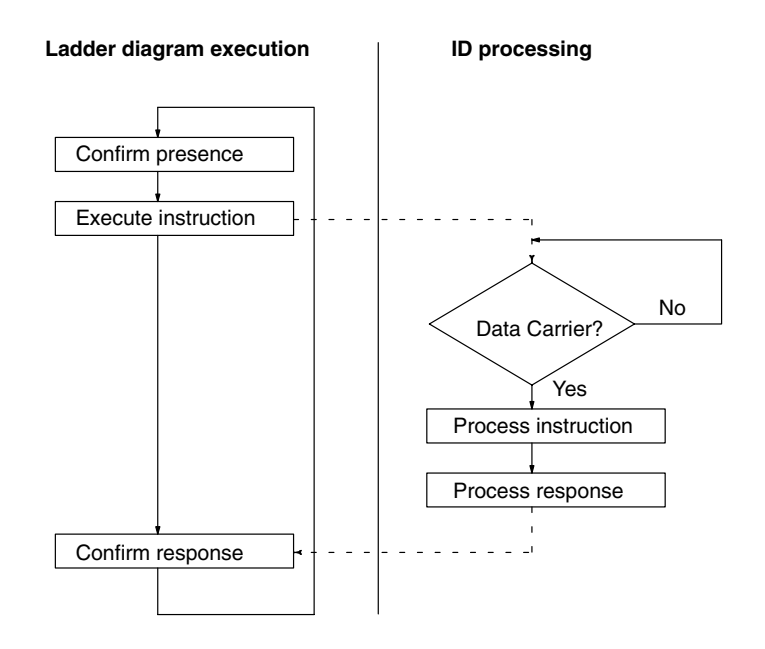

Automatic execution can be used in systems without synchronized sensors when the Data Carriers do not stop in front of the Read/Write Head.

#### Normal Execution: IDRD(61), IDWT(62), IDCA(65), and IDMD(66)

When the instruction is executed, processing is carried out only if a Data Carrier is present within the communications range of the Read/Write Head. If no Data Carrier is present, a DC missing error (SR 23308) will be generated. Execute the instruction after making sure that a Data Carrier is present.

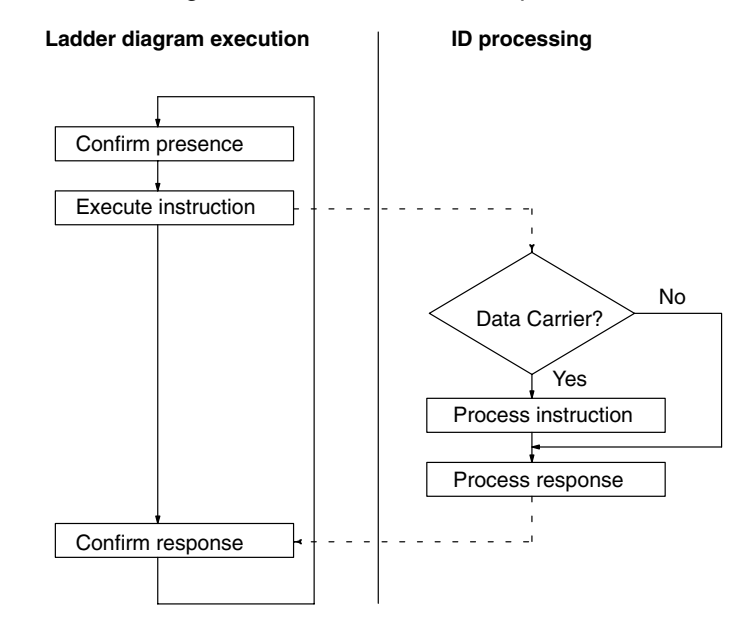

Use normal execution when a Data Carrier is stopped in front of the Read/Write Head.

### 5-3-7 Reading Data Carriers — IDRD(61)/IDAR(63)

The DC READ (IDRD(61)) and DC AUTOREAD (IDAR(63)) instructions are used to read data from a Data Carrier. The maximum amount of data that can be read each time an instruction is executed is 256 bytes.

IDRD(61) reads data from the Data Carrier memory (S: first address) and stores the data in the ID Controller memory (D: first word).

IDAR(63) places execution of the read operation on standby until a Data Carrier is detected. It then reads data from Data Carrier memory and stores the data in the ID Controller.

#### Using the Instruction

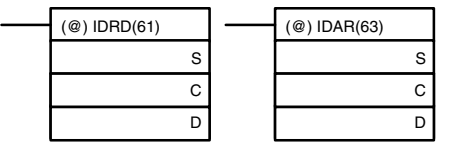

- S: First source address in DC (4-digit HEX)
- C: Control data (number of bytes)
- D: First destination word in ID Controller

Refer to page 134 for further details on control data.

**Note** Data returned from reads can be processed return once per scan using cyclic refreshes or it can be processed via interrupts generated at the end of communications with the Data Carrier (interrupt refreshes). Set the ID communications response refresh method in DM 6611, bits 04 to 07. With the interrupt refresh method, subroutines 004 to 009 of the user program can be executed.

ExampleThe following example reads five bytes of data starting at address \$0010 of the<br/>Data Carrier and stores the data starting at DM 0100 in the ID Controller.If SR 23300 (ID Ready Flag) is ON when input IR 00100 turns ON, 5 bytes of data<br/>are read starting from address \$0010 to and written starting at DM 0100. The<br/>data is stored with the most significant bytes first.

SR 23301 (ID Completed Flag) will turn ON when execution of IDRD(61) has been completed and this will signal either a normal or error end, depending on the status of SR 23302 (ID Communications Error Flag).

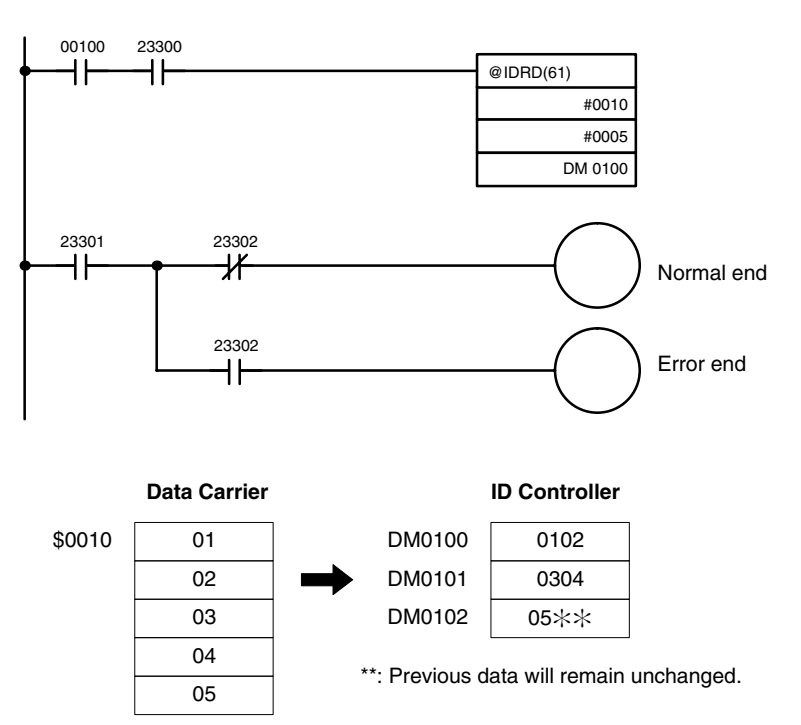

# 5-3-8 Writing Data Carriers — IDWT(62)/IDAW(64)

The DC WRITE (IDWT(62)) and DC AUTOWRITE (IDAW(64)) instructions are used to write data to Data Carriers. The maximum amount of data that can be written each time a instruction is executed is 256 bytes.

Data cannot be written to areas that are write-protected. Any attempt to do so will generate a "write protected" error.

IDWT(62) reads data from one or more words (S: first word) of the ID Controller and then writes the data to memory (D: first address) designated in the Data Carrier.

IDAW(64) places execution of the write operation on standby until a Data Carrier is detected. It then reads data from the ID Controller and writes the data to memory in the Data Carrier.

#### Using the Instruction

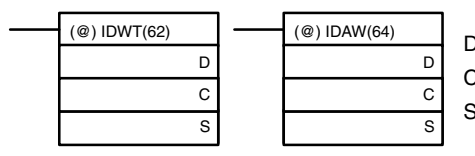

D: First destination address in DC (4-digit HEX)

C: Control data (number of bytes)S: First source word in ID Controller

Refer to page 136 for further details on control data.

Example

The following example reads 10 bytes of data between DM 0200 and DM 0204 in the ID Controller and writes the data starting from address \$0020 of the Data Carrier.

If SR 23300 (ID Ready Flag) is ON when input IR 00100 turns ON, 10 bytes of data will be read starting from DM 0200 and written to the Data Carrier starting from address \$0020. The write operation will be executed when the Data Carrier is detected.

SR 23301 (ID Completed Flag) will turn ON when execution of IDAW(64) has been completed and this will signal either a normal or error end, depending on the status of SR 23302 (ID Communications Error Flag).

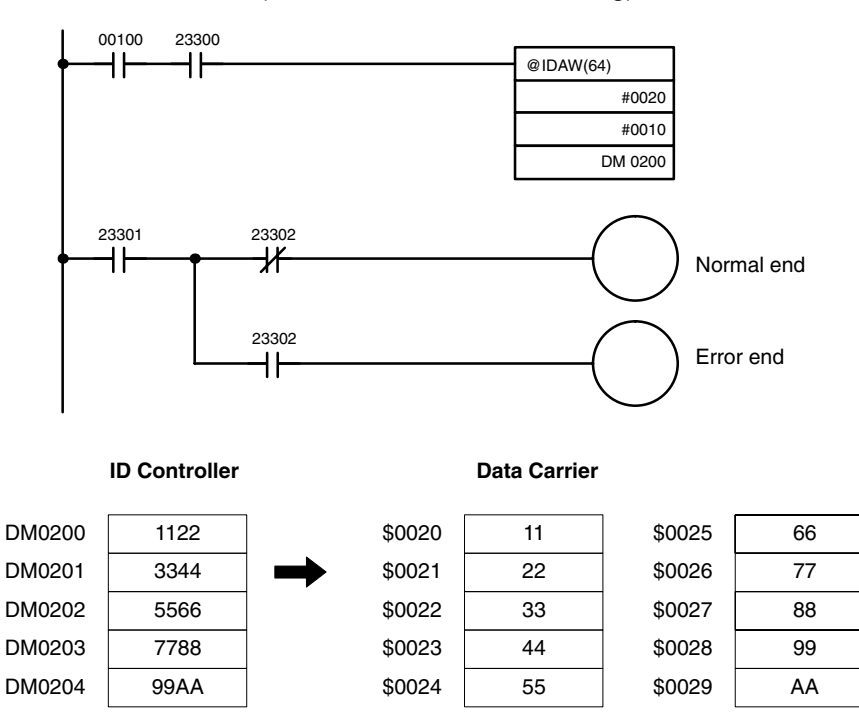

# 5-3-9 Cancelling DC AUTOREAD and DC AUTOWRITE

The AUTOREAD/WRITE Cancel Bit (SR 23200) is used to cancel read/write operations that are waiting for detection of a Data Carrier when IDAW(64) or IDAR(63) is executed.

Example

The following example shows how to cancel processing while a read initiated by DC AUTOREAD (IDAR(63)) is in progress for 5 bytes of data starting from address \$0010 of the Data Carrier.

If SR 23300 (ID Ready Flag) is ON when input IR 00100 turns ON, IDAR(63) will be executed and execution of the read operation will wait for detection of a Data Carrier.

The AUTOREAD/WRITE Cancel Bit (SR 23200) will turn ON when IR 00101 turns ON, canceling the read operation.

After the read operation is canceled, SR 23300 (ID Ready Flag) will turn ON, turning OFF the AUTOREAD/WRITE Cancel Bit (SR 23200).

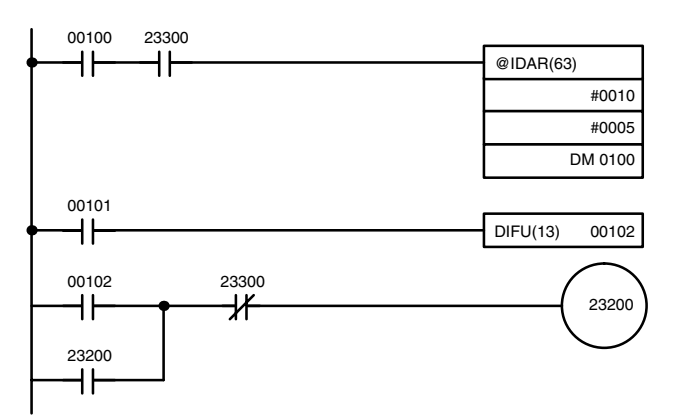

Caution

The data at the specified destination word(s) or address(es) will not be overwritten if IDAR(63) or IDAW(64) processing is cancelled.

# 5-3-10 Clearing Data Carriers — IDCA(65)

The DC CLEAR (IDCA(65)) instruction initializes the memory (D: first address) of the Data Carrier with designated data (S: word or constant). All data in designated user areas will be initialized whether the area is write-protected or not.

**Using the Instruction** 

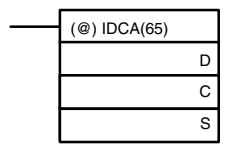

D: First destination address in DC (4-digit HEX)

C: Control data

(number of bytes; 0000: end of memory)

S: Source word in ID Controller or constant

Refer to page 137 for further details on control data.

Example

The following example shows how to initialize all Data Carrier data with \$00.

If SR 23300 (ID Ready Flag) is ON when input IR 00100 turns ON, all addresses (i.e., from \$0000 to the last address except the production month/year) will be cleared to 00.

SR 23301 (ID Completed Flag) will turn ON when execution of IDCA(65) has been completed and this will signal either a normal or error end, depending on the status of SR 23302 (ID Communications Error Flag).

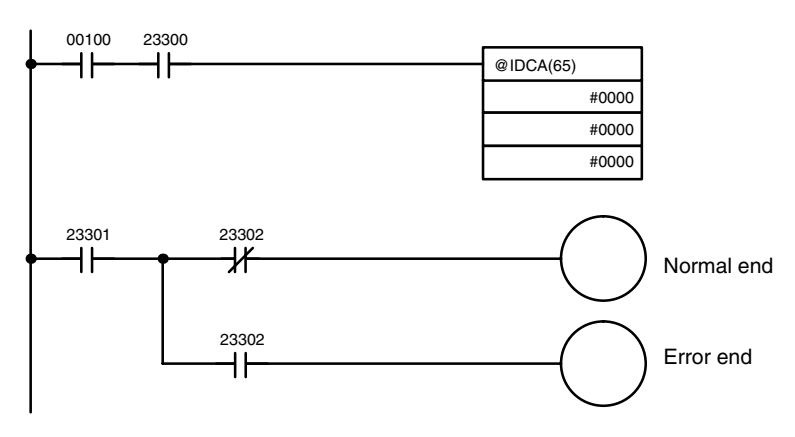

If execution ends normally, all addresses except the production month/year of the Data Carrier will be cleared to 00.

### 5-3-11 Checking Data Carriers — IDMD(66)

The DC MANAGE DATA (IDMD(66)) instruction has two main functions. It can be used to add a check code to data in the Data Carrier and then again to detect data errors in reading previously written check codes. It can also be used to count the number of times data is written to the Data Carrier in order to manage the writing service life.

#### **Using the Instruction**

|                     | (@) IDMD(66)       S: First address of DC management area (4-digit HEX)         C1       C1: Control data 1         C2       C2: Control data 2                                                                                                    |
|---------------------|----------------------------------------------------------------------------------------------------|
|                     | Refer to page 138 for further details on control data.                                                                                                    |
| Write Count Control | The number of times that data is written to a Data Carrier can be counted in order to manage the writing service life of EEPROM Data Carriers.                                                                                                    |
|                     | IDMD(66) is used to create write count management areas to count the number<br>of times data is written to the most frequently overwritten address in the Data<br>Carrier and is placed immediately after a write instruction for that address. When<br>the instruction is used after writing data several times, the number of times that<br>writing took place can be specified in the control data as an increment to add to<br>the count. |
| Not                 | e With IDMD(66), any overwrite count service life can be managed by setting sep-<br>arate 3-byte write count management areas separate from the area used for the<br>100,000-cycle overwrite service life.                                                                                                    |
| Counting Modes      | The write count mode can be set in the control data. In incremental write count management, the number designated for the incremental/decremental count is added each time IDMD(66) is executed. When the write count management area exceeds 100,000, the ID Check Warning Flag (SR 23307) will turn ON.                                                                                                    |
|                     | In decremental write count management, the write management count is written<br>in the write count management area ahead of time with the write instruction. The<br>number designated by the incremental/decremental count is subtracted each<br>time IDMD(66) is executed. The ID Check Warning Flag (SR 23307) will turn ON<br>when the write count management area reaches 0.                                                              |
|                     | 83                                                                                                    |

#### **Code Checks**

IDMD(66) can also be executed to add a check code to data in the Data Carrier to detect data errors caused by battery service life (SRAM Data Carriers) and overwrite service life (EEPROM Data Carriers). After writing data, IDMD(66) is used to calculate and write check codes after the data.

Note The check code is written in the last two bytes of the specified check code calculation area. Do not write data to this area from the user program. CRC (X<sup>16</sup> +  $X^{12} + X^5 + 1$ ) is used for error detection.

Check codes can be verified before reading previously written data in order to make sure that the data has not been damaged by reaching the service life or other problems. If the check code does not match the one that was written earlier, the ID Check Warning Flag (SR 23307) will turn ON.

#### **Example: Write Count** Management

Data is written to DC address \$0040 in the Data Carrier.

When IDMD(66) is executed, the count in the address used for write count management (\$0041 to \$0043) is incremented. When the value in addresses #0041 to \$0043 exceeds 100,000, the ID Check Warning Flag (SR 23307) will turn ON.

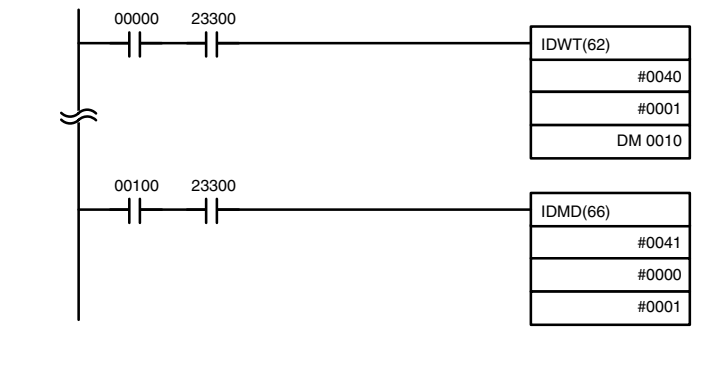

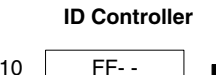

DM0010

#### **Data Carrier**

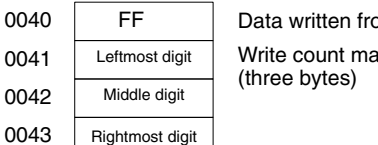

Data written from ID Controller Write count management area

# Example: Check Code Verification

Data starting at DM 0010 is written starting at Data Carrier address \$0040.

IDMD(66) is executed to calculate the check code for data starting at DC address \$0040 (check for 4 bytes written plus 2 bytes for check code) and write the check code to the specified words.

IDMD(66) is then executed again to verify the check code for the 6 bytes starting at \$0040 and the last instruction will be executed no errors occur.

Data is read starting from Data Carrier address \$0040 and written to DM 0020.

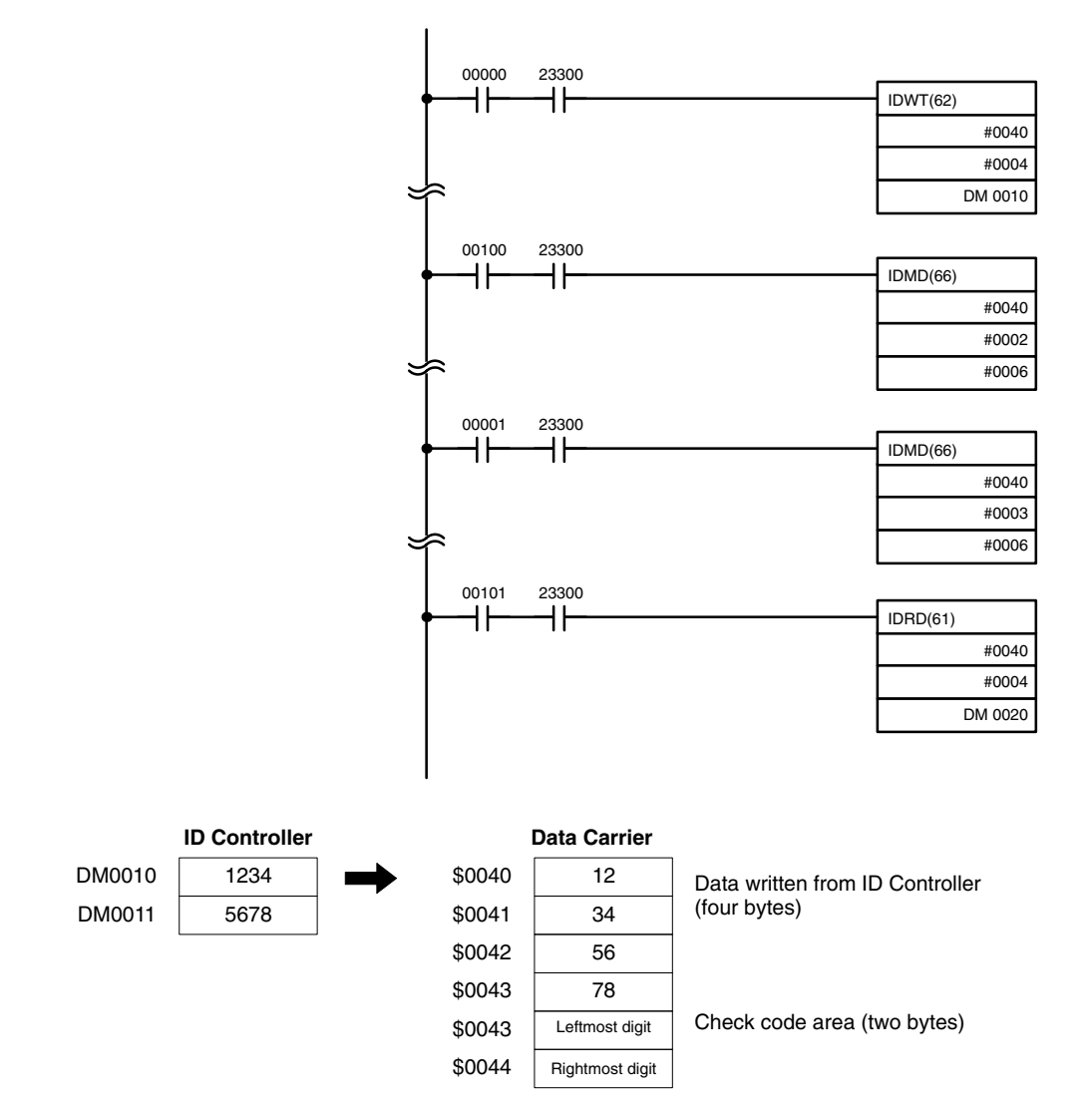

### 5-3-12 Interrupt Refresh Program

Data returned for ID communications responses resulting from executing ID communications instructions can be processed using interrupts

Example

The following example shows how to program interrupts to process data after reading and writing to a Data Carrier.

If SR 23300 (ID Ready Flag) is ON when input IR 00000 turns ON, the IDWT(62) instruction reads two bytes of data starting from DM 0000 and writes it to the Data Carrier starting from address \$0010.

If SR 23300 (ID Ready Flag) is ON when input IR 00001 turns ON, two bytes of data are read starting from address \$0010 to and written starting at DM 1000.

When the read operation for IDRD(61) has been completed, subroutine 004 (between SBN 004 and the first RET) will be executed. When the write operation for IDWT(62) has been completed, subroutine 005 (between SBN 005 and the last RET) will be executed.

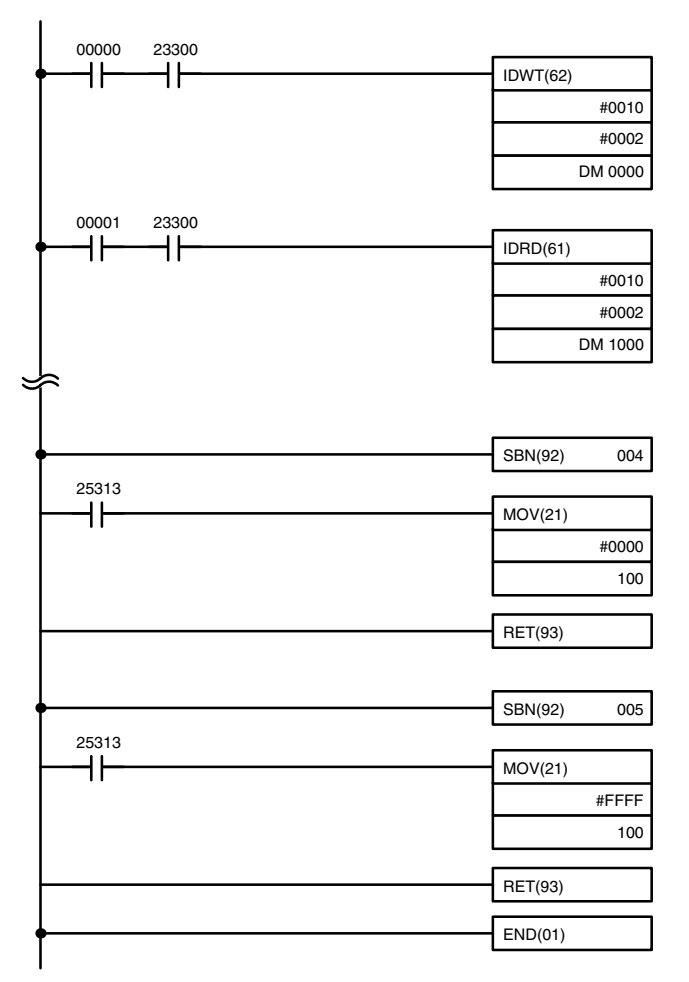

# 5-4 Advanced I/O Instructions

Advanced I/O instructions enable control, with a single instruction, of complex operations involving external I/O devices (digital switches, 7-segment displays, etc.). This section introduces advanced I/O instructions. Refer to the *CQM1 Operation Programming Manual* for further details.

There are four advanced I/O instructions, as shown in the following table. All of these are expansion instructions and must be assigned to function codes before they can be used.

| Name                     | Mnemonic | Function                                |
|--------------------------|----------|-----------------------------------------|
| TEN-KEY INPUT            | TKY(—)   | BCD input from 10-key keypad            |
| HEXADECIMAL KEY INPUT    | HKY(—)   | Hexadecimal input from 16-key<br>keypad |
| DIGITAL SWITCH INPUT     | DSW()    | SV input from digital switch            |
| 7-SEGMENT DISPLAY OUTPUT | 7SEG()   | BCD output to 7-segment dis-<br>play    |

# 5-4-1 TEN-KEY INPUT – TKY(-----)

This instruction inputs 8 digits in BCD from a 10-key keypad and uses 10 input points from 00 though 09.

Hardware

Prepare a 10-key keypad, and connect it so that the switches for numeric keys 0 through 9 are input to points 0 through 9.

#### **Using the Instruction**

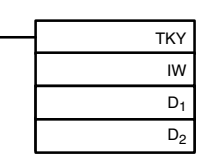

IW: Input word D<sub>1</sub>: First register word D<sub>2</sub>: Key input word

If the input word for connecting the 10-key keypad is specified for IW, then operation will proceed as shown below when the program is executed. (Assume that several numbers have already been entered.)

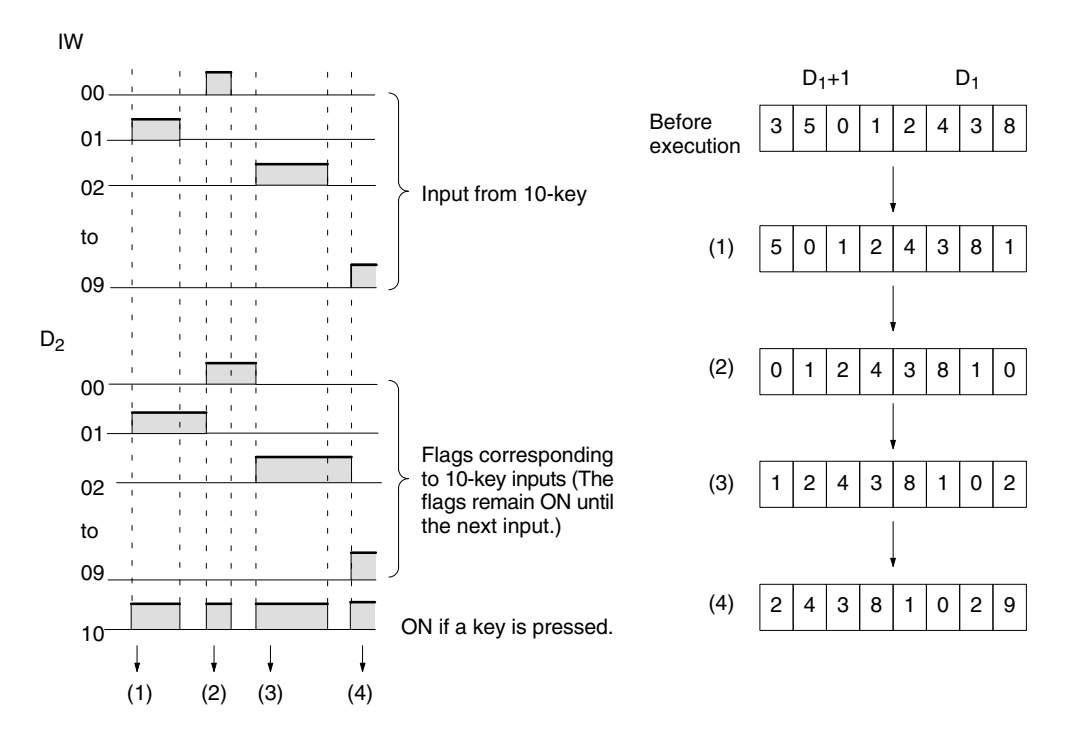

Note 1. While one key is being pressed, input from other keys will not be accepted.

- 2. If more than eight digits are input, digits will be deleted beginning with the leftmost digit.
- 3. Input bits not used here can be used as ordinary input bits.

**Application Example** 

In this example, a program for inputting numbers from the 10-key is shown. Assume that the 10-key is connected to IR 000.

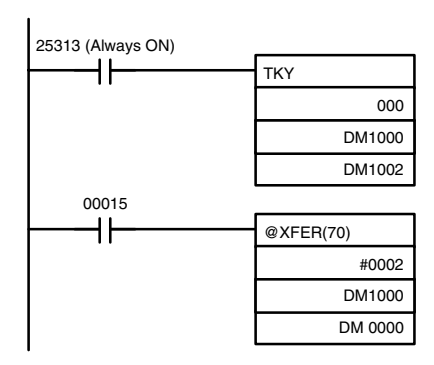

The 10-key information input to IR 000 using TKY(—) is converted to BCD and stored in DM 1000 and DM 1001. Key information is stored in DM 1002. IR 00015 is used as an "ENTER key," and when IR 00015 turns ON, the data stored in DM 1000 and DM 1001 will be transferred to DM 0000 and DM 0001.

# 

This instruction inputs 8 digits in hexadecimal from a hexadecimal keyboard. It utilizes 5 output bits and 4 input bits of the I/O terminals (sixteen, 24-VDC inputs and sixteen transistor outputs).

**Caution** This instruction cannot be used with contact outputs.

Hardware Prepare the hexadecimal keyboard, and connect the 0 to F numeric key switches to input points 0 through 3 and output points 0 through 3. Output point 4 will be turned ON while any key is being pressed, but there is no need to connect it.

#### Using the Instruction

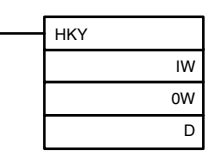

IW: Input word OW: Control signal output word D: First register word

If the input word for connecting the hexadecimal keyboard is specified at IW, and the output word is specified at OW, then operation will proceed as shown below when the program is executed. (Assume that several numbers have already been entered.)

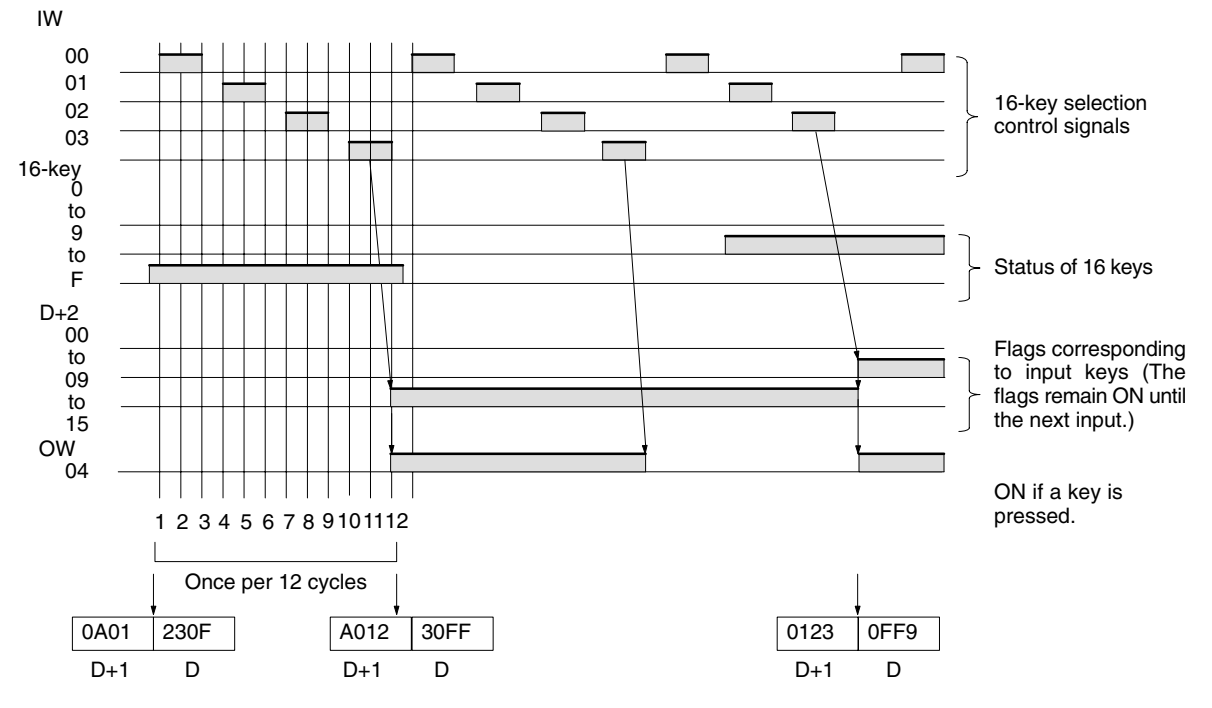

SR 25408 will turn ON while HKY(----) is being executed.

Note

1. Do not use HKY(----) more than once within the same program.

- When using HKY(—), set the input constant for the relevant input word to less than the cycle time. (Input constants can be changed from DM 6620 onwards.)
- 3. While one key is being pressed, input from other keys will not be accepted.
- 4. If more than eight digits are input, digits will be deleted beginning with the leftmost digit.
- 5. Input and output bits not used here can be used as ordinary input and output bits.

With this instruction, one key input is read in 3 to 12 cycles. More than one cycle is required because the ON keys can only be determined as the outputs are turned ON to test them.

Application Example This example shows a program for inputting numbers from a hexadecimal keyboard. Assume that the hexadecimal keyboard is connected to IR 000 (input) and IR 100 (output).

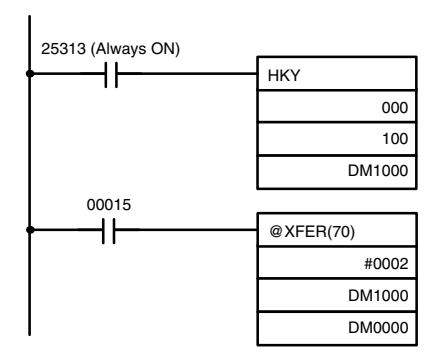

The hexadecimal key information that is input to IR 000 by HKY(—) is converted to hexadecimal and stored in words DM1000 and DM1001.

IR 00015 is used as an "ENTER key," and when IR 00015 turns ON, the numbers stored in DM 1000 and DM 1001 are transferred to DM 0000 and DM 0001.

# 

With this instruction, 4-digit or 8-digit set values are read from a digital switch. DSW(—) utilizes 5 output bits and either 4 input bits (for 4 digits) or 8 input bits (for 8 digits) of the I/O terminals (sixteen, 24-VDC inputs and sixteen transistor outputs).

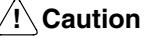

n This instruction cannot be used with contact outputs.

Hardware

Connect the digital switch (e.g., A7E) or thumbwheel switch (e.g., A7B) and I/O terminals. When using a 4-digit input, connect D0 through D3 from the digital switch (least-significant digits) through an interface to input points 0 through 3. When using a 8-digit input, connect D0 through D7 from the digital switch through an interface to input points 0 through 7. The output terminals 0 to 4 are connected to the CS, RD, and similar terminals. In either case, output point 5 will be turned ON when one round of data is read, but there is no need to connect output point 5 unless required for the application.

Preparations

When using DSW(—), make the following setting in the ID Controller Setup in PROGRAM mode before executing the program.

#### Digital Switch Settings (ID Controller Setup)

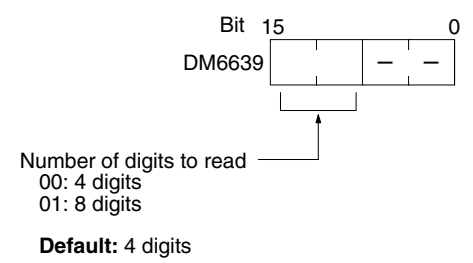

Do not make any changes to bits 0 to 7. They are not related to DSW(---).

#### **Using the Instruction**

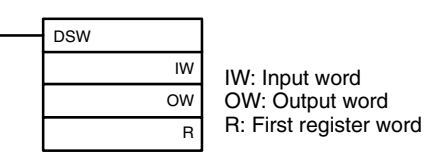

If the input word for connecting the digital switch is specified at for IW, and the output word is specified for OW, then operation will proceed as shown below when the program is executed.

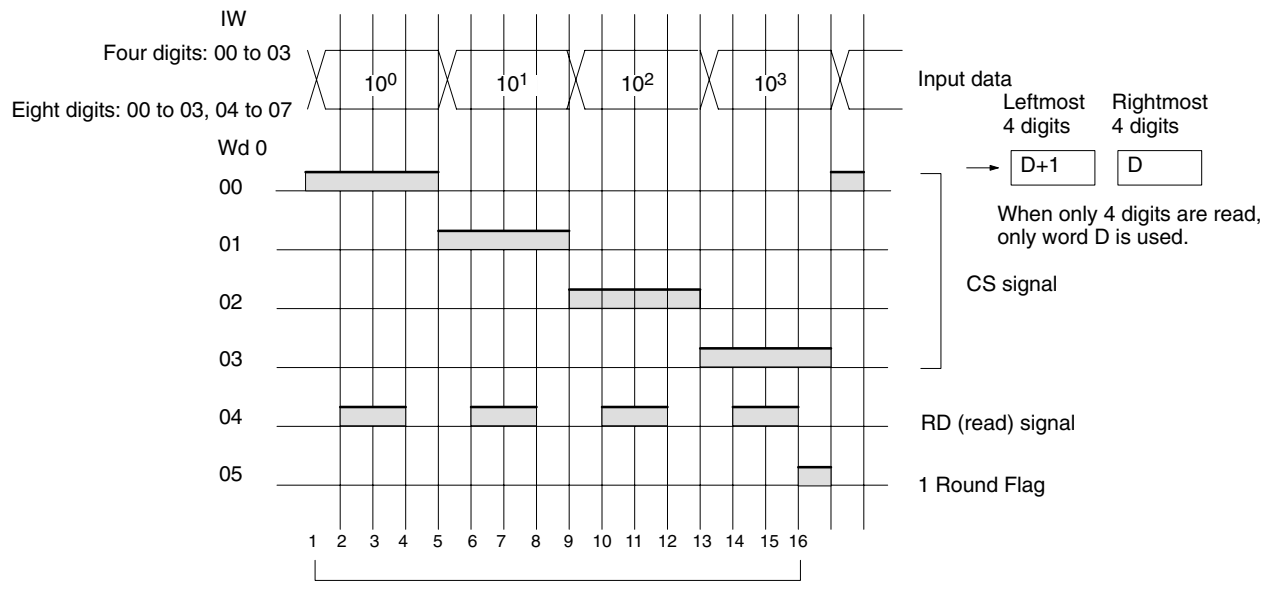

<sup>16</sup> cycles to complete one round of execution

SR 25410 will turn ON while DSW(-----) is being executed.

Note 1. Do not use DSW(—) more than once within the same program.

- 2. When using DSW(—), set the input constant for the relevant input word to less than the cycle time. (Input constants can be changed from DM 6620 onwards.) The characteristics of the digital switch must also be considered in system and program design.
- 3. Input and output bits not used here can be used as ordinary input and output bits.

With this instruction, 4-digit or 8-digit set values can be read in 16 cycles.

#### **Application Example**

This example shows a program for reading 4 digits from the digital switch. Assume that the digital switch is connected to IR 000 (input) and IR 100 (output), and assume the default status for all the ID Controller Setup (4 digits to read).

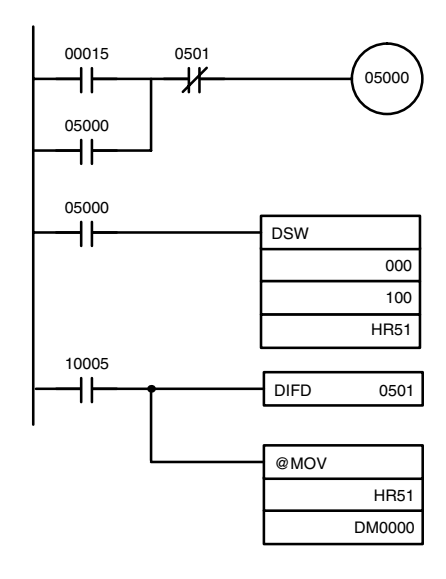

When IR 00015 turns ON, the IR 05000 will hold itself ON until the One Round Flag (IR 10005) turns ON upon completion of one round of reading by DSW(—).

The data set from the digital switch by DSW(---) is stored in HR 51.

When the One Round Flag (10005) turns ON after reading has been completed, the number stored in HR 51 is transferred to DM 0000.

### 5-4-4 7-SEGMENT DISPLAY OUTPUT – 7SEG(---)

This instruction outputs word data to a 7-segment display. It utilizes either 8 (for 4 digits) or 12 (for 8 points) output bit of the I/O terminals (sixteen, 24-VDC inputs and sixteen transistor outputs).

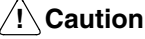

on This instruction cannot be used with contact outputs.

Hardware

The data outputs are connected to output points 0 through 3 for the rightmost four digits and to output points 4 through 7 for the leftmost four digits. The latch outputs are connected to output points 4 through 7 if only four digits are being displayed and to output points 8 through 11 if all eight digits are being displayed. Output point 12 (for 8-digit display) or output point 8 (for 4-digit display) will be turned ON when one round of data is displayed, but there is no need to connect them unless required by the application.

**Note** Output terminals employ negative logic. The 7-segment display may require either positive or negative logic, depending on the model.

#### Using the Instruction

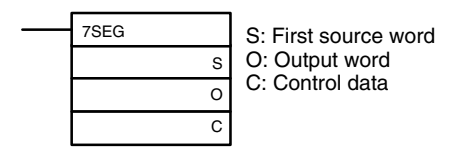

If the first word holding the data to be displayed is specified at S, and the output word is specified at O, and the SV taken from the table below is specified at C, then operation will proceed as shown below when the program is executed.

| Advanced I | I/0 | Instruc | tions |
|------------|-----|---------|-------|
|------------|-----|---------|-------|

#### ۵

| Data | Storag | je Fo | ormat |
|------|--------|-------|-------|
|------|--------|-------|-------|

Leftmost 4 digits **Rightmost 4 digits** 

S

If only four digits are displayed, then only word S will be used.

#### Set Values for Selecting Logic and Number of Digits (C)

| Number of digits displayed    | Display Unit data input and<br>output logic | Display Unit latch input and<br>output logic | C setting data |
|-------------------------------|---------------------------------------------|----------------------------------------------|----------------|
| 4 digits (4 digits, 1 block)  | Same                                        | Same                                         | 000            |
|                               |                                             | Different                                    | 001            |
|                               | Different                                   | Same                                         | 002            |
|                               |                                             | Different                                    | 003            |
| 8 digits (4 digits, 2 blocks) | Same                                        | Same                                         | 004            |
|                               |                                             | Different                                    | 005            |
|                               | Different                                   | Same                                         | 006            |
|                               |                                             | Different                                    | 007            |

S+1

Note Do not set C to values other than 000 to 007.

| Function       | Bit(s)                 | ) in O                  | Output status (Data and latch logic depends on C)                    |  |
|----------------|------------------------|-------------------------|----------------------------------------------------------------------|--|
|                | (4 digits,<br>1 block) | (4 digits,<br>2 blocks) |                                                                      |  |
| Data output    | 00 to 03               | 00 to 03<br>04 to 07    | Note 0 to 3: Data output for word S 4 to 7: Data output for word S+1 |  |
| Latch output 0 | 04                     | 08                      |                                                                      |  |
| Latch output 1 | 05                     | 09                      |                                                                      |  |
| Latch output 2 | 06                     | 10                      |                                                                      |  |
| Latch output 3 | 07                     | 11                      |                                                                      |  |
| One Round Flag | 08                     | 12                      |                                                                      |  |
|                |                        |                         | 12 cycles required to complete one round                             |  |

SR 25409 will turn ON while 7SEG(—) is being executed.

- Note 1. Do not use 7SEG(---) more than once within the same program.
  - 2. Consider the cycle time and the characteristics of the 7-segment display when designing the system.
  - 3. Output bits not used here can be used as ordinary output bits.

With this instruction, 4 digits or 8 digits are displayed in 12 cycles.

Operation will proceed from the first execution without regard to the status prior to execution.

#### **Application Example**

This example shows a program for displaying the ID Controller's 8-digit BCD numbers at the 7-segment LED display. Assume that the 7-segment display is connected to output word IR 100. Also assume that the output is using negative logic, and that the 7-segment display logic is also negative for data signals and latch signals.

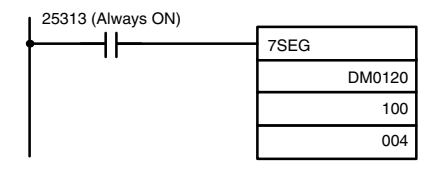

The 8-digit data in DM 0120 (rightmost 4 digits) and DM 0121 (leftmost 4 digits) are always displayed by means of 7SEG(—). When the contents of DM 0120 and DM 0121 change, the display will also change.

### 5-4-5 Alternate I/O Bits

Although the advanced I/O instructions generally using I/O bits starting from bit 00 of the specified words, they can be programmed through intermediate words to use other I/O bits. The following example shows how this can be achieved for HKY(—). Refer to the *CQM1 Programming Manual* for further details.

**Example** The following wiring and program examples show how to use input bits IR 00004 through IR 00007 and output bits IR 10004 through IR 10007 to input values from a hexadecimal keypad.

#### Program

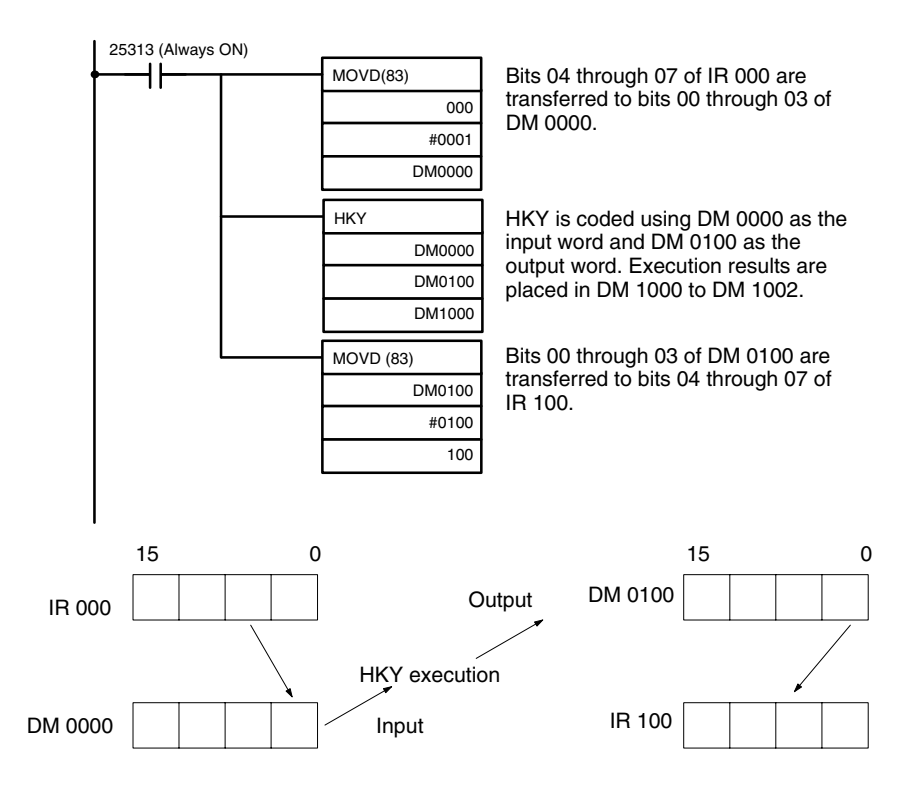

# 5-5 Using Interrupts

This section explains the settings and methods for using the ID Controller's interrupt functions.

### 5-5-1 Types of Interrupts

The ID Controller has four types of interrupt processing, as outlined below.

#### **ID Communications Response Interrupts:**

Interrupt processing is executed as required to process ID communications.

#### Input interrupts:

Interrupt processing is executed when an input from an external source turns ON one of ID Controller bits 00000 to 00003.

#### Interval timer interrupts:

Interrupt processing is executed by an interval timer with a precision of 0.1 ms.

#### High-speed counter interrupts:

Interrupt processing is executed according to the present value (PV) of a built-in high-speed counter. All ID Controllers are equipped with a high-speed counter, which counts pulse inputs to one of ID Controller bits 00004 to 00006. Two-phase pulses up to 2.5 kHz can be counted.

# Interrupt Processing When an interrupt is generated, the specified interrupt processing routine is executed. Interrupts have the following priority ranking.

- 1, 2, 3... 1. Input interrupt 0 > Input interrupt 1 > Input interrupt 2 > Input interrupt 3
  - 2. ID communications response interrupt
  - 3. High-speed counter interrupt
  - 4. Interval timer interrupt 0 > Interval timer interrupt 1 > Interval timer interrupt 2 (Interval timer interrupt 2 = high-speed counter interrupt)

When an interrupt with a higher priority is received during interrupt processing, the current processes will be stopped and the newly received interrupt will be processed instead. After that routine has been completely executed, then processing of the previous interrupt will be resumed.

When an interrupt with a lower or equal priority is received during interrupt processing, then the newly received interrupt will be processed as soon as the routine currently being processed has been completely executed.

Just as with ordinary subroutines, interrupt processing routines are defined using SBN(92) and RET(93) at the end of the main program.

When interrupt processing routines are executed, a specified range of input bits can be refreshed.

When an interrupt processing routine is defined, a "no SBS error" will be generated during the program check but execution will proceed normally. If this error occurs, check all normal subroutines to be sure that SBS(91) has been programmed before proceeding.

Pulse Output Instructions<br/>and InterruptsThe following instructions will not be executed in an interrupt subroutine when an<br/>instruction that controls pulse I/O or high-speed counters is being executed in<br/>the main program: (SR 25503 will turn ON)

INI(----), PRV(----), CTBL(----), SPED(----), PULS(----)

The following methods can be used to circumvent this limitation:

Method 1

All interrupt processing can be masked while the instruction is being executed.

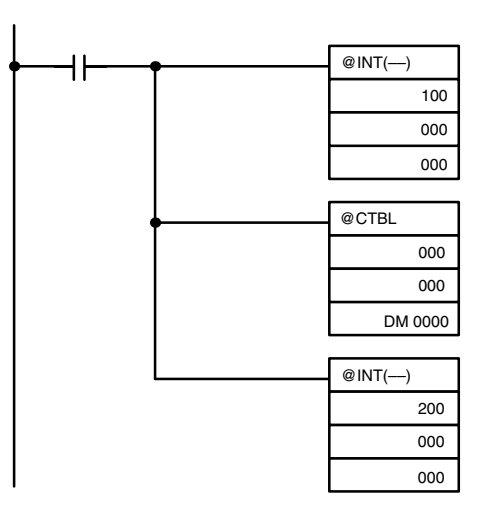

Method 2Execute the instruction again in the main program.This is the program section from the main program:

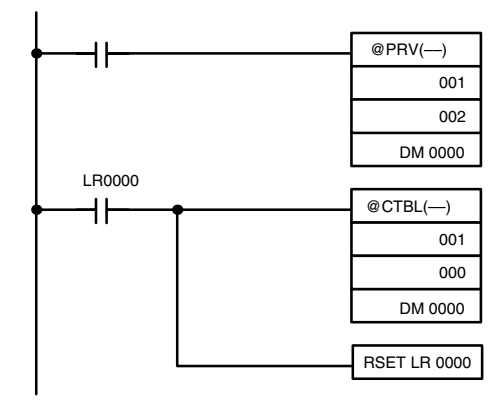

This is the program section from the interrupt subroutine:

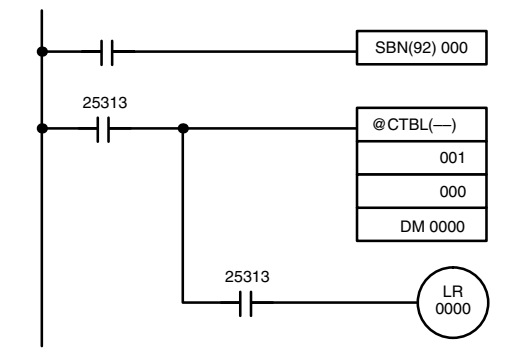

## 5-5-2 ID Communications Response Interrupts

Refreshing interrupts for ID communications responses can be specified in bits 04 to 07 of DM 6611 of the ID Controller Setup to enable the generation of interrupts to process ID communications. Subroutines 004 through 009 are used to process ID communications, with the specific subroutine depending on the instruction that is executed as shown below.

| Instruction | Subroutine executed |
|-------------|---------------------|
| IDRD(61):   | 004                 |
| IDWT(62):   | 005                 |
| IDAR(63):   | 006                 |
| IDAW(64):   | 007                 |
| IDCA(65):   | 008                 |
| IDMD(66):   | 009                 |
|             |                     |

Using ID communications response interrupts will increase the speed of communications with Data Carriers and will enable executing the appropriate programming (i.e., subroutine) as soon as Data Carrier communications end. This will allow you to process data from Data Carriers immediately using ladder-diagram programming and then write the results back to the Data Carriers without being affected by the scan time of the ID Controller.

**ID Controller Setup**To execute subroutines upon completion of ID communications, set the ID communications response refresh method in bit 04 to 07 of DM 6611 to "1." This setting must be made with the ID Controller in PROGRAM mode before the program is executed. If you do not make this setting, interrupts will not be generated at the completion of ID communications and execution results will be refreshed only once each scan.

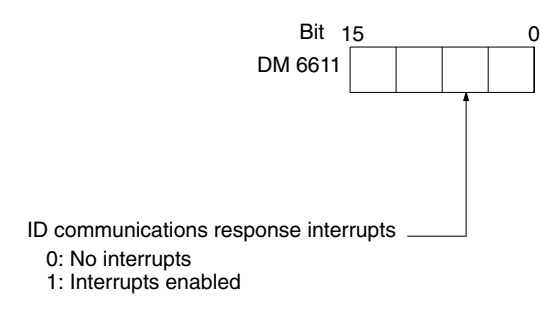

Default: No interrupts

There are two modes for processing input interrupts.

**Note** Subroutines 004 through 009 can be used as normal subroutines if ID communications response interrupts are not being used.

## 5-5-3 Input Interrupts

The ID Controller's inputs allocated IR 00000 to IR 00003 can be used for interrupts from external sources. Input interrupts 0 through 3 correspond respectively to these bits and are always used to call the subroutines numbered 000 through 003 respectively. When input interrupts are not used, subroutine numbers 000 to 003 can be used for ordinary subroutines.

Processing

The first is the Input Interrupt Mode, in which the interrupt is carried out in response to an external input. In the Input Interrupt Mode, signals with a length of 100  $\mu s$  or more can be detected.

The second is the Counter Mode, in which signals from an external source are counted at high speed, and an interrupt is carried out once for every certain number of signals. In the Counter Mode, signals up to 1 kHz can be counted.

#### **ID Controller Setup**

Before executing the program, make the following settings in the ID Controller Setup in PROGRAM mode.

#### Interrupt Input Settings (DM 6628)

If these settings are not made, interrupts cannot be used in the program.

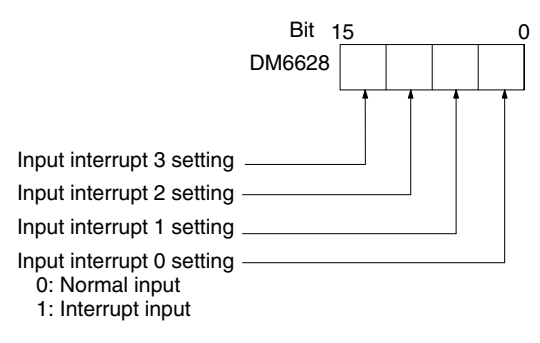

Default: All normal inputs.

#### Input Refresh Word Settings (DM 6630 to DM 6633)

Make these settings when it is necessary to refresh inputs.

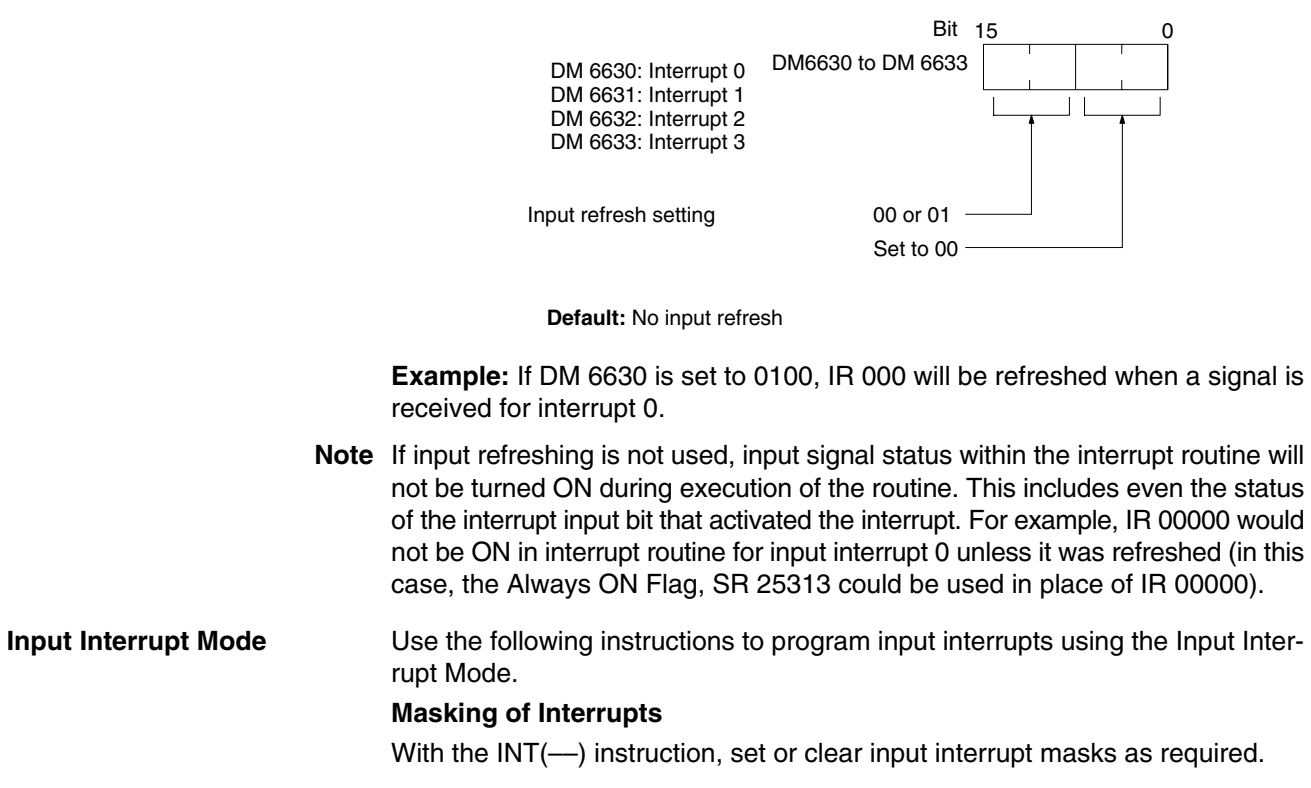

| <br>(@)INT |     |
|------------|-----|
|            | 000 |
|            | 000 |
|            | D   |

Make the settings with the D bits 0 to 3, which correspond to input interrupts 0 to 3.

0: Mask cleared. (Input interrupt permitted.)

1: Mask set. (Input interrupt not permitted.)

At the beginning of operation, all of the input interrupts are masked and must be unmasked (cleared) to be used.

#### **Clearing Masked Interrupts**

If the bit corresponding to an input interrupt turns ON while masked, that input interrupt will be saved in memory and will be executed as soon as the mask is cleared. In order for that input interrupt not to be executed when the mask is cleared, the interrupt must be cleared from memory.

Only one interrupt signal will be saved in memory for each interrupt number. With the INT(---) instruction, clear the input interrupt from memory.

| <br>(@)INT |     |
|------------|-----|
|            | 001 |
|            | 000 |
|            | D   |

If D bits 0 to 3, which correspond to input interrupts 0 to 3, are set to "1," then the input interrupts will be cleared from memory. 0: Input interrupt retained. 1: Input interrupt cleared.

#### **Reading Mask Status**

With the INT instruction, read the input interrupt mask status.

| _ | (@)INT |     | The statu  |
|---|--------|-----|------------|
|   |        | 002 | 0 to 3) sh |
|   |        | 000 | 1: Mas     |
|   |        | D   |            |

is of the rightmost digit of the data stored in word D (bits now the mask status.

- k cleared. (Input interrupt permitted.) k set. (Input interrupt not permitted.)

#### **Counter Mode**

Use the following steps to program input interrupts using the Input Interrupt Mode.

- Note The SR words used in the Counter Mode (SR 244 to SR 251) all contain binary (hexadecimal) data (not BCD).
- 1, 2, 3... 1. Write the set values for counter operation to SR words correspond to interrupts 0 to 3. The set values are written between 0000 and FFFF (0 to 65,535). A value of 0000 will disable the count operation until a new value is set and step 2, below, is repeated.
  - **Note** These SR bits are cleared at the beginning of operation, and must be written from the program.

| Interrupt         | Word   |
|-------------------|--------|
| Input interrupt 0 | SR 244 |
| Input interrupt 1 | SR 245 |
| Input interrupt 2 | SR 246 |
| Input interrupt 3 | SR 247 |

That maximum input signal that can be counted is 1 kHz.

If the Counter Mode is not used, these SR bits can be used as work bits.

2. With the INT(—) instruction, refresh the Counter Mode set value and enable interrupts.

| <br>(@)INT |     |
|------------|-----|
|            | 003 |
|            | 000 |
|            | D   |

If D bits 0 to 3, which correspond to input interrupts 0 to 3, are set to "0," then the set value will be refreshed and interrupts will be permitted.

0: Counter mode set value refreshed and mask cleared. 1: Nothing happens. (Set to 1 the bits for all interrupts that are not being changed.)

The input interrupt for which the set value is refreshed will be enabled in Counter Mode. When the counter reaches the set value, an interrupt will occur, the counter will be reset, and counting/interrupts will continue until the counter is stopped.

- Note
  - 1. If the INT(---) instruction is used during counting, the present value (PV) will return to the set value (SV). You must, therefore, use the differentiated form of the instruction or an interrupt may never occur.
    - 2. The set value will be set when the INT(---) instruction is executed. If interrupts are already in operation, then the set value will not be changed just by changing the content of SR 244 to SR 247, i.e., if the contents is changed, the set value must be refreshed by executing the INT(----) instruction again.

Interrupts can be masked using the same process as for the Input Interrupt Mode, but is masked are cleared using the same process, the Counter Mode will not be maintained and the Input Interrupt Mode will be used instead. Interrupt signals received for masked interrupts can also be cleared using the same process as for the Input Interrupt Mode.

#### **Counter PV in Counter Mode**

When input interrupts are used in Counter Mode, the counter PV will be stored in the SR word corresponding to input interrupts 0 to 3. Values are 0000 to FFFE (0 to 65,534) and will equal the counter PV minus one.

| Interrupt         | Word   |
|-------------------|--------|
| Input interrupt 0 | SR 248 |
| Input interrupt 1 | SR 249 |
| Input interrupt 2 | SR 250 |
| Input interrupt 3 | SR 251 |

**Example:** The present value for an interrupt whose set value is 000A will be recorded as 0009 immediately after INT(—) is executed.

**Note** Even if input interrupts are not used in Counter Mode, these SR bits cannot be used as work bits.

Application Example In this example, input interrupt 0 is used in Input Interrupt Mode and input interrupt 1 is used in Counter Mode. Before executing the program, check to be sure the ID Controller Setup. ID Controller Setup: DM 6628: 0011 (IR 00000 and IR 00001 used for input interrupts) The default settings are used for all other ID Controller Setup parameters. (Inputs are not refreshed at the time of interrupt processing.)

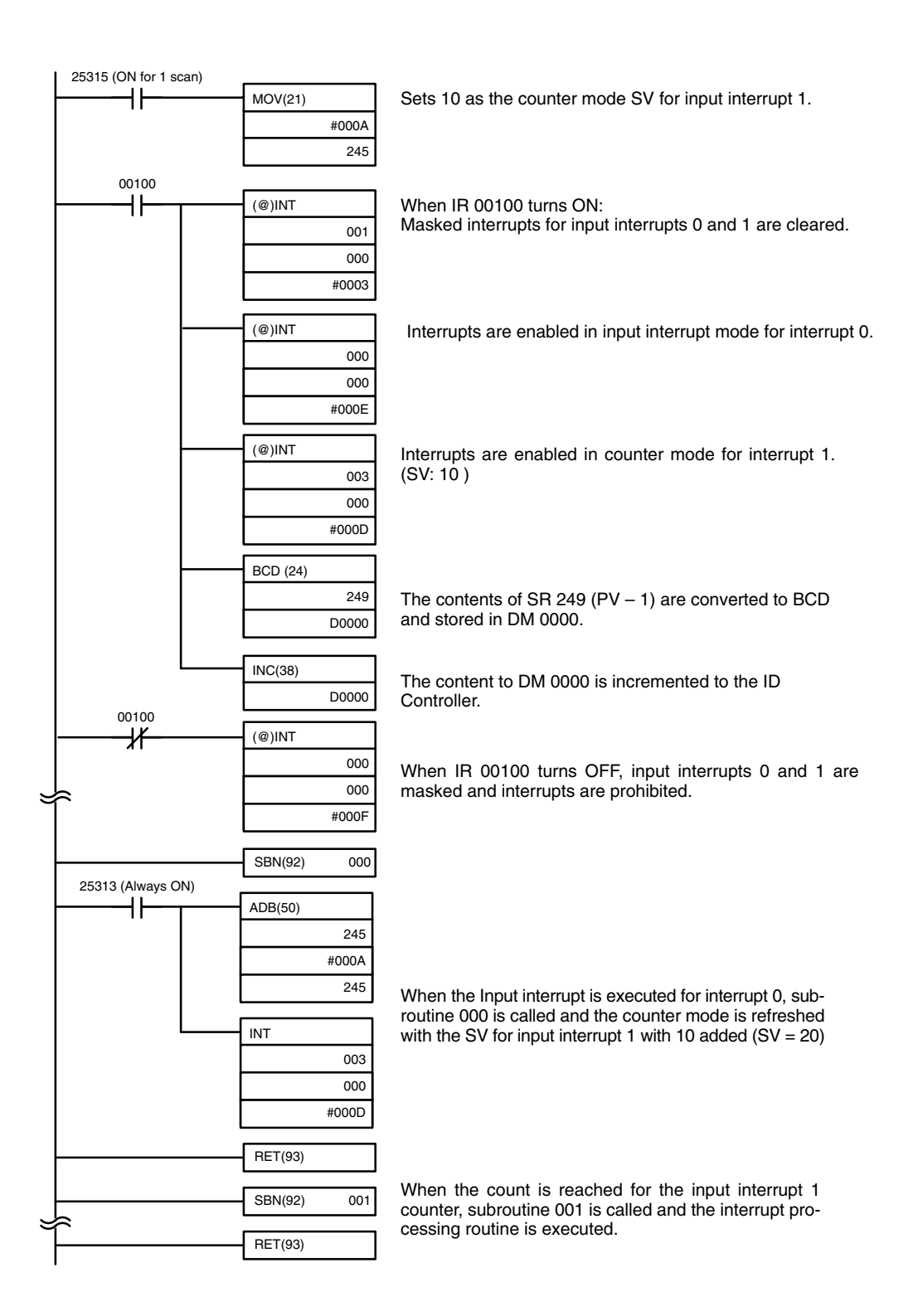

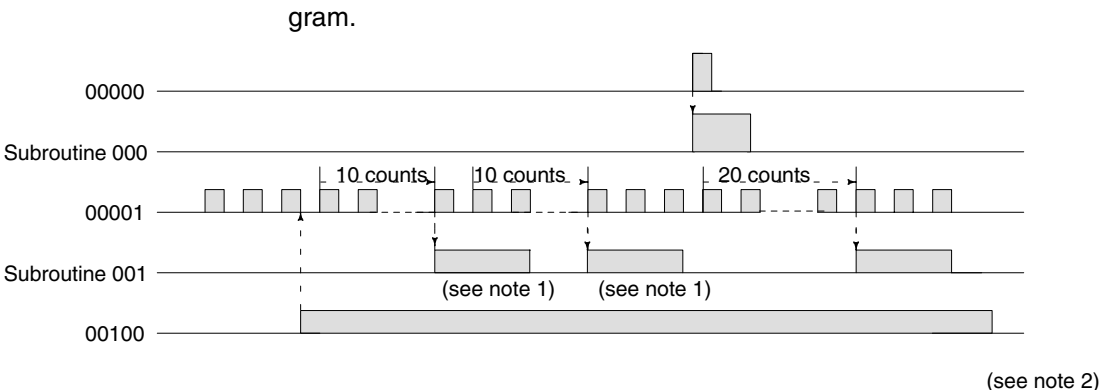

When the program is executed, operation will be as shown in the following diagram.

- **Note** 1. The counter will continue operating even while the interrupt routine is being executed.
  - 2. The input interrupt will remained masked.

### 5-5-4 Masking All Interrupts

| All interrupts, including input interrupts, interval timer interrupts, and high-speed |
|---------------------------------------------------------------------------------------|
| counter interrupts, and ID communications response interrupts, can be masked          |
| and unmasked as a group by means of the INT() instruction. The mask is in             |
| addition to any masks on the individual types of interrupts. Furthermore, clearing    |
| the masks for all interrupts does not clear the masks on the individual types of      |
| interrupts, but restores them to the masked conditions that existed before            |
| INT(—) was executed to mask them as a group.                                          |

Do not use INT(—) to mask interrupts unless it is necessary to temporarily mask all interrupts and always use INT(—) instructions in pairs to do so, using the first INT(—) instruction to mask and the second one to unmask interrupts.

INT(---) cannot be used to mask and unmask all interrupts from within interrupt routines.

Masking Interrupts Use the INT instruction to disable all interrupts.

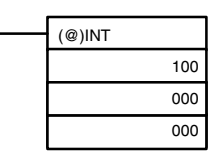

If an interrupt is generated while interrupts are masked, interrupt processing will not be executed but the interrupt will be recorded for the input, interval timer, and high-speed counter interrupts. The interrupts will then be serviced as soon as interrupts are unmasked.

#### **Unmasking Interrupts**

Use the INT(---) instruction to unmask interrupts as follows:

| <br>(@)INT |     |
|------------|-----|
|            | 200 |
|            | 000 |
|            | 000 |

### 5-5-5 Interval Timer Interrupts

High-speed, high-precision timer interrupt processing can be executed using interval timers. The ID Controller provides three interval timers, numbered from 0 to 2.

- Note 1. Interval timer 0 cannot be used when pulses are being output by means of the SPED(—) instruction.
  - 2. Interval timer 2 cannot be used at the same time as the high-speed counter.

Processing

There are two modes for interval timer operation, the One-shot Mode, in which only one interrupt will be executed when time expires, and the Scheduled Interrupt Mode, in which the interrupt is repeated at a fixed interval.

**ID Controller Setup** When using interval timer interrupts, make the following settings in the ID Controller Setup in PROGRAM mode before executing the program.

#### Input Refresh Word Settings (DM 6636 to DM 6638)

Make these settings when it is necessary to refresh inputs.

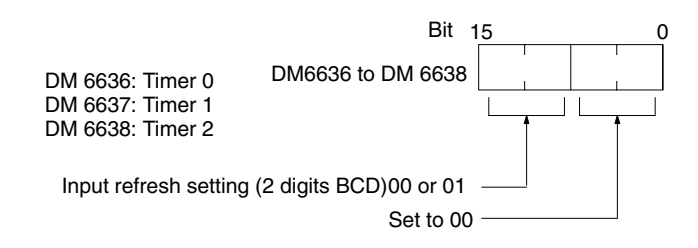

Default: No input refresh

#### High-speed Counter Settings (DM 6642)

When using interval timer 2, check before beginning operation to be sure that the high-speed counter (ID Controller Setup: DM 6642) is set to the default setting (0000: High-speed counter not used).

Operation

Use the following instruction to activate and control the interval timer.

#### Starting Up in One-Shot Mode

Use the STIM(---) instruction to start the interval timer in the one-shot mode.

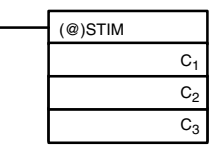

| C <sub>1</sub> : Inte | rval timer no.          |                    |
|-----------------------|-------------------------|--------------------|
| •                     | Interval timer 0:       | 000                |
|                       | Interval timer 1:       | 001                |
|                       | Interval timer 2:       | 002                |
| C <sub>2</sub> : Time | er set value (first wor | d address)         |
| C <sub>3</sub> : Sub  | routine no. (4 digits E | BCD): 0000 to 0127 |

C<sub>2</sub>: Decrementing counter set value (4 digits BCD): 0000 to 9999 C<sub>2</sub> + 1: Decrementing time interval (4 digits BCD; unit: 0.1 ms): 0005 to 0320 (0.5 ms to 32 ms)

Each time that the interval specified in word  $C_2 + 1$  elapses, the decrementing counter will decrement the present value by one. When the PV reaches 0, the designated subroutine will be called just once and the timer will stop.

The time from when the STIM instruction is executed until time elapses is calculated as follows:

(Contents of word  $C_2$ ) x (Contents of word  $C_2$  + 1) x 0.1 ms = (0.5 to 319,968 ms)

If a constant is set for  $C_2$ , then the set value of the decrementing counter will take that value and the decrementing time interval will be 10 (1 ms). (The set value is expressed in ms.)

#### Starting Up in Scheduled Interrupt Mode

Use the STIM(—) instruction to start the interval timer in the scheduled interrupt mode.

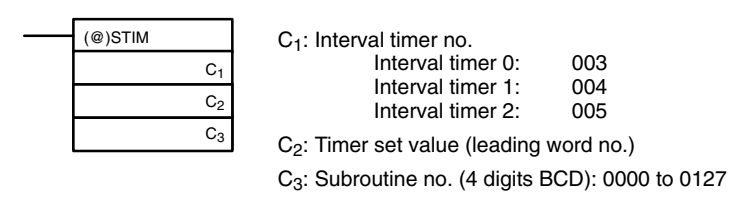

C<sub>2</sub>: Decrementing counter set value (4 digits BCD): 0000 to 9999 C<sub>2</sub> + 1: Decrementing time interval (4 digits BCD; unit: 0.1 ms): 0005 to 0320

(0.5 ms to 32 ms)

The meanings of the settings are the same as for the one-shot mode, but in the scheduled interrupt mode the timer PV will be reset to the set value and decrementing will begin again after the subroutine has been called. In the scheduled interrupt mode, interrupts will continue to be repeated at fixed intervals until the operation is stopped.

#### **Reading the Timer's Elapsed Time**

Use the STIM(---) instruction to read the timer's elapsed time.

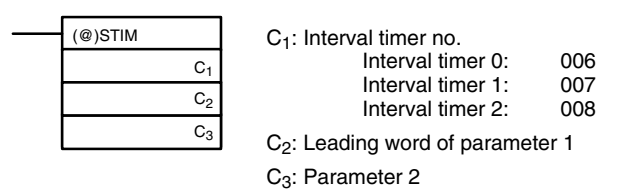

C<sub>2</sub>: Number of times counter has been decremented (4 digits BCD)

 $C_2 + 1$ : Decrementing counter time interval (4 digits BCD; unit: 0.1 ms)

C<sub>3</sub>: Time since previous decrement (4 digits BCD; unit: 0.1 ms)

The time from when the interval timer is started until the execution of this instruction is calculated as follows:

{(Contents of word C2) x (Contents of word C2 + 1) + (Contents of word C3)} x 0.1 ms

If the specified interval timer is stopped, then "0000" will be stored.

#### **Stopping Timers**

Use the STIM(---) instruction to stop the interval timer.

| <br>(@)STIM |                |  |
|-------------|----------------|--|
|             | C <sub>1</sub> |  |
|             | 000            |  |
|             | 000            |  |

| C <sub>1</sub> : Interval timer no. |     |
|-------------------------------------|-----|
| Interval timer 0:                   | 010 |
| Interval timer 1:                   | 011 |
| Interval timer 2:                   | 012 |

The specified interval timer will stop.
## **Application Example**

In this example, an interrupt is executed every 2.4 ms (0.6 ms x 4) by means of interval timer 1. Assume the default settings for all of the ID Controller Setup. (Inputs are not refreshed for interrupt processing.)

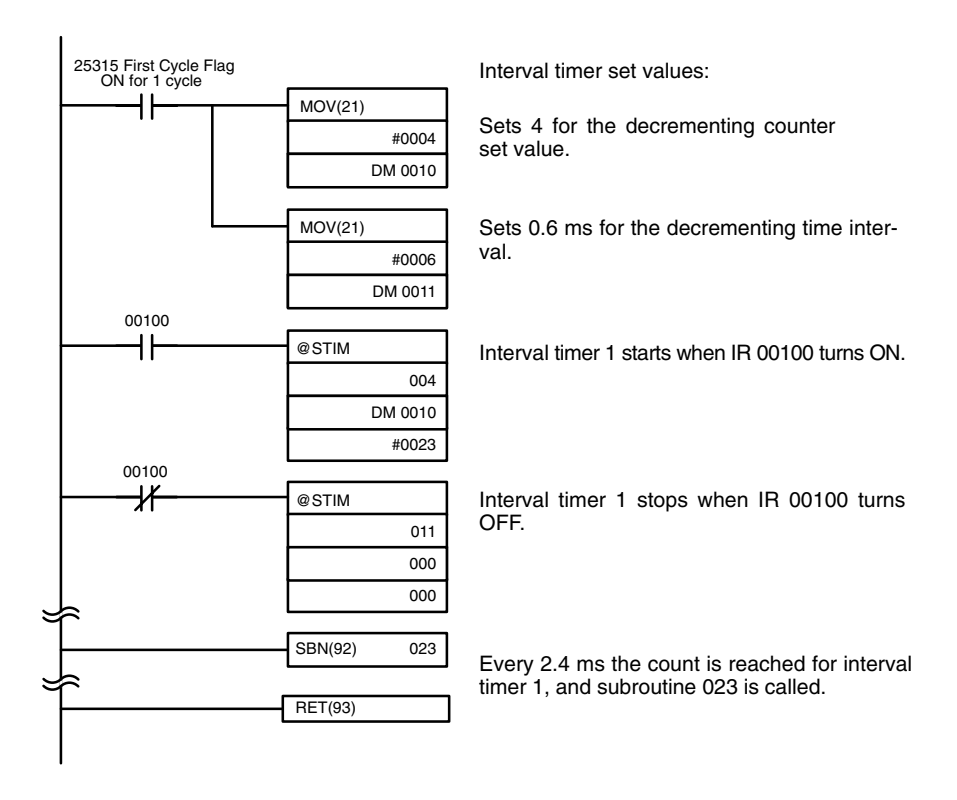

When the program is executed, subroutine 023 will be executed every 2.4 ms while IR 00100 is ON.

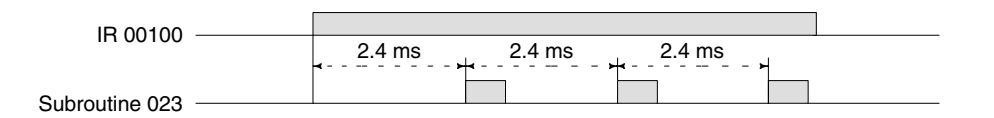

## 5-5-6 High-speed Counter Interrupts

Pulse signals from a pulse encoder to ID Controller bits 00004 through 00006 can be counted at high speed, and interrupt processing can be executed according to the count.

Note Refer to the CQM1 Programming Manual for further details on instructions.

Processing

### Input Signal Types and Count Modes

Two types of signals can be input from a pulse encoder. The count mode used for the high-speed counter will depend on the signal type.

Up/Down Mode: A phase-difference 4X two-phase signal (A-phase and Bphase) and a Z-phase signal are used for inputs. The count is incremented or decremented according to differences in the 2-phase signals. Incrementing mode: One single-phase pulse signal and a count reset signal are used for inputs. The count is incremented according to the single-phase signal.

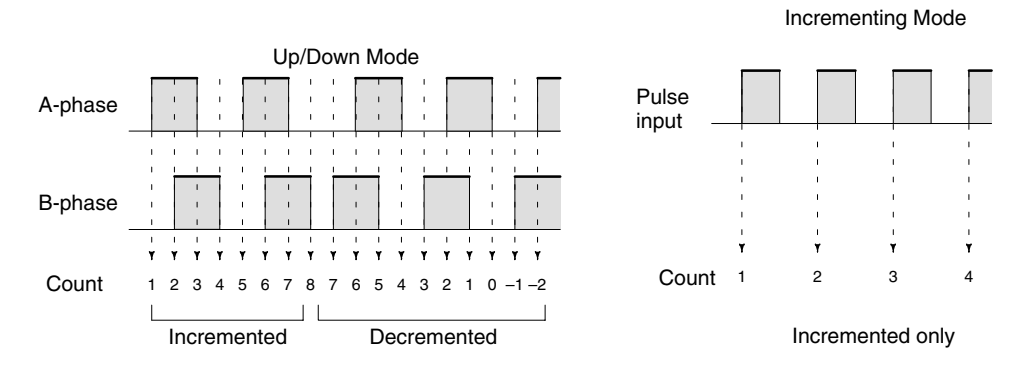

- **Note** 1. The count will go to 0FFFFFF for overflows and FFFFFFF for underflows and counting and comparisons will stop (although comparison table data will remain).
  - 2. One of the methods in the following section should always be used to reset the counter when restarting it. The counter will be automatically reset when program execution is started or stopped.

The following signal transitions are handled as forward (incrementing) pulses: A-phase leading edge to B-phase leading edge to A-phase trailing edge to Bphase trailing edge. The following signal transitions are handled as reverse (decrementing) pulses: B-phase leading edge to A-phase leading edge to Bphase trailing edge to A-phase trailing edge.

The count range is from -32,767 to 32,767 for Up/Down Mode, and from 0 to 65,535 for Incrementing Mode. Pulse signals can be counted at up to 2.5 kHz in Up/Down Mode, and up to 5.0 kHz in Incrementing Mode.

The Up/Down Mode always uses a 4X phase-difference input. The number of counts for each encoder revolution would be 4 times the resolution of the counter. Select the encoder based on the countable ranges.

### **Reset Methods**

Either of the two methods described below may be selected for resetting the PV of the count (i.e., setting it to 0).

Z-phase signal + software reset: The PV is reset when the Z-phase signal (reset input) turns ON after the High-speed Counter Reset Bit (SR 25200) is turned ON.

Software reset: The PV is reset when the High-speed Counter Reset Bit (SR 25200) is turned ON.

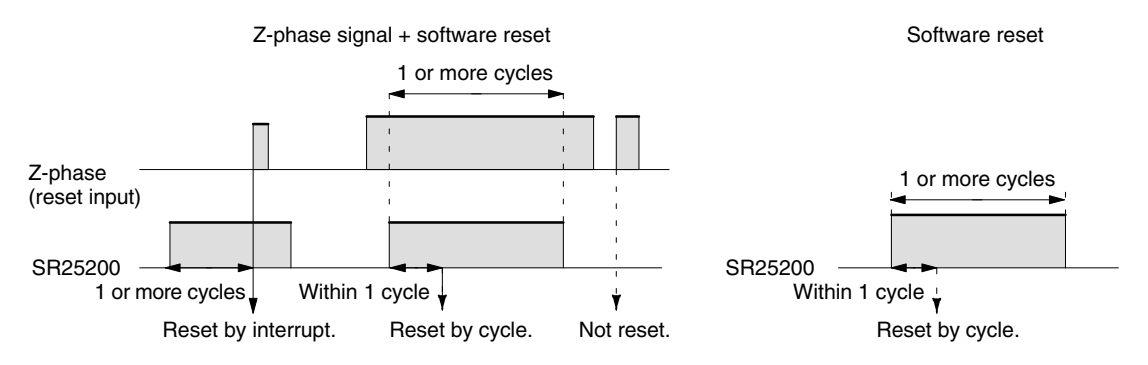

Note 1. The High-speed Counter Reset Bit (SR 25200) is refreshed once every cycle, so in order for it to be read reliably it must be ON for at least one cycle.

2. The comparison table, comparison execution status, and range comparison results data will be preserved when the counter is reset, allowing execution to continue from the same condition as before being reset.

The "Z" in "Z-phase" is an abbreviation for "Zero." It is a signal that shows that the encoder has completed one cycle.

## **High-speed Counter Interrupt Count**

For high-speed counter interrupts, a comparison table is used instead of a "count up." The count check can be carried out by either of the two methods described below. In the comparison table, comparison conditions (for comparing to the PV) and interrupt routine combinations are saved.

- Target value:A maximum of 16 comparison conditions (target<br/>values and count directions) and interrupt routine<br/>combinations are saved in the comparison table.<br/>When the counter PV and the count direction match<br/>the comparison conditions, then the specified inter-<br/>rupt routine is executed.
- Range comparison: Eight comparison conditions (upper and lower limits) and interrupt routine combinations are saved in the comparison table. When the PV is greater than or equal to the lower limit and less than or equal to the upper limit, then the specified interrupt routine is executed.

Depending on the count mode, the input signals from the pulse encoder to the ID Controller's input terminal are as shown below.

| Terminal no. | Up/Down Mode    | Incrementing Mode |
|--------------|-----------------|-------------------|
| 4            | Encoder A-phase | Pulse count input |
| 5            | Encoder B-phase |                   |
| 6            | Encoder Z-phase | Reset input       |

If only the software reset is to be used, terminal 6 can be used as an ordinary input. When in Incrementing Mode, terminal 5 can be used as an ordinary input.

**ID Controller Setup** When using high-speed counter interrupts, make the settings in PROGRAM mode shown below before executing the program.

### Input Refresh Word Settings (DM 6638)

Make these settings when it is necessary to refresh inputs. The setting is the same as that for interval timer 2.

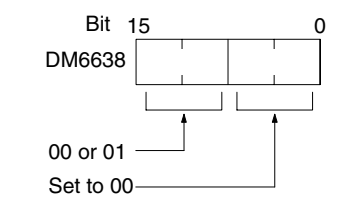

Input refresh setting

Default: No input refresh

Wiring

## High-speed Counter Settings (DM 6642)

If these settings are not made, the high-speed counter cannot be used in the program.

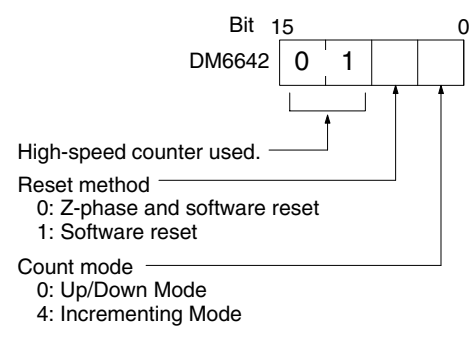

Default: High-speed counter not used.

Changes in the setting in DM 6642 are effective only when power is turned on or ID Controller program execution is started.

**Programming** Use the following steps to program the high-speed counter.

The high-speed counter begins the counting operation when the proper ID Controller Setup settings are made, but comparisons will not be made with the comparison table and interrupts will not be generated unless the CTBL(—) instruction is executed.

The high-speed counter is reset to "0" when power is turned ON, when operation begins.

The present value of the high-speed counter is maintained in SR 230 and SR 231.

### **Controlling High-speed Counter Interrupts**

*1, 2, 3...* 1. Use the CTBL(—) instruction to save the comparison table in the ID Controller and begin comparisons.

|         | 1        |
|---------|----------|
| (@)CTBL |          |
| 000     | C: (3 di |
| C       | 000:     |
| ТВ      | 002:     |
|         | 003:     |

(3 digits BCD)00:Target table set and comparison begun01:Range table set and comparison begun02:Target table set only03:Range table set only

TB: Beginning word of comparison table

If C is set to 000, then comparisons will be made by the target matching method; if 001, then they will be made by the range comparison method. The comparison table will be saved, and, when the save operation is complete, then comparisons will begin. While comparisons are being executed, high-speed counter interrupts will be executed according to the comparison table.

**Note** The comparison results are stored in AR 1100 through AR 1107 while the range comparison is being executed.

If C is set to 002, then comparisons will be made by the target matching method; if 003, then they will be made by the range comparison method. For either of these settings, the comparison table will be saved, but comparisons will not begin, and the INI(—) instruction must be used to begin comparisons.

The following diagram shows the structure of a target value comparison table for use with the high-speed counter.

|      |                                       | -                        |
|------|---------------------------------------|--------------------------|
| ТВ   | Number of target values (BCD)         | 0001 to 0016             |
| TB+1 | Target value #1, lower 4 digits (BCD) | Π                        |
| TB+2 | Target value #1, upper 4 digits (BCD) | One target value setting |
| TB+3 | Subroutine number (See note.)         |                          |
|      |                                       |                          |
| i i  |                                       |                          |
| •    | I I I                                 |                          |
| •    | 1 I I                                 |                          |

**Note** The subroutine number can be F000 to F127 to activate the subroutine when decrementing and 0000 to 0127 to activate the subroutine when incrementing.

The following diagram shows the structure of a range comparison table for use with the high-speed counter.

| ТВ    | Lower limit #1, lower 4 digits (BCD) |                      |
|-------|--------------------------------------|----------------------|
| TB+1  | Lower limit #1, upper 4 digits (BCD) |                      |
| TB+2  | Upper limit #1, lower 4 digits (BCD) | First range setting  |
| TB+3  | Upper limit #1, upper 4 digits (BCD) |                      |
| TB+4  | Subroutine number (See note 1.)      | ]                    |
|       |                                      |                      |
| TB+35 | Lower limit #8, lower 4 digits (BCD) |                      |
| TB+36 | Lower limit #8, upper 4 digits (BCD) | 11                   |
| TB+37 | Upper limit #8, lower 4 digits (BCD) | Eighth range setting |
| TB+38 | Upper limit #8, upper 4 digits (BCD) | 11                   |
| TB+39 | Subroutine number (See note.)        | IJ                   |

- **Note** The subroutine number can be 0000 to 0127 and the subroutine will be executed as long as the counter's PV is within the specified range. A value of FFFF indicates that no subroutine is to be executed.
- 2. To stop comparisons, execute the INI(---) instruction as shown below.

|  | (0)    |     |
|--|--------|-----|
|  | (@)INI |     |
|  |        | 000 |
|  |        | 001 |
|  |        | 000 |

To start comparisons again, set the second operand to "000" (execute comparison), and execute the INI(---) instruction.

Once a table has been saved, it will be retained in the ID Controller during operation (i.e., during program execution) as long as no other table is saved.

### **Reading the PV**

There are two ways to read the PV. The first is to read it from SR 230 and SR 231, and the second to use the PRV(—) instruction.

## Reading SR 230 and SR 231

The PV of the high-speed counter is stored in SR 230 and SR 231 as shown below. The leftmost bit will be F for negative values.

| Leftmost 4 digits | Rightmost 4 digits | Up/Down Mode                     | Incrementing Mode    |
|-------------------|--------------------|----------------------------------|----------------------|
| SR 231            | SR 230             | F0032767 to 00032767<br>(-32767) | 00000000 to 00065535 |

**Note** These words are refreshed only once every cycle, so there may be a difference from the actual PV. The PRV(—) instruction will provide more accurate results.

When the high-speed counter is not being used, the bits in these words can be used as work bits.

## Using the PRV(---) Instruction

Read the PV of the high-speed counter by using the PRV(---) instruction.

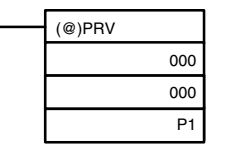

P1: Leading word of PV

The PV of the high-speed counter is stored as shown below. The leftmost bit will be F for negative values.

| Leftmost 4 digits | Rightmost 4 digits | Up/Down Mode                     | Incrementing Mode    |
|-------------------|--------------------|----------------------------------|----------------------|
| P1+1              | P1                 | F0032767 to 00032767<br>(–32767) | 00000000 to 00065535 |

The PV is read when the PRV(---) instruction is actually executed.

### **Changing the PV**

There are two ways to change the PV of the high-speed counter. The first way is to reset it by using the reset methods. (In this case the PV is reset to 0.) The second way is to use the INI(--) instruction.

The method using the INI instruction is explained here. For an explanation of the reset method, refer to the beginning of this description of the high-speed counter.

Change the counter PV by using the INI(—) instruction as shown below.

|             | (@)INI |       | D: Leading word for | storing PV change data  |
|-------------|--------|-------|---------------------|-------------------------|
|             |        | 000   | 21 2000g            | oroning i i onango dala |
|             |        | 002   |                     |                         |
|             |        | D     |                     |                         |
|             |        |       |                     |                         |
|             |        |       |                     |                         |
| Rightmost 4 | digits | Up/Do | wn Mode             | Incrementing Mode       |
| D           |        | F0032 | 767 to 00032767     | 00000000 to 00065535    |

D+1

Leftmost 4 digits

To specify a negative number, set F in the leftmost digit.

**Operation Example** This example shows a program for using the high-speed counter in the Incrementing Mode, making comparisons by means of the target matching method, and changing the frequency of pulse outputs according to the counter's PV. Before executing the program, set the ID Controller Setup as follows:

DM 6642: 0114 (high-speed counter used with software reset and Incrementing Mode). For all other ID Controller Setup, use the default settings. (Inputs are not refreshed at the time of interrupt processing, and pulse outputs are executed for IR 100.)

|   |                       | In addition, t | the followin                                         | g data is stored for the comparison table:               |  |
|---|-----------------------|----------------|------------------------------------------------------|----------------------------------------------------------|--|
|   |                       | DM 0000        | 0002                                                 | Number of comparison conditions: 2                       |  |
|   |                       | DM 0001        | 1000                                                 | Target value 1: 1000                                     |  |
|   |                       | DM 0002        | 0000                                                 | ů –                                                      |  |
|   |                       | DM 0003        | 0101                                                 | Comparison 1 interrupt processing routine no.: 101       |  |
|   |                       | DM 0004        | 2000                                                 | Target value 1: 2000                                     |  |
|   |                       | DM 0005        | 0000                                                 | -                                                        |  |
|   |                       | DM 0006        | 0102                                                 | Comparison 2 interrupt processing routine no.: 102       |  |
|   | 25315 (ON for 1 scan) | СТРІ           |                                                      |                                                          |  |
|   |                       |                | Saves the                                            | e comparison table in target matching format,            |  |
|   |                       | 000            | and begir                                            | ns comparing.                                            |  |
|   |                       |                |                                                      |                                                          |  |
|   |                       |                |                                                      |                                                          |  |
|   |                       | SPED           |                                                      |                                                          |  |
|   |                       | 020            | Begins continuous pulse output to IR10002 at 500 Hz. |                                                          |  |
| ະ | Ê                     | 001            |                                                      |                                                          |  |
|   |                       | #0050          |                                                      |                                                          |  |
|   |                       | SBN(92) 101    |                                                      |                                                          |  |
|   | 25313 (Always ON)     |                |                                                      |                                                          |  |
|   |                       | SPED           | When the                                             | high angod counter value reaches 1000, subrouting        |  |
|   |                       | 020            | 101 is cal                                           | led and the frequency of the pulse output is changed to  |  |
|   |                       | 001            | 200 Hz.                                              |                                                          |  |
|   |                       | #0020          |                                                      |                                                          |  |
|   |                       | RET(93)        |                                                      |                                                          |  |
|   |                       |                |                                                      |                                                          |  |
|   | 25313 (Always ON)     | SBIN(92) 102   |                                                      |                                                          |  |
|   | ├───┤├────            | SPED           | Whon the                                             | high speed counter value reaches 2000, subrouting 102    |  |
|   |                       | 020            | is called a                                          | and the pulse output is stopped by setting the frequency |  |
|   |                       | 001            | to 0.                                                |                                                          |  |
|   |                       | #0000          |                                                      |                                                          |  |
|   |                       | RET(93)        |                                                      |                                                          |  |
|   | 1                     |                |                                                      |                                                          |  |

When the program is executed, operation will be as follows:

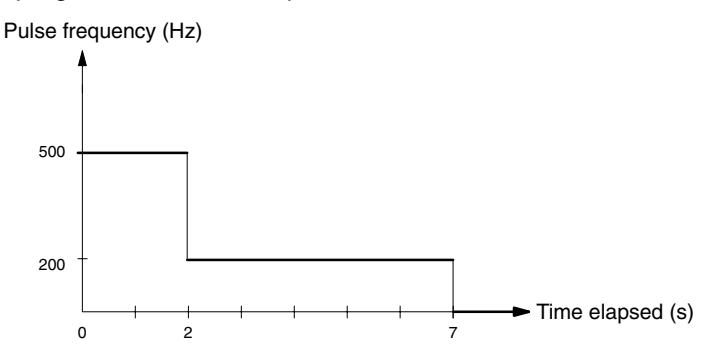

## 5-6 Communications

The following types of communications can be executed through the ports of the ID Controller.

- Host link communications with a host computer
- RS-232C communications with a computer or other device
- One-to-one link communications with another ID Controller
- NT links with Programmable Terminals

This section explains the required ID Controller Setup and methods for using these types of communications.

## 5-6-1 ID Controller Setup

The ID Controller Setup parameters in DM 6645 through DM 6654 are used to set parameters for the communications ports. The parameters for the RS-232C port in DM 6645 through DM 6649 can be set from menu operations using the LSS/SSS.

**Note** If pin 5 on the ID Controller's DIP switch is turned ON, the ID Controller Setup communications parameters will be ignored and the following parameters will be used.

| Mode:               | Host link |
|---------------------|-----------|
| Node number:        | 00        |
| Start bits:         | 1 bit     |
| Data length:        | 7 bits    |
| Stop bits:          | 1 bit     |
| Parity:             | Even      |
| Baud rate:          | 2,400 bps |
| Transmission delay: | None      |

The settings in DM 6645 and DM 6650 determine the main communications parameters, as shown in the following diagram.

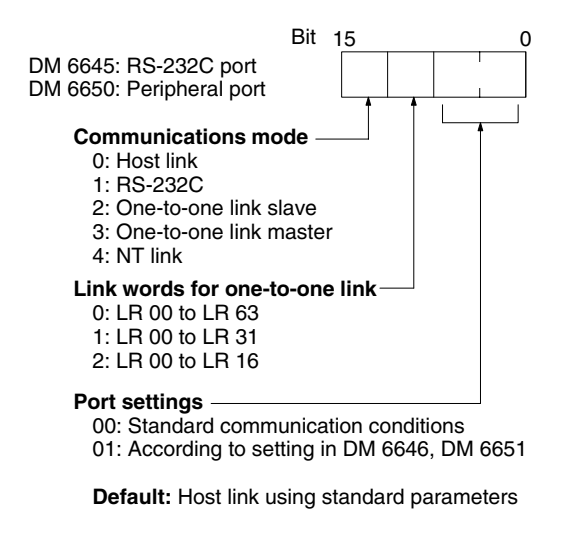

**Note** Settings 2 through 4 of the Communications Mode can be used only for the RS-232C port.

## 5-6-2 Host Link and RS-232C Communications Parameters

Select either host link or RS-232C communications and then set the communications parameters as described next. Match the communications conditions to the settings at the device with which communications are being carried out.

**Standard Communications** If the following settings are satisfactory for these communications conditions, then set the two rightmost digits to 00. The settings in DM 6646 and DM 6651 will be ignored for this setting.

Start bits:1 bitData length:7 bitsStop bits:2 bitsParity:EvenBaud rate:9,600 bps

Ω

## **Setting Communications Conditions**

Bit 15 DM 6646: RS-232C port DM 6651: Peripheral port

Default: Standard communication conditions.

### **Transmission Frame Format**

| Setting | Stop bits | Data length | Stop bits | Parity |
|---------|-----------|-------------|-----------|--------|
| 00      | 1         | 7           | 1         | Even   |
| 01      | 1         | 7           | 1         | Odd    |
| 02      | 1         | 7           | 1         | None   |
| 03      | 1         | 7           | 2         | Even   |
| 04      | 1         | 7           | 2         | Odd    |
| 05      | 1         | 7           | 2         | None   |
| 06      | 1         | 8           | 1         | Even   |
| 07      | 1         | 8           | 1         | Odd    |
| 08      | 1         | 8           | 1         | None   |
| 09      | 1         | 8           | 2         | Even   |
| 10      | 1         | 8           | 2         | Odd    |
| 11      | 1         | 8           | 2         | None   |

### **Baud Rate**

| Setting | Baud rate  |
|---------|------------|
| 00      | 1,200 bps  |
| 01      | 2,400 bps  |
| 02      | 4,800 bps  |
| 03      | 9,600 bps  |
| 04      | 19,200 bps |

### **Transmission Delay Time**

Depending on the devices connected to the RS-232 port, it may be necessary to allow time for transmission. When that is the case, set the transmission delay to regulate the amount of time allowed.

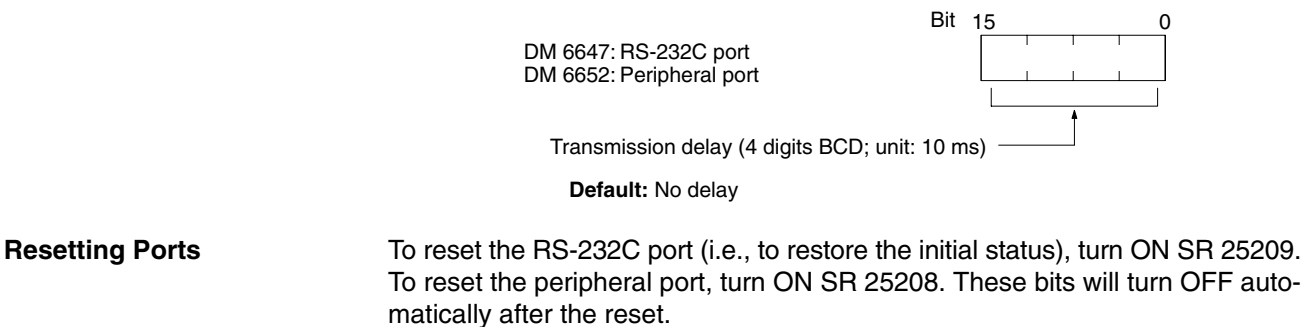

## 5-6-3 Host Link Communications

Host link communications were developed by OMRON for the purpose of connecting ID Controllers and one or more host computers by RS-232C cable, and controlling ID Controller communications from the host computer. Normally the host computer issues a command to a ID Controller, and the ID Controller automatically sends back a response. Thus the communications are carried out without the ID Controllers being actively involved. The ID Controllers also have the ability to initiate data transmissions when direct involvement is necessary. In general, there are two means for implementing host link communications. One is based on C-mode commands, and the other on FINS (CV-mode) commands. The ID Controller supports C-mode commands only. For details on host link communications, refer to the *CQM1 Programming Manual*.

- **Communications Parameters** Communications parameters such as the communication conditions, mode, and unit number must be set to use host link communications. Set the ID Controller Setup for host link communications (i.e., set bits 12 to 15 of DM 6645 or DM 6650 to zero) when communicating via host link standards. Always set the same parameters as the other parties in the communications are using.
- **Host Link Node Number** A node number must be set for host link communications to differentiate between nodes when multiple nodes are participating in communications. This setting is required only for host link communications. To use host link communications, the host link must be specified as the communications mode and the communications parameters must be set (see following section).

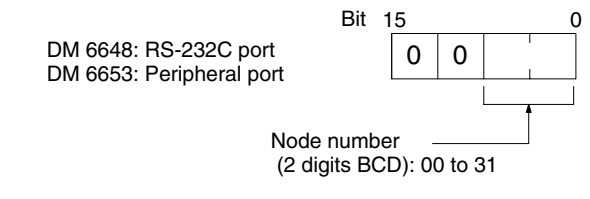

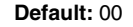

Set the node number to 00 unless multiple nodes are connected in a network.

**Communications Procedure** This section explains how to use the host link to execute data transmissions from the ID Controller. Using this method enables automatic data transmission from the ID Controller when data is changed, and thus simplifies the communications process by eliminating the need for constant monitoring by the computer.

1, 2, 3... 1. Check to see that AR 0805 (RS-232C Port Transmit Ready Flag) is ON.

2. Use the TXD(—) instruction to transmit the data.

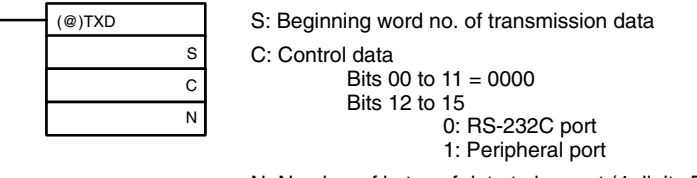

N: Number of bytes of data to be sent (4 digits BCD) 0000 to 0061

From the time this instruction is executed until the data transmission is complete, AR 0805 (or AR 0813 for the peripheral port) will remain OFF. It will turn ON again upon completion of the data transmission. The TXD(—) instruction does not provide for a response, so in order to receive confirmation that the computer has received the data, the computer's program must be written so that it gives notification when data is written from the ID Controller.

The transmission data frame is as shown below for data transmitted in the Host Link Mode by means of the TXD(—) instruction.

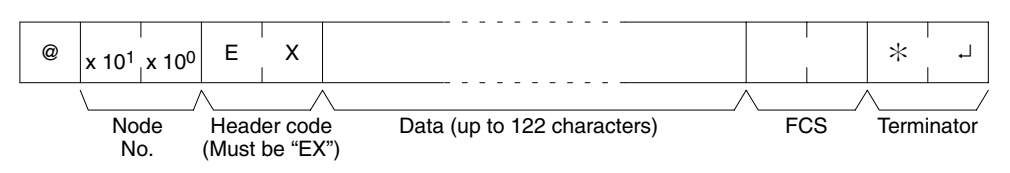

To reset the RS-232C port (i.e., to restore the initial status), turn ON SR 25209. To reset the peripheral port, turn ON SR 25208. These bits will turn OFF automatically after the reset.

If the TXD(—) instruction is executed while the ID Controller is in the middle of responding to a command from the computer, the response transmission will first be completed before the transmission is executed according to the TXD(—) instruction. In all other cases, data transmission based on a TXD(—) instruction will be given first priority.

Application Example This example shows a program for using the RS-232C port in the Host Link Mode to transmit 10 bytes of data (DM 0000 to DM 0004) to the computer. The default values are assumed for all the ID Controller Setup (i.e., the RS-232C port is used in Host Link Mode, the node number is 00, and the standard communications conditions are used.) From DM 0000 to DM 0004, "1234" is stored in every word. From the computer, execute a program to receive ID Controller data with the standard communications conditions.

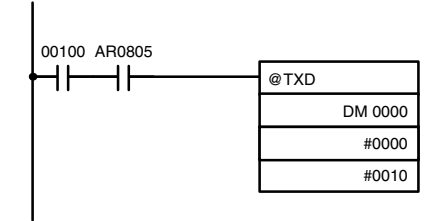

If AR 0805 (the Transmit Ready Flag) is ON when IR 00100 turns ON, the ten bytes of data (DM 0000 to DM 0004) will be transmitted.

The following type of program must be prepared in the host computer to receive the data. This program allows the computer to read and display the data received from the ID Controller while a host link read command is being executed to read data from the ID Controller.

```
10 'IDSC SAMPLE PROGRAM FOR EXCEPTION
20 CLOSE 1
30 CLS
40 OPEN "COM:E73" AS #1
50 *KEYIN
60 INPUT "DATA
                ____″,S$
70 IF S$="" THEN GOTO 190
80 PRINT "SEND DATA = ";S$
90 ST$=S$
100 INPUT "SEND OK? Y or N?=", B$
110 IF B$="Y" THEN GOTO 130 ELSE GOTO *KEYIN
120 S$=ST$
                               'Sends command to ID Controller
130 PRINT #1,S$
                               ' Receives response from ID Controller
140 INPUT #1,R$
150 PRINT "RECV DATA = ";R$
160 IF MID$(R$,4,2)="EX" THEN GOTO 210 'Identifies command
170 IF RIGHT$(R$,1) <> "*" THEN S$="" :GOTO 130
180 GOTO *KEYIN
190 CLOSE 1
200 END
210 PRINT "EXCEPTION!! DATA"
220 GOTO 140
```

The data received by the computer will be as shown below. (FCS is "59.") "@00EX1234123412341234123459\*CR"

## 5-6-4 RS-232C Communications

This section explains RS-232C communications. By using RS-232C communications, the data can be printed out by a printer or read by a bar code reader. Handshaking is not supported for RS-232C communications.

**Communications Parameters** Communications parameters such as the communication conditions, mode, start code, end code, data received, etc. Set the ID Controller Setup for RS-232C communications (i.e., set bits 12 to 15 of DM 6645 or DM 6650 to 1) when communicating via RS-232C standards. Always set the same parameters as the other parties in the communications are using.

**RS-232C Start and End** Start and end codes or the amount of data to be received can be set as shown in **Codes and Data Received** the following diagrams if required for RS-232C communications. This setting is required only for RS-232C communications. To use RS-232C communications, the RS-232C must be specified as the communications mode and the communications parameters must be set (see next section).

### **Enabling Start and End Codes**

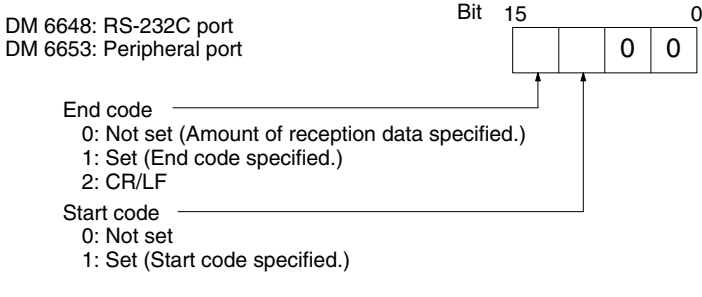

Defaults: No start code; data reception complete at 256 bytes.

Specify whether or not a start code is to be set at the beginning of the data, and whether or not an end code is to be set at the end. Instead of setting the end code, it is possible to specify the number of bytes to be received before the reception operation is completed. Both the codes and the number of bytes of data to be received are set in DM 6649 or DM 6654.

### Setting the Start Code, End Code, and Amount of Reception Data

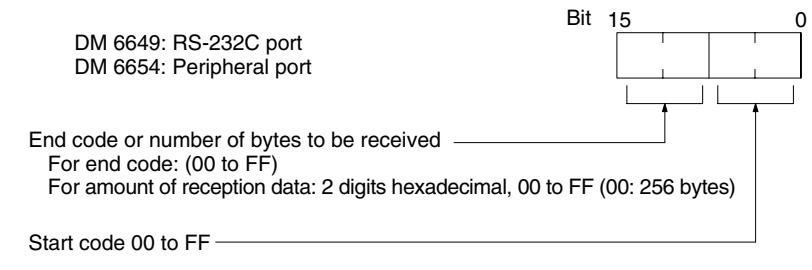

Defaults: No start code; data reception complete at 256 bytes.

### **Communications Procedure**

### Transmissions

- 1. Check to see that AR 0805 (the RS-232C Port Transmit Ready Flag) or 1. 2. 3... AR 0813 (Peripheral Port Transmit Ready Flag) has turned ON.
  - 2. Use the TXD(—) instruction to transmit the data.

| <br>(@)TXD |   |
|------------|---|
|            | S |
|            | С |
|            | Ν |
|            |   |

- S: Leading word no. of data to be transmitted
- C: Control data
  - Bits 00 to 03 0: Leftmost bytes first
  - 1: Rightmost bytes first
  - Bits 12 to 15
    - 0: RS-232C port
    - 1: Peripheral port

N: Number of bytes to be transmitted (4 digits BCD), 0000 to 0256

From the time this instruction is executed until the data transmission is complete, AR 0805 ( or AR0813 for the peripheral port) will remain OFF. (It will turn ON again upon completion of the data transmission.)

Start and end codes are not included when the number of bytes to be transmitted is specified. The largest transmission that can be sent with or without start and end codes in 256 bytes, N will be between 254 and 256 depending on the designations for start and end codes. If the number of bytes to be sent is set to 0000, only the start and end codes will be sent.

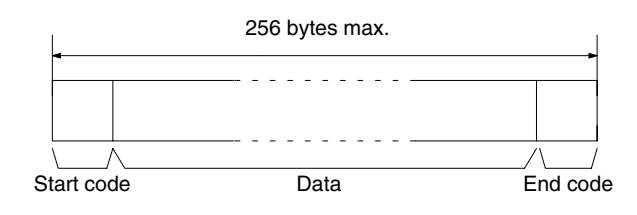

To reset the RS-232C port (i.e., to restore the initial status), turn on SR 25209. To reset the peripheral port, turn on SR 25208. These bits will turn OFF automatically after the reset.

## Receptions

- *1, 2, 3...* 1. Confirm that AR 0806 (RS-232C Reception Complete Flag) or AR 0814 (Peripheral Reception Complete Flag) is ON.
  - 2. Use the RXD(—) instruction to receive the data.

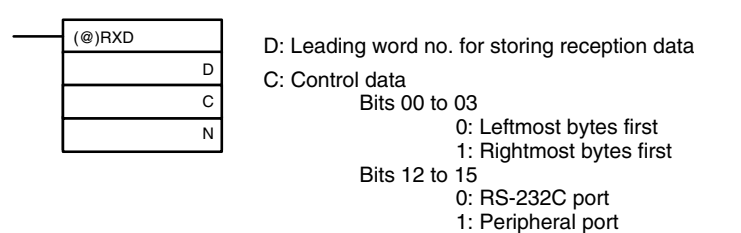

N: Number of bytes stored (4 digits BCD), 0000 to 0256

 The results of reading the data received will be stored in the AR area. Check to see that the operation was successfully completed. The contents of these bits will be reset each time RXD(—) is executed.

| RS-232C<br>port       | Peripheral port       | Error                                                                                                    |
|-----------------------|-----------------------|----------------------------------------------------------------------------------------------------|
| AR 0800 to<br>AR 0803 | AR 0808 to<br>AR 0811 | RS-232C port error code (1 digit BCD) 0: Normal completion 1: Parity error 2: Framing error 3: Over-<br>run error                                          |
| AR 0804               | AR0812                | Communications error                                                                                                    |
| AR 0807               | AR0815                | Reception Overrun Flag (After reception was com-<br>pleted, the subsequent data was received before the<br>data was read by means of the RXD instruction.) |
| AR 09                 | AR10                  | Number of bytes received                                                                                                    |

To reset the RS-232C port (i.e., to restore the initial status), turn ON SR 25209. To reset the peripheral port, turn ON SR 25208. These bits will turn OFF automatically after the reset.

The start code and end code are not included in AR 09 or AR 10 (number of bytes received).

## Section 5-6

### **Application Example**

This example shows a program for using the RS-232C port in the RS-232C Mode to transmit 10 bytes of data (DM 0100 to DM 0104) to the computer, and to store the data received from the computer in the DM area beginning with DM 0200. Before executing the program, the following ID Controller Setup setting must be made.

DM 6645: 1000 (RS-232C port in RS-232C Mode; standard communications conditions)

DM 6648: 2000 (No start code; end code CR/LF)

The default values are assumed for all other ID Controller Setup settings. From DM 0100 to DM 0104, 3132 is stored in every word. From the computer, execute a program to receive ID Controller data with the standard communications conditions.

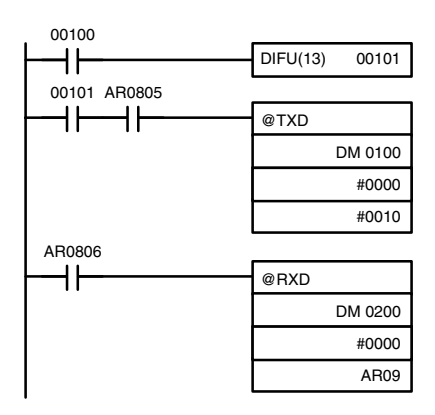

The data will be as follows: "31323132313231323132<u>CR LF</u>" If AR 0805 (the Transmit Ready Flag) is ON when IR 00100 turns ON, the ten bytes of data (DM 0100 to DM 0104) will be transmitted, left-most bytes first.

When AR 0806 (Reception Completed Flag) goes ON, the number of bytes of data specified in AR 09 will be read from the ID Controller's reception buffer and stored in memory starting at DM 0200, leftmost bytes first.

## 5-6-5 One-to-one Link Communications

If two ID Controllers are linked one-to-one by connecting them together through their RS-232C ports, they can share common LR areas. When two ID Controllers are linked one-to-one, one of them will serve as the master and the other as the slave.

Note The peripheral port cannot be used for 1:1 links.

One-to-one Links A one-to-one link allows two ID Controllers to share common data in their LR areas. As shown in the diagram below, when data is written into a word the LR area of one of the linked ID Controllers, it will automatically be written identically into the same word of the other ID Controller. Each ID Controller has specified words to which it can write and specified words that are written to by the other ID Controller. Each can read, but cannot write, the words written by the other ID Controller.

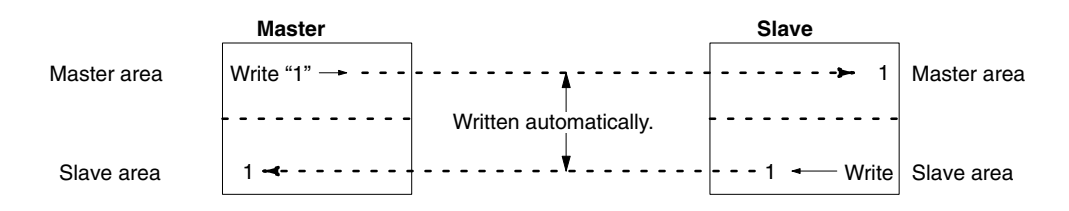

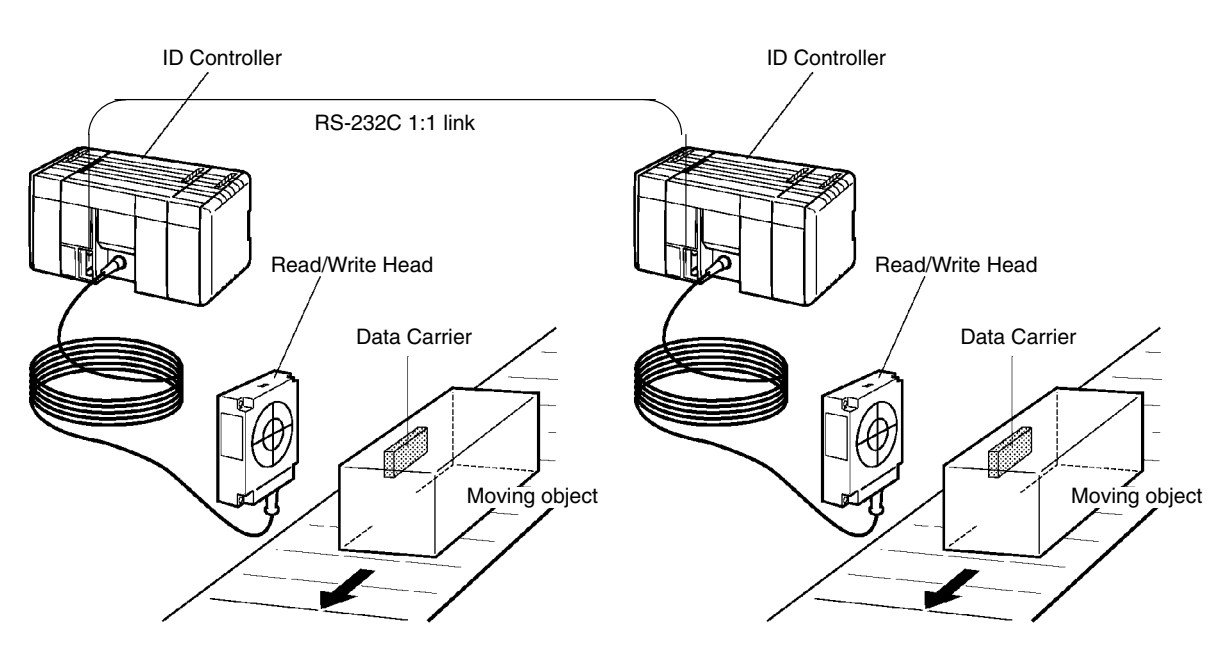

**ID Controller Setup** 

To use a 1:1 link, the only settings necessary are the communications mode and the link words. Set the communications mode for one of the ID Controllers to the 1:1 master and the other to the 1:1 slave, and then set the link words in the ID Controller designated as the master. Bits 08 to 11 are valid only for the master for link one-to-one.

The word used by each ID Controller will be as shown in the following table, according to the settings for the master, slave, and link words.

| DM 6645 setting | LR 00 to LR 63 | LR 00 to LR 31 | LR 00 to LR 15 |
|-----------------|----------------|----------------|----------------|
| Master words    | LR00 to LR31   | LR00 to LR15   | LR00 to LR07   |
| Slave words     | LR32 to LR63   | LR16 to LR31   | LR08 to LR15   |

**Communications Procedure** If the settings for the master and the slave are made correctly, then the one-toone link will be automatically started up simply by turning on the power supply to both the ID Controllers and operation will be independent of the ID Controller operating modes.

Application Example This example shows a program for verifying the conditions for executing a oneto-one link using the RS-232C ports. Before executing the program, set the following ID Controller Setup parameters.

> Master: DM 6645: 3200 (one-to-one link master; Area used: LR 00 to LR 15) Slave: DM 6645: 2000 (one-to-one link slave)

The defaults are assumed for all other ID Controller Setup parameters. The words used for the one-to-one link are as shown below.

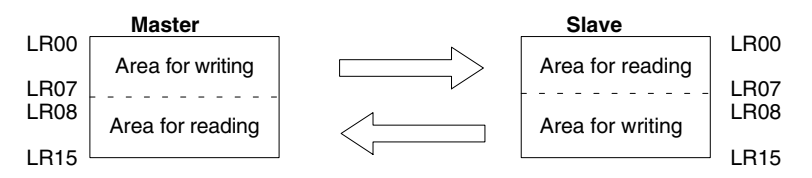

When the program is executed at both the master and the slave, the status of IR 001 of each ID Controller will be reflected in IR 100 of the other ID Controller. Likewise, the status of the other ID Controller's IR 001 will be reflected in IR 100 of each ID Controller. IR 001 is an input word and IR 100 is an output word

## In the Master

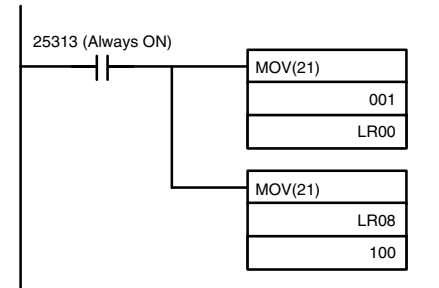

In the Slave

| 25313 (Alv | ways ON) |         |      |
|------------|----------|---------|------|
|            | <u> </u> | MOV(21) |      |
|            |          |         | 001  |
|            |          |         | LR08 |
|            |          |         |      |
|            |          | MOV(21) |      |
|            |          |         | LR00 |
|            |          |         | 100  |
|            |          |         |      |

## 5-6-6 NT Link Communications

The setting and procedures required to communicate with a Programmable Terminal (PT) connected to the ID Controller via an NT link are described in this section.

An NT link allows you to connect a PT to the RS-232C port via a special cable to allow direct data access between the PT and the ID Controlling using a special communications system developed by OMRON.

Displays on the PT can be generated from ID Controller data and data input from the PT can be written to ID Controller memory. Because the PT can directly access and control bit and word data in the ID controller, it can be connected to the ID Controller without necessarily requiring changes to the ladder-diagram program. This lightens the load on the ID Controller and makes program development far more efficient.

Note NT links are not possible on the peripheral port.

**ID Controller Setup** Set bits 12 to 15 of DM 6645 to "4" to specify an NT link for the RS-232C port. Pin 5 on the ID Controller's DIP switch must be turned OFF to enable this setting.

**Communications Procedure** As long as the proper setting is made in the ID Controller Setup and as long as the PT and ID Controller and connected with the proper Connecting Cable, the NT link will be established automatically as soon as power is turned on to the ID Controller and the PT. The PT will then be able to freely read the contents of ID Controller data areas, such as the DM area, IR area, SR area, TIM/CNT area, etc.

## SECTION 6 Programming

This section describes some of the ladder-diagram programming used to program the ID Controller. Refer to the *CQM1 Pro*gramming Manual for more information on ladder-diagram programming.

| 6-1 | Instruct | tion Set                                      | 122 |
|-----|----------|-----------------------------------------------|-----|
| 6-2 | Basic P  | Programming Concepts                          | 126 |
|     | 6-2-1    | Notation                                      | 126 |
|     | 6-2-2    | Instruction Format                            | 126 |
|     | 6-2-3    | Programming Precautions                       | 128 |
|     | 6-2-4    | Instruction Classifications                   | 131 |
|     | 6-2-5    | Logic Block Instructions                      | 131 |
|     | 6-2-6    | Differentiated Instructions                   | 133 |
| 6-3 | ID Con   | nmunications Instructions                     | 134 |
|     | 6-3-1    | DC READ and DC AUTOREAD – IDRD(61)/IDAR(63)   | 134 |
|     | 6-3-2    | DC WRITE and DC AUTOWRITE – IDWT(62)/IDAW(64) | 136 |
|     | 6-3-3    | DC CLEAR – IDCA(65)                           | 137 |
|     | 6-3-4    | DC MANAGE DATA – IDMD(66)                     | 138 |
| 6-4 | Basic In | nstructions                                   | 140 |
|     | 6-4-1    | LOAD, LOAD NOT, AND, AND NOT, OR, and OR NOT  | 140 |
|     | 6-4-2    | AND LOAD and OR LOAD                          | 141 |
|     | 6-4-3    | OUTPUT and OUTPUT NOT – OUT and OUT NOT       | 141 |
|     | 6-4-4    | SET and RESET – SET and RSET                  | 142 |
|     | 6-4-5    | TIMER – TIM                                   | 142 |
|     | 6-4-6    | COUNTER – CNT                                 | 143 |
| 6-5 | Selected | d Special Instructions                        | 145 |
|     | 6-5-1    | END – END(01)                                 | 145 |
|     | 6-5-2    | COMPARE – CMP(20)                             | 145 |
|     | 6-5-3    | MOVE – MOV(21)                                | 146 |
|     | 6-5-4    | MOVE DIGIT – MOVD(83)                         | 147 |
|     | 6-5-5    | BLOCK TRANSFER – XFER(70)                     | 149 |
|     | 6-5-6    | RECEIVE – RXD(47)                             | 150 |
|     | 6-5-7    | TRANSMIT – TXD(48)                            | 151 |

## 6-1 Instruction Set

The following tables list the instructions that can be used to program the ID Controller. Some programming information is provided later in this section (see page numbers given in the following tables). Refer to the *CQM1 Programing Manual* for information on instructions not described in this manual and for more information on writing ladder-diagram programs.

| Code | Mnemonic | Name                       | Function                                                                                                    | Page |
|------|----------|----------------------------|----------------------------------------------------------------------------------------------------|------|
| _    | AND      | AND                        | Logically ANDs status of designated bit with execution condition.                                                                                          | 140  |
| _    | AND LD   | AND LOAD                   | Logically ANDs results of preceding blocks.                                                                                                    | 141  |
| _    | AND NOT  | AND NOT                    | Logically ANDs inverse of designated bit with execution condition.                                                                                         | 140  |
| _    | CNT      | COUNTER                    | A decrementing counter.                                                                                                    | 143  |
| _    | LD       | LOAD                       | Used to start instruction line with the status of the desig-<br>nated bit or to define a logic block for use with AND LD<br>and OR LD.                     | 140  |
| _    | LD NOT   | LOAD NOT                   | Used to start instruction line with inverse of designated bit.                                                                                             | 140  |
|      | OR       | OR                         | Logically ORs status of designated bit with execution con-<br>dition.                                                                                      | 140  |
| _    | OR LD    | OR LOAD                    | Logically ORs results of preceding blocks.                                                                                                    | 141  |
| —    | OR NOT   | OR NOT                     | Logically ORs inverse of designated bit with execution con-<br>dition.                                                                                     | 140  |
| —    | OUT      | OUTPUT                     | Turns ON operand bit for ON execution condition; turns OFF operand bit for OFF execution condition.                                                        | 141  |
| _    | OUT NOT  | OUTPUT NOT                 | Turns operand bit OFF for ON execution condition; turns operand bit ON for OFF execution condition (i.e., inverts operation).                              | 141  |
| _    | RSET     | RESET                      | Turns the operand bit OFF when the execution condition is<br>ON, and does not affect the status of the operand bit when<br>the execution condition is OFF. | 142  |
| _    | SET      | SET                        | Turns the operand bit ON when the execution condition is<br>ON, and does not affect the status of the operand bit when<br>the execution condition is OFF.  | 142  |
| —    | TIM      | TIMER                      | ON-delay (decrementing) timer operation.                                                                                                    | 142  |
| 00   | NOP      | NO OPERATION               | Nothing is executed and program moves to next instruc-<br>tion.                                                                                            |      |
| 01   | END      | END                        | Required at the end of the program.                                                                                                    | 145  |
| 02   | IL       | INTERLOCK                  | If interlock condition is OFF, all outputs are turned OFF<br>and all timer PVs reset between this IL(02) and the next                                      |      |
| 03   | ILC      | INTERLOCK CLEAR            | ILC(03). Other instructions are treated as NOP; counter PVs are maintained.                                                                                |      |
| 04   | JMP      | JUMP                       | If jump condition is OFF, all instructions between JMP(04)                                                                                                 |      |
| 05   | JME      | JUMP END                   | and the corresponding JME(05) are ignored.                                                                                                    |      |
| 06   | (@)FAL   | FAILURE ALARM<br>AND RESET | Generates a non-fatal error and outputs the designated FAL number to the Programming Console.                                                              |      |
| 07   | FALS     | SEVERE FAILURE<br>ALARM    | Generates a fatal error and outputs the designated FALS number to the Programming Console.                                                                 |      |
| 08   | STEP     | STEP DEFINE                | When used with a control bit, defines the start of a new step and resets the previous step. When used without N, defines the end of step execution.        |      |
| 09   | SNXT     | STEP START                 | Used with a control bit to indicate the end of the step, reset the step, and start the next step.                                                          |      |
| 10   | SFT      | SHIFT REGISTER             | Creates a bit shift register.                                                                                                    |      |
| 11   | KEEP     | KEEP                       | Defines a bit as a latch controlled by set and reset inputs.                                                                                               |      |
| 12   | CNTR     | REVERSIBLE<br>COUNTER      | Increases or decreases PV by one whenever the incre-<br>ment input or decrement input signals, respectively, go<br>from OFF to ON.                         |      |

| Code | Mnemonic | Name                           | Function                                                                                                    | Page |
|------|----------|--------------------------------|----------------------------------------------------------------------------------------------------|------|
| 13   | DIFU     | DIFFERENTIATE UP               | Turns ON the designated bit for one cycle on the rising edge of the input signal.                                                                 |      |
| 14   | DIFD     | DIFFERENTIATE<br>DOWN          | Turns ON the bit for one cycle on the trailing edge.                                                                                              |      |
| 15   | ТІМН     | HIGH-SPEED TIMER               | A high-speed, ON-delay (decrementing) timer.                                                                                                    |      |
| 16   | (@)WSFT  | WORD SHIFT                     | Shifts data between starting and ending words in word units, writing zeros into starting word.                                                    |      |
| 17   | (@)ASFT  | ASYNCHRONOUS<br>SHIFT REGISTER | Creates a shift register that exchanges the contents of adjacent words when one of the words is zero and the other is not.                        |      |
| 18   | (@)SRCH  | DATA SEARCH                    | Searches the specified range of memory for the specified data. Outputs the word address(es) of words in the range that contain the data.          |      |
| 19   | (@)MCMP  | MULTI-WORD<br>COMPARE          | Compares a block of 16 consecutive words to another block of 16 consecutive words.                                                                |      |
| 20   | CMP      | COMPARE                        | Compares the contents of two words and outputs result to GR, EQ, and LE Flags.                                                                    | 145  |
| 21   | (@)MOV   | MOVE                           | Copies source data (word or constant) to destination word.                                                                                        | 146  |
| 22   | (@)MVN   | MOVE NOT                       | Inverts source data (word or constant) and then copies it to destination word.                                                                    |      |
| 23   | (@)BIN   | BCD TO BINARY                  | Converts four-digit, BCD data in source word into 16-bit binary data, and outputs converted data to result word.                                  |      |
| 24   | (@)BCD   | BINARY TO BCD                  | Converts binary data in source word into BCD, and outputs converted data to result word.                                                          |      |
| 25   | (@)ASL   | ARITHMETIC SHIFT<br>LEFT       | Shifts each bit in single word of data one bit to left, with CY.                                                                                  |      |
| 26   | (@)ASR   | ARITHMETIC SHIFT<br>RIGHT      | Shifts each bit in single word of data one bit to right, with CY.                                                                                 |      |
| 27   | (@)ROL   | ROTATE LEFT                    | Rotates bits in single word of data one bit to left, with CY.                                                                                     |      |
| 28   | (@)ROR   | ROTATE RIGHT                   | Rotates bits in single word of data one bit to right, with CY.                                                                                    |      |
| 29   | (@)COM   | COMPLEMENT                     | Inverts bit status of one word of data.                                                                                                    |      |
| 30   | (@)ADD   | BCD ADD                        | Adds two four-digit BCD values and content of CY, and outputs result to specified result word.                                                    |      |
| 31   | (@)SUB   | BCD SUBTRACT                   | Subtracts a four-digit BCD value and CY from another four-digit BCD value and outputs result to the result word.                                  |      |
| 32   | (@)MUL   | BCD MULTIPLY                   | Multiplies two four-digit BCD values and outputs result to specified result words.                                                                |      |
| 33   | (@)DIV   | BCD DIVIDE                     | Divides four-digit BCD dividend by four-digit BCD divisor and outputs result to specified result words.                                           |      |
| 34   | (@)ANDW  | LOGICAL AND                    | Logically ANDs two 16-bit input words and sets corre-<br>sponding bit in result word if corresponding bits in input<br>words are both ON.         |      |
| 35   | (@)ORW   | LOGICAL OR                     | Logically ORs two 16-bit input words and sets correspond-<br>ing bit in result word if one or both of corresponding bits in<br>input data are ON. |      |
| 36   | (@)XORW  | EXCLUSIVE OR                   | Exclusively ORs two 16-bit input words and sets bit in re-<br>sult word when corresponding bits in input words differ in<br>status.               |      |
| 37   | (@)XNRW  | EXCLUSIVE NOR                  | Exclusively NORs two 16-bit input words and sets bit in result word when corresponding bits in input words are same in status.                    |      |
| 38   | (@)INC   | BCD INCREMENT                  | Increments four-digit BCD word by one.                                                                                                    |      |
| 39   | (@)DEC   | BCD DECREMENT                  | Decrements four-digit BCD word by one.                                                                                                    |      |
| 40   | (@)STC   | SET CARRY                      | Sets carry flag (i.e., turns CY ON).                                                                                                    |      |
| 41   | (@)CLC   | CLEAR CARRY                    | Clears carry flag (i.e, turns CY OFF).                                                                                                    |      |
| 46   | (@)MSG   | MESSAGE                        | Displays a 16-character message on the Programming Console display.                                                                               |      |
| 47   | (@)RXD   | RECEIVE                        | Receives data via a communications port.                                                                                                    | 150  |

| Code | Mnemonic | Name                           | Function                                                                                                    | Page |
|------|----------|--------------------------------|----------------------------------------------------------------------------------------------------|------|
| 48   | (@)TXD   | TRANSMIT                       | Sends data via a communications port.                                                                                                    | 151  |
| 50   | (@)ADB   | BINARY ADD                     | Adds two four-digit hexadecimal values and content of CY, and outputs result to specified result word.                                                                        |      |
| 51   | (@)SBB   | BINARY SUBTRACT                | Subtracts a four-digit hexadecimal value and CY from<br>another four-digit hexadecimal value and outputs result to<br>the result word.                                        |      |
| 52   | (@)MLB   | BINARY MULTIPLY                | Multiplies two four-digit hexadecimal values and outputs result to specified result words.                                                                                    |      |
| 53   | (@)DVB   | BINARY DIVIDE                  | Divides four-digit hexadecimal dividend by four-digit hexa-<br>decimal divisor and outputs result to specified result words.                                                  |      |
| 54   | (@)ADDL  | DOUBLE BCD ADD                 | Adds two eight-digit values (2 words each) and content of CY, and outputs result to specified result words.                                                                   |      |
| 55   | (@)SUBL  | DOUBLE BCD<br>SUBTRACT         | Subtracts an eight-digit BCD value and CY from another eight-digit BCD value and outputs result to the result words.                                                          |      |
| 56   | (@)MULL  | DOUBLE BCD<br>MULTIPLY         | Multiplies two eight-digit BCD values and outputs result to specified result words.                                                                                           |      |
| 57   | (@)DIVL  | DOUBLE BCD<br>DIVIDE           | Divides eight-digit BCD dividend by eight-digit BCD divisor and outputs result to specified result words.                                                                     |      |
| 58   | (@)BINL  | DOUBLE BCD TO<br>DOUBLE BINARY | Converts BCD value in two consecutive source words into binary and outputs converted data to two consecutive result words.                                                    |      |
| 59   | (@)BCDL  | DOUBLE BINARY TO<br>DOUBLE BCD | Converts binary value in two consecutive source words<br>into BCD and outputs converted data to two consecutive<br>result words.                                              |      |
| 60   | CMPL     | DOUBLE COMPARE                 | Compares two eight-digit hexadecimal values.                                                                                                    |      |
| 61   | (@)IDRD  | DC READ                        | Reads data from memory in the Data Carrier.                                                                                                    | 134  |
| 62   | (@)IDWT  | DC WRITE                       | Writes data to memory in the Data Carrier.                                                                                                    | 136  |
| 63   | (@)IDAR  | DC AUTOREAD                    | Waits for approach of a Data Carrier and then reads data.                                                                                                    | 134  |
| 64   | (@)IDAW  | DC AUTOWRITE                   | Waits for approach of a Data Carrier and then writes data.                                                                                                    | 136  |
| 65   | (@)IDCA  | DC CLEAR                       | Initializes memory in the Data Carrier with the specified data.                                                                                                    | 137  |
| 66   | (@)IDMD  | DC MANAGE DATA                 | Checks memory in the Data Carrier. Also manages the write life of Data Carriers.                                                                                              | 138  |
| 67   | (@)BCNT  | BIT COUNTER                    | Counts the total number of bits that are ON in the specified block of words.                                                                                                  |      |
| 68   | (@)BCMP  | BLOCK COMPARE                  | Judges whether the value of a word is within 16 ranges (defined by lower and upper limits).                                                                                   |      |
| 69   | (@)STIM  | INTERVAL TIMER                 | Controls interval timers used to perform scheduled inter-<br>rupts.                                                                                                    |      |
| 70   | (@)XFER  | BLOCK TRANSFER                 | Moves content of several consecutive source words to consecutive destination words.                                                                                           | 149  |
| 71   | (@)BSET  | BLOCK SET                      | Copies content of one word or constant to several consecutive words.                                                                                                    |      |
| 72   | (@)ROOT  | SQUARE ROOT                    | Computes square root of eight-digit BCD value and out-<br>puts truncated four-digit integer result to specified result<br>word.                                               |      |
| 73   | (@)XCHG  | DATA EXCHANGE                  | Exchanges contents of two different words.                                                                                                    |      |
| 74   | (@)SLD   | ONE DIGIT SHIFT<br>LEFT        | Left shifts data between starting and ending words by one digit (four bits).                                                                                                  |      |
| 75   | (@)SRD   | ONE DIGIT SHIFT<br>RIGHT       | Right shifts data between starting and ending words by one digit (four bits).                                                                                                 |      |
| 76   | (@)MLPX  | 4-TO-16 DECODER                | Converts up to four hexadecimal digits in source word into decimal values from 0 to 15 and turns ON, in result word(s), bit(s) whose position corresponds to converted value. |      |
| 77   | (@)DMPX  | 16-TO-4 ENCODER                | Determines position of highest ON bit in source word(s) and turns ON corresponding bit(s) in result word.                                                                     |      |

| Code | Mnemonic | Name                         | Function                                                                                                    | Page |
|------|----------|------------------------------|----------------------------------------------------------------------------------------------------|------|
| 78   | (@)SDEC  | 7-SEGMENT<br>DECODER         | Converts hexadecimal values from source word to data for seven-segment display.                                                                       |      |
| 80   | (@)DIST  | SINGLE WORD<br>DISTRIBUTE    | Moves one word of source data to destination word whose<br>address is given by destination base word plus offset. Per-<br>forms stack push operation. |      |
| 81   | (@)COLL  | DATA COLLECT                 | Extracts data from source word and writes it to destination word. Performs stack pull operation.                                                      |      |
| 82   | (@)MOVB  | MOVE BIT                     | Transfers designated bit of source word or constant to des-<br>ignated bit of destination word.                                                       |      |
| 83   | (@)MOVD  | MOVE DIGIT                   | Moves hexadecimal content of specified four-bit source digit(s) to specified destination digit(s) for up to four digits.                              | 147  |
| 84   | (@)SFTR  | REVERSIBLE SHIFT<br>REGISTER | Shifts data in specified word or series of words to either left or right.                                                                             |      |
| 85   | (@)TCMP  | TABLE COMPARE                | Compares four-digit hexadecimal value with values in table consisting of 16 words.                                                                    |      |
| 86   | (@)ASC   | ASCII CONVERT                | Converts hexadecimal values from the source word to eight-bit ASCII code starting at leftmost or rightmost half of starting destination word.         |      |
| 87   | (@)HEX   | ASCII-TO-HEXADECI<br>MAL     | Converts ASCII data to hexadecimal data.                                                                                                    |      |
| 88   | (@)APR   | ARITHMETIC<br>PROCESS        | Performs sine, cosine, or linear approximation calculations.                                                                                          |      |
| 89   | (@)INT   | INTERRUPT CONTROL            | Performs interrupt control, such as masking and unmask-<br>ing the interrupt bits for I/O interrupts.                                                 |      |
| 91   | (@)SBS   | SUBROUTINE<br>ENTRY          | Calls and executes subroutine N.                                                                                                    |      |
| 92   | SBN      | SUBROUTINE<br>DEFINE         | Marks start of subroutine N.                                                                                                    |      |
| 93   | RET      | RETURN                       | Marks the end of a subroutine and returns control to main program.                                                                                    |      |
| 97   | (@)IORF  | I/O REFRESH                  | Refreshes all I/O words between the start and end words.                                                                                              |      |
| 99   | (@)MCRO  | MACRO                        | Calls and executes a subroutine replacing I/O words.                                                                                                  |      |

## Expansion Instructions

The following table shows the instructions that are treated as expansion instructions. These instructions must be allocated function codes before they can be used in programming. Refer to the *CQM1 Programing Manual* for information on using expansion instructions.

| Code | Mnemonic | Name                        | Function                                                                                                    | Page |
|------|----------|-----------------------------|----------------------------------------------------------------------------------------------------|------|
|      | 7SEG     | 7-SEGMENT DISPLAY<br>OUTPUT | Converts 4- or 8-digit data to 7-segment display format and then outputs the converted data.                               | 91   |
|      | AVG      | AVERAGE VALUE               | Adds the specified number of hexadecimal words and computes the mean value. Rounds off to 4 digits past the decimal point. |      |
|      | (@)COLM  | LINE TO COLUMN              | Copies the 16 bits from the specified word to a bit col-<br>umn of 16 consecutive words.                                   |      |
|      | (@)CTBL  | COMPARISON TABLE<br>LOAD    | Compares counter PVs and generates a direct table or starts operation.                                                     |      |
|      | DSW      | DIGITAL SWITCH INPUT        | Inputs 4- or 8-digit BCD data from a digital switch.                                                                       | 89   |
|      | (@)FCS   | FCS CALCULATE               | Computes the FCS to check for errors in data trans-<br>mitted by a Host Link command.                                      |      |
|      | НКҮ      | HEXADECIMAL KEY IN-<br>PUT  | Inputs up to 8 digits of hexadecimal data from a 16-key keypad.                                                            | 88   |
|      | (@)HMS   | SECONDS TO HOURS            | Converts second data to hour and minute data.                                                                              |      |
|      | (@)INI   | MODE CONTROL                | Starts and stops counter operation, compares and changes counter PVs, and stops pulse output.                              |      |
|      | (@)LINE  | LINE                        | Copies a bit column from 16 consecutive words to the specified word.                                                       |      |

| Code | Mnemonic | Name                          | Function                                                                                                    | Page |
|------|----------|-------------------------------|----------------------------------------------------------------------------------------------------|------|
|      | (@)MAX   | FIND MAXIMUM                  | Finds the maximum value in specified data area and outputs that value to another word.                                                              |      |
|      | (@)MIN   | FIND MINIMUM                  | Finds the minimum value in specified data area and outputs that value to another word.                                                              |      |
|      | (@)PRV   | HIGH-SPEED COUNTER<br>PV READ | Reads counter PVs and status data for the high-speed counter.                                                                                       |      |
|      | (@)PULS  | SET PULSES                    | Sets the number of pulses to output.                                                                                                    |      |
|      | (@)SCL   | SCALE                         | Performs a scaling conversion on the calculated value.                                                                                              |      |
|      | (@)SEC   | HOURS TO SECONDS              | Converts hour and minute data to second data.                                                                                                    |      |
|      | (@)SPED  | SPEED OUTPUT                  | Outputs pulses at the specified frequency (20 Hz to<br>1 KHz in 10 Hz units). The output frequency can be<br>changed while pulses are being output. |      |
|      | (@)SUM   | SUM CALCULATE                 | Computes the sum of the contents of the words in the specified range of memory.                                                                     |      |
|      | TKY      | TEN KEY INPUT                 | Inputs 8 digits of BCD data from a 10-key keypad.                                                                                                   | 86   |

## 6-2 Basic Programming Concepts

## 6-2-1 Notation

All instructions are referred to by their mnemonics. For example, the OUTPUT instruction will be called OUT; the AND LOAD instruction, AND LD.

If an instruction is assigned a function code, it will be given in parentheses after the mnemonic. These function codes, which are 2-digit decimal numbers, are used to input most instructions into the ID Controller. Expansion instructions that are not allocated function codes by default appear with dashes in place of the function code to indicate that they must be allocated function codes before they can be used, for example PULS(—).

An @ before a mnemonic indicates the differentiated version of that instruction. Differentiated instructions are explained in *Section 6-2-6*.

## 6-2-2 Instruction Format

Most instructions have at least one or more operands associated with them. Operands indicate or provide the data on which an instruction is to be performed. These are sometimes input as the actual numeric values (i.e., as constants), but are usually the addresses of data area words or bits that contain the data to be used. A bit whose address is designated as an operand is called an operand bit; a word whose address is designated as an operand is called an operand word. In some instructions, the word address designated in an instruction indicates the first of multiple words containing the desired data.

Each instruction requires one or more words in Program Memory. The first word is the instruction word, which specifies the instruction and contains any definers (described below) or operand bits required by the instruction. Other operands required by the instruction are contained in following words, one operand per word. Some instructions require up to four words.

A definer is an operand associated with an instruction and contained in the same word as the instruction itself. These operands define the instruction rather than telling what data it is to use. Examples of definers are TC numbers, which are used in timer and counter instructions to create timers and counters, as well as jump numbers (which define which Jump instruction is paired with which Jump End instruction). Bit operands are also contained in the same word as the instruction itself, although these are not considered definers.

| Basic | Program | mming                                 | <i>Concepts</i> |
|-------|---------|---------------------------------------|-----------------|
|       | ·       | · · · · · · · · · · · · · · · · · · · |                 |

## Section 6-2

| Word Structure | Memory areas are divided up into words, each of which consists of 16 bits num-<br>bered 00 through 15 from right (least significant) to left (most significant). Words<br>IR 0000 and IR 0001 are shown below with bit numbers. Here, the content of<br>each word is shown as all zeros. Bit 00 is called the rightmost bit; bit 15, the left-<br>most bit.                                                                                                    |                                                                             |                                                             |                                                   |                                                     |                                                     |                                                    |                                                      |                                                      |                                                       |                                                  |                                          |                                           |                                         |        |
|----------------|----------------------------------------------------------------------------------------------------|-----------------------------------------------------------------------------|-------------------------------------------------------------|---------------------------------------------------|-----------------------------------------------------|-----------------------------------------------------|----------------------------------------------------|------------------------------------------------------|------------------------------------------------------|-------------------------------------------------------|--------------------------------------------------|------------------------------------------|-------------------------------------------|-----------------------------------------|--------|
|                | The terr<br>significa                                                                                                    | m least s<br>ant bit, fo                                                    | ignific<br>r leftm                                          | ant bi<br>Iost b                                  | it is o<br>it.                                      | ften (                                              | used                                               | for ri                                               | ghtm                                                 | iost b                                                | oit; th                                          | e teri                                   | n mc                                      | st                                      |        |
| Bit number     | 15 14                                                                                                    | 13 12                                                                       | 11                                                          | 10                                                | 09                                                  | 08                                                  | 07                                                 | 06                                                   | 05                                                   | 04                                                    | 03                                               | 02                                       | 01                                        | 00                                      |        |
| IR word 0000   | 0 0                                                                                                    | 0 0                                                                         | 0                                                           | 0                                                 | 0                                                   | 0                                                   | 0                                                  | 0                                                    | 0                                                    | 0                                                     | 0                                                | 0                                        | 0                                         | 0                                       | 1      |
| IR word 0001   |                                                                                                    | 0 0                                                                         | 0                                                           | 0                                                 | 0                                                   | 0                                                   | 0                                                  | 0                                                    | 0                                                    | 0                                                     | 0                                                | 0                                        | 0                                         | 0                                       | ,<br>] |
|                | <ul> <li>Data in the DM Area, as well as Timer and Counter PVs can be accessed as words only. Timer and Counter Completion Flags can be accessed as bits only. You cannot designate any of these for operands requiring bit data. Data in the IR, AR, SR, HR, LR and other areas is accessible either by word or by bit, depending on the instruction in which the data is being used.</li> <li>To designate one of these areas by word, all that is necessary is the acronym, if required, and the two-, three-, or four-digit word address. To designate an area by bit, the word address is combined with the bit number as a single four- to six-digit address. The following table shows examples of this. The two rightmost digits of a bit address must be between 00 and 15.</li> <li>The same timer and counter numbers can be used to designate either the present value (PV) of the timer or counter, or the Completion Flag for the timer or counter.</li> </ul> |                                                                             |                                                             | -                                                 |                                                     |                                                     |                                                    |                                                      |                                                      |                                                       |                                                  |                                          |                                           |                                         |        |
|                | Area                                                                                                    | Word                                                                        | l desig                                                     | gnatio                                            | on                                                  |                                                     | //                                                 |                                                      | Bit c                                                | desig                                                 | natio                                            | n                                        |                                           |                                         |        |
|                | IR<br>SB                                                                                                    | 000<br>252                                                                  |                                                             |                                                   |                                                     | 000<br>252                                          | 15 (le                                             | ftmos                                                | t bit in                                             | n wor                                                 | d IR (                                           | )00)<br>3 252                            | )                                         |                                         | _      |
|                | DM                                                                                                    | DM 125                                                                      | 0                                                           |                                                   |                                                     | Not                                                 | possi                                              | ble                                                  |                                                      | III WC                                                |                                                  | 1202                                     | )                                         |                                         | _      |
|                | TIM                                                                                                    | TIM 215                                                                     | (desig                                                      | nates                                             | s PV)                                               | TIM                                                 | 215 (                                              | desig                                                | nates                                                | s Con                                                 | npletio                                          | on Fla                                   | ıg)                                       |                                         |        |
|                | AR                                                                                                    | AR 12                                                                       |                                                             |                                                   |                                                     | AR                                                  | 1200                                               |                                                      |                                                      |                                                       |                                                  |                                          |                                           |                                         |        |
| Data Structure | Word da<br>word da<br>a word<br>ly equiv<br>four dig<br>the corr                                                                                                    | ata input<br>Ita entere<br>represen<br>alent to t<br>its, which<br>espondir | as de<br>ed as l<br>ts one<br>he val<br>n are r<br>ng bit r | cimal<br>hexad<br>digit<br>lue of<br>humb<br>humb | value<br>decim<br>, eith<br>the t<br>ered<br>ers fo | es is<br>nal is<br>er a l<br>pinar<br>from<br>pr on | store<br>store<br>nexao<br>y bits<br>right<br>e wo | ed in<br>ed in<br>decin<br>a. One<br>to le<br>rd are | binar<br>binar<br>nal or<br>e wor<br>ft. Th<br>e sho | ry-coo<br>ry for<br>r dec<br>rd of<br>lese o<br>own b | ded c<br>m. Ea<br>imal<br>data<br>digit<br>below | decim<br>ach f<br>digit,<br>thus<br>numb | nal (E<br>our b<br>num<br>conta<br>pers a | CD);<br>its of<br>erical<br>ains<br>and | -      |
| Digit number   |                                                                                                    | 3                                                                           |                                                             | 2                                                 | 2                                                   |                                                     |                                                    |                                                      | 1                                                    |                                                       |                                                  |                                          | 0                                         |                                         |        |
| Bit number     | 15 14                                                                                                    | 13 12                                                                       | 1 11                                                        | 10                                                | 09                                                  | 08                                                  | 07                                                 | 06                                                   | 05                                                   | 04                                                    | 03                                               | 02                                       | 01                                        | 00                                      | I      |
| Contents       | 0 0                                                                                                    | 0 0                                                                         | 0                                                           | 0                                                 | 0                                                   | 0                                                   | 0                                                  | 0                                                    | 0                                                    | 0                                                     | 0                                                | 0                                        | 0                                         | 0                                       | 1      |
|                | When r<br>most di                                                                                                    | eferring t<br>git; the o                                                    | o the o                                                     | entire<br>nbere                                   | e word<br>ed 3,                                     | d, the<br>the le                                    | e digit<br>eftmo                                   | t num<br>ost dig                                     | bere<br>git.                                         | d 0 i                                                 | s call                                           | ed th                                    | e rig                                     | nt-                                     | I      |

When inputting data, it must be input in the proper form for the intended purpose. Bits are either ON (equivalent to a binary value of 1) or OFF (a binary value of 0). Word data, however, must be input either as decimal (i.e., BCD) or as hexadecimal, depending on what is required by the instruction in which it is being used.

| Converting Different Forms<br>of Data | Binary and hexadecimal can be easily converted back and forth because<br>each four bits of a binary number is numerically equivalent to one digit of a<br>hexadecimal number. The binary number 0101 1111 0101 1111 is converted<br>to hexadecimal by considering each set of four bits in order from the right.<br>Binary 1111 is hexadecimal F; binary 0101 is hexadecimal 5. The hexadeci-<br>mal equivalent would thus be 5F5F, or 24,415 in decimal $(16^3 \times 5 + 16^2 \times 15 + 16 \times 5 + 15)$ .                                                                                            |
|---------------------------------------|----------------------------------------------------------------------------------------------------|
|                                       | Decimal and BCD are easily converted back and forth. In this case, each BCD digit (i.e., each group of four BCD bits) is numerically equivalent to the corresponding decimal digit. The BCD bits 0101 0111 0101 0111 are converted to decimal by considering each four bits from the right. Binary 0101 is decimal 5; binary 0111 is decimal 7. The decimal equivalent would thus be 5,757. Note that this is not the same numeric value as the hexadecimal equivalent of 0101 0111 0101 0111, which would be 5,757 hexadecimal, or 22,359 in decimal $(16^3 \times 5 + 16^2 \times 7 + 16 \times 5 + 7)$ . |
|                                       | Because each four BCD binary bits must be numerically equivalent to a deci-<br>mal value, any four bit combination numerically greater than 9 cannot be<br>used, e.g., 1011 is not allowed because it is numerically equivalent to 11,<br>which cannot be expressed as a single digit in decimal notation. The binary<br>bits 1011 are allowed in hexadecimal and are equivalent to the hexadecimal<br>digit B.                                                                                                    |
|                                       | There are instructions provided to convert data between BCD and hexadecimal.                                                                                                    |
| Decimal Points                        | Decimal points are used in timers, although they are assumed and not actu-<br>ally input into memory. The least significant digit represents tenths of a sec-<br>ond. All arithmetic instructions operate on integers only. When inputting data<br>for use in special applications, be sure to check on the type of data required<br>for the application.                                                                                                    |

## 6-2-3 Programming Precautions

The number of conditions that can be used in series or parallel is unlimited as long as the memory capacity of the ID Controller is not exceeded. Therefore, use as many conditions as required to draw a clear diagram. There must not be any conditions on lines running vertically between two other instruction lines. Diagram A shown below, for example, is not possible, and should be drawn as diagram B. Mnemonic code is provided for diagram B only; coding diagram A would be impossible.

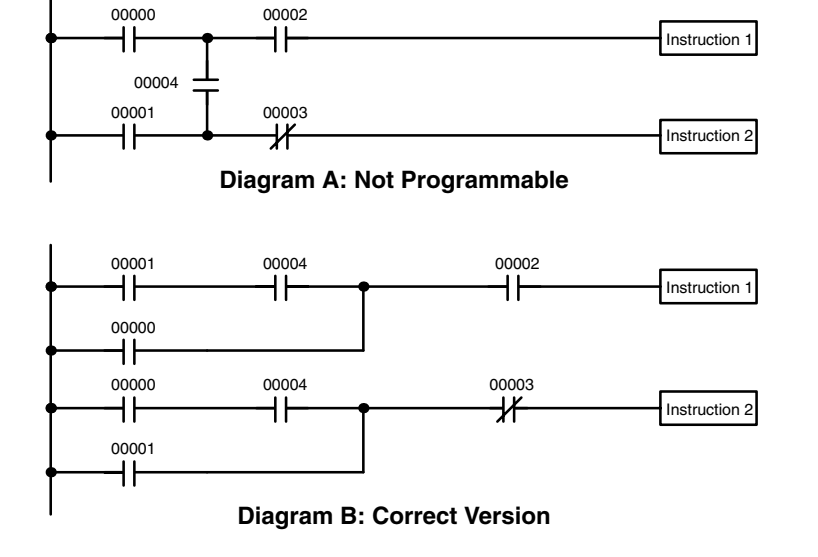

| Address | Instruction   | Operands |
|---------|---------------|----------|
| 00000   | LD            | 00001    |
| 00001   | AND           | 00004    |
| 00002   | OR            | 00000    |
| 00003   | AND           | 00002    |
| 00004   | Instruction 1 |          |
| 00005   | LD            | 00000    |
| 00006   | AND           | 00004    |
| 00007   | OR            | 00001    |
| 00008   | AND NOT       | 00003    |
| 00009   | Instruction 2 |          |

The number of times any particular bit can be assigned to conditions is not limited, so use them as many times as required to simplify your program. Often, complicated programs are the result of attempts to reduce the number of times a bit is used.

Except for instructions for which conditions are not allowed (e.g., INTER-LOCK CLEAR and JUMP END, see below), every instruction line must also have at least one condition on it to determine the execution condition for the instruction at the right. Again, diagram A , below, must be drawn as diagram B. If an instruction must be continuously executed (e.g., if an output must always be kept ON while the program is being executed), the Always ON Flag (SR 25313) in the SR area can be used.

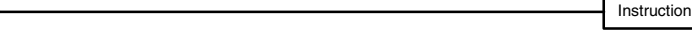

## **Diagram A: Not Programmable for Most Instructions**

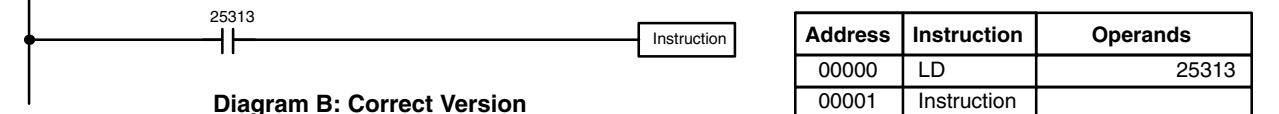

There are a few exceptions to this rule, including the INTERLOCK CLEAR, JUMP END, and step instructions. Each of these instructions is used as the second of a pair of instructions and is controlled by the execution condition of the first of the pair. Conditions should not be placed on the instruction lines leading to these instructions.

When drawing ladder diagrams, it is important to keep in mind the number of instructions that will be required to input it. In diagram A, below, an OR LOAD instruction will be required to combine the top and bottom instruction lines.

# This can be avoided by redrawing as shown in diagram B so that no AND LOAD or OR LOAD instructions are required. Refer to *6-4-2 AND LOAD and OR LOAD* for more details.

00004

OUT

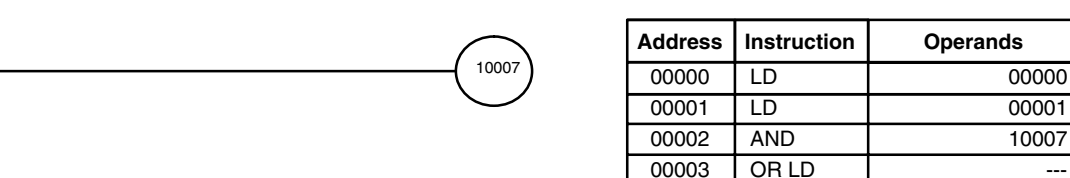

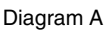

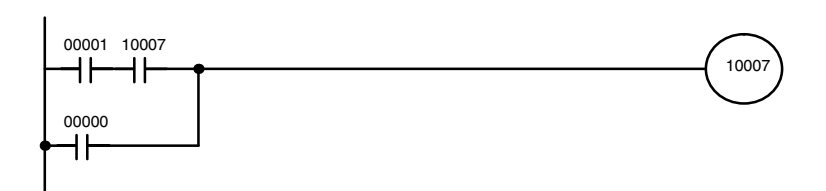

| Address | Instruction | Operands |
|---------|-------------|----------|
| 00000   | LD          | 00001    |
| 00001   | AND         | 10007    |
| 00002   | OR          | 00000    |
| 00003   | OUT         | 10007    |

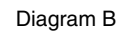

## **Other Precautions**

00000

┥┝

00001 10007

┨┠

- *1, 2, 3...* 1. There is no limit to the number of input conditions that can be used in series or in parallel.
  - 2. Instructions can be used not only to control output bit status directly, but also to control the status of other bits in memory (called work bits) that are used to control program execution (e.g., to trigger execution of other instructions). There is no limit to the number of work bits that can be used. In the following example, IR 10201 is used in programming to created a self-holding output.

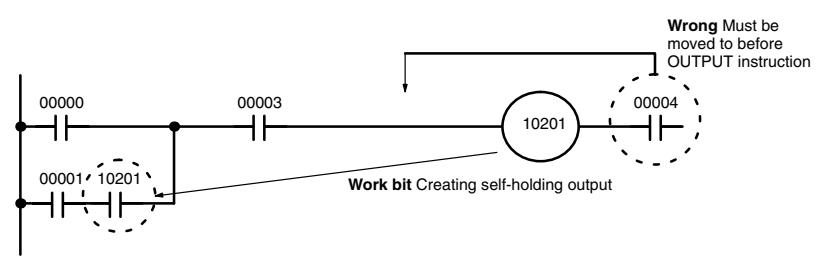

- 3. You cannot place input conditions to the right of output instructions (i.e., instructions controlling bit status) or special instructions. In the above example, IR 00004 must be moved to before the OUTPUT instruction.
- 4. Do not use any bit or word addresses not supported by the ID Controller (see *Section 4 Data Areas* for details).
- 5. Do not control the status of the same output bit with more than one place in the program.
- 6. Output instructions can be programmed in parallel.

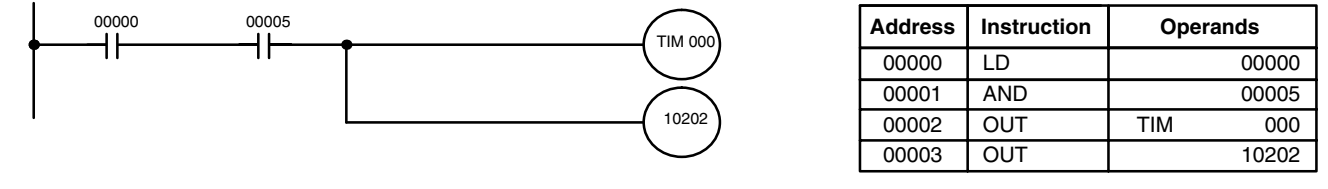

10007

7. The END instruction must be placed at the end of the program. When the CPU scans the program, it executes all instructions up to the first END instruction before returning to the beginning of the program and beginning execution again. Although an END instruction can be placed at any point in a program, which is sometimes done when debugging, no instructions past the first END instruction will be executed until it is removed. The number following the END instruction in the mnemonic code is its function code, which is used when inputted most instruction into the ID Controller. These are described later. The END instruction requires no operands and no conditions can be placed on the same instruction line with it.

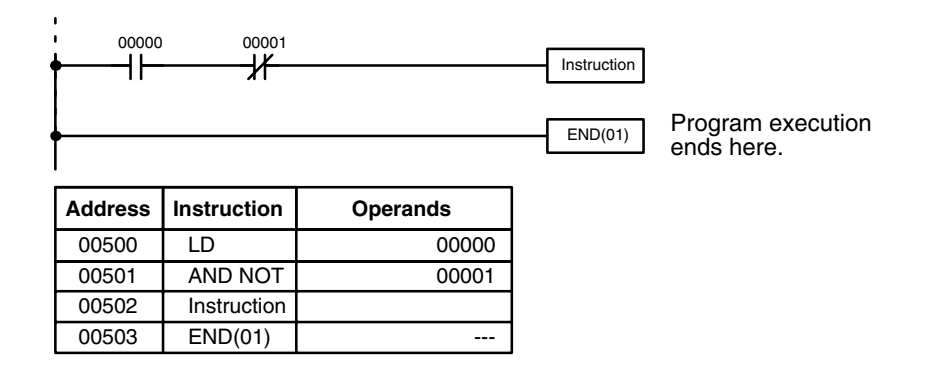

If there is no END instruction anywhere in the program, the program will not be executed at all.

## 6-2-4 Instruction Classifications

There are four classifications of instructions used with the ID Controller.

- Basic Instructions: The most frequently used instructions.
- Special Instructions: A wide range of instructions for special purposes.
- Expansion Instructions: Additional special instructions requiring allocations of function codes before usage.
- Advanced I/O Instructions: Special instructions used to control more complex I/O operations.

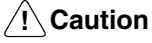

**on** Although ID communications instruction are classified as expansion instructions, you cannot change the function codes allocated to them.

## 6-2-5 Logic Block Instructions

Logic block instructions do not correspond to specific conditions on the ladder diagram; rather, they describe relationships between logic blocks. The AND LOAD instruction logically ANDs the execution conditions produced by two logic blocks. The OR LOAD instruction logically ORs the execution conditions produced by two logic blocks.

## AND LOAD

Although simple in appearance, the diagram below requires an AND LOAD instruction.

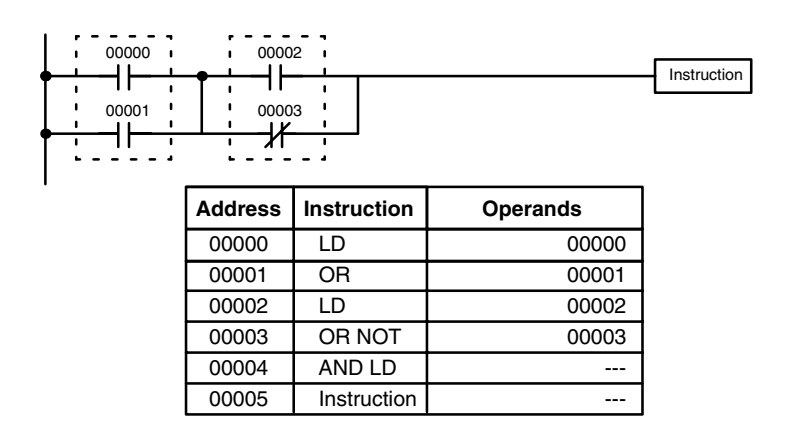

The two logic blocks are indicated by dotted lines. In this example, an ON execution condition will be produced when: either of the conditions in the left logic block is ON (i.e., when either IR 00000 or IR 00001 is ON), **and** when either of the conditions in the right logic block is ON (i.e., when either IR 00002 is ON or IR 00003 is OFF).

The above ladder diagram cannot, however, be converted to mnemonic code using AND and OR instructions alone. If an AND between IR 00002 and the results of an OR between IR 00000 and IR 00001 is attempted, the OR NOT between IR 00002 and IR 00003 is lost and the OR NOT ends up being an OR NOT between just IR 00003 and the result of an AND between IR 00002 and the first OR. What we need is a way to do the OR (NOT)'s independently and then combine the results.

To do this, we can use the LOAD or LOAD NOT instruction in the middle of an instruction line. When LOAD or LOAD NOT is executed in this way, the current execution condition is saved in special buffers and the logic process is begun over. To combine the results of the current execution condition with that of a previous "unused" execution condition, an AND LOAD or an OR LOAD instruction is used. Here "LOAD" refers to loading the last unused execution condition. An unused execution condition is produced by using the LOAD or LOAD NOT instruction for any but the first condition on an instruction line.

The condition for IR 00000 is a LOAD instruction and the condition below it is an OR instruction between the status of IR 00000 and that of IR 00001. The condition at IR 00002 is another LOAD instruction and the condition below is an OR NOT instruction, i.e., an OR between the status of IR 00002 and the inverse of the status of IR 00003. To arrive at the execution condition for the instruction at the right, the logical AND of the execution conditions resulting from these two blocks would have to be taken. AND LOAD does this. The mnemonic code for the ladder diagram is shown below. The AND LOAD instruction requires no operands of its own, because it operates on previously determined execution conditions. Here too, dashes are used to indicate that no operands needs designated or input.

## OR LOAD

The following diagram requires an OR LOAD instruction between the top logic block and the bottom logic block. An ON execution condition would be produced for the instruction at the right either when IR 00000 is ON and IR 00001 is OFF or when IR 00002 and IR 00003 are both ON. The operation of and mnemonic code for the OR LOAD instruction is exactly the same as those for a AND LOAD instruction except that the current execution condition is ORed with the last unused execution condition.

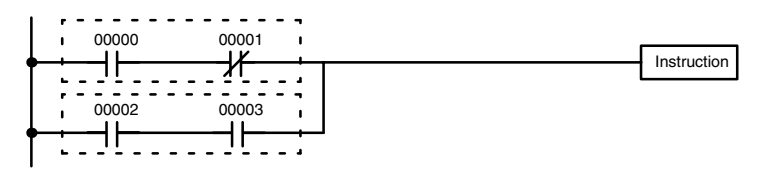

| Address | Instruction | Operands |
|---------|-------------|----------|
| 00000   | LD          | 00000    |
| 00001   | AND NOT     | 00001    |
| 00002   | LD          | 00002    |
| 00003   | AND         | 00003    |
| 00004   | OR LD       |          |
| 00005   | Instruction |          |

Naturally, some diagrams will require both AND LOAD and OR LOAD instructions.

## 6-2-6 Differentiated Instructions

Most instructions are provided in both differentiated and non-differentiated forms. Differentiated instructions are distinguished by an @ in front of the instruction mnemonic.

A non-differentiated instruction is executed each time it is scanned as long as its execution condition is ON. A differentiated instruction is executed only once after its execution condition goes from OFF to ON. If the execution condition has not changed or has changed from ON to OFF since the last time the instruction was scanned, the instruction will not be executed. The following two examples show how this works with MOV(21) and @MOV(21), which are used to move the data in the address designated by the first operand to the address designated by the second operand.

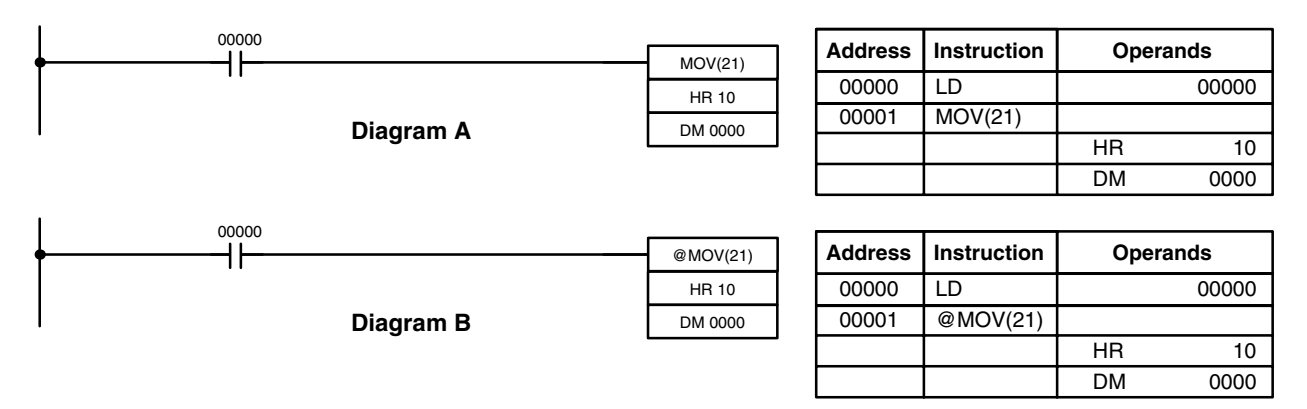

In diagram A, the non-differentiated MOV(21) will move the content of HR 10 to DM 0000 whenever it is scanned with 00000. If the cycle time is 80 ms and 00000 remains ON for 2.0 seconds, this move operation will be performed 25 times and only the last value moved to DM 0000 will be preserved there.

## Section 6-3

In diagram B, the differentiated @MOV(21) will move the content of HR 10 to DM 0000 only once after 00000 goes ON. Even if 00000 remains ON for 2.0 seconds with the same 80 ms cycle time, the move operation will be executed only once during the first cycle in which 00000 has changed from OFF to ON. Because the content of HR 10 could very well change during the 2 seconds while 00000 is ON, the final content of DM 0000 after the 2 seconds could be different depending on whether MOV(21) or @MOV(21) was used.

All operands, ladder diagram symbols, and other specifications for instructions are the same regardless of whether the differentiated or non-differentiated form of an instruction is used. When inputting, the same function codes are also used, but NOT is input after the function code to designate the differentiated form of an instruction. Most, but not all, instructions have differentiated forms.

## 6-3 ID Communications Instructions

## 6-3-1 DC READ and DC AUTOREAD – IDRD(61)/IDAR(63)

## DC READ

|              | <br>          |
|--------------|---------------|
| <br>IDRD(61) | <br>@IDRD(61) |
| S            | S             |
| С            | С             |
| D            | D             |

Ladder Symbols

## **Operand Data Areas**

| S: First source address (HEX) |  |  |
|-------------------------------|--|--|
| IR, SR, AR, DM, HR, TC, LR, # |  |  |
| C: Control data               |  |  |
| IR, SR, AR, DM, HR, TC, LR, # |  |  |
| D: First destination word     |  |  |
| IR, SR, AR, DM, HR, LR        |  |  |

## DC AUTOREAD

| IDAR(63) | <br>@IDAR(63) |  |
|----------|---------------|--|
| S        | S             |  |
| С        | С             |  |
| D        | D             |  |

Ladder Symbols

### **Operand Data Areas**

| S: First source address (HEX) |
|-------------------------------|
| IR, SR, AR, DM, HR, TC, LR, # |
|                               |
| C: Control data               |
|                               |
| IR, SR, AR, DM, HR, TC, LR, # |
|                               |
| D: First destination word     |
|                               |
| IR, SR, AR, DM, HR, LR        |

### Description

IDRD(61) and IDAR(63) are used to read data from a Data Carrier.

IDRD(61) reads data from the Data Carrier memory (S: first address) and stores the data in the ID Controller memory (D: first word).

IDAR(63) places execution of the read operation on standby until a Data Carrier is detected. It then reads data from Data Carrier memory and stores the data in the ID Controller.

**Note** Data returned from reads can be processed return once per scan using cyclic refreshes or it can be processed via interrupts generated at the end of communications with the Data Carrier (interrupt refreshes). Set the ID communications response refresh method in DM 6611, bits 04 to 07. With the interrupt refresh method, subroutines 004 to 009 of the user program can be executed.

| Control Data | Set the c                | the control data (C) as shown in the following table.                                                                      |                                                                            |  |  |
|--------------|--------------------------|----------------------------------------------------------------------------------------------------|----------------------------------------------------------------------------|--|--|
|              | Bit(s)                   | Functions                                                                                                    | Values                                                                     |  |  |
|              | 00 to 11                 | Number of bytes<br>(addresses) to read                                                                                     | 001 to 256 in BCD                                                          |  |  |
|              | 12                       | None                                                                                                    | Set to 0.                                                                  |  |  |
|              | 13                       | Read data order (in ID                                                                                                    | 0: Leftmost byte first                                                     |  |  |
|              |                          | Controller)                                                                                                    | 1: Rightmost byte first                                                    |  |  |
|              | 14                       | None                                                                                                    | Set to 0.                                                                  |  |  |
|              | 15                       | None                                                                                                    | Set to 0.                                                                  |  |  |
| No           | te Up to 25<br>read with | 6 bytes can be read with<br>a one instruction will be re                                                                   | the execution of each instructions. All bytes<br>freshed at the same time. |  |  |
| Precautions  | Data Ca                  | rrier that is being used. Re                                                                                               | et for the first source word (S) depend on the                             |  |  |
|              | The con<br>above ta      | content of the control data (C) must be within the specified ranges (see table).                                           |                                                                            |  |  |
| Flags        | ER:                      | The number of bytes to read (bits 00 to 11 in control data) is not BCD out of range.                                       |                                                                            |  |  |
|              |                          | Indirectly addressed DM word is non-existent. (Content of *DM word is not BCD, or the DM area boundary has been exceeded.) |                                                                            |  |  |
|              | i                        | SR 23200 (ID Ready Flag) was OFF or another ID communications instruction was being executed.                              |                                                                            |  |  |
|              | 23300: (                 | 0: OFF while instruction is being executed. ON when executed has be<br>completed.                                          |                                                                            |  |  |
|              | 23301: (                 | OFF while instruction is be<br>completed.                                                                                  | eing executed. ON when executed has been                                   |  |  |
|              | 23302: (                 | ON when an error has occ                                                                                                   | curred in ID communications.                                               |  |  |
|              | 23306:                   | ON when the end of the se<br>detected.                                                                                     | rvice life of the Data Carrier battery has been                            |  |  |
|              | 23308 to                 | 23313: Indicate error typ                                                                                                  | e with 23302 is ON.                                                        |  |  |
| Example      | Refer to                 | page 79 for an example.                                                                                                    |                                                                            |  |  |

## 6-3-2 DC WRITE and DC AUTOWRITE – IDWT(62)/IDAW(64)

Ladder Symbols

## DC WRITE

|              | <br>          |
|--------------|---------------|
| <br>IDWT(62) | <br>@IDWT(62) |
| D            | D             |
| С            | С             |
| S            | S             |

### **Operand Data Areas**

| D: First destination address (HEX) |
|------------------------------------|
| IR, SR, AR, DM, HR, TC, LR, #      |
| C: Control data                    |
| IR, SR, AR, DM, HR, TC, LR, #      |
| S: First source word               |
| IR, SR, AR, DM, HR, TC, LR         |

## DC AUTOWRITE

| Ladder Symbols |   |           |  |  |
|----------------|---|-----------|--|--|
| <br>IDAW(64)   |   | @IDAW(64) |  |  |
| D              |   | D         |  |  |
| С              |   | С         |  |  |
| S              |   | S         |  |  |
|                | • |           |  |  |

### **Operand Data Areas**

| D: First destination address (HEX) |  |  |
|------------------------------------|--|--|
| IR, SR, AR, DM, HR, TC, LR, #      |  |  |
| C: Control data                    |  |  |
| IR, SR, AR, DM, HR, TC, LR, #      |  |  |
| S: First source word               |  |  |
| IR, SR, AR, DM, HR, TC, LR         |  |  |

### Description

IDWT(62) and IDAW(64) are used to write data to Data Carriers.

IDWT(62) reads data from one or more words (S: first word) of the ID Controller and then writes the data to memory (D: first address) designated in the Data Carrier.

IDAW(64) places execution of the write operation on standby until a Data Carrier is detected. It then reads data from the ID Controller and writes the data to memory in the Data Carrier.

### **Control Data**

Set the control data (C) as shown in the following table.

| Bit(s)   | Functions                               | Values                  |
|----------|-----------------------------------------|-------------------------|
| 00 to 11 | Number of bytes<br>(addresses) to write | 001 to 256 in BCD       |
| 12       | None                                    | Set to 0.               |
| 13       | Write data order (in ID                 | 0: Leftmost byte first  |
|          | Controller)                             | 1: Rightmost byte first |
| 14       | None                                    | Set to 0.               |
| 15       | None                                    | Set to 0.               |

## Precautions

The addresses that can be specified for the first destination word (D) depend on the Data Carrier that is being used. Refer to your Data Carrier manual for details.

The content of the control data (C) must be within the specified ranges (see above table).

Data cannot be written to areas that are write-protected. Any attempt to do so will generate a "write protected" error.

| Flags   | ER:      | The number of bytes to write (bits 00 to 11 in control data) is not BCD or is out of range.                                |
|---------|----------|----------------------------------------------------------------------------------------------------|
|         |          | Indirectly addressed DM word is non-existent. (Content of *DM word is not BCD, or the DM area boundary has been exceeded.) |
|         |          | SR 23200 (ID Ready Flag) was OFF or another ID communications instruction was being executed.                              |
|         | 23300:   | OFF while instruction is being executed. ON when executed has been completed.                                              |
|         | 23301:   | OFF while instruction is being executed. ON when executed has been completed.                                              |
|         | 23302:   | ON when an error has occurred in ID communications.                                                                        |
|         | 23306:   | ON when the end of the service life of the Data Carrier battery has been detected.                                         |
|         | 23308 t  | o 23313: Indicate error type with 23302 is ON.                                                                             |
| Example | Refer to | page 80 for an example.                                                                                                    |

## 6-3-3 DC CLEAR - IDCA(65)

| Ladder Symbols |          |  |           |  | D: Firs |
|----------------|----------|--|-----------|--|---------|
|                | IDCA(65) |  | @IDCA(65) |  | IR, S   |
|                | D        |  | D         |  | IB_S    |
|                | С        |  | С         |  |         |
|                | S        |  | S         |  | IR,     |

### **Operand Data Areas**

| D: First destination address (HEX) |  |  |  |
|------------------------------------|--|--|--|
| IR, SR, AR, DM, HR, TC, LR, #      |  |  |  |
| C: Control data                    |  |  |  |
| IR, SR, AR, DM, HR, TC, LR, #      |  |  |  |
| S: Initialization data             |  |  |  |
| IR, SR, AR, DM, HR, TC, LR         |  |  |  |

## Description

IDCA(65) initializes the memory (D: first address) of the Data Carrier with designated data (S: initialization data). All data in designated user areas will be initialized whether the area is write-protected or not.

## **Control Data**

Set the control data (C) as shown in the following table.

| Bit(s)                                                                               | Functions                                                                                                    | Values                                                                                   |
|--------------------------------------------------------------------------------------|----------------------------------------------------------------------------------------------------|------------------------------------------------------------------------------------------|
| 00 to 11                                                                             | Number of bytes                                                                                                    | 000: Clear through last address                                                          |
|                                                                                      | (addresses) to clear                                                                                                 | 001 to 256 in BCD                                                                        |
| 12                                                                                   | None                                                                                                    | Set to 0.                                                                                |
| 13 Write data type (see<br>following explanation for<br><i>Initialization Data</i> ) | Write data type (see following explanation for                                                                       | 0: Bytes (Initializes memory with the rightmost digits of specified initialization data) |
|                                                                                      | 1: Words (Initializes memory with the both digits of specified initialization data, writing the leftmost byte first) |                                                                                          |
| 14                                                                                   | None                                                                                                    | Set to 0.                                                                                |
| 15                                                                                   | None                                                                                                    | Set to 0.                                                                                |

| Initialization Data | The following table shows the treatment of the content of the initialization data word or constant based on the specification of the write data type in bit 13 of the control data. |                                    |                           |                                                           |                                                                                                    |
|---------------------|----------------------------------------------------------------------------------------------------|------------------------------------|---------------------------|-----------------------------------------------------------|----------------------------------------------------------------------------------------------------|
|                     |                                                                                                    | Bits                               | Value                     |                                                           | Write data type                                                                                                    |
|                     |                                                                                                    |                                    |                           | Byte                                                      | Word                                                                                                    |
|                     | 00 to 07                                                                                                    | Rightmost<br>bits of<br>write data | 00 to FF                  | Data Carrier<br>memory ini-<br>tialized with<br>this data | Initializes Data Carrier memory<br>with first the leftmost and then the<br>rightmost byte. If the number of<br>bytes being cleared is odd, the |
|                     | 08 to 15                                                                                                    | Leftmost<br>bits of<br>write data  | 00 to FF                  | Not used.                                                 | last byte in Data Carrier memory<br>will be initialized with the leftmost<br>byte of the initialization data.                                  |
| Precautions         | The add<br>the Data                                                                                                    | resses that ca<br>Carrier that i   | an be spec<br>s being use | ified for the fir<br>ed. Refer to yo                      | st destination word (D) depend on<br>our Data Carrier manual for details.                                                                      |
|                     | The con<br>above ta                                                                                                    | tent of the co<br>ble).            | ontrol data               | (C) must be                                               | within the specified ranges (see                                                                                                    |
| Flags               | ER:                                                                                                    | The number<br>is out of rang       | of bytes to<br>e.         | write (bits 00 t                                          | to 11 in control data) is not BCD or                                                                                                    |
|                     |                                                                                                    | Indirectly add<br>not BCD, or t    | dressed DN<br>the DM are  | /I word is non-<br>a boundary h                           | existent. (Content of *DM word is<br>as been exceeded.)                                                                                        |
|                     | ;                                                                                                    | SR 23200 (II<br>instruction wa     | D Ready F<br>as being e   | Flag) was OF<br>xecuted.                                  | F or another ID communications                                                                                                    |
|                     | 23300:                                                                                                    | OFF while in<br>completed.         | struction is              | being execut                                              | ed. ON when executed has been                                                                                                    |
|                     | 23301:                                                                                                    | OFF while in:<br>completed.        | struction is              | being execut                                              | ed. ON when executed has been                                                                                                    |
|                     | 23302:                                                                                                    | ON when an                         | error has                 | occurred in ID                                            | communications.                                                                                                    |
|                     | 23306:                                                                                                    | ON when the detected.              | end of the                | service life of                                           | the Data Carrier battery has been                                                                                                    |
|                     | 23308 to                                                                                                    | <b>23313:</b> Indi                 | cate error                | type with 233                                             | 02 is ON.                                                                                                    |
| Example             | Refer to                                                                                                    | page 82 for                        | an exampl                 | е.                                                        |                                                                                                    |

## 6-3-4 DC MANAGE DATA – IDMD(66)

## Ladder Symbols

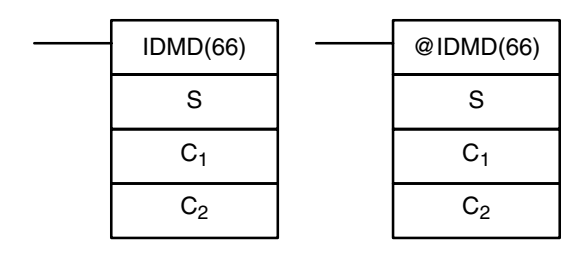

## **Operand Data Areas**

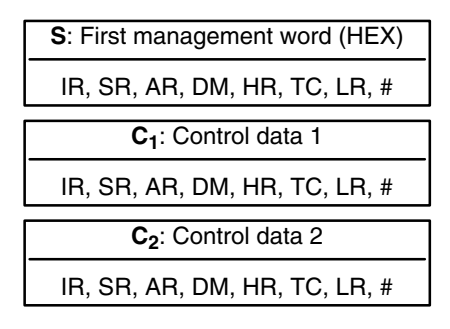

## Description

IDMD(66) adds a check code to data in the Data Carrier to detect data errors. It also counts the number of times that data was written to the Data Carrier in order to manage the writing service life.

## **Control Data 1**

Set control data 1 ( $C_1$ ) as shown in the following table.

| Bit(s)   | Functions       | Values                                               |
|----------|-----------------|------------------------------------------------------|
| 00 to 04 | Management mode | 0: Increment write count management (100,000 writes) |
|          |                 | 1: Decrement write count management                  |
|          |                 | 2: Check code calculation                            |
|          |                 | 3: Check code verification                           |
| 04 to 15 | None            | Set to 0.                                            |

Control Data 2 Set control data 2 ( $C_2$ ) as shown in the following table.

| Bit(s)   | Function                            | Values                                                  |
|----------|-------------------------------------|---------------------------------------------------------|
| 00 to 15 | Write count management              | Increment/decrement count:<br>000 to 255 (BCD)          |
|          | Check code calculation/verification | Number of bytes in management area:<br>003 to 256 (BCD) |

Precautions The addresses that can be specified for the first management word (S) depend on the Data Carrier that is being used. Refer to your Data Carrier manual for details. The content of the Control data (C1 and C2) must be within the specified ranges (see above tables). Flags

### ER: The content of control data 2 is not BCD or is out of range.

The content of control data 1 is out of range.

Indirectly addressed DM word is non-existent. (Content of \*DM word is not BCD, or the DM area boundary has been exceeded.)

SR 23200 (ID Ready Flag) was OFF or another ID communications instruction was being executed.

- 23300: OFF while instruction is being executed. ON when executed has been completed.
- 23301: OFF while instruction is being executed. ON when executed has been completed.
- 23302: ON when an error has occurred in ID communications.
- 23306: ON when the end of the service life of the Data Carrier battery has been detected.

23308 to 23313: Indicate error type with 23302 is ON.

Examples Refer to pages 83 to 85 for examples.
# 6-4 Basic Instructions

# 6-4-1 LOAD, LOAD NOT, AND, AND NOT, OR, and OR NOT

|                   | Ladder Symbols                                                                                                    | <b>Operand Data Areas</b>                                                                                                    |  |  |  |
|-------------------|----------------------------------------------------------------------------------------------------|----------------------------------------------------------------------------------------------------|--|--|--|
|                   | В                                                                                                    | B: Bit                                                                                                    |  |  |  |
| LUAD – LD         | <b>∳</b>  ⊢                                                                                                    | IR, SR, AR, HR, TC, LR, TR                                                                                                    |  |  |  |
|                   | Key Sequence LD bit_address WRITI                                                                                                    | E                                                                                                    |  |  |  |
| LOAD NOT – LD NOT | В                                                                                                    | B: Bit                                                                                                    |  |  |  |
|                   | <b>∳</b> / <i>¥</i>                                                                                                    | IR, SR, AR, HR, TC, LR                                                                                                    |  |  |  |
|                   | Key Sequence LD NOT bit_address V                                                                                                    | WRITE                                                                                                    |  |  |  |
|                   | В                                                                                                    | B: Bit                                                                                                    |  |  |  |
| AND – AND         |                                                                                                    | IR, SR, AR, HR, TC, LR                                                                                                    |  |  |  |
|                   | Key Sequence AND bit_address WRI                                                                                                    | TE                                                                                                    |  |  |  |
|                   | В                                                                                                    | B: Bit                                                                                                    |  |  |  |
| AND NOT – AND NOT |                                                                                                    | IR, SR, AR, HR, TC, LR                                                                                                    |  |  |  |
|                   | Key Sequence AND NOT bit_address                                                                                                    | s WRITE                                                                                                    |  |  |  |
|                   |                                                                                                    | B: Bit                                                                                                    |  |  |  |
| UR – UR           |                                                                                                    | IR, SR, AR, HR, TC, LR                                                                                                    |  |  |  |
|                   | Key Sequence OR bit_address WRITE                                                                                                    |                                                                                                    |  |  |  |
|                   |                                                                                                    | B: Bit                                                                                                    |  |  |  |
| OR NOT - OR NOT   | —— <del>Ж</del>                                                                                                    | IR, SR, AR, HR, TC, LR                                                                                                    |  |  |  |
|                   | Key Sequence OR NOT bit_address                                                                                                    | WRITE                                                                                                    |  |  |  |
| Description       | These six basic instructions correspond<br>The status of the bits assigned to each in<br>ditions for all other instructions. Each of<br>can be used as many times as required<br>instructions as required. | ese six basic instructions correspond to the conditions on a ladder diagram.<br>estatus of the bits assigned to each instruction determines the execution con-<br>cons for all other instructions. Each of these instructions and each bit address<br>be used as many times as required. Each can be used in as many of these<br>incructions as required. |  |  |  |
|                   | The status of the bit operand (B) assigned to LD or LD NOT determines the<br>execution condition. Each instruction line connected to the bus bar on th<br>starts with LD.                                  |                                                                                                    |  |  |  |
|                   | AND takes the logical AND between the<br>bit operand; AND NOT, the logical AND<br>inverse of the status of its bit operand.                                                                                | e execution condition and the status of its between the execution condition and the                                                                                                    |  |  |  |
|                   | OR takes the logical OR between the ex<br>operand; OR NOT, the logical OR betw<br>verse of the status of its bit operand.                                                                                  | xecution condition and the status of its bit<br>veen the execution condition and the in-                                                                                                    |  |  |  |
| Precautions       | There is no limit to the number of any of these instructions, or restrictions in the order in which they must be used, as long as the memory capacity of the ID Controller is not exceeded.                |                                                                                                    |  |  |  |
| Flags             | There are no flags affected by these in                                                                                                    | structions.                                                                                                    |  |  |  |

# 6-4-2 AND LOAD and OR LOAD

| AND LOAD – AND LD                             | I                                                                                                    | 00000 00002            |  |  |
|-----------------------------------------------|----------------------------------------------------------------------------------------------------|------------------------|--|--|
|                                               | Ladder Symbol                                                                                                    |                        |  |  |
|                                               | Key Sequence AND LD WRITE                                                                                                    |                        |  |  |
| OR LOAD – OR LD                               | I                                                                                                    |                        |  |  |
|                                               | Ladder Symbol                                                                                                    |                        |  |  |
|                                               | Key Sequence OR LD WRITE                                                                                                    |                        |  |  |
| Description                                   | When instructions are combined into blocks that cannot be logically combined<br>using only OR and AND operations, AND LD and OR LD are used. Whereas<br>AND and OR operations logically combine a bit status and an execution condi-<br>tion, AND LD and OR LD logically combine two execution conditions, the current<br>one and the last unused one.                                                                                                    |                        |  |  |
|                                               | <ul> <li>In order to draw ladder diagrams, it is not necessary to use AND LD and OR LD instructions, nor are they necessary when inputting ladder diagrams directly, as is possible from the LSS/SSS. They are required, however, to convert the program to and input it in mnemonic form.</li> <li>In order to reduce the number of programming instructions required, a basic understanding of logic block instructions is required. For an introduction to logic blocks, refer to <i>6-2-5 Logic Block Instructions</i>.</li> </ul> |                        |  |  |
| Flags                                         | There are no flags affected by these in                                                                                                    | structions.            |  |  |
| 6-4-3 OUTPUT and OUTPUT NOT – OUT and OUT NOT |                                                                                                    |                        |  |  |
| OUTPUT – OUT                                  | Ladder Symbol                                                                                                    | Operand Data Areas     |  |  |
|                                               | B                                                                                                    | B: Bit                 |  |  |
|                                               |                                                                                                    | IR, SR, AR, HR, LR, TR |  |  |
|                                               | Key Sequence OUT Bit_address WRI                                                                                                    | TE                     |  |  |
| OUTPUT NOT – OUT NOT                          | Ladder Symbol                                                                                                    | Operand Data Areas     |  |  |

**B**: Bit IR, SR, AR, HR, LR

Description

Key Sequence OUT NOT Bit\_address WRITE

OUT and OUT NOT are used to control the status of the designated bit according to the execution condition.

OUT turns ON the designated bit for an ON execution condition, and turns OFF the designated bit for an OFF execution condition.

OUT NOT turns ON the designated bit for a OFF execution condition, and turns OFF the designated bit for an ON execution condition.

|             | OUT and OUT NOT can be used to control execution by turning ON and OFF bits<br>that are assigned to conditions on the ladder diagram, thus determining execu-<br>tion conditions for other instructions. This is particularly helpful and allows a<br>complex set of conditions to be used to control the status of a single work bit, and<br>then that work bit can be used to control other instructions. |
|-------------|----------------------------------------------------------------------------------------------------|
|             | The length of time that a bit is ON or OFF can be controlled by combining the OUT or OUT NOT with TIM.                                                                                                    |
| Precautions | Any output bit can generally be used in only one instruction that controls its status.                                                                                                    |
| Flags       | There are no flags affected by these instructions.                                                                                                    |

# 6-4-4 SET and RESET – SET and RSET

|                   | Ladder Symbols                                                                                                    | <b>Operand Data Areas</b>                                                                                            |  |
|-------------------|----------------------------------------------------------------------------------------------------|----------------------------------------------------------------------------------------------------|--|
|                   | SET B                                                                                                    | B: Bit                                                                                                    |  |
|                   | 02.2                                                                                                    | IR, SR, AR, HR, LR                                                                                                   |  |
|                   | Key Sequence FUN SET Bit_address W                                                                                                    | /RITE                                                                                                    |  |
|                   | BSET B                                                                                                    | B: Bit                                                                                                    |  |
|                   |                                                                                                    | IR, SR, AR, HR, LR                                                                                                   |  |
|                   | Key Sequence FUN RESET Bit_addres                                                                                                    | <i>s</i> WRITE                                                                                                    |  |
| Description       | SET turns the operand bit ON when the execution condition is ON, and does not<br>affect the status of the operand bit when the execution condition is OFF. RSET<br>turns the operand bit OFF when the execution condition is ON, and does not af-<br>fect the status of the operand bit when the execution condition is OFF.<br>The operation of SET differs from that of OUT because the OUT instruction turns<br>the operand bit OFF when its execution condition is OFF. Likewise, RSET differs<br>from OUT NOT because OUT NOT turns the operand bit ON when its execution<br>condition is OFF. |                                                                                                    |  |
| Precautions       | The status of operand bits for SET and RS<br>ILC(003) or JMP(004) and JME(005) will<br>condition is met (i.e., when IL(002) or JMF<br>tion condition).                                                                                                    | SET programmed between IL(002) and<br>not change when the interlock or jump<br>2(004) is executed with an OFF execu- |  |
| Flags             | There are no flags affected by these inst                                                                                                    | ructions.                                                                                                    |  |
| 6-4-5 TIMER – TIM |                                                                                                    |                                                                                                    |  |
|                   |                                                                                                    | Definer Values                                                                                                    |  |

| Ladder Svmbol | N: TC number              |
|---------------|---------------------------|
|               | # (000 through 511)       |
| TIM N<br>SV   | Operand Data Areas        |
|               | SV: Set value (word, BCD) |
|               | IR, SR, AR, DM, HR, LR, # |

Key Sequence TIM *Timer\_number* WRITE *Set\_value* WRITE

| Description | A timer is activated when its execution condition goes ON and is reset (to SV)<br>when the execution condition goes OFF. Once activated, TIM measures in units<br>of 0.1 second from the SV.<br>If the execution condition remains ON long enough for TIM to time down to zero<br>the Completion Flag for the TC number used will turn ON and will remain ON<br>until TIM is reset (i.e., until its execution condition is goes OFF).                                                                                                    |  |  |
|-------------|----------------------------------------------------------------------------------------------------|--|--|
|             | The following figure illustrates the relationship between the execution condition for TIM and the Completion Flag assigned to it.                                                                                                    |  |  |
|             | Execution condition OFF                                                                                                    |  |  |
|             | ON Completion Flag OFF                                                                                                    |  |  |
|             | - SV SV                                                                                                    |  |  |
| Precautions | SV is between 000.0 and 999.9. The decimal point is not entered.<br>Each TC number can be used as the definer in only one TIMER or COUNTER<br>instruction.<br>TC 000 through TC 015 should not be used in TIM if they are required fo<br>TIMH(15). (Refer to the <i>CQM1 Programming Manual</i> for details.)<br>Timers in interlocked program sections are reset when the execution condition<br>for IL(02) is OFF. Power interruptions also reset timers. If a timer that is not rese<br>under these conditions is desired, SR area clock pulse bits can be counted to<br>produce timers using CNT. Refer to <i>6-4-6 COUNTER – CNT</i> for details. |  |  |
| Flags       | ER: SV is not in BCD.<br>Indirectly addressed DM word is non-existent. (Content of *DM word is<br>not BCD, or the DM area boundary has been exceeded.)                                                                                                    |  |  |

# 6-4-6 COUNTER – CNT

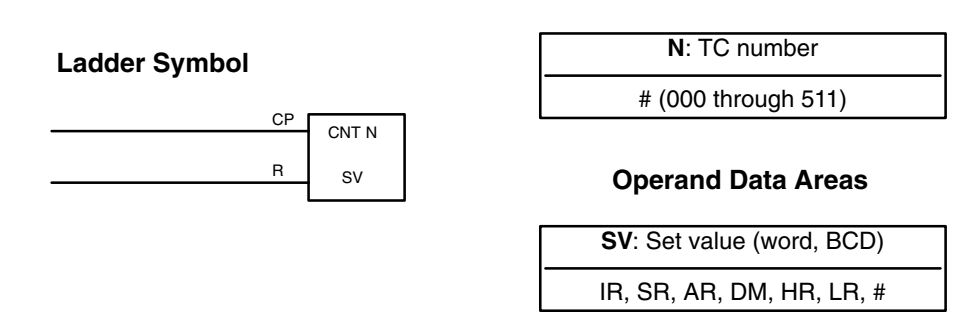

**Definer Values** 

Key Sequence CNT Counter\_number WRITE Set\_value WRITE

### Description

CNT is used to count down from SV when the execution condition on the count pulse, CP, goes from OFF to ON, i.e., the present value (PV) will be decremented by one whenever CNT is executed with an ON execution condition for CP and the execution condition was OFF for the last execution. If the execution condition has not changed or has changed from ON to OFF, the PV of CNT will not be changed. The Completion Flag for a counter is turned ON when the PV reaches zero and will remain ON until the counter is reset.

CNT is reset with a reset input, R. When R goes from OFF to ON, the PV is reset to SV. The PV will not be decremented while R is ON. Counting down from SV will begin again when R goes OFF. The PV for CNT will not be reset in interlocked program sections or by power interruptions.

Changes in execution conditions, the Completion Flag, and the PV are illustrated below. PV line height is meant only to indicate changes in the PV.

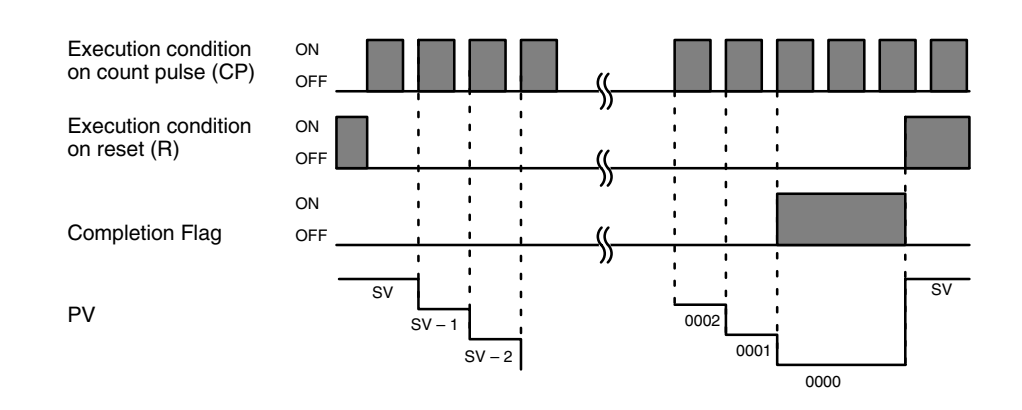

Each TC number can be used as the definer in only one TIMER or COUNTER instruction.

Program execution will continue even if a non-BCD SV is used, but the SV will not be correct.

Flags

Precautions

ER: SV is not in BCD.

Indirectly addressed DM word is non-existent. (Content of \*DM word is not BCD, or the DM area boundary has been exceeded.)

**Example** In the following example, CNT is used to create extended timers by combining counting SR area clock pulse bits.

CNT 001 counts the number of times the 1-second clock pulse bit (SR 25502) goes from OFF to ON. Here again, IR 00000 is used to control the times when CNT is operating.

Because in this example the SV for CNT 001 is 700, the Completion Flag for CNT 001 turns ON when 1 second x 700 times, or 11 minutes and 40 seconds have expired. This would result in IR 10202 being turned ON.

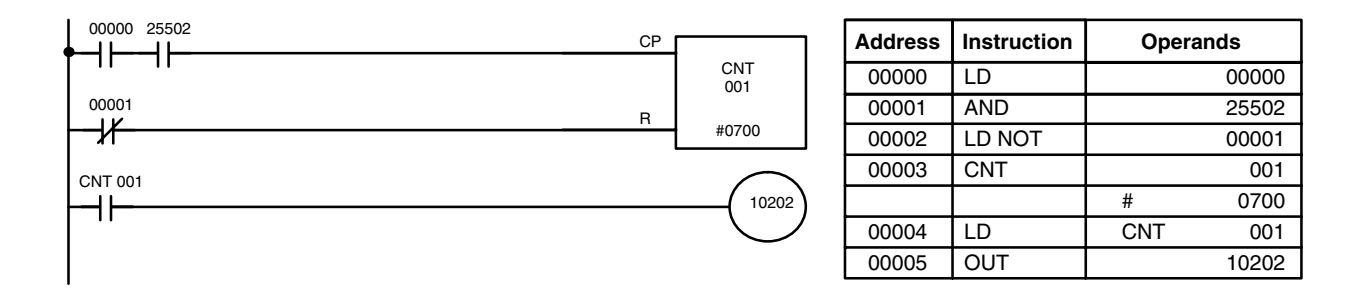

Caution The shorter clock pulses will not necessarily produce accurate timers because their short ON times might not be read accurately during longer cycles. In particular, the 0.02-second and 0.1-second clock pulses should not be used to create timers with CNT instructions.

# 6-5 Selected Special Instructions

# 6-5-1 END – END(01)

Flags

|                                                                                                    | Ladder Symbol —                                                                                                    | END(01)                                                                                        |  |  |
|----------------------------------------------------------------------------------------------------|----------------------------------------------------------------------------------------------------|------------------------------------------------------------------------------------------------|--|--|
| Description                                                                                                    | END(01) is required as the last instruction in any program. If there are subrou-<br>tines, END(01) is placed after the last subroutine. No instruction written after<br>END(01) will be executed. END(01) can be placed anywhere in the program to<br>execute all instructions up to that point, as is sometimes done to debug a pro-<br>gram, but it must be removed to execute the remainder of the program.<br>If there is no END(01) in the program, no instructions will be executed and the<br>error message "NO END INST" will appear. |                                                                                                |  |  |
| Flags                                                                                                    | END(01) turns OFF the ER, CY, GR, EQ,                                                                                                    | and LE Flags.                                                                                  |  |  |
| 6-5-2 COMPARE –                                                                                                    | CMP(20)                                                                                                    |                                                                                                |  |  |
|                                                                                                    | Ladder Symbols                                                                                                    | <b>Operand Data Areas</b>                                                                      |  |  |
|                                                                                                    |                                                                                                    | Cp1: First compare word                                                                        |  |  |
|                                                                                                    |                                                                                                    | IR, SR, AR, DM, HR, TC, LR, #                                                                  |  |  |
|                                                                                                    | CβT                                                                                                    | Cp2: Second compare word                                                                       |  |  |
|                                                                                                    | Cp2                                                                                                    | IR, SR, AR, DM, HR, TC, LR, #                                                                  |  |  |
| Description                                                                                                    | When the execution condition is OFF, CMP(20) is not executed. When the exe-<br>cution condition is ON, CMP(20) compares Cp1 and Cp2 and outputs the result<br>to the GR, EQ, and LE Flags in the SR area.                                                                                                    |                                                                                                |  |  |
| PrecautionsWhen comparing a value to the PV of a timer or counter, the value n<br>BCD.Placing other instructions between CMP(20) and the operation which<br>the EQ, LE, and GR Flags may change the status of these flags. Be s<br>cess them before the desired status is changed. |                                                                                                    | ner or counter, the value must be in                                                           |  |  |
|                                                                                                    |                                                                                                    | <li>and the operation which accesses<br/>status of these flags. Be sure to ac-<br/>anged.</li> |  |  |

**ER:** Indirectly addressed DM word is non-existent. (Content of \*DM word is not BCD, or the DM area boundary has been exceeded.)

- EQ: ON if Cp1 equals Cp2.
- **LE**: ON if Cp1 is less than Cp2.
- **GR**: ON if Cp1 is greater than Cp2.

| Flag | Address | C1 < C2 | C1 = C2 | C1 > C2 |
|------|---------|---------|---------|---------|
| GR   | 25505   | OFF     | OFF     | ON      |
| EQ   | 25506   | OFF     | ON      | OFF     |
| LE   | 25507   | ON      | OFF     | OFF     |

## Section 6-5

#### Example: Saving CMP(20) Results

The following example shows how to save the comparison result immediately. If the content of HR 09 is greater than that of 010, 00200 is turned ON; if the two contents are equal, 00201 is turned ON; if content of HR 09 is less than that of 010, 00202 is turned ON. In some applications, only one of the three OUTs would be necessary, making the use of TR 0 unnecessary. With this type of programming, 00200, 00201, and 00202 are changed only when CMP(20) is executed.

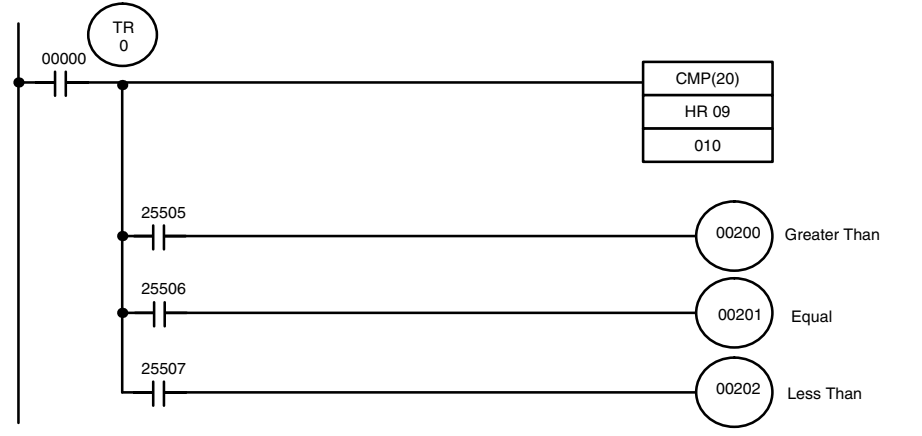

| Address | Instruction | Oper | rands | Address |
|---------|-------------|------|-------|---------|
| 00000   | LD          |      | 00000 | 00005   |
| 00001   | OUT         | TR   | 0     | 00006   |
| 00002   | CMP(20)     |      |       | 00007   |
|         |             |      | 010   | 00008   |
|         |             | HR   | 09    | 00009   |
| 00003   | LD          | TR   | 0     | 00010   |
| 00004   | AND         |      | 25505 | 00011   |

| Address | Instruction | Operands |
|---------|-------------|----------|
| 00005   | OUT         | 00200    |
| 00006   | LD          | TR 0     |
| 00007   | AND         | 25506    |
| 00008   | OUT         | 00201    |
| 00009   | LD          | TR 0     |
| 00010   | AND         | 25507    |
| 00011   | OUT         | 00202    |

# 6-5-3 MOVE – MOV(21)

### Ladder Symbols

### **Operand Data Areas**

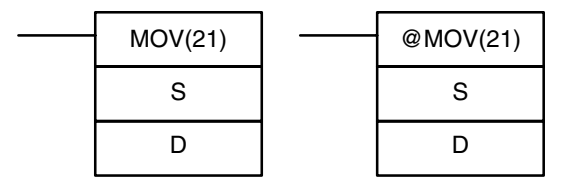

|   | S: Source word                |
|---|-------------------------------|
|   | IR, SR, AR, DM, HR, TC, LR, # |
| ſ | D: Destination word           |
| ľ | IR, SR, AR, DM, HR, LR        |

### Description

When the execution condition is OFF, MOV(21) is not executed. When the execution condition is ON, MOV(21) copies the content of S to D.

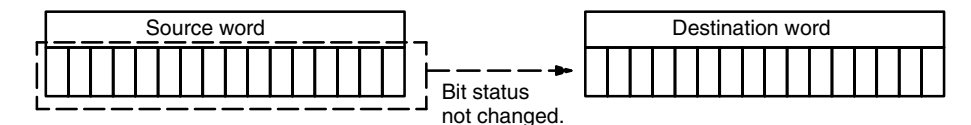

Precautions

DM 6144 to DM 6655 cannot be used for D.

TC numbers cannot be designated as D to change the PV of the timer or counter. You can, however, easily change the PV of a timer or a counter by using BSET(71).

#### Flags

**ER:** Indirectly addressed DM word is non-existent. (Content of \*DM word is not BCD, or the DM area boundary has been exceeded.)

EQ: ON when all zeros are transferred to D.

## Example

The following example shows @MOV(21) being used to copy the content of IR 001 to HR 05 when IR 00000 goes from OFF to ON.

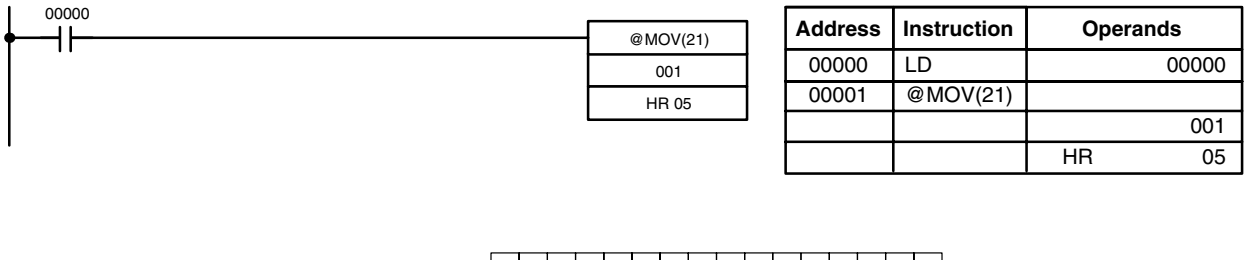

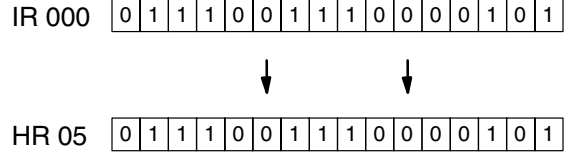

Di

D

## 6-5-4 MOVE DIGIT – MOVD(83)

# Ladder Symbols MOVD(83) @MOVD(83) S S

Di

D

#### **Operand Data Areas**

| S: Source word           |       |
|--------------------------|-------|
| IR, SR, AR, DM, HR, TC,  | LR, # |
| Di: Digit designator (BC | D)    |
| IR, SR, AR, DM, HR, TC,  | LR, # |
| D: Destination word      |       |
| IR, SR, AR, DM, HR, TC   | , LR  |

### Description

When the execution condition is OFF, MOVD(83) is not executed. When the execution condition is ON, MOVD(83) copies the content of the specified digit(s) in S to the specified digit(s) in D. Up to four digits can be transferred at one time. The first digit to be copied, the number of digits to be copied, and the first digit to receive the copy are designated in Di as shown below. Digits from S will be copied to consecutive digits in D starting from the designated first digit and continued for the designated number of digits. If the last digit is reached in either S or D, further digits are used starting back at digit 0.

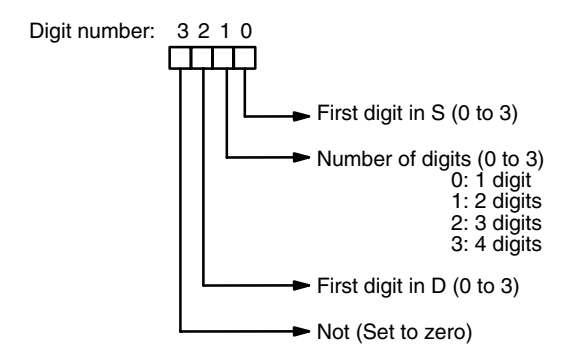

#### **Digit Designator**

The following show examples of the data movements for various values of Di.

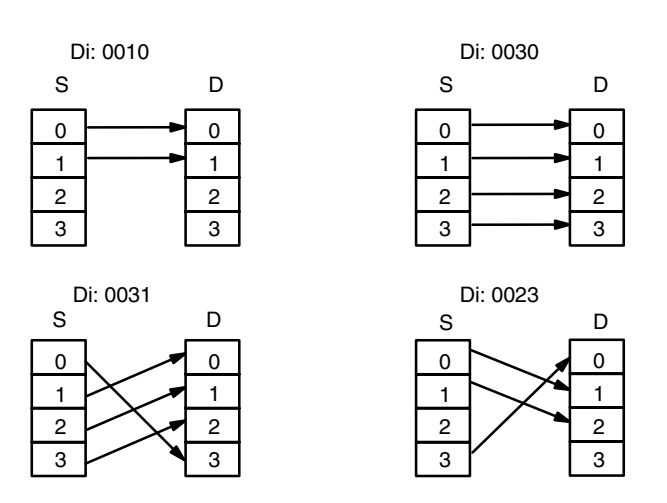

 Precautions
 The rightmost three digits of Di must each be between 0 and 3.

 DM 6144 to DM 6655 cannot be used for Di or D.

 Flags
 ER: At least one of the rightmost three digits of Di is not between 0 and 3.

 Indirectly addressed DM word is non-existent. (Content of \*DM word is not BCD, or the DM area boundary has been exceeded.)

#### Example

In the following example, MOVD(83) copies the contents of digit 1 (bits 04 to 07) of DM 0000 to digit 2 (bits 08 to 11) of DM 0003 when IR 00000 is ON.

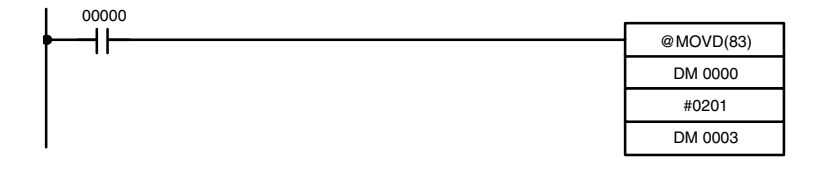

| Address | Instruction | Operands |
|---------|-------------|----------|
| 00000   | LD          | 00000    |
| 00001   | @MOVD(83)   |          |
|         |             | DM 0000  |
|         |             | #0201    |
|         |             | DM 0003  |

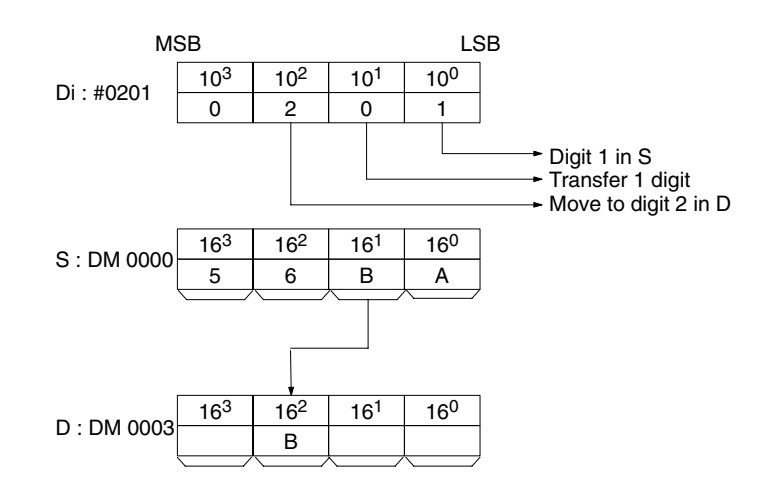

# 6-5-5 BLOCK TRANSFER – XFER(70)

| Ladder Symbols |          |  |           |  |  |
|----------------|----------|--|-----------|--|--|
|                | XFER(70) |  | @XFER(70) |  |  |
|                | Ν        |  | Ν         |  |  |
|                | S        |  | S         |  |  |
|                | D        |  | D         |  |  |

#### **Operand Data Areas**

| N: Number of words (BCD)      |
|-------------------------------|
| IR, SR, AR, DM, HR, TC, LR, # |
|                               |
| S: Starting source word       |
|                               |
| IR, SR, AR, DM, HR, TC, LR    |
|                               |
| D: Starting destination word  |
|                               |
| IR, SR, AR, DM, HR, TC, LR    |

#### Description

When the execution condition is OFF, XFER(70) is not executed. When the execution condition is ON, XFER(70) copies the contents of S, S+1, ..., S+N to D, D+1, ..., D+N. XFER(70) can thus be used to shift data in memory.

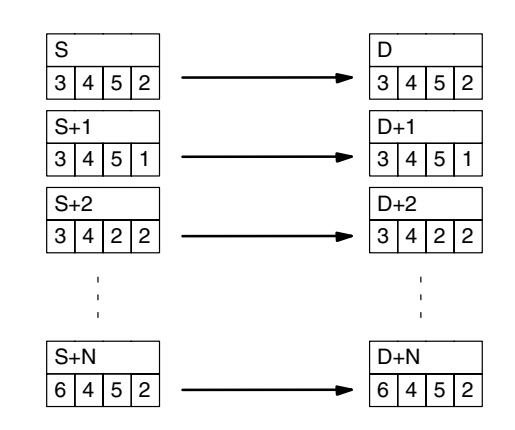

PrecautionsS and S+N must be in the same data area, as must D and D+N.DM 6144 to DM 6655 cannot be used for D.

Flags

ER: N is not BCD

S and S+N or D and D+N are not in the same data area.

Indirectly addressed DM word is non-existent. (Content of  $\pm$ DM word is not BCD, or the DM area boundary has been exceeded.)

### Example

In the following example, XFER(70) copies the contents of IR 0001 through IR 0003 to DM 0010 through DM 0012 when IR 00000 is ON.

| 00000 |          |                               |                      |     |                               | Address              | Instruction | Operands |
|-------|----------|-------------------------------|----------------------|-----|-------------------------------|----------------------|-------------|----------|
| ►     |          |                               | @XFER(2              | 70) |                               | 71441000             | monuonon    | operando |
|       |          |                               | #0003                |     |                               | 00000                | LD          | 00000    |
|       |          |                               |                      |     |                               | 00001                | @XFFB       |          |
|       |          |                               | 001                  |     |                               |                      | 07.0 2.0    |          |
|       |          |                               | DM 001               | 0   |                               |                      |             | #0003    |
|       |          |                               |                      |     |                               |                      |             | 001      |
|       |          |                               |                      |     |                               |                      |             | DM 0010  |
|       | N: #0003 | IR 0001<br>IR 0002<br>IR 0003 | 1234<br>0000<br>FFFF |     | DM 0010<br>DM 0011<br>DM 0012 | 1234<br>0000<br>FFFF |             |          |

# 6-5-6 RECEIVE – RXD(47)

|             |   | Lad                                               | der Syml                                             | bols                                                                   |                                                      | <b>Operand Data Areas</b>                                                                                            |
|-------------|---|---------------------------------------------------|------------------------------------------------------|------------------------------------------------------------------------|------------------------------------------------------|----------------------------------------------------------------------------------------------------|
|             | Г |                                                   |                                                      |                                                                        | ı l                                                  | D: First destination word                                                                                            |
|             |   | RXD(47)                                           |                                                      | @RXD(47)                                                               |                                                      | IR, SR, AR, DM, HR, TC, LR                                                                                           |
|             |   | D                                                 |                                                      | D                                                                      |                                                      | C: Control data                                                                                                    |
|             |   | С                                                 |                                                      | С                                                                      |                                                      | #                                                                                                    |
|             | F | NI                                                |                                                      | N                                                                      | - I                                                  | #                                                                                                    |
|             |   | IN                                                |                                                      | N                                                                      |                                                      | N: Number of bytes                                                                                                   |
|             |   |                                                   |                                                      |                                                                        |                                                      | IR, SR, AR, DM, HR, TC, LR, #                                                                                        |
| Description |   | When the<br>cution co<br>fied in the<br>256 bytes | e executio<br>ndition is (<br>control d<br>of data ( | n condition is (<br>ON, RXD(47) r<br>ata, and then v<br>can be read at | OFF, RXD<br>eads N byt<br>vrites that o<br>one time. | (47) is not executed. When the exe-<br>es of data received at the port speci-<br>data in words D to D+(N÷2)–1. Up to |
|             |   | If fewer th                                       | nan N byt                                            | es are receive                                                         | d, the amo                                           | ount received will be read.                                                                                          |
|             |   | Commun<br>Setup. Re                               | ications p<br>efer to pa                             | parameters are<br>ge 110 for deta                                      | e controlle<br>ails.                                 | d in part through the ID Controller                                                                                  |
|             |   |                                                   |                                                      |                                                                        |                                                      |                                                                                                    |

**Caution** The ID Controller will be incapable of receiving more data once 256 bytes have been received if received data is not read using RXD(47). Read data as soon as possible after the Reception Completed Flag is turned ON (AR 0806 for the RS-232C port, AR 0814 for the peripheral port.)

The value of the control data determines the port from which data will be read and the order in which data will be written to memory.

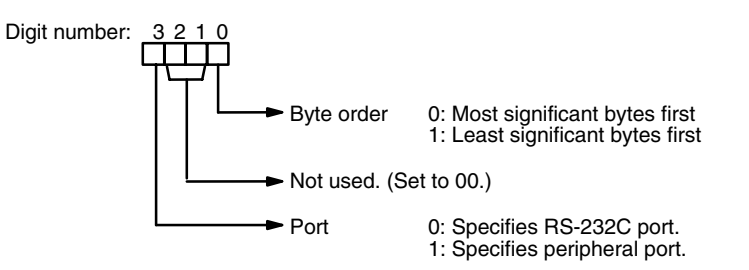

The order in which data is written to memory depends on the value of digit 0 of C. Eight bytes of data 12345678... will be written in the following manner:

| Digit $0 = 0$ |     |       |  |  |
|---------------|-----|-------|--|--|
|               | MSI | B LSE |  |  |
| D             | 1   | 2     |  |  |
| D+1           | 3   | 4     |  |  |
| D+2           | 5   | 6     |  |  |
| D+3           | 7   | 8     |  |  |
|               |     | :     |  |  |
| 1             | 1   | :     |  |  |

| Digit 0 = 1 |   |   |  |  |
|-------------|---|---|--|--|
| MSB LSB     |   |   |  |  |
| D           | 2 | 1 |  |  |
| D+1         | 4 | 3 |  |  |
| D+2         | 6 | 5 |  |  |
| D+3         | 8 | 7 |  |  |
|             |   |   |  |  |
|             |   |   |  |  |

### Precautions

**Control Data** 

D and D+(N $\div$ 2)-1 must be in the same data area. DM 6144 to DM 6655 cannot be used for D or N. N must be BCD from #0000 to #0256.

Flags

**ER:** A device is not connected to the specified port.

150

**Operand Data Areas** 

There is an error in the communications settings (ID Controller Setup) or the operand settings.

Indirectly addressed DM word is non-existent. (Content of \*DM word is not BCD, or the DM area boundary has been exceeded.)

The destination words (D to  $D+(N\div 2)-1$ ) exceed the data area.

- AR 08: AR 0806 will be turned ON when data has been received normally at the RS-232C port. Reset when RXD(47) is executed.
   AR 0814 will be turned ON when data has been received normally at the peripheral port. Reset when RXD(47) is executed.
- **AR 09:** Contains the number of bytes received at the RS-232C port. Reset to 0000 when RXD(47) is executed.
- **AR 10:** Contains the number of bytes received at the peripheral port. Reset to 0000 when RXD(47) is executed.
- **Note** Communications flags and counters can be cleared either by specifying 0000 for N or using the Port Reset Bits (SR 25208 for peripheral port and SR 25209 for RS-232C port.)

## 6-5-7 TRANSMIT – TXD(48)

Ladder Symbols

# TXD(48)@TXD(48)SSCCNNNNNNNNNNNNNNNN

Description

When the execution condition is OFF, TXD(48) is not executed. When the execution condition is ON, TXD(48) reads N bytes of data from words S to S+(N+2)-1, converts it to ASCII, and outputs the data from the specified port. TXD(48) operates differently in host link mode and RS-232C mode, so these modes are described separately.

- **Note** Flag AR 0805 will be ON when the ID Controller is capable of transmitting data through the RS-232C port and AR 0813 will be ON when the ID Controller is capable of transmitting data through the peripheral port.
- Host Link Mode N must be BCD from #0000 to #0061 (i.e., up to 122 bytes of ASCII). The value of the control data determines the port from which data will be output, as shown below.

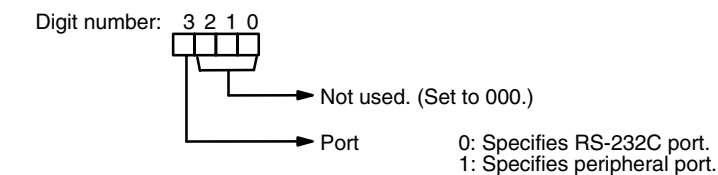

151

The specified number of bytes will be read from S through S+(N/2)-1, converted to ASCII, and transmitted through the specified port. The bytes of source data shown below will be transmitted in this order: 12345678...

|     | MSB LSB |   |  |  |
|-----|---------|---|--|--|
| S   | 1       | 2 |  |  |
| S+1 | 3       | 4 |  |  |
| S+2 | 5       | 6 |  |  |
| S+3 | 7       | 8 |  |  |
| 1   |         | : |  |  |
| 1   |         | : |  |  |

The following diagram shows the format for host link command (TXD) sent from the ID Controller. The ID Controller automatically attaches the prefixes and suffixes, such as the node number, header, and FCS.

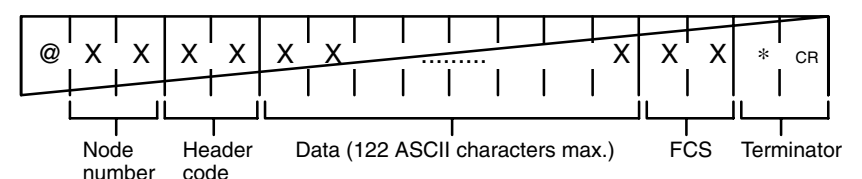

**RS-232C Mode** N must be BCD from #0000 to #00256. The value of the control data determines the port from which data will be output and the order in which data will be written to memory.

**Control Data** 

The value of the control data determines the port from which data will be read and the order in which data will be written to memory.

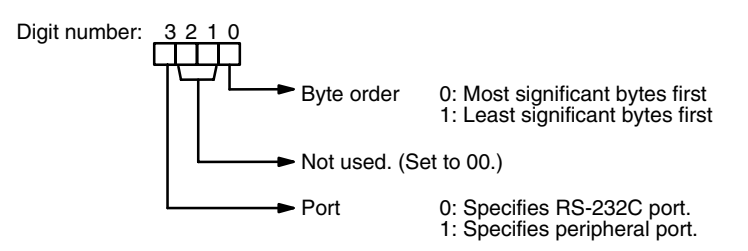

The specified number of bytes will be read from S through S+(NP2)–1 and transmitted through the specified port.

| MSB LSE |   |     |
|---------|---|-----|
| S       | 1 | 2   |
| S+1     | 3 | 4   |
| S+2     | 5 | 6   |
| S+3     | 7 | 8   |
| 1       |   |     |
|         |   |     |
| •       |   | i i |

When digit 0 of C is 0, the bytes of source data shown above will be transmitted in this order: 12345678...

When digit 0 of C is 1, the bytes of source data shown above will be transmitted in this order: 21436587...

**Note** When start and end codes are specified the total data length should be 256 bytes max., including the start and end codes.

Precautions

S and S+(N+2)-1 must be in the same data area.

DM 6144 to DM 6655 cannot be used for S or N.

N must be BCD from #0000 to #0256. (#0000 to #0061 in host link mode)

Flags

**ER:** A device is not connected to the peripheral port.

There is an error in the communications settings (ID Controller Setup) or the operand settings.

Indirectly addressed DM word is non-existent. (Content of \*DM word is not BCD, or the DM area boundary has been exceeded.)

The source words (S to S+(N+2)-1) exceed the data area.

**AR 08:** AR 0805 will be turned ON when it is possible to transmit through the RS-232C port. AR 0813 will be turned ON when it is possible to transmit through the peripheral port.

# SECTION 7 Programming Examples

This section provides four programming examples using ID communications instructions.

| 7-1 | Recording Data                 | 156 |
|-----|--------------------------------|-----|
| 7-2 | Displaying Worker Instructions | 157 |
| 7-3 | Managing Production Histories  | 158 |
| 7-4 | Controlling Workpiece Flow     | 159 |
|     |                                |     |

# 7-1 Recording Data

The ID Controller can be used to record data in Data Carriers. Workers can record data in the Data Carrier with a few simple operations from a Programmable Terminal (PT) while confirming data details on a PT's screen.

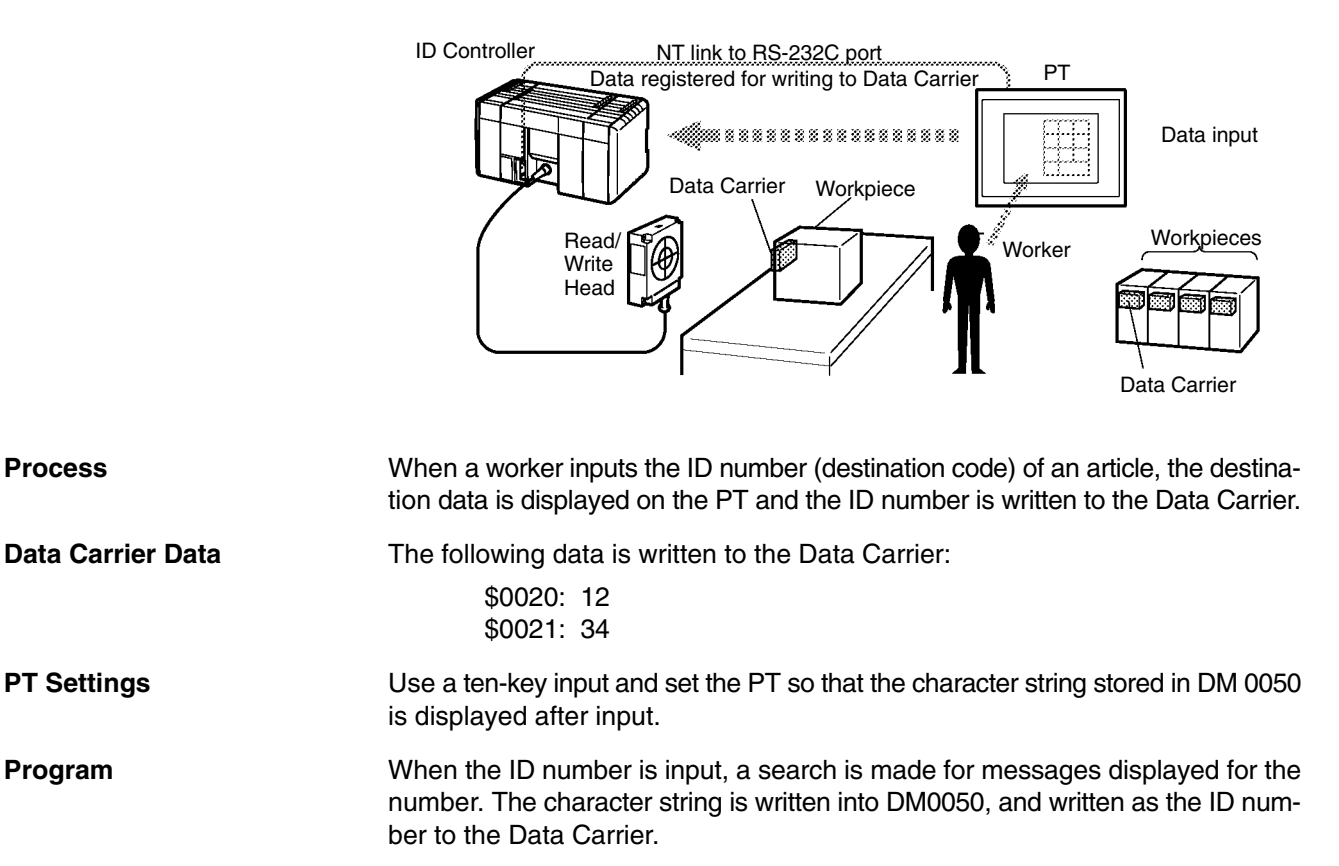

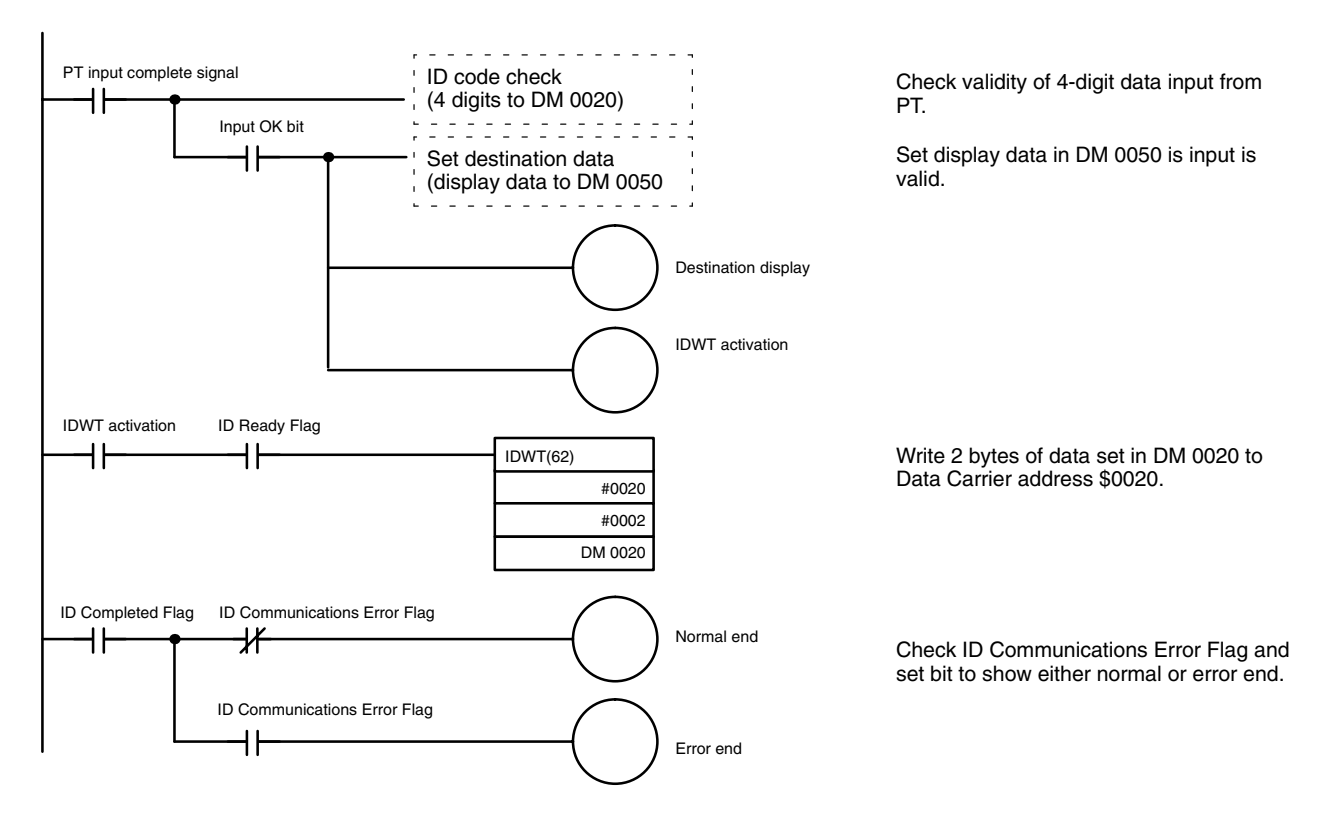

Program

# 7-2 Displaying Worker Instructions

In this example, the ID Controller reads work data from the Data Carrier for lamp displays to direct line workers.

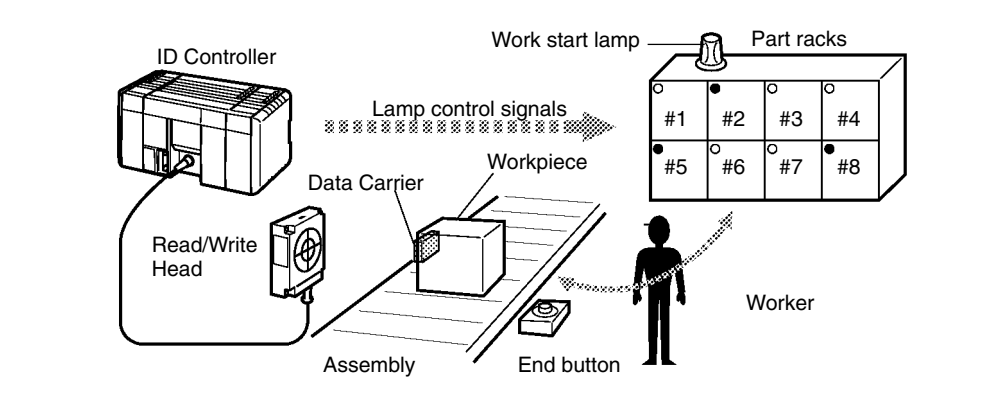

 Process
 A lamp display based on data stored in the Data Carrier directs line workers on which part to use.

 If a line worker presses the work completed button at the end of a job, the process shifts to the next process.

Data Carrier DataNecessary and unnecessary data for each individual part (here \$6D) is written in<br/>bit units to address \$0010.

Lamp displays are triggered by data that is read. The display turns off when the work completed switch is pressed.

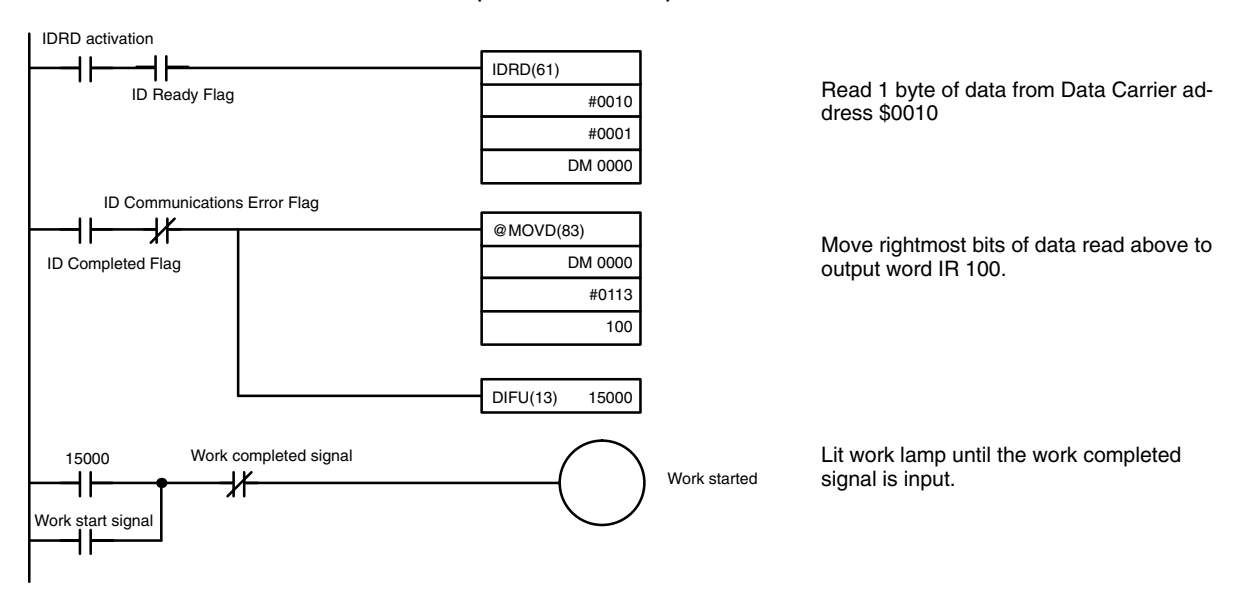

# 7-3 Managing Production Histories

The production history of products can be controlled in extreme detail at each process by writing assembly and inspection results together with other information, such as time and line workers, to the Data Carrier. Clock functions can be provided for time data when a Memory Cassette equipped with a clock is used.

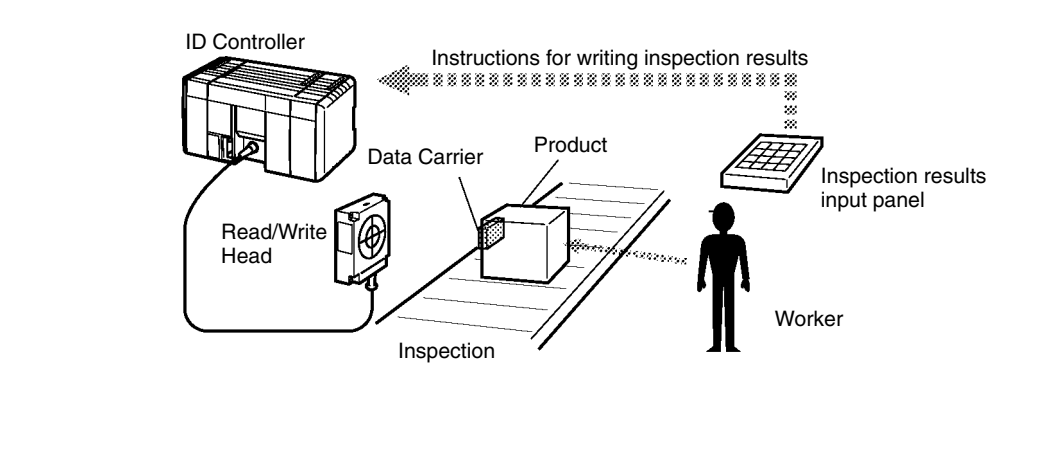

| Process           | Once an inspection is completed, data results together with time data are written to the Data Carriers. |
|-------------------|----------------------------------------------------------------------------------------------------|
| Data Carrier Data | The following data is written to the Data Carriers.                                                     |

| \$0020 and \$0021 (inspection data): | 12   | 34  |
|--------------------------------------|------|-----|
| \$0022 and \$0023 (time data):       | min. | s   |
| \$0024 and \$0025 (time data):       | date | hr  |
| \$0026 and \$0027 (time data):       | yr.  | mo. |

## Program

The following program achieves the desired process.

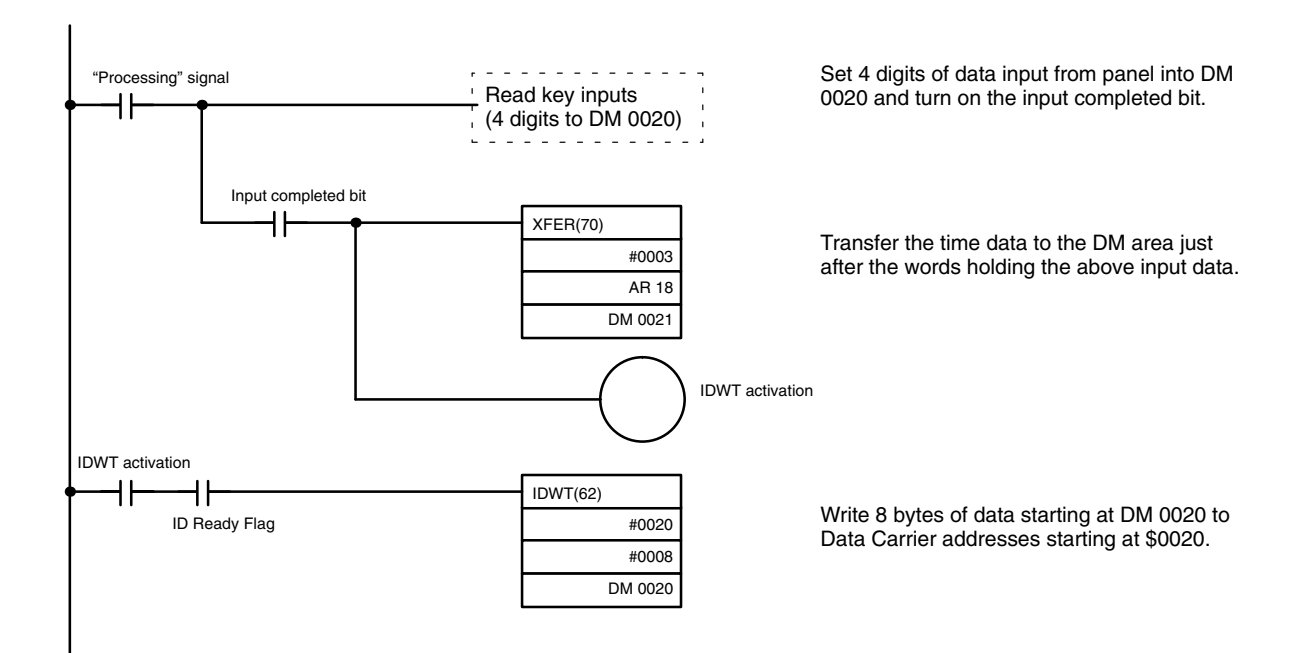

#### **Controlling Workpiece Flow** 7-4

Equals Flag

+

In this example, the ID Controller is used to control flow of products on a conveyor line, e.g., to route products to another line by destination.

In addition to flow control with a simple mechanism like a pusher, the ID Controller is also ideally suited to advanced distribution control using devices that demand complex processing by servo motors and other equipment.

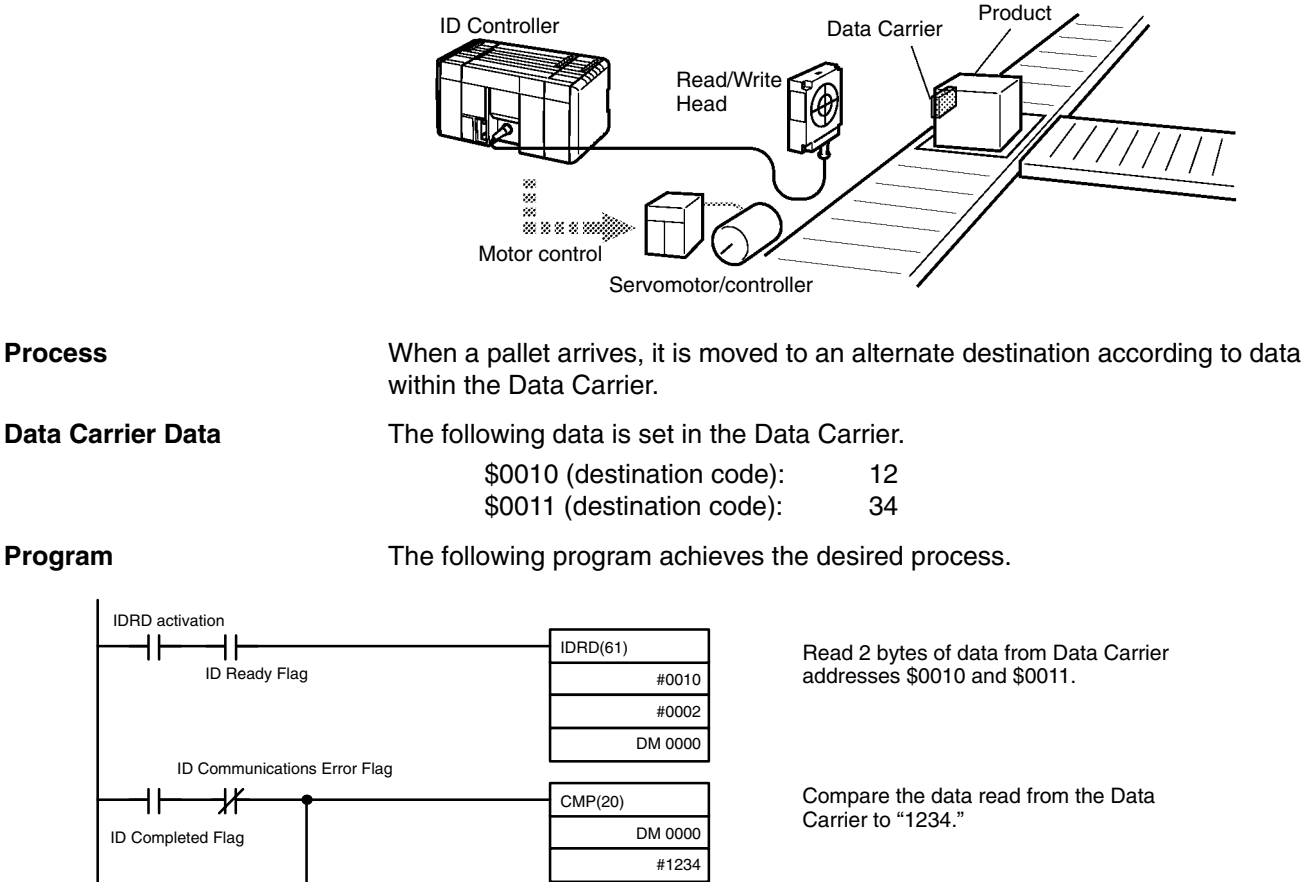

Servo control processing

If the code in the Data Carrier is "1234," move product to the branch conveyor.

# SECTION 8 Internal Processing

This section described the processing that takes place within the ID Controller and explains how to calculate the time required for program execution and related processing (called the scan time).

| 8-1 | Internal Processing                   | 162 |
|-----|---------------------------------------|-----|
| 8-2 | Computing the Cycle Time              | 163 |
| 8-3 | Execution Times for ID Communications | 165 |

# 8-1 Internal Processing

This section explains ID Controller internal processing.

**Operational Flowchart** 

The overall flow of ID Controller operation is as shown in the following flowchart.

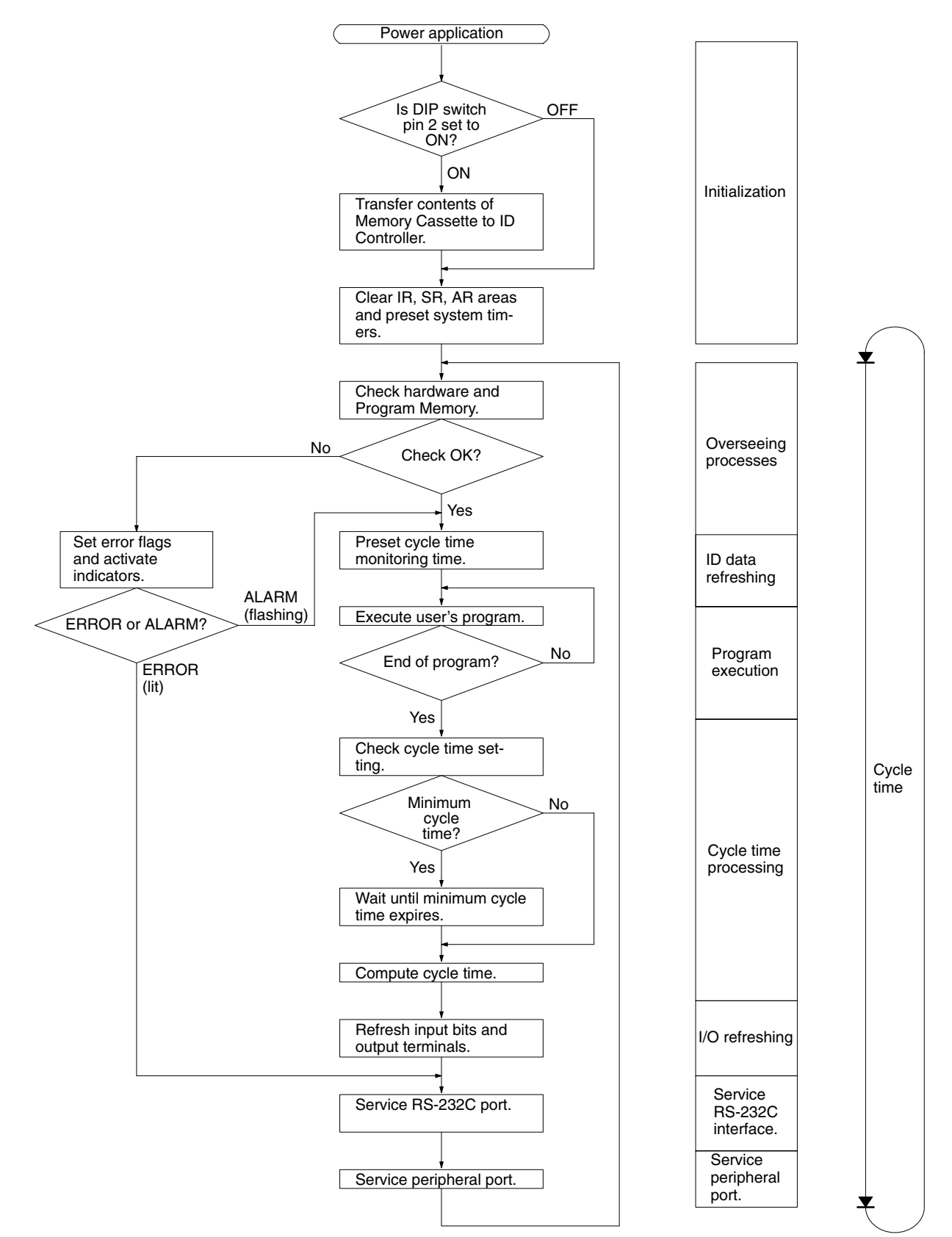

One cycle of ID Controller operation is called a cycle. The time required for one cycle is called the cycle time. (The cycle time is also called the scan time.)

I/O Refresh Methods ID Controller I/O refresh operations are broadly divided into two categories. The first of these, input refresh, involves reading the ON/OFF status of input points to the input bits. The second, output refresh, involves writing the ON/OFF status after program execution to the output points. The ID Controller I/O refresh methods are as shown in the following table.

| Input/Output | I/O refresh method      | Function                                                                                                    |
|--------------|-------------------------|----------------------------------------------------------------------------------------------------|
| Input        | Cyclic refresh          | Input refresh is executed at a set time once per cycle.                                                                                                    |
|              | Interrupt input refresh | Input refresh is executed before execution of the interrupt processing rou-<br>tine whenever an input interrupt, interval timer interrupt, or high-speed<br>counter interrupt occurs. (The cyclic refresh is also executed.) |
| Output       | Cyclic refresh          | Output refresh is executed at a set time once per cycle.                                                                                                    |
|              | Direct refresh          | When there is an output from the user's program, that output point is im-<br>mediately refreshed. (The cyclic refresh is also executed.)                                                                                     |

The initial status of the ID Controller I/O refresh is as follows:

Input: Only cyclic refresh executed.

Output: Only cyclic refresh executed.

Cyclic refresh must be executed for both inputs and outputs. If input refresh is to be executed at the time of interrupts, then set the input refresh range in the ID Controller Setup (DM 6630 to DM 6638). Direct refresh can be set in DM 6639 of the ID Controller Setup.

In addition to the methods described above, it is also possible to execute I/O refreshes in the program by means of IORF(97).

**Note** Refer to the *CQM1 Programming Manual* for information on IORF(97).

# 8-2 Computing the Cycle Time

This section describes how to calculate ID Controller cycle time.

The processes involved in a single ID Controller cycle are shown in the following table, and their respective processing times are explained.

| Process                   | Content                                                                                                    | Time requirements                                                                             |
|---------------------------|----------------------------------------------------------------------------------------------------|-----------------------------------------------------------------------------------------------|
| Overseeing                | Setting cycle watchdog timer, I/O bus check, UM check, refreshing clock, refreshing ID data, etc.                          | 0.9 ms (1.0 ms when a Memory Cas-<br>sette equipped with a clock is mounted)<br>(See note 2.) |
| Program execution         | User program is executed.                                                                                                  | Total time for executing instructions.<br>(Varies according to content of user's<br>program.) |
| Cycle time calculation    | Standby until set time, when minimum cycle time<br>is set in DM 6619 of ID Controller Setup.<br>Calculation of cycle time. | Almost instantaneous, except for stand-<br>by processing.                                     |
| I/O refresh               | Input information is read to input bits.                                                                                   | 0.01 ms                                                                                       |
|                           | Output information (results of executing program) is written to output points.                                             | 0.005 ms                                                                                      |
| RS-232C port servicing    | Devices connected to RS-232C port serviced.                                                                                | 5% or less of cycle time (See note 1.)                                                        |
| Peripheral port servicing | Devices connected to peripheral port serviced.                                                                             | 5% or less of cycle time (See note 1.)                                                        |

- Note 1. The percentages can be changed in the ID Controller Setup (DM 6616, DM 6617).
  - 2. If storing ID errors is specified in the ID Controller Setup, the timer required for overseeing operations increases by 0.2 ms during any cycle where an ID error occurs.

Cycle Time and Operations The affects of the cycle time on ID Controller operations are as shown below.

| Cycle time       | Operation conditions                                                                                                    |
|------------------|----------------------------------------------------------------------------------------------------|
| 10 ms or longer  | TIMH(15) may be inaccurate when TC 016 through TC 511 are used (operation will be normal for TC 000 through TC 015) (see note 1).                   |
| 20 ms or longer  | Programming using the 0.02-second Clock Bit (SR 25401) may be inaccurate.                                                                           |
| 100 ms or longer | Programming using the 0.1-second Clock Bit (SR 25500) may be inaccurate. A CYCLE TIME OVER error is generated (SR 25309 will turn ON) (see note 2). |
| 120 ms or longer | The FALS 9F monitoring time SV is exceeded. A system error (FALS 9F) is generated, and opera-<br>tion stops (see note 3).                           |
| 200 ms or longer | Programming using the 0.2-second Clock Bit (SR 25501) may be inaccurate.                                                                            |

- **Note** 1. The number of timers to undergo interrupt processing can be set in DM 6629 of the ID Controller Setup. The default setting is for TC 000 through TC 015.
  - 2. The ID Controller Setup (DM 6655) can be used to disable detection of CYCLE TIME OVER error.
  - 3. The FALS 9F cycle monitoring time can be changed by means of the ID Controller Setup (DM 6618).

# **Cycle Time Example** In this example, the cycle time is calculated for the ID Controller. The operating conditions are assumed to be as follows:

User's program:2,000 instructions (configured of LD and OUT instructions) Clock: None RS-232C port: Not used Cycle time: Variable (no minimum set)

Note The average processing time for a single instruction in the user's program is assumed to be 0.625  $\mu s.$ 

| Process                   | Calculation method                | Time with peripheral device                   |    |
|---------------------------|-----------------------------------|-----------------------------------------------|----|
| Overseeing                | Fixed                             | 0.9 ms (1                                     | )  |
| Program execution         | $0.625	imes2000$ ( $\mu$ s)       | 1.25 ms (2                                    | 2) |
| Cycle time calculation    | Negligible                        | 0 ms (3                                       | 3) |
| I/O refresh               | 0.01 + 0.005 (ms)                 | 0.015 ms (4                                   | I) |
| RS-232C port servicing    | Not used.                         | 0 ms (5                                       | 5) |
| Peripheral port servicing | Minimum time                      | 0.34 ms (6                                    | 3) |
| Cycle time                | (1) + (2) + (3) + (4) + (5) + (6) | 505 ms (2.165 if peripheral port is not used) |    |

The cycle times are as shown in the following table.

- **Note** 1. The cycle time can be automatically read from the ID Controller via a Peripheral Device.
  - 2. The maximum and current cycle time are stored in AR 26 and AR 27.
  - 3. The cycle time can vary with actual operating conditions and will not necessarily agree precisely with the calculated value.
  - 4. The RS-232C and peripheral port service time will be 0.34 ms minimum, 87 ms maximum.

# 8-3 Execution Times for ID Communications

This section shows how to calculate the TAT (turn-around time) for ID Controller communications. The TAT is the time from when a communications instruction is executed in the ladder-diagram program until a response is received.

**ID Communications**The is always some what of a delay between executing an ID communications instruction, communicating with a Data Carrier, and receiving the results back to the ID Controller. This time, called the TAT, varies with the specifications for the ID communications instruction and the operating conditions of the ID Controller when the instruction is executed. The following diagram illustrates a generalized case.

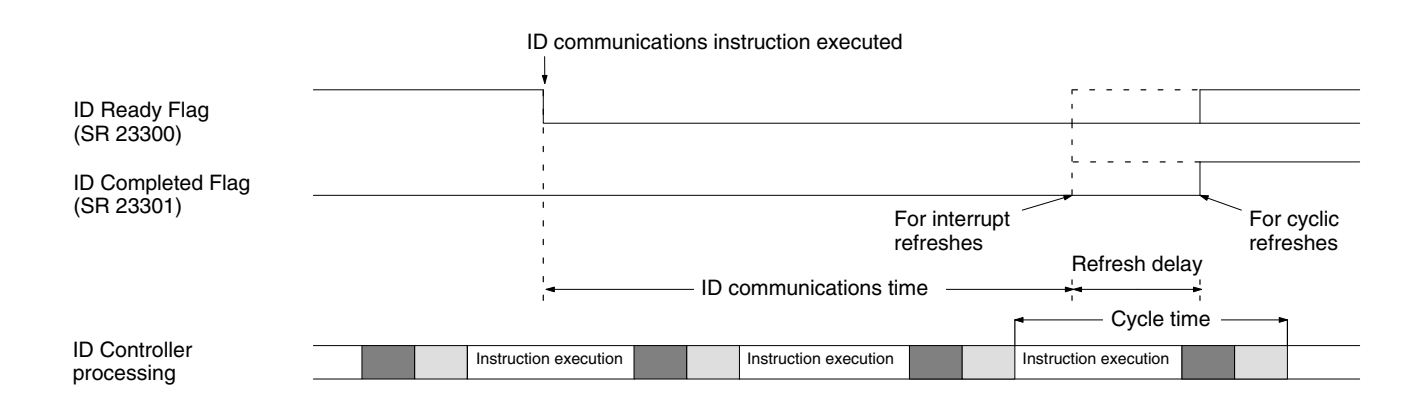

#### **Calculations for Cycle Refreshes**

TAT = Instruction execution time + ID communications time + refresh delay (Refresh delay = 1 cycle maximum)

#### **Calculations for Interrupt Refreshes Refreshes**

TAT = Instruction execution time + ID communications time + interrupt overhead

The interrupt overhead is the time required to activate the interrupt subroutine and is 0.1 ms for any ID communication instructions plus 0.3 ms to store read data for IDRD(61) and IDAR(63)

Instruction Execution Times This following table lists the execution times for ID communications instructions. The maximum and minimum execution times and the conditions which cause them are given where relevant. When "word" is referred to in the Conditions column, it implies the content of any word except for indirectly addressed DM words. Indirectly addressed DM words, which create longer execution times when used, are indicated by "DM."

Refer to the *CQM1 Programming Manual* for execution times for other instructions.

| Code | Mnemonic | Execution<br>time (μs) | Conditions<br>(minimum times first; maximum last) |
|------|----------|------------------------|---------------------------------------------------|
| 61   | IDRD     | 131.75                 | Constants for first two operands; word for third. |
|      |          | 135.75                 | Words for all three operands.                     |
|      |          | 216.75                 | m stDM for all three operands                     |

| Code | Mnemonic | Execution<br>time (µs) | Conditions<br>(minimum times first; maximum last)                                  |
|------|----------|------------------------|------------------------------------------------------------------------------------|
| 62   | IDWT     | 135.75                 | Constants for first two operands; word for third. Writing one byte, normal order.  |
|      |          | 146.75                 | Words for all three operands. Writing one byte, normal order.                      |
|      |          | 149.75                 | Words for all three operands. Writing one byte, reversing order.                   |
|      |          | 213.75                 | *DM for all three operands. Writing one byte, normal order.                        |
|      |          | 146.75                 | Constants for first two operands; word for third. Writing ten bytes, normal order. |
|      |          | 157.75                 | Words for all three operands. Writing ten bytes, normal order.                     |
|      |          | 160.75                 | Words for all three operands. Writing ten bytes, reversing order.                  |
|      |          | 224.75                 | *DM for all three operands. Writing ten<br>bytes, normal order.                    |
|      |          | 433.75                 | Constants for first two operands; word for third. Writing 256 bytes, normal order. |
|      |          | 457.75                 | Words for all three operands. Writing 256 bytes, normal order.                     |
|      |          | 534.75                 | Words for all three operands. Writing 256 bytes, reversing order.                  |
|      |          | 530.75                 | *DM for all three operands. Writing 256 bytes, normal order.                       |
| 63   | IDAR     | 131.75                 | Constants for first two operands; word for third.                                  |
|      |          | 132.75                 | Words for all three operands.                                                      |
|      |          | 212.75                 | *DM for all three operands                                                         |
| 64   | IDAW     | 134.75                 | Constants for first two operands; word for third. Reading one byte, normal order.  |
|      |          | 146.75                 | Words for all three operands. Reading one byte, normal order.                      |
|      |          | 149.75                 | Words for all three operands. Reading one byte, reversing order.                   |
|      |          | 213.75                 | *DM for all three operands. Reading one byte, normal order.                        |
|      |          | 145.75                 | Constants for first two operands; word for third. Reading ten bytes, normal order. |
|      |          | 156.75                 | Words for all three operands. Reading ten bytes, normal order.                     |
|      |          | 160.75                 | Words for all three operands. Reading ten bytes, reversing order.                  |
|      |          | 224.75                 | *DM for all three operands. Reading ten<br>bytes, normal order.                    |
|      |          | 456.75                 | Constants for first two operands; word for third. Reading 256 bytes, normal order. |
|      |          | 458.75                 | Words for all three operands. Reading 256 bytes, normal order.                     |
|      |          | 536.75                 | Words for all three operands. Reading 256 bytes, reversing order.                  |
|      |          | 550.75                 | *DM for all three operands. Reading 256 bytes, normal order.                       |

| Code | Mnemonic | Execution<br>time (µs) | Conditions<br>(minimum times first; maximum last)         |
|------|----------|------------------------|-----------------------------------------------------------|
| 65   | IDCA     | 118.75                 | Constant for all three operands. Clearing part of memory. |
|      |          | 124.75                 | Words for all three operands. Clearing part of memory.    |
|      |          | 202.75                 | $\pm$ DM for all three operands. Clearing part of memory. |
|      |          | 115.75                 | Constant for all three operands. Clearing all of memory.  |
|      |          | 125.75                 | Words for all three operands. Clearing all of memory.     |
|      |          | 195.75                 | *DM for all three operands. Clearing all of memory.       |
| 66   | IDMD     | 118.75                 | Constant for all three operands.<br>Incrementing counter. |
|      |          | 127.75                 | Words for all three operands. Incrementing counter.       |
|      |          | 195.75                 | *DM for all three operands. Incrementing counter.         |
|      |          | 119.75                 | Constant for all three operands.<br>Decrementing counter. |
|      |          | 133.75                 | Words for all three operands. Decrementing counter.       |
|      |          | 199.75                 | *DM for all three operands. Decrementing counter.         |
|      |          | 119.75                 | Constant for all three operands. Calculating check code.  |
|      |          | 131.75                 | Words for all three operands. Calculating check code.     |
|      |          | 199.75                 | *DM for all three operands. Calculating check code.       |
|      |          | 119.75                 | Constant for all three operands. Verifying check code.    |
|      |          | 127.75                 | Words for all three operands. Verifying check code.       |
|      |          | 199.75                 | *DM for all three operands. Verifying check code.         |

#### Data Carrier Speed

The maximum data carrier speed can be computer by dividing the distance of travel within the communications range by the ID communications time, as shown below: Refer to the following diagrams for

Carrier speed =

Distance within communications range ÷ ID communications time

Refer to the following diagrams for the ID communications time.

The distance of travel within the communications range varies with the Read/ Write Head and the Data Carriers that are used. Refer to you Read/Write Head and Data Carrier manuals for details.

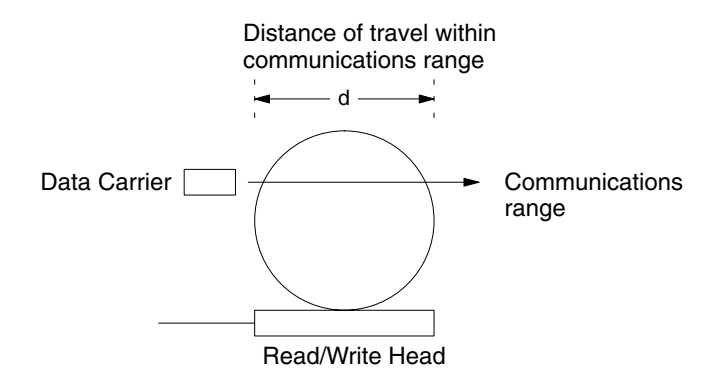

**ID Communications Time** The communications time depends on the type of Data Carrier used: SRAM or EEPROM. The communications time for EEPROM Data Carriers depends on the setting of the ID communications mode in bits 00 through 03 of DM 6611 (communications distance or communications speed given preference). The following examples show the time required for communications between Read/ Write Head and a Data Carrier when specific ID communications instructions are used.

#### **SRAM Data Carriers (Reference)**

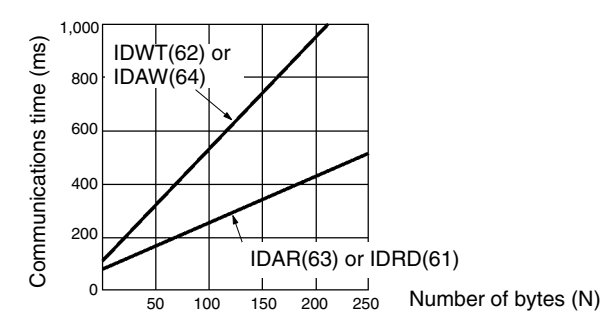

| Instruction | ID communications time (ms) |
|-------------|-----------------------------|
| IDAR(63)    | $T = (1.8 \times N) + 48.4$ |
| IDAW(64)    | $T = (4.2 \times N) + 86.5$ |

### **EEPROM Data Carriers, Priority to Communications Distance (Reference)**

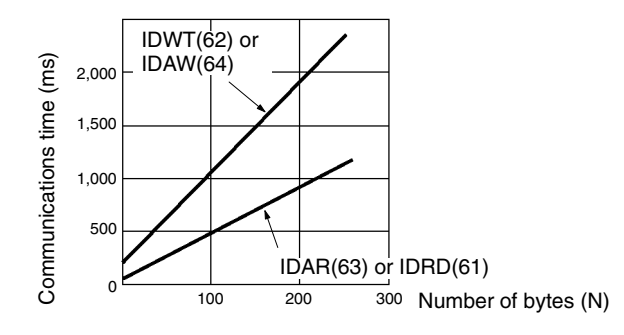

| Instruction | ID communications time (ms)  |
|-------------|------------------------------|
| IDAR(63)    | $T = (4.3 \times N) + 64.6$  |
| IDAW(64)    | $T = (8.7 \times N) + 167.1$ |

## **EEPROM Data Carriers, Priority to Communications Speed (Reference)**

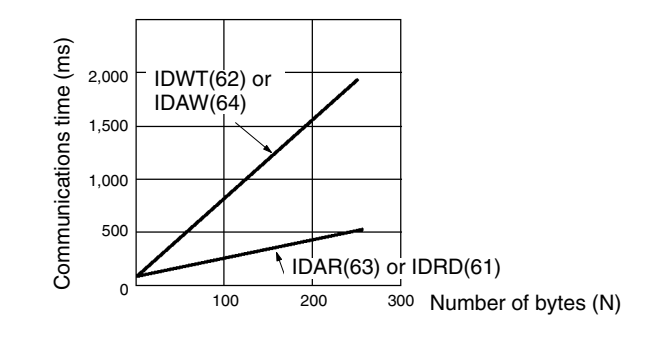

| Instruction | ID communications time (ms)  |
|-------------|------------------------------|
| IDAR(63)    | $T = (1.8 \times N) + 79.0$  |
| IDAW(64)    | $T = (7.1 \times N) + 180.4$ |

# SECTION 9 Troubleshooting

This section describes how to diagnose and correct the hardware and software errors that can occur during ID Controller operation and how to create user errors based on program execution.

| 9-1 | Introduc                   | tion                              | 172 |
|-----|----------------------------|-----------------------------------|-----|
| 9-2 | Program                    | ming Console Operation Errors     | 173 |
| 9-3 | Program                    | ming Errors                       | 173 |
| 9-4 | User-de:                   | fined Errors                      | 174 |
| 9-5 | Operatin                   | ng Errors                         | 175 |
|     | 9-5-1                      | Non-fatal Errors                  | 175 |
|     | 9-5-2                      | Fatal Errors                      | 176 |
| 9-6 | ID Indic                   | ators                             | 177 |
|     | 9-6-1                      | Non-fatal (Communications) Errors | 177 |
|     | 9-6-2                      | Fatal Errors                      | 177 |
| 9-7 | ID Controller Flags        |                                   |     |
| 9-8 | ID Error Logs              |                                   |     |
| 9-9 | Troubleshooting Flowcharts |                                   |     |

# 9-1 Introduction

- ID Controller errors can be divided broadly into the following four categories:
- 1, 2, 3... 1. Program Input Errors

These errors occur when inputting a program or attempting an operation used to prepare the ID Controller for operation.

2. Programming Errors

These errors will occur when the program is checked using the Program Check operation.

3. User-defined Errors

There are three instructions that the user can use to define his own errors or messages. The instructions will be executed when a particular condition (defined by the user) has occurred during operation.

4. Operating Errors

These errors occur after program execution has been started.

- a) Non-fatal Operating Errors ID Controller operation and program execution will continue after one or more of these errors have occurred.
- b) Fatal Operating Errors

ID Controller operation and program execution will stop and all outputs from the ID Controller will be turned OFF when any of these errors have occurred.

The ID Controller's indicators will indicate when a ID Controller error has occurred and an error message or code will be displayed on the Programming Console or host computer if one is connected. The error code is also contained in SR 25300 to SR 25307.

For the most recent errors, both the type of error and time of occurrence will be recorded in an error log area (DM 6570 to DM 6599). Details are provided starting on page 110.

There are flags and other information provided in the SR and AR Areas that can be used in troubleshooting.

**Note** Errors can also occur in ID functions and Host Link functions. ID errors can be troubleshot through the ID indicators on the ID Controller or through ID Controller flags in memory. ID errors are described later in this sections. Refer to the *CQM1 Programming Manual* for details on Host Link errors.

# 9-2 Programming Console Operation Errors

The following error messages may appear when performing operations on the Programming Console. Correct the error as indicated and continue with the operation. The asterisks in the displays shown below will be replaced with numeric data, normally an address, in the actual display. Refer to the operation manual for your programming device or software for errors that may appear for it.

| Message        | Meaning and appropriate response                                                                                                    |
|----------------|----------------------------------------------------------------------------------------------------|
| REPL ROM       | An attempt was made to write to write-protected memory. Set the write-protect switch (pin 1 of the ID Controller's DIP switch) to OFF.                                                       |
| PROG OVER      | The instruction at the last address in memory is not NOP(00). Erase all unnecessary instructions at the end of the program.                                                                  |
| ADDR OVER      | An address was set that is larger than the highest memory address<br>in Program Memory. Input a smaller address.                                                                             |
| SETDATA<br>ERR | FALS 00 has been input, and "00" cannot be input. Reinput the data.                                                                                                    |
| I/O NO. ERR    | A data area address has been designated that exceeds the limit of<br>the data area, e.g., an address is too large. Confirm the<br>requirements for the instruction and re-enter the address. |

# 9-3 Programming Errors

These errors in program syntax will be detected when the program is checked using the Program Check operation.

Three levels of program checking are available. The desired level must be designated to indicate the type of errors that are to be detected. The following table provides the error types, displays, and explanations of all syntax errors. Check level 0 checks for type A, B, and C errors; check level 1, for type A and B errors; and check level 2, for type A errors only.

## Level A Errors

| Message         | Meaning and appropriate response                                                                                                    |
|-----------------|----------------------------------------------------------------------------------------------------|
| ?????           | The program has been damaged, creating a non-existent function code. Re-enter the program.                                                                                                    |
| CIRCUIT<br>ERR  | The number of logic blocks and logic block instructions does not<br>agree, i.e., either LD or LD NOT has been used to start a logic<br>block whose execution condition has not been used by another<br>instruction, or a logic block instruction has been used that does not<br>have the required number of logic blocks. Check your program. |
| OPERAND<br>ERR  | A constant entered for the instruction is not within defined values.<br>Change the constant so that it lies within the proper range.                                                                                                    |
| NO END<br>INSTR | There is no END(01) in the program. Write END(01) at the final address in the program.                                                                                                    |
| LOCN ERR        | An instruction is in the wrong place in the program. Check instruction requirements and correct the program.                                                                                                    |
| JME<br>UNDEFD   | A JME(04) instruction is missing for a JMP(05) instruction. Correct the jump number or insert the proper JME(04) instruction.                                                                                                    |
| DUPL            | The same jump number or subroutine number has been used twice.<br>Correct the program so that the same number is only used once for<br>each.                                                                                                    |
| SBN<br>UNDEFD   | The SBS(91) instruction has been programmed for a subroutine number that does not exist. Correct the subroutine number or program the required subroutine.                                                                                                    |
| STEP ERR        | STEP(08) with a section number and STEP(08) without a section<br>number have been used incorrectly. Check STEP(08) programming<br>requirements and correct the program.                                                                                                    |

| Level B Errors | Message        | Meaning and appropriate response                                                                                                    |
|----------------|----------------|----------------------------------------------------------------------------------------------------|
|                | IL-ILC ERR     | IL(02) and $ILC(03)$ are not used in pairs. Correct the program so that each $IL(02)$ has a unique $ILC(03)$ . Although this error message will appear if more than one $IL(02)$ is used with the same $ILC(03)$ , the program will executed as written. Make sure your program is written as desired before proceeding.                                                       |
|                | JMP-JME<br>ERR | JMP(04) 00 and JME(05) 00 are not used in pairs. Although this error message will appear if more than one JMP(04) 00 is used with the same JME(05) 00, the program will be executed as written. Make sure your program is written as desired before proceeding.                                                                                                    |
|                | SBN-RET<br>ERR | If the displayed address is that of SBN(92), two different<br>subroutines have been defined with the same subroutine number.<br>Change one of the subroutine numbers or delete one of the<br>subroutines. If the displayed address is that of RET(93), RET(93)<br>has not been used properly. Check requirements for RET(93) and<br>correct the program.                       |
| Level C Errors | Message        | Meaning and appropriate response                                                                                                    |
|                | COIL DUPL      | The same bit is being controlled (i.e., turned ON and/or OFF) by<br>more than one instruction (e.g., OUT, OUT NOT, DIFU(13),<br>DIFD(14), KEEP(11), SFT(10)). Although this is allowed for certain<br>instructions, check instruction requirements to confirm that the<br>program is correct or rewrite the program so that each bit is<br>controlled by only one instruction. |
|                | JMP<br>UNDEFD  | JME(05) has been used with no JMP(04) with the same jump<br>number. Add a JMP(04) with the same number or delete the<br>JME(05) that is not being used.                                                                                                    |
|                | SBS<br>UNDEFD  | A subroutine exists that is not called by SBS(91). Program a subroutine call in the proper place, or delete the subroutine if it is not required.                                                                                                    |

**A**Caution

Expansion instructions (those assigned to function codes 17, 18, 19, 47, 48, 60 to 69, 87, 88, and 89) are not subject to program checks.

# 9-4 User-defined Errors

|                                    | There are three instructions that the user can use to define his own errors or messages. These instructions are used to send messages to the Programming Console connected to the ID Controller and cause a non-fatal or a fatal error. |
|------------------------------------|----------------------------------------------------------------------------------------------------|
| MESSAGE – MSG(46)                  | MSG(46) is used to display a message on the Programming Console. The mes-<br>sage, which can be up to 16 characters long, is displayed when the instruction's<br>execution condition is ON.                                             |
| FAILURE ALARM – FAL(06)            | FAL(06) is an instruction that causes a non-fatal error. The following will occur when an $FAL(06)$ instruction is executed:                                                                                                    |
| 1, 2, 3                            | 1. The ERR/ALM indicator on the ID Controller will flash. ID Controller opera-<br>tion will continue.                                                                                                    |
|                                    | 2. The instruction's 2-digit BCD FAL number (01 to 99) will be written to SR 25300 to SR 25307.                                                                                                    |
|                                    | 3. The FAL number and time of occurrence will be recorded in the ID Control-<br>ler's error log area if a Memory Cassette with a clock (RTC) is used.                                                                                   |
|                                    | The FAL numbers can be set arbitrarily to indicate particular conditions. The same number cannot be used as both an FAL number and an FALS number.                                                                                      |
|                                    | To clear an FAL error, correct the cause of the error, execute FAL 00, and then clear the error using the Programming Console.                                                                                                    |
| SEVERE FAILURE ALARM –<br>FALS(07) | FALS(07) is an instruction that causes a fatal error. The following will occur when an FALS(07) instruction is executed:                                                                                                    |
| 1 <i>, 2, 3</i>                    | 1. Program execution will be stopped and outputs will be turned OFF.                                                                                                    |

- 2. The ERR/ALM indicator on the ID Controller will be lit.
- 3. The instruction's 2-digit BCD FALS number (01 to 99) will be written to SR 25300 to SR 25307.
- 4. The FALS number and time of occurrence will be recorded in the ID Controller's error log area if a Memory Cassette with a clock (RTC) is used.

The FALS numbers can be set arbitrarily to indicate particular conditions. The same number cannot be used as both an FAL number and an FALS number.

To clear an FALS error, switch the ID Controller to PROGRAM mode, correct the cause of the error, and then clear the error using the Programming Console.

# 9-5 Operating Errors

There are two kinds of operating errors: non-fatal and fatal. ID Controller operation will continue after a non-fatal error occurs, but operation will be stopped if a fatal error occurs.

**Caution** Investigate all errors, whether fatal or not. Remove the cause of the error as soon as possible and restart the ID Controller. After removing the cause of the error, restart the ID Controller or clear the error from the Programming Console or from other Programming Devices.

## 9-5-1 Non-fatal Errors

ID Controller operation and program execution will continue after one or more of these errors have occurred. Although ID Controller operation will continue, the cause of the error should be corrected and the error cleared as soon as possible.

#### **Indicator Status**

When one of these errors occurs, the POWER and RUN indicators will remain lit and the ERR/ALM indicator will flash. ID indicators will be OFF for power interruptions, but are not related to other errors shown here.

| Message        | FAL No.  | Meaning and appropriate response                                                                                                    |
|----------------|----------|----------------------------------------------------------------------------------------------------|
| SYS FAIL FAL** | 01 to 99 | An FAL(06) instruction has been executed in the program. Check the FAL number to determine conditions that would cause execution, correct the cause, and clear the error.                 |
|                | 9D       | An error has occurred during data transmission between the ID Controller and Memory Cassette. Check the status of flags AR 1412 to AR 1415, and correct as directed.                      |
|                |          | AR 1412 ON: Switch to PROGRAM Mode, clear the error, and transfer again.                                                                                                    |
|                |          | AR 1413 ON: The transfer destination is write-protected.                                                                                                    |
|                |          | If the ID Controller is the destination, turn off the power to the ID Controller,<br>be sure that pin 1 of the ID Controller's DIP switch is OFF, clear the error, and<br>transfer again. |
|                |          | If an EEPROM Memory Cassette is the destination, check whether the power supply is on, clear the error, and transfer again.                                                               |
|                |          | If an EPROM Memory Cassette is the destination, change to a writeable<br>Memory Cassette (you cannot write to EPROM Memory Cassettes).                                                    |
|                |          | AR 1414 ON: The destination has insufficient capacity. Check the source's program size in AR 15 and consider using a different Memory Cassette.                                           |
|                |          | AR 1415 ON: There is no program in the Memory Cassette or the program contains errors. Check the Memory Cassette.                                                                         |
|                | 9C       | An error has occurred in ID functions and SR 25415 will be ON. Refer to page 177 and troubleshoot via the ID indicators.                                                                  |

| Message        | FAL No. | Meaning and appropriate response                                                                                                    |  |  |
|----------------|---------|----------------------------------------------------------------------------------------------------|--|--|
| SYS FAIL FAL** | 9B      | An error has been detected in the ID Controller Setup. Check flags AR 2400 to AR 2402, and correct as directed.                                                                              |  |  |
|                |         | AR 2400 ON: An incorrect setting was detected in the ID Controller Setup (DM 6600 to DM 6614) when power was turned on. Correct the settings in PROGRAM Mode and turn on the power again.    |  |  |
|                |         | AR 2401 ON: An incorrect setting was detected in the ID Controller Setup (DM 6615 to DM 6644) when switching to RUN Mode. Correct the settings in PROGRAM Mode and switch to RUN Mode again. |  |  |
|                |         | AR 2402 ON: An incorrect setting was detected in the ID Controller Setup (DM 6645 to DM 6655) during operation. Correct the settings and clear the error.                                    |  |  |
| SCAN TIME OVER | F8      | Watchdog timer has exceeded 100 ms. (SR 25309 will be ON.)                                                                                                    |  |  |
|                |         | This indicates that the program cycle time is longer than recommended. Reduce cycle time if possible or adjust the setting in DM 6655 if necessary.                                          |  |  |
| BATT LOW       | F7      | Backup battery is missing or its voltage has dropped. (SR 25308 will be ON.)                                                                                                    |  |  |
|                |         | Check the battery and replace if necessary. Check the ID Controller Setup (DM 6655) to see whether a low battery will be detected.                                                           |  |  |

Communication Errors
 If an error occurs in communications through the peripheral port or RS-232C port the corresponding indicator (COM1 or COM2) will stop flashing. Check the connecting cables as well as the programs in the ID Controller and host computer.
 Reset the communications ports with the Port Reset Bits, SR 25208 and SR 25209.
 Output Inhibit
 When the OUT INH indicator is lit, the Output Inhibit Bit (SR 25215) is ON and all outputs from the ID Controller will be turned off. If it is not necessary to have all outputs off, turn OFF SR 25215.

## 9-5-2 Fatal Errors

ID Controller operation and program execution will stop and all outputs from the ID Controller will be turned OFF when any of these errors have occurred.

Indicator Status All ID Controller indicators will be OFF for the power interruption error. For all other fatal operating errors, the POWER and ERR/ALM indicators will be lit. The RUN indicator will be OFF. ID indicators will be OFF for power interruptions, but are not related to other errors shown here.

| Message                         | FALS<br>No. | Meaning and appropriate response                                                                                                    |  |  |
|---------------------------------|-------------|----------------------------------------------------------------------------------------------------|--|--|
| Power interruption (no message) | None        | Power has been interrupted for more than the specified period. Check power supply voltage and power lines. Try to power-up again.                                                                                                    |  |  |
| MEMORY ERR                      | F1          | AR 1611 ON: A checksum error has occurred in the ID Controller Setup (DM 6600 to DM 6655). Initialize all of the ID Controller Setup and reinput.                                                                                         |  |  |
|                                 |             | AR 1612 ON: A checksum error has occurred in the program, indicating an incorrect instruction. Check the program and correct any errors detected.                                                                                         |  |  |
|                                 |             | AR 1613 ON: A checksum error has occurred in an expansion instruction's data.<br>Initialize all of the expansion instruction settings and reinput.                                                                                        |  |  |
|                                 |             | AR 1614 ON: Memory Cassette was installed or removed with the power on. Turn the power off, install the Memory Cassette, and turn the power on again.                                                                                     |  |  |
|                                 |             | AR 1615 ON: The Memory Cassette contents could not be read at start-up. Check flags AR 1412 to AR 1415 to determine the problem, correct it, and turn on the power again.                                                                 |  |  |
| NO END INST                     | F0          | END(01) is not written anywhere in program. Write END(01) at the final address of the program.                                                                                                    |  |  |
| I/O BUS ERR                     | C0          | An error has occurred during data transfer between the CPU and I/O. Determine the location of the problem using flags AR 2408 to AR 2415, turn the power off, check for loose I/O connections or end covers, and turn on the power again. |  |  |

| Message                       | FALS<br>No. | Meaning and appropriate response                                                                                                    |
|-------------------------------|-------------|----------------------------------------------------------------------------------------------------|
| SYS FAIL FALS**<br>(see note) | 01 to 99    | An FALS(07) instruction has been executed in the program. Check the FALS number to determine the conditions that would cause execution, correct the cause, and clear the error. |
|                               | 9F          | The cycle time has exceeded the FALS 9F Cycle Time Monitoring Time (DM 6618).<br>Check the cycle time and adjust the Cycle Time Monitoring Time if necessary.                   |

# 9-6 ID Indicators

There are two kinds of ID errors: non-fatal (communications errors) and fatal. ID functions will continue after a non-fatal error occurs, but ID functions will be stopped if a fatal error occurs. ID Controller program execution and other operation will continue even for fatal ID errors.

**Caution** Investigate all errors, whether fatal or not. Remove the cause of the error as soon as possible and restart the ID Controller. After removing the cause of the error, restart the ID Controller or clear the error from the Programming Console or from other Programming Devices.

# 9-6-1 Non-fatal (Communications) Errors

General ID Controller operation and ID functions will continue after one or more of these errors have occurred. Although operation will continue, the cause of the error should be corrected and the error cleared as soon as possible.

ID Function Indicator Status RDY: ERR:

RDY: Lit ERR: Flashing T/R: Not lit The status of other indicators is not relevant.

| Message     | FALS<br>No. | Meaning and appropriate response                                                                                                    |
|-------------|-------------|----------------------------------------------------------------------------------------------------|
| ID COMM ERR | 7           | An error has occurred in communications with the Data Carrier. SR 23302 will be ON and the nature of the error will be indicated in one of the flags between SR 23308 and SR 23313.             |
|             |             | The program should be written to execute retries. If communications errors continue, there may be problems in the system or system devices. Investigate the error and take appropriate actions. |

# 9-6-2 Fatal Errors

Although general ID Controller operation will continue, ID functions will stop when any of these errors have occurred.

| Indicator Status | ERR/ALM:         | Flashing                         |
|------------------|------------------|----------------------------------|
|                  | RDY:             | Not lit                          |
|                  | The status of of | ther indicators is not relevant. |

| Message          | FAL No. |                                                                                                    | Meaning and appropriate response          |
|------------------|---------|----------------------------------------------------------------------------------------------------|-------------------------------------------|
| SYS FAIL FAL**   | 9C      | An error has occurred in ID functions and SR 25415 will be ON. If an watchdog timer error occurred, the content of AR 04 will be $01\Box\Box$ . |                                           |
|                  |         | Turn the power to                                                                                                    | o the ID Controller off and then back on. |
| Indicator Status |         | ERR/ALM:<br>RDY:                                                                                                    | Flashing<br>Lit                           |
|                  |         | The status of                                                                                                    | other indicators is not relevant.         |

| Message        | FAL No. | Meaning and appropriate response                                                                                                    |
|----------------|---------|----------------------------------------------------------------------------------------------------|
| SYS FAIL FAL** | 9C      | An error has occurred in ID functions and SR 25415 will be ON. If an memory error has occurred, the content of AR 04 will be $02\Box\Box$ . |
|                |         | Turn the power to the ID Controller off and then back on.                                                                                   |

## **ID** Controller Flags

### **Indicator Status**

| ERR/ALM:        | Flashing                         |
|-----------------|----------------------------------|
| RDY:            | Lit                              |
| ERR:            | Lit                              |
| The status of o | ther indicators is not relevant. |

| Message        | FAL No. | Meaning and appropriate response                                                                                   |  |  |
|----------------|---------|----------------------------------------------------------------------------------------------------|--|--|
| SYS FAIL FAL** | 9C      | <b>AR 04 = 03</b> $\square$<br>There is an error in the ID Controller Setup relating to ID functions.              |  |  |
|                |         | Correct the settings in PROGRAM mode and turn the power to the ID Controller off and then back on.                 |  |  |
|                |         | <b>AR 04 = 04</b> $\square$ $\square$ The operating mode was changed while communicating with the Read/Write Head. |  |  |
|                |         | Turn the power to the ID Controller off and then back on, or clear the error and change the operating mode.        |  |  |

# 9-7 ID Controller Flags

**ID Communications Errors** SR 23302 (ID Communications Error Flag) will turn ON if an error occurs in ID communications. When this happens, the following flags can be used to trouble-shoot the cause of the error. The following errors are recorded in the ID Controller and can be read out using a Programming Console.

| Bit      | Name (code)                          | ON when                                                          | Action                                                                                                    |
|----------|--------------------------------------|------------------------------------------------------------------|----------------------------------------------------------------------------------------------------|
| SR 23308 | DC Missing Error Flag (72)           | There is no Data Carrier in the communications range.            | Check the installation distances and program execution timing.                                                                                          |
| SR 23309 | Write Protected Error Flag (7D)      | A write was specified for a protected area.                      | Release the memory protection or change the write address.                                                                                              |
| SR 23310 | DC Communications Error Flag<br>(70) | An error occurred in<br>communications with the Data<br>Carrier. | Check for noise, check the Data<br>Carrier speed, and check installation<br>distances.                                                                  |
| SR 23311 | Address Error Flag (7A)              | An illegal address was specified.                                | Check the address setting to be sure<br>it is within range. If IDMD(66) is being<br>executed, check address according<br>to instruction specifications. |
| SR 23312 | Verification Error Flag (71)         | A write or read operation was not completed normally.            | Check for noise.                                                                                                    |
| SR 23313 | No Head Error Flag (7C)              | A Read/Write Head is not<br>connected.                           | Connect a Read/Write Head.                                                                                                    |

**ID Communications Warnings** The following flags will turn ON to indicate various warnings even when ID communications have been completed normally. These errors are not recorded in the ID Controller.

| Bit      | Name                    | ON when                                                                                                    | Action                                                                                                    |
|----------|-------------------------|----------------------------------------------------------------------------------------------------|----------------------------------------------------------------------------------------------------|
| SR 23306 | DC Battery Warning Flag | The voltage of the battery built<br>into the Data Carrier is low,<br>indicating the battery has<br>passed its service life. | Replace the Data Carrier battery or, if<br>the battery is not replaceable, replace<br>the Data Carrier.                                                                                                    |
| SR 23307 | ID Check Warning Flag   | An error is detected for the IDMD(66) (ID CHECK) instruction.                                                               | If write count management was being used, either change the write area or replace the Data Carrier.                                                                                                    |
|          |                         |                                                                                                    | If a check code was being verified,<br>either the life of the Data Carrier has<br>expired or it is not being used under<br>proper conditions. Check operating<br>conditions and replace the Data<br>Carrier if its life has expired. |

**Note** SR 23307 (ID Check Warning Flag) will also turn ON if the IDMD(66) is not used correctly. Be sure to correctly operands carefully when writing or update the write count, when writing the check code, and when specifying check area words.
## 9-8 ID Error Logs

The ID error log function registers the error code of any ID error that occurs in the ID Controller, along with the date and time at which it occurred.

**Note** There is also an error log for errors in general ID Controller operation. Refer to the *CQM1 Operation Manual* for details.

There are two areas used by the ID error log function. The first area is the ID Error Log, which contains records for up to 30 ID errors, and the second area is the ID Error Statistics Log, which records the number of times each type of ID error has occurred (9,999 max.).

#### **ID Error Log Area** The ID error log is stored in DM 6450 through DM 6540, as shown below.

| DM 6450 | Error log pointer     | The location for stermination | oring the n  | next error recon | d is shown. (0 t | o IE)          |
|---------|-----------------------|-------------------------------|--------------|------------------|------------------|----------------|
| DM 6451 | Error log record 1    |                               |              |                  |                  |                |
| DM 6452 | (3 words used.)       |                               |              |                  |                  |                |
| DM 6453 |                       | A single error ent            | ry is config | gured as follow  | /s:              |                |
| to      |                       |                               | 15           | 11 8             | 7                | 0              |
| 1       | 1                     | Leading word                  | 0            | Instruction      | Error code       |                |
|         | I<br>I                | Leading word + 1              | Min          | •                | Sec              | Each stored in |
| DM 6538 | _ Error log record 30 | Leading word + 2              | Day          |                  | Hour             | 2 digits BCD.  |
| DM 6539 | (3 words used.)       |                               |              |                  | •                |                |
| DM 6540 |                       |                               |              |                  |                  |                |

| Item        | Contents                                             |              |             |  |
|-------------|------------------------------------------------------|--------------|-------------|--|
| Instruction | A single digit indicates the instruction as follows: |              |             |  |
|             | 1: IDRD(61)                                          | 3: IDAR(63)  | 5: IDCA(65) |  |
|             | 2: IDWT(62)                                          | 4: IDAW(64)  | 6: IDMD(66) |  |
| Error code  | 70 to 7D (see follo                                  | owing table) |             |  |
| Clock date  | Date and time in AR 18 and AR 19 used.               |              |             |  |

#### **ID Error Statistics Log**

DM 6541 through DM 6546 contain the number of errors that have occurred for each error code through a maximum of 9,999 errors for each.

| DM 6541 | Errors for code 70 |
|---------|--------------------|
| DM 6542 | Errors for code 71 |
| DM 6543 | Errors for code 72 |
| DM 6544 | Errors for code 7A |
| DM 6545 | Errors for code 7C |
| DM 6546 | Errors for code 7D |
|         |                    |

| Error code | Error                         |
|------------|-------------------------------|
| 70         | DC communications error       |
| 71         | Verification error            |
| 72         | DC missing error              |
| 7A         | Address error                 |
| 7C         | Read/Write Head missing error |
| 7D         | Write protect error           |

**Error Log Storage Methods** The error log storage method is set in the ID Controller Setup (DM 6655). Set any of the following methods.

1, 2, 3...
 You can store the most recent 30 error log records and discard older records. This is achieved by shifting the records as shown below so that the oldest record (record 1) is lost whenever a new record is generated.

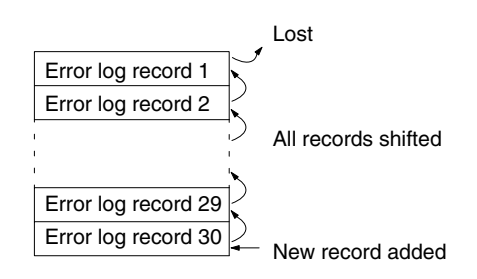

- 2. You can store only the first 30 error log records, and ignore any subsequent errors beyond those 30.
- 3. You can disable the log so that no records are stored.

The default setting is the first method. Refer to *Error Log Settings* on page 71 for details on the ID Controller Setup for the error log.

If a Memory Cassette without a clock is mounted, the date and time will be all zeros.

Error records will be stored even if pin 1 on the ID Controller DIP switch is turned ON to protect DM 6144 to DM 6655.

**Clearing the Error Log** To clear the entire ID Error Log, turn ON SR 23210 from a peripheral device. To clear the entire ID Error Statistics Log, turn ON SR 23211 from a peripheral device. (After the error log has been cleared, SR 23210 and SR 23211 will turn OFF again automatically.)

## 9-9 Troubleshooting Flowcharts

Use the following flowcharts to troubleshoot errors that occur during operation.

#### Main Check

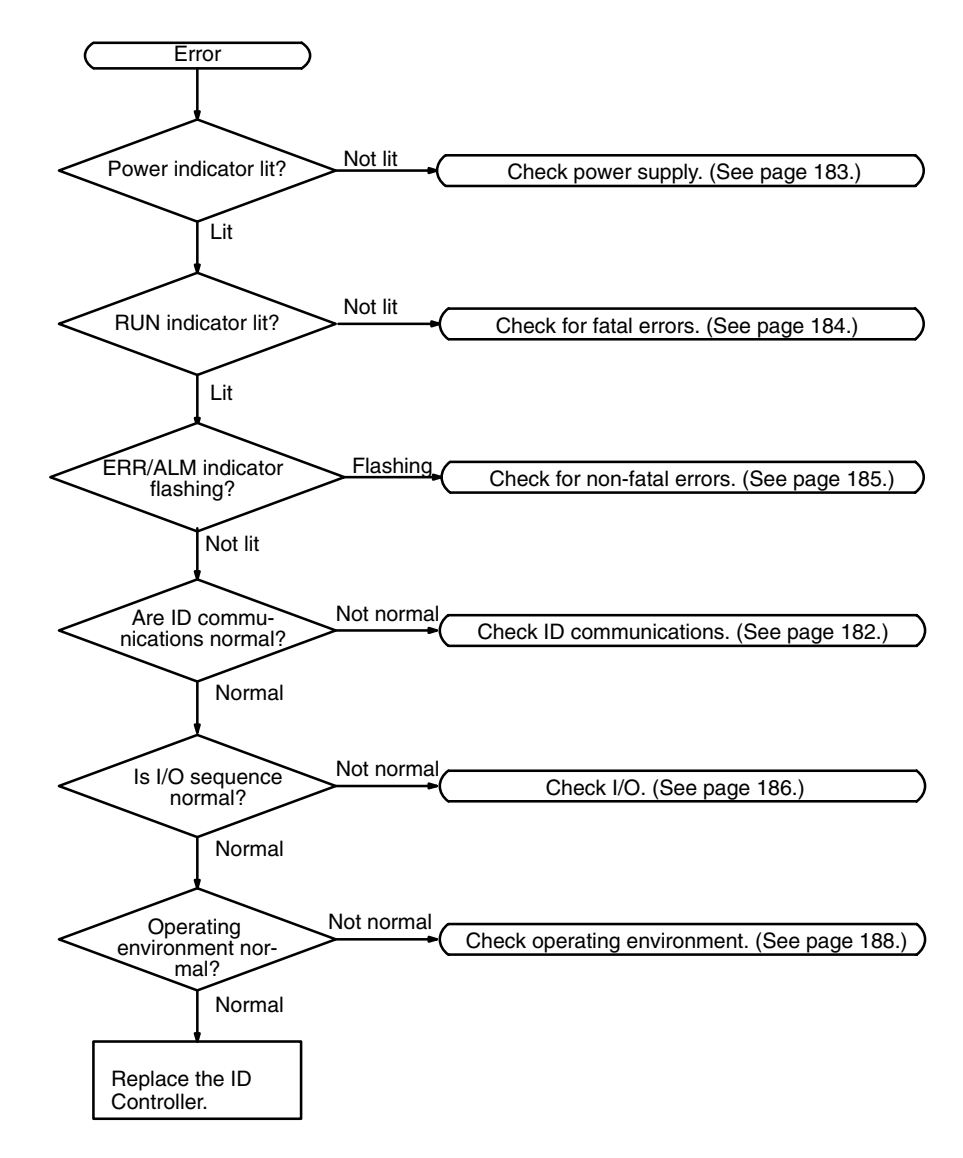

**Note** Always turn off the power to the ID Controller before replacing batteries, wiring, or cables.

#### I/O Communications Check

Before starting the following flowchart, connect a Programming Console and read the ID error history.

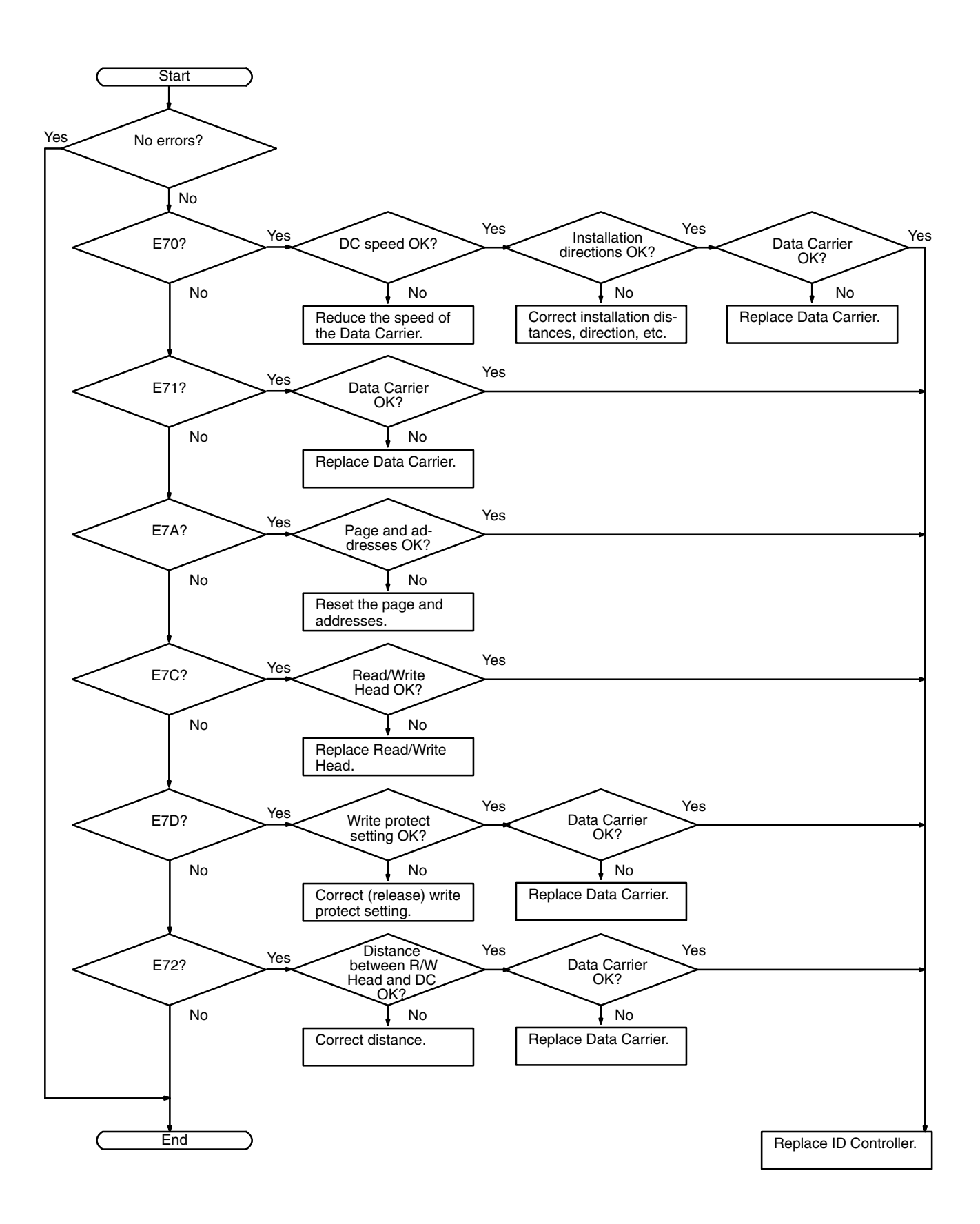

#### **Power Supply Check**

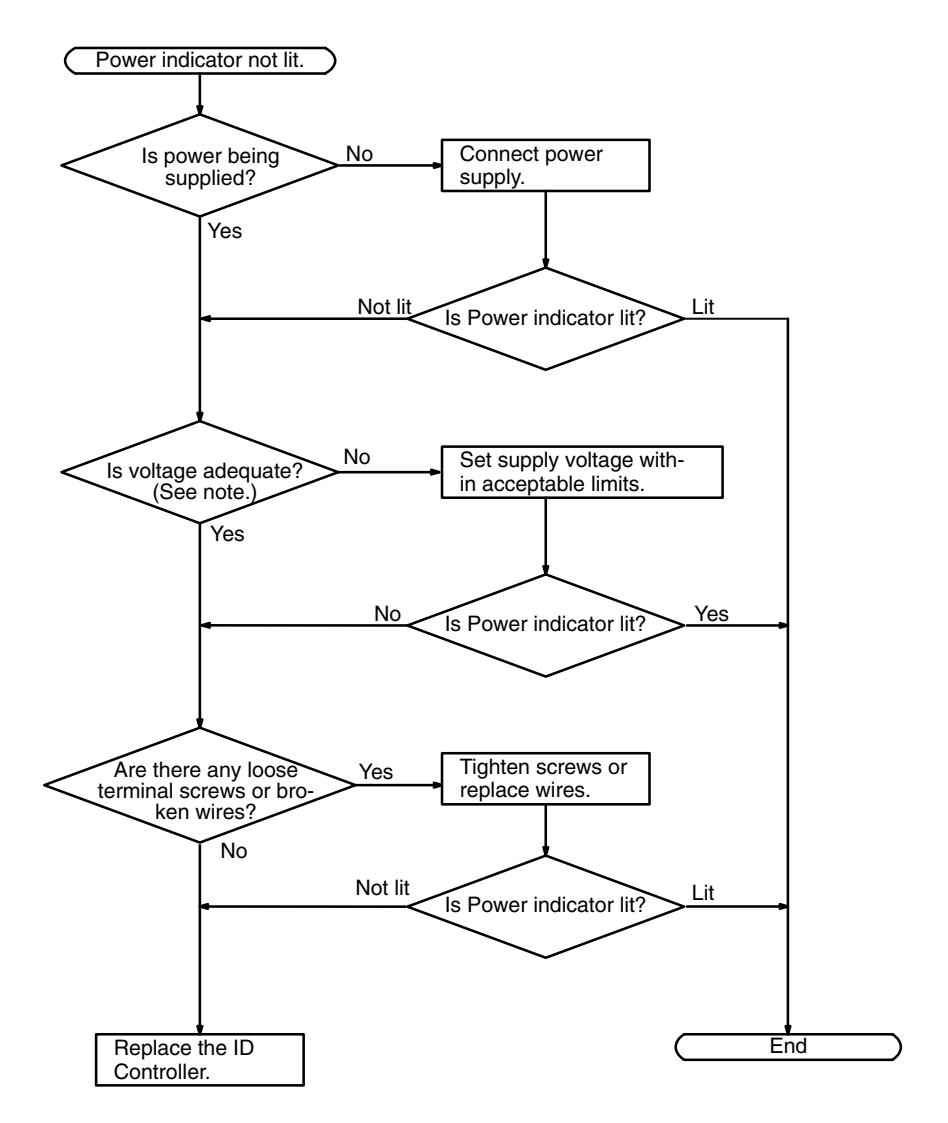

Note The allowable voltage range for the ID Controller is 85 to 264 VAC.

#### **Fatal Error Check**

The following flowchart can be used to troubleshoot fatal errors that occur while the Power indicator is lit.

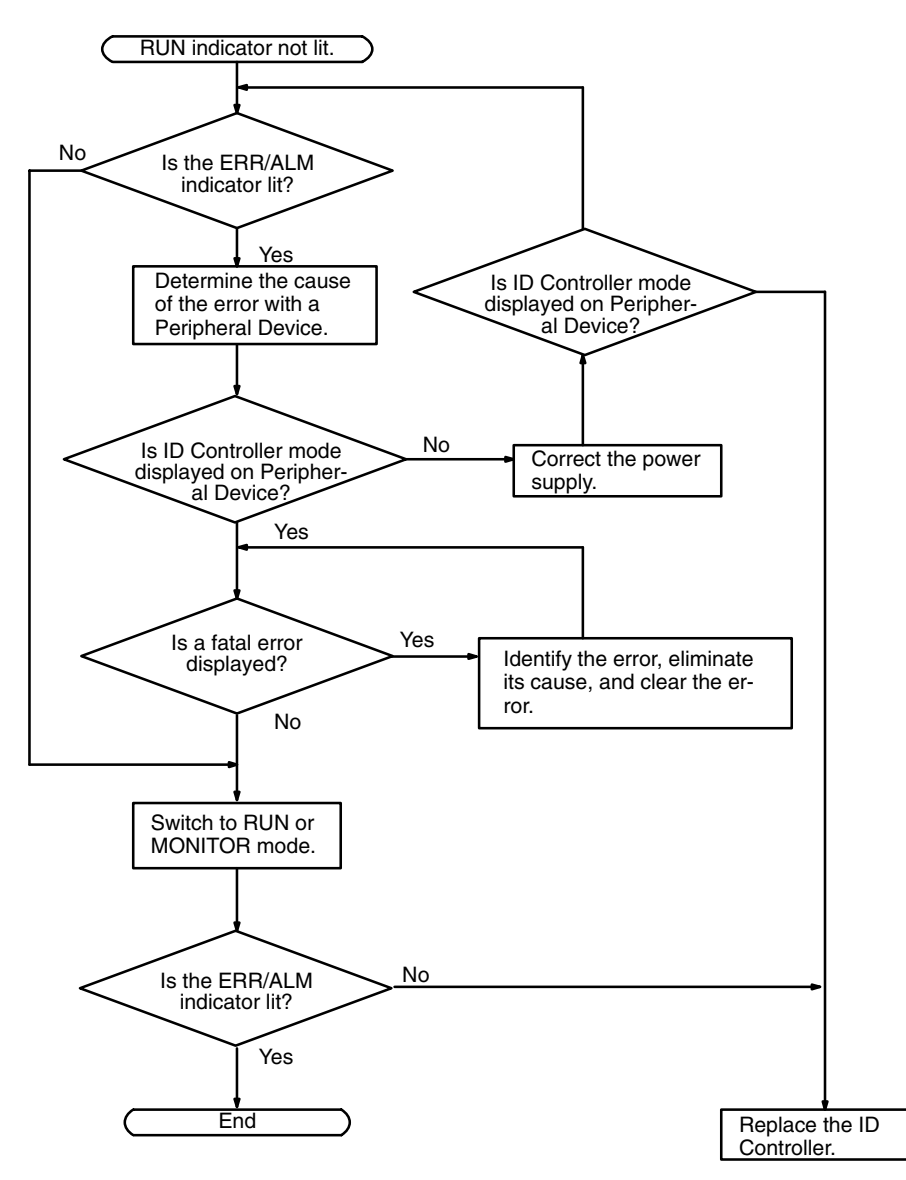

**Non-fatal Error Check** 

Although the ID Controller will continue operating during non-fatal errors, the cause of the error should be determined and removed as quickly as possible to ensure proper operation. It may to necessary to stop ID Controller operation to remove certain non-fatal errors.

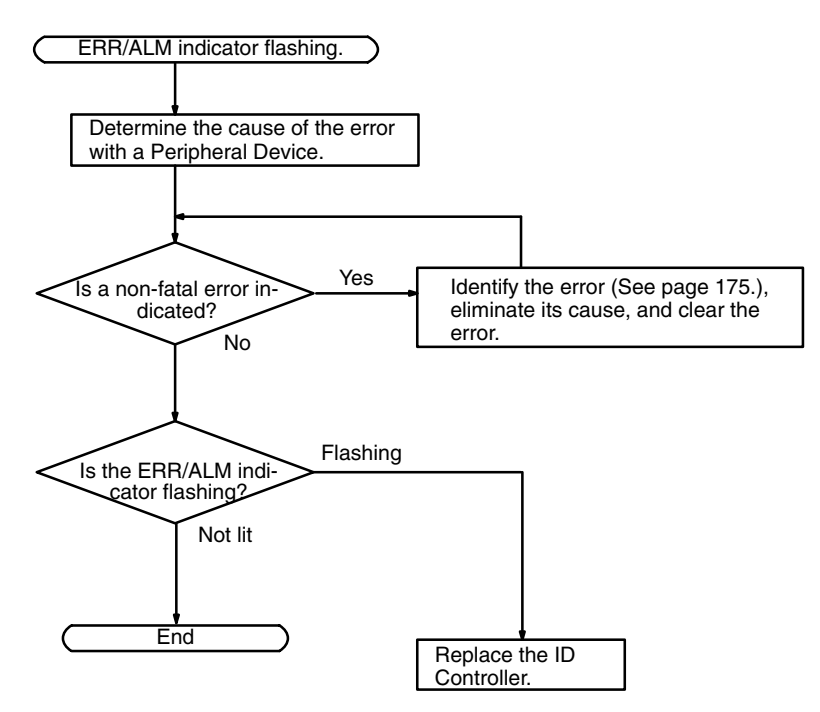

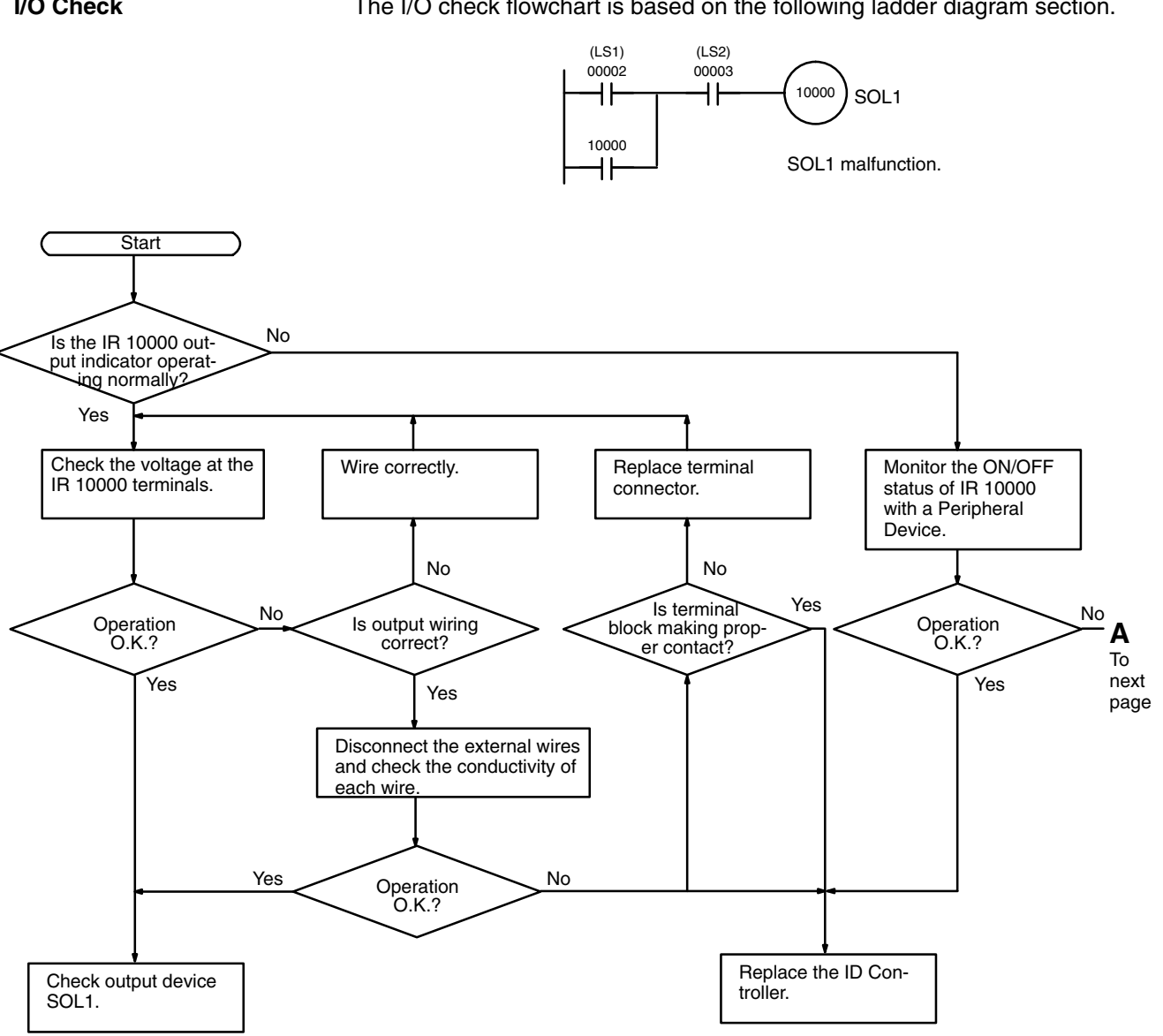

#### I/O Check

The I/O check flowchart is based on the following ladder diagram section.

**Troubleshooting Flowcharts** 

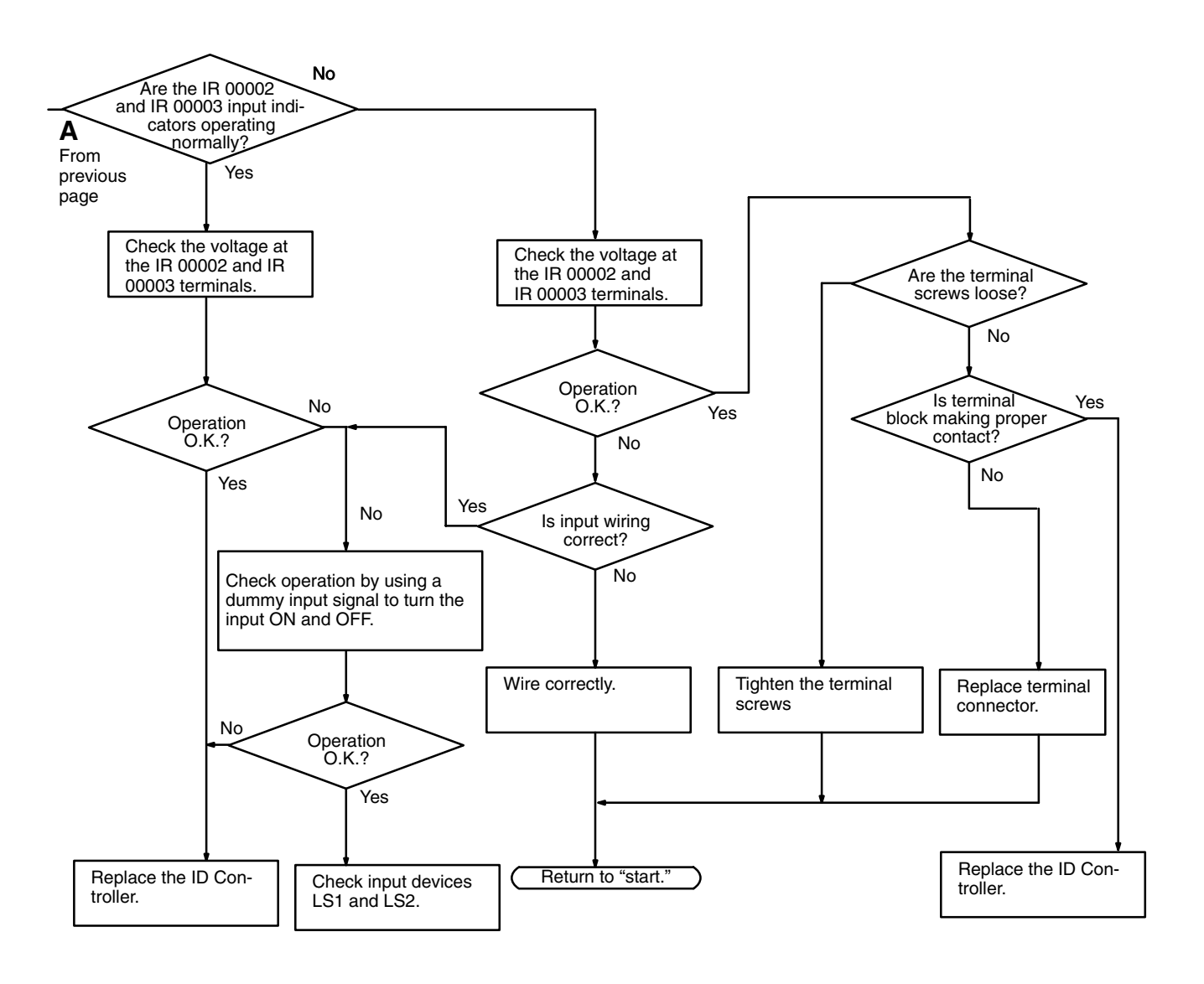

#### **Environmental Conditions Check**

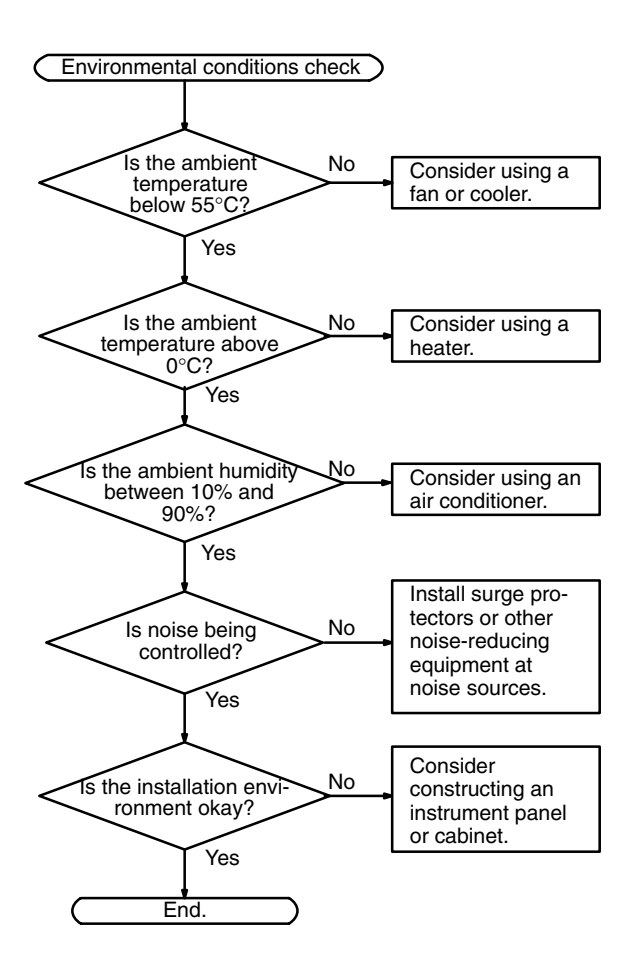

## Appendix A Standard Models

#### **ID Controllers**

| Name          | Model Number  | Specifications        |
|---------------|---------------|-----------------------|
| ID Controller | IDSC-C1DR-A-E | Relay contact outputs |
|               | IDSC-C1DT-A-E | Transistor outputs    |

## **Peripheral Devices**

| Name                    | Model Number   | Specifications                                                             |
|-------------------------|----------------|----------------------------------------------------------------------------|
| Programming Console     | CQM1-PRO01-E   | 2-m Connecting Cable attached                                              |
|                         | C200H-PRO27-E  | Hand-held, w/backlight; requires the C200H-CN222 or C200H-CN422, see below |
| Ladder Support Software | C500-SF312-EV3 | 3.5", 2HD for IBM PC/AT compatible                                         |
|                         | C500-SF711-EV3 | 5.25", 2D for IBM PC/AT compatible                                         |
| SYSMAC Support Software | C500-ZL3AT1-E  | 3.5", 2HD for IBM PC/AT compatible                                         |
| Connecting Cable        | CQM1-CIF02     | Connects IBM PC/AT or compatible computers to Peripheral Port              |
|                         | C200H-CN222    | Connects C200H Programming Console to Peripheral Port (2 m)                |
|                         | C200H-CN422    | Connects C200H Programming Console to Peripheral Port (4 m)                |

## Memory Cassettes (Optional)

| Model Number | Clock Function | Memory                                                                |
|--------------|----------------|-----------------------------------------------------------------------|
| CQM1-ME04K   | No             | 4K-word EEPROM                                                        |
| CQM1-ME04R   | Yes            |                                                                       |
| CQM1-ME08K   | No             | 8K-word EEPROM                                                        |
| CQM1-ME08R   | Yes            |                                                                       |
| CQM1-MP08K   | No             | EPROM IC socket only. EPROM chip not included. Refer to the following |
| CQM1-MP08R   | Yes            | table for details on available EPROM ICs.                             |

## Appendix B Specifications

## **General Specifications**

| Item                           | Specification                                                                                                    |
|--------------------------------|----------------------------------------------------------------------------------------------------|
| Supply voltage                 | 100 to 240 VAC, 50/60 Hz                                                                                                    |
| Operating voltage range        | 85 to 264 VAC                                                                                                    |
| Operating frequency<br>range   | 47 to 63 Hz                                                                                                    |
| Power consumption              | 60 VA max.                                                                                                    |
| Inrush current                 | 30 A max.                                                                                                    |
| Output capacity                | 5 VDC: 3.6 A (18 W)                                                                                                    |
| Insulation resistance          | 20 M $\Omega$ min. (at 500 VDC) between AC external terminals and GR terminals (see note 1)                                                                                                    |
| Dielectric strength            | 2,300 VAC 50/60 Hz for 1 min between AC external and GR terminals, (see note 1) leakage current: 10 mA max.                                                                                                    |
| Noise immunity                 | 1,500 Vp-p, pulse width: 100 ns to 1 $\mu$ s, rise time: 1 ns (via noise simulation)                                                                                                    |
| Vibration resistance           | 10 to 57 Hz, 0.075-mm amplitude, 57 to 150 Hz, acceleration: 1G (see note 2) in X, Y, and Z directions for 80 minutes each (Time coefficient; 8 minutes $\times$ coefficient factor 10 = total time 80 minutes) |
| Shock resistance               | 15G (12G for contact outputs) 3 times each in X, Y, and Z directions                                                                                                    |
| Ambient temperature            | Operating: 0°C to 55°C<br>Storage: –20°C to 75°C (except battery)                                                                                                    |
| Humidity                       | 10% to 90% (with no condensation)                                                                                                    |
| Atmosphere                     | Must be free from corrosive gasses                                                                                                    |
| Grounding                      | Less than 100 Ω                                                                                                    |
| Enclosure rating               | Mounted in a panel                                                                                                    |
| Weight                         | 1.5 kilograms max.                                                                                                    |
| Dimensions<br>(without cables) | 219 $	imes$ 110 $	imes$ 107 mm (W $	imes$ H $	imes$ D)                                                                                                    |

**Note** 1. Disconnect the LG terminal of the Power Supply Unit from the GR terminal when performing insulation and dielectric strength tests. If the tests are repeatedly performed with the LG and GR terminals short-circuited, the internal components may be damaged.

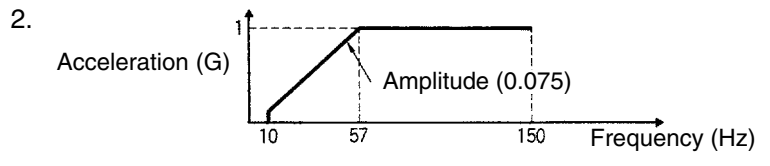

# **Performance Specifications**

| Item                           |                                                                                                    | Specification                                                                        |  |
|--------------------------------|----------------------------------------------------------------------------------------------------|--------------------------------------------------------------------------------------|--|
| Control method                 | Stored program method                                                                                                    |                                                                                      |  |
| I/O control method             | Cyclic scan with direct output; immediate interrupt processing                                                                                                    |                                                                                      |  |
| Programming language           | Ladder diagram                                                                                                    |                                                                                      |  |
| Instruction length             | 1 step per instruction, 1 to 4 words per instruction                                                                                                    |                                                                                      |  |
| Types of instructions          | 122 instructions                                                                                                    | (14 basic instructions)                                                              |  |
| Execution time                 | Basic instructions                                                                                                    | s: 0.50 to 1.50 us                                                                   |  |
| Program capacity               | 3.2K words (UM)                                                                                                    |                                                                                      |  |
| Input bits                     | 16 in IR 000                                                                                                    | IR 00000 to IR 00015                                                                 |  |
| Output bits                    | 16 in IR 100                                                                                                    | IR 10000 to IR 10015                                                                 |  |
| Work bits                      | 3,584 bits min.                                                                                                    | IR 00100 to IR 09515                                                                 |  |
|                                |                                                                                                    | IR 10100 to IR 19515                                                                 |  |
|                                |                                                                                                    | IR 20000 to IR 22915                                                                 |  |
|                                |                                                                                                    | IR 24000 to IR 24315                                                                 |  |
| ID Controller area             | 16 bits read/<br>write                                                                                                    | SR 23200 to SR 23215 (SR 232 to SR 232)                                              |  |
|                                | 112 bits read-<br>only                                                                                                    | SR 23300 to SR 23915 (SR 233 to SR 239)                                              |  |
| MACRO operand bits             | Inputs: 64 bits                                                                                                    | IR 09600 to IR 09915 (IR 096 to IR 099)                                              |  |
|                                | Outputs: 64 bits                                                                                                    | IR 19600 to IR 19915 (IR 196 to IR 199)                                              |  |
| Internal high-speed<br>counter | 32 bits                                                                                                    | IR 23000 to IR 23115 (IR 230 to IR 231)                                              |  |
| Special bits (SR area)         | 192 bits                                                                                                    | SR 24400 to SR 25515 (SR 244 to SR 255)                                              |  |
| Temporary bits (TR area)       | 8 bits                                                                                                    | TR0 to TR7                                                                           |  |
| Holding bits (HR area)         | 1,600 bits                                                                                                    | HR 0000 to HR 9915 (HR 00 to HR 99)                                                  |  |
| Auxiliary bits (AR area)       | 448 bits                                                                                                    | AR 0000 to AR 2715 (AR 00 to AR 27)                                                  |  |
| Link bits (LR area)            | 1,024 bits                                                                                                    | LR 0000 to LR 6315 (LR 00 to LR 63)                                                  |  |
| Timers/counters                | 512<br>timers/counters                                                                                                    | TIM/CNT 000 to TIM/CNT 511                                                           |  |
|                                |                                                                                                    | Interrupt refreshing for TIM 000 to TIM 015 (high-speed timer only).                 |  |
|                                |                                                                                                    | Interval timers 0 to 2 (interval timer 2 is used with high-speed counter).           |  |
| DM area                        | 6,144 words read/write                                                                                                    | DM 0000 to DM 6143                                                                   |  |
|                                | 512 words<br>read-only                                                                                                    | DM 6144 to DM 6655                                                                   |  |
| Interrupt processing           | External interrupt                                                                                                    | ts: 4                                                                                |  |
|                                | Scheduled interrupts: 3 (one of which can be used as a high-speed counter interrupt and one of which can be used as pulse output)                                                                                                    |                                                                                      |  |
|                                | ID communicatio communications                                                                                                    | ns response interrupt: 1 (executes subroutines 004 to 009 at end of ID instructions) |  |
| Memory protection              | HR, AR, and DM area contents; counter values; and clock (RTC) values maintained during power interruptions.                                                                                                    |                                                                                      |  |
| Memory backup                  | Battery life is 5 years regardless of presence or absence of clock (RTC).Backup time varies with ambient temperature.If BAT ERR indicator lights, replace the battery with a new one within 1 week.Connect new battery within 5 min of removing battery. |                                                                                      |  |
| Self-diagnostic functions      | CPU failure (watchdog timer), I/O bus error, memory failure, battery error, host link error, and ID function errors                                                                                                    |                                                                                      |  |
| Program checks                 | No END instructi                                                                                                    | on, programming errors (continuously checked during operation)                       |  |
| ID functions                   | One ID sensor (F                                                                                                    | Read/Write Head) interface (electromagnetically coupling)                            |  |

# Appendix C Dimensions

The overall dimensions of the ID Controller are 219  $\times$  110  $\times$  107 mm (W $\times$ H $\times$ D).

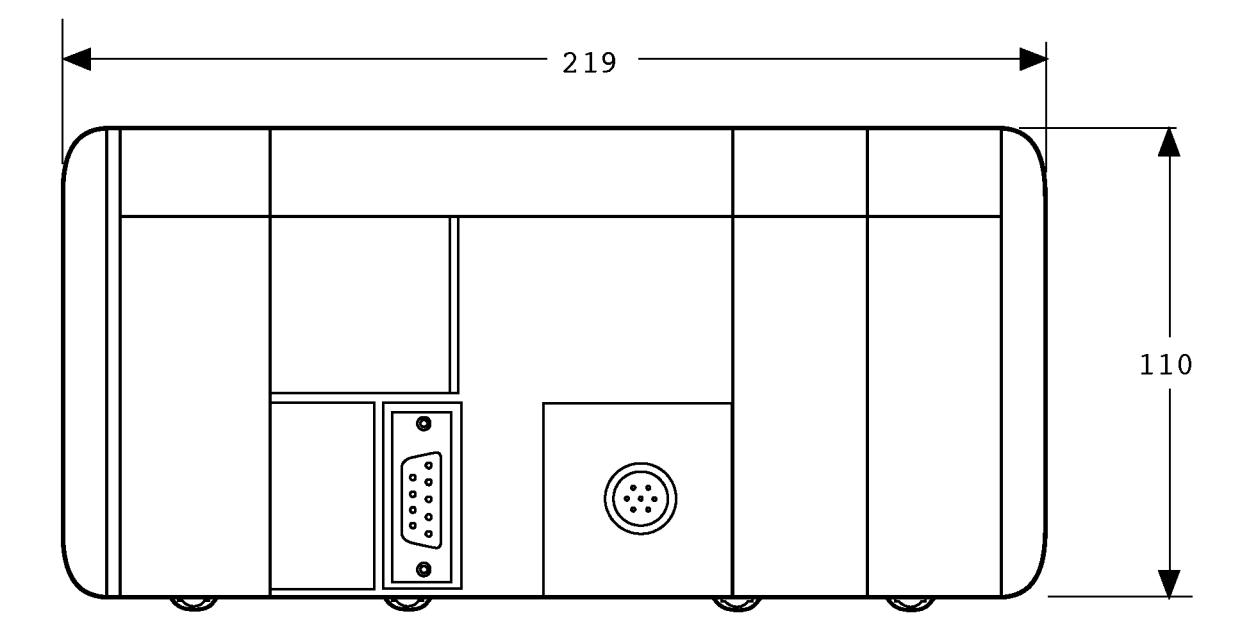

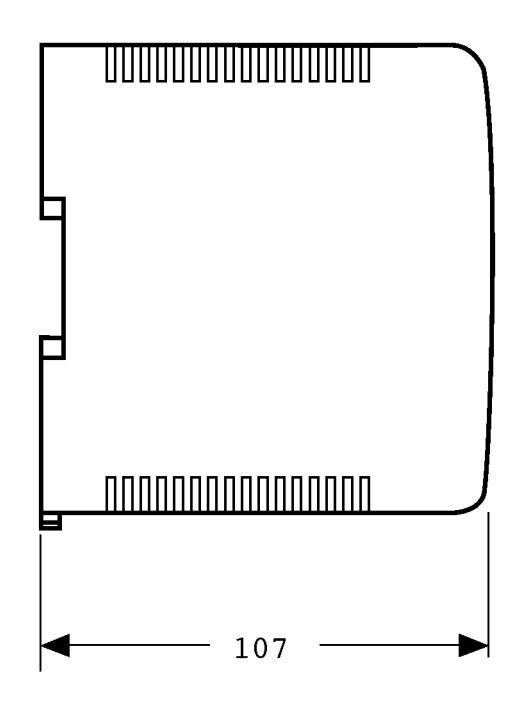

# Appendix D SR and AR Area Allocations

## SR Area

| Word           | Bit(s)   | Function                                                                                                    | Page     |
|----------------|----------|----------------------------------------------------------------------------------------------------|----------|
| SR 244         | 01 to 15 | Input Interrupt 0 Counter Mode SV                                                                                                 | 98       |
| Read/          |          | SV when input interrupt 0 is used in counter mode (4 digits hexadecimal, 0000 to FFFF).                                           |          |
| Write          |          | (Can be used as work bits when input interrupt o is not used in counter mode.)                                                    |          |
| SR 245         | 01 to 15 | Input Interrupt 1 Counter Mode SV                                                                                                 |          |
| Read/          |          | SV when input interrupt 1 is used in counter mode (4 digits hexadecimal, 0000 to FFFF).                                           |          |
| Write          |          | (Can be used as work bits when input interrupt 1 is not used in counter mode.)                                                    |          |
| SR 246         | 01 to 15 | Input Interrupt 2 Counter Mode SV                                                                                                 |          |
| Read/          |          | SV when input interrupt 2 is used in counter mode (4 digits hexadecimal, 0000 to FFFF).                                           |          |
| Write          |          | (Can be used as work bits when input interrupt 2 is not used in counter mode.)                                                    |          |
| SR 247         | 01 to 15 | Input Interrupt 3 Counter Mode SV                                                                                                 |          |
| Read/          |          | SV when input interrupt 3 is used in counter mode (4 digits nexadecimal, 0000 to FFFF).                                           |          |
| Write          |          | (Oan be used as work bits when input interrupt o is not used in counter mode.)                                                    |          |
| SR 248         | 01 to 15 | Input Interrupt 0 Counter Mode PV Minus One                                                                                       | 99       |
| Read/          |          | Counter PV-1 when input interrupt o is used in counter mode (4 digits nexadecimal).                                               |          |
| Write          | 041.45   |                                                                                                    | _        |
| SR 249         | 01 to 15 | Input Interrupt 1 Counter Mode PV Minus One<br>Counter RV-1 when input interrupt 1 is used in counter mode (4 digits bevadecimal) |          |
| Read/          |          |                                                                                                    |          |
|                | 01 40 15 | Innut Intervent O. Counter Mode DV/ Minue One                                                                                     | _        |
| SR 250         | 01 to 15 | Counter PV-1 when input interrupt 2 is used in counter mode (4 digits beyadecimal)                                                |          |
| Read/          |          |                                                                                                    |          |
| SD 251         | 01 to 15 | Input Interrupt 2 Counter Mode BV Minus One                                                                                       |          |
|                | 01 10 15 | Counter PV-1 when input interrupt 3 is used in counter mode (4 digits hexadecimal).                                               |          |
| Read/<br>Write |          |                                                                                                    |          |
| SR 252         | 00       | High-speed Counter Reset Bit                                                                                                    | 105      |
| Read/          | 01 to 07 | Not used.                                                                                                    |          |
| Write          | 08       | Peripheral Port Reset Bit                                                                                                    | 113      |
|                |          | Turn ON to reset peripheral port. (Not valid when peripheral device is connected.) Auto-                                          |          |
|                |          | matically turns OFF when reset is complete.                                                                                       |          |
|                | 09       | RS-232C Port Reset Bit                                                                                                    |          |
|                |          | Turn ON to reset RS-232C port. Automatically turns OFF when reset is complete.                                                    |          |
|                | 10       | ID Controller Setup Reset Bit                                                                                                    | 68       |
|                |          | OFF again when reset is complete. Only effective if the ID Controller is in PROGRAM                                               |          |
|                |          | mode.                                                                                                    |          |
|                | 11       | Forced Status Hold Bit                                                                                                    | 69       |
|                |          | OFF: Bits that are forced set/reset are cleared when switching from PROGRAM mode to                                               |          |
|                |          | MONITOR mode.                                                                                                    |          |
|                |          | GRAM mode to MONITOR mode.                                                                                                    |          |
|                | 12       | I/O Hold Bit                                                                                                    | 69       |
|                |          | OFF: IR and LR bits are reset when starting or stopping operation.                                                                |          |
|                |          | ON: IR and LR bit status is maintained when starting or stopping operation.                                                       |          |
|                | 13       | Not used.                                                                                                    | 1        |
|                | 14       | Error Log Reset Bit                                                                                                    | 180      |
|                |          | UURN ON TO CLEAR ERROR ID (DM6569 through DM6599). Automatically turns OFF again when operation is complete                       |          |
|                | 15       | Output OEE Bit                                                                                                    | <u> </u> |
|                | 15       | OFF: Normal output status.                                                                                                    |          |
|                |          | ON: All outputs turned OFF.                                                                                                    |          |

### Appendix D

| Word          | Bit(s)   | Function                                                                                                    | Page |
|---------------|----------|----------------------------------------------------------------------------------------------------|------|
| SR 253        | 00 to 07 | FAL Error Code                                                                                                    |      |
| Read-<br>only |          | The error code (a 2-digit number) is stored here when an error occurs. The FAL number is stored here when FAL(06) or FALS(07) is executed. This word is reset (to 00) by executing a FAL 00 instruction or by clearing the error from a Peripheral Device. |      |
|               | 08       | Low Battery Flag<br>Turns ON when the ID Controller battery voltage drops.                                                                                                    | 176  |
|               | 09       | <b>Cycle Time Overrun Flag</b><br>Turns ON when a cycle time overrun occurs (i.e., when the cycle time exceeds 100 ms).                                                                                                    | 176  |
|               | 10 to 12 | Not used.                                                                                                    |      |
|               | 13       | Always ON Flag                                                                                                    |      |
|               | 14       | Always OFF Flag                                                                                                    |      |
|               | 15       | First Cycle Flag<br>Turns ON for 1 cycle at the start of operation.                                                                                                    |      |
| SR 254        | 00       | 1-minute clock pulse (30 seconds ON; 30 seconds OFF)                                                                                                    |      |
| Read-         | 01       | 0.02-second clock pulse (0.01 second ON; 0.01 second OFF)                                                                                                    |      |
| only          | 02 to 03 | Not used.                                                                                                    |      |
|               | 04       | <b>Overflow (OF) Flag</b><br>Turns ON when the result of a calculation is above the upper limit of signed binary data.                                                                                                    |      |
|               | 05       | <b>Underflow (UF) Flag</b><br>Turns ON when the result of a calculation is below the lower limit of signed binary data.                                                                                                    |      |
|               | 06       | <b>Differential Monitor Complete Flag</b><br>Turns ON when differential monitoring is complete.                                                                                                    | 56   |
|               | 07       | <b>STEP(08) Execution Flag</b><br>Turns ON for 1 cycle only at the start of process based on STEP(08).                                                                                                    |      |
|               | 08       | HKY(—) Execution Flag<br>Turns ON during execution of HKY(—).                                                                                                    |      |
|               | 09       | <b>7SEG(—) Execution Flag</b><br>Turns ON during execution of 7SEG(—).                                                                                                    |      |
|               | 10       | DSW(—) Execution Flag<br>Turns ON during execution of DSW(—).                                                                                                    |      |
|               | 11 to 14 | Not used.                                                                                                    |      |
|               | 15       | ID Function Error Flag<br>Turns ON when there is an error in an ID function.                                                                                                    |      |
| SR 255        | 00       | 0.1-second clock pulse (0.05 second ON; 0.05 second OFF)                                                                                                    |      |
| Read-         | 01       | 0.2-second clock pulse (0.1 second ON; 0.1 second OFF)                                                                                                    |      |
| only          | 02       | 1.0-second clock pulse (0.5 second ON; 0.5 second OFF)                                                                                                    |      |
|               | 03       | Instruction Execution Error (ER) Flag<br>Turns ON when an error occurs during execution of an instruction.                                                                                                    |      |
|               | 04       | Carry (CY) Flag<br>Turns ON when there is a carry in the results of an instruction execution.                                                                                                    |      |
|               | 05       | Greater Than (GR) Flag<br>Turns ON when the result of a comparison operation is "greater."                                                                                                    |      |
|               | 06       | Equals (EQ) Flag<br>Turns ON when the result of a comparison operation is "equal," or when the result of an<br>instruction execution is 0.                                                                                                    |      |
|               | 07       | Less Than (LE) Flag<br>Turns ON when the result of a comparison operation is "less."                                                                                                    |      |
|               | 08 to 15 | Not used.                                                                                                    |      |

## **AR Area**

| Word              | Bit(s)   | Function                                                                                                    | Page |
|-------------------|----------|----------------------------------------------------------------------------------------------------|------|
| AR 00 to<br>AR 03 |          | Not used.                                                                                                    |      |
| AR 04             | 08 to 15 | ID Function Error code         00:       Normal         01, 02:       Hardware error         03:       ID Controller Setup error         04:       ID Controller stopped during ID communications                                                                   |      |
| AR 05 to<br>AR 06 |          | Not used.                                                                                                    |      |
| AR 07             | 00 to 11 | Not used.                                                                                                    |      |
|                   | 12       | DIP Switch Pin 6 Flag<br>OFF: ID Controller's DIP switch pin no. 6 is OFF.<br>ON: ID Controller's DIP switch pin no. 6 is ON.                                                                                                    |      |
|                   | 13 to 15 | Not used.                                                                                                    |      |
| AR 08             | 00 to 03 | <b>RS-232C Communications Error Code</b> (1-digit number)         0:       Normal         1:       Parity error         2:       Framing error         3:       Overrun error                                                                                       | 113  |
|                   | 04       | <b>RS-232C Error Flag</b><br>Turns ON when an RS-232C communications error occurs.                                                                                                    |      |
|                   | 05       | <b>RS-232C Transmission Enabled Flag</b><br>Valid only when host link, RS-232C communications are used.                                                                                                    |      |
|                   | 06       | <b>RS-232C Reception Completed Flag</b><br>Valid only when RS-232C communications are used.                                                                                                    |      |
|                   | 07       | <b>RS-232C Reception Overflow Flag</b><br>Valid only when RS-232C communications are used.                                                                                                    |      |
|                   | 08 to 11 | Peripheral Device Error Code (1-digit number)         The code will be "F" when a computer running LSS/SSS is connected to the Peripheral Port.         0:       Normal         1:       Parity error         2:       Framing error         3:       Overrun error | 116  |
|                   | 12       | <b>Peripheral Device Error Flag</b><br>Turns ON when a peripheral device communications error occurs.                                                                                                    |      |
|                   | 13       | <b>Peripheral Device Transmission Enabled Flag</b><br>Valid only when host link, RS-232C communications are used.                                                                                                    |      |
|                   | 14       | Peripheral Device Reception Completed Flag<br>Valid only when RS-232C communications are used.                                                                                                    |      |
|                   | 15       | Peripheral Device Reception Overflow Flag<br>Valid only when RS-232C communications are used.                                                                                                    |      |
| AR 09             | 00 to 15 | RS-232C Reception Counter<br>4 digits BCD; valid only when RS-232C communications are used.                                                                                                    | 116  |
| AR 10             | 00 to 15 | Peripheral Device Reception Counter<br>4 digits BCD; valid only when RS-232C communications are used.                                                                                                    | 116  |

| Word  | Bit(s)   | Function                                                                                                    | Page        |
|-------|----------|----------------------------------------------------------------------------------------------------|-------------|
| AR 11 | 00 to 07 | High-speed Counter Range Comparison Flags00 ON: Counter PV is within comparison range 101 ON: Counter PV is within comparison range 202 ON: Counter PV is within comparison range 303 ON: Counter PV is within comparison range 404 ON: Counter PV is within comparison range 5                                                      | 107         |
|       |          | 05 ON: Counter PV is within comparison range 6<br>06 ON: Counter PV is within comparison range 7<br>07 ON: Counter PV is within comparison range 8                                                                                                    |             |
|       | 08 to 14 | Not used.                                                                                                    | <del></del> |
|       | 15       | Built-in Pulse Output Flag         0:       Output stopped         1:       Output ON                                                                                                    |             |
| AR 12 | 00 to 15 | Not used.                                                                                                    |             |
| AR 13 | 00       | Memory Cassette Installed Flag<br>Turns ON if the Memory Cassette is installed at the time of powering up.                                                                                                    |             |
|       | 01       | Clock Available Flag<br>Turns ON if a Memory Cassette equipped with a clock is installed.                                                                                                    |             |
|       | 02       | Memory Cassette Write-protected Flag<br>ON when an EEPROM Memory Cassette if mounted and write protected or when an<br>EPROM Memory cassette is mounted.                                                                                                    | 56          |
|       | 03       | Not used.                                                                                                    |             |
|       | 04 to 07 | Memory Cassette Code (1-digit number)         0: No Memory Cassette installed.         1: EEPROM, 4K-word Memory Cassette installed.         2: EEPROM, 8K-word Memory Cassette installed.         4: EPROM-type Memory Cassette installed.                                                                                          |             |
|       | 08 to 15 | Not used.                                                                                                    | 4           |
| AR 14 | 00       | ID Controller to Memory Cassette Transfer Bit<br>Turn ON for transfer from the ID Controller to the Memory Cassette. Automatically turns<br>OFF again when operation is complete.                                                                                                    |             |
|       | 01       | Memory Cassette to ID Controller Transfer Bit<br>Turn ON for transfer from the Memory Cassette to the ID Controller. Automatically turns<br>OFF again when operation is complete.                                                                                                    |             |
|       | 02       | Memory Cassette Compare Flag<br>ON when the contents of the ID Controller and the Memory Cassette are being<br>compared. Turns OFF automatically when comparison has completed.                                                                                                    |             |
|       | 03       | Memory Cassette Comparison Results FlagON:Difference found or comparison not possibleOFF:Contents compared and found to be the same.                                                                                                    |             |
|       | 04 to 11 | Not used.                                                                                                    | 4           |
|       | 12       | PROGRAM Mode Transfer Error Flag<br>Turns ON when transfer could not be executed due to being in PROGRAM mode.                                                                                                    |             |
|       | 13       | Write-protect Error Flag<br>Turns ON when transfer could not be executed due to write-protection.                                                                                                    | 175         |
|       | 14       | <b>Insufficient Capacity Flag</b><br>Turns ON when transfer could not be executed due to insufficient capacity at the trans-<br>fer destination.                                                                                                    | 175         |
|       | 15       | <b>No Program Flag</b><br>Turns ON when transfer could not be executed due to there being no program in the<br>Memory Cassette.                                                                                                    | 175         |
| AR 15 | 00 to 07 | <ul> <li>Memory Cassette Program Code</li> <li>Code (2-digit number) indicates the size of the program stored in the Memory Cassette.</li> <li>00: There is no program, or no Memory Cassette is installed.</li> <li>04: The program is less than 3.2K words long.</li> <li>08: The program is less than 7.2K words long.</li> </ul> |             |
|       | 08 to15  | <b>ID Controller Program Code</b><br>Code (2-digit number) indicates the size of the program stored in the ID Controller.<br>04: The program is less than 3.2K words long.                                                                                                    |             |

### Appendix D

| Word  | Bit(s)   | Function                                                                                                    | Page |  |  |
|-------|----------|----------------------------------------------------------------------------------------------------|------|--|--|
| AR 16 | 00 to 10 | Not used.                                                                                                    |      |  |  |
|       | 11       | <b>ID Controller Setup Initialized Flag</b><br>Turns ON when a checksum error occurs in the ID Controller Setup area and all set-<br>tings are initialized back to the default settings.                                                  | 176  |  |  |
|       | 12       | <b>Program Invalid Flag</b><br>Turns ON when a checksum error occurs in the UM area, or when an improper instruc-<br>tion is executed.                                                                                                    | 176  |  |  |
|       | 13       | <b>Instructions Table Initialized Flag</b><br>Turns ON when a checksum error occurs in the instructions table and all settings are<br>initialized back to the default settings.                                                           | 176  |  |  |
|       | 14       | Memory Cassette Added Flag<br>Turns ON if the Memory Cassette is installed while the power is on.                                                                                                    | 176  |  |  |
|       | 15       | <b>Memory Cassette Transfer Error Flag</b><br>Turns ON if a transfer cannot be successfully executed when DIP switch pin no. 2 is set<br>to ON (i.e., set to automatically transfer the contents of the Memory Cassette at power-<br>up.) | 176  |  |  |
| AR 17 | 00 to 07 | "Minutes" portion of the present time, in 2 digits BCD (Valid only when a Memory Cas-<br>sette with the clock function is installed.)                                                                                                    | 56   |  |  |
|       | 08 to 15 | "Hour" portion of the present time, in 2 digits BCD (Valid only when a Memory Cassette with the clock function is installed.)                                                                                                    |      |  |  |
| AR 18 | 00 to 07 | "Seconds" portion of the present time, in 2 digits BCD (Valid only when a Memory Cas-<br>sette with the clock function is installed.)                                                                                                    |      |  |  |
|       | 08 to 15 | "Minutes" portion of the present time, in 2 digits BCD (Valid only when a Memory Cas-<br>sette with the clock function is installed.)                                                                                                    |      |  |  |
| AR 19 | 00 to 07 | "Hour" portion of the present time, in 2 digits BCD (Valid only when a Memory Cassette with the clock function is installed.)                                                                                                    |      |  |  |
|       | 08 to 15 | "Date" portion of the present time, in 2 digits BCD (Valid only when a Memory Cassette with the clock function is installed.)                                                                                                    |      |  |  |
| AR 20 | 00 to 07 | "Month" portion of the present time, in 2 digits BCD (Valid only when a Memory Cas-<br>sette with the clock function is installed.)                                                                                                    |      |  |  |
|       | 08 to 15 | "Year" portion of the present time, in 2 digits BCD (Valid only when a Memory Cassette with the clock function is installed.)                                                                                                    |      |  |  |
| AR 21 | 00 to 07 | "Day of week" portion of the present time, in 2 digits BCD [00: Sunday to 06: Saturday] (Valid only when a Memory Cassette with the clock function is installed.)                                                                         |      |  |  |
|       | 08 to 12 | Not used.                                                                                                    |      |  |  |
|       | 13       | <b>30-second Adjustment Bit</b><br>Valid only when a Memory Cassette with the clock function is installed.                                                                                                    | 56   |  |  |
|       | 14       | Clock Stop Bit<br>Valid only when a Memory Cassette with the clock function is installed.                                                                                                    |      |  |  |
|       | 15       | Clock Set Bit<br>Valid only when a Memory Cassette with the clock function is installed.                                                                                                    |      |  |  |
| AR 22 | 00 to 15 | Not used.                                                                                                    |      |  |  |
| AR 23 | 00 to 15 | <b>Power-off Counter</b> (4 digits BCD)<br>This is the count of the number of times that the power has been turned off. To clear the count, write "0000" from a peripheral device.                                                        |      |  |  |

| Word  | Bit(s)   | Function                                                                                                    | Page |
|-------|----------|----------------------------------------------------------------------------------------------------|------|
| AR 24 | 00       | <b>Power-on ID Controller Setup Error Flag</b><br>Turns ON when there is an error in DM 6600 to DM 6614 (the part of the ID Controller<br>Setup area that is read at power-up).            | 68   |
|       | 01       | Start-up ID Controller Setup Error Flag<br>Turns ON when there is an error in DM 6615 to DM 6644 (the part of the ID Controller<br>Setup area that is read at the beginning of operation). | 176  |
|       | 02       | <b>RUN ID Controller Setup Error Flag</b><br>Turns ON when there is an error in DM 6645 to DM 6655 (the part of the ID Controller<br>Setup area that is always read).                      | 68   |
|       | 03, 04   | Not used.                                                                                                    |      |
|       | 05       | Long Cycle Time Flag<br>Turns ON if the actual cycle time is longer than the cycle time set in DM 6619.                                                                                    |      |
|       | 06, 07   | Not used.                                                                                                    |      |
|       | 08 to 15 | Code (2 digits hexadecimal) showing the word number of a detected I/O bus error00:Corresponds to input word 000.80:Corresponds to output words 100.FF:End cover cannot be confirmed.       |      |
| AR 25 | 00 to 15 | Not used.                                                                                                    |      |
| AR 26 | 00 to 15 | Maximum Cycle Time (4 digits BCD)<br>The longest cycle time since the beginning of operation is stored. It is cleared at the beginning, and not at the end, of operation.                  | 71   |
|       |          | The unit can be any of the following, depending on the setting of the 9F monitoring time (DM 6618). Default: 0.1 ms; "10 ms" setting: 0.1 ms; "100 ms" setting: 1 ms; "1 s" setting: 10 ms |      |
| AR 27 | 00 to 15 | <b>Current Cycle Time</b> (4 digits BCD)<br>The most recent cycle time during operation is stored. The Current Cycle Time is not cleared when operation stops.                             |      |
|       |          | The unit can be any of the following, depending on the setting of the 9F monitoring time (DM 6618). Default: 0.1 ms; "10 ms" setting: 0.1 ms; "100 ms" setting: 1 ms; "1 s" setting: 10 ms |      |

## Appendix E Extended ASCII

| Diabt | [             |    |   |   |   |   | l oft digi | •  |    |    |   |    |    |
|-------|---------------|----|---|---|---|---|------------|----|----|----|---|----|----|
| Right |               | 1  | 1 | r | 1 | 1 | Len digi   |    | 1  | 1  |   | 1  | 1  |
| aigit | 0, 1,<br>8, 9 | 2  | 3 | 4 | 5 | 6 | 7          | Α  | В  | С  | D | E  | F  |
| 0     |               |    | 0 | a | P | ~ | P          |    |    | a  | P | ×. | P  |
| 1     |               | !  | 1 | Ĥ | Q | ā | 역          | !  | 1  | Ĥ  | Q | ā  | 역  |
| 2     |               | 11 | 2 | В | R | b | r          | 11 | 2  | В  | R | b  | r  |
| 3     |               | #  | 3 | С | S | C | \$         | #  | 3  | С  | S | C  | \$ |
| 4     |               | \$ | 4 | D | T | d | t.         | \$ | 4  | D  | Т | d  | t. |
| 5     |               | 2  | 5 | Ε | U | e | U          | 2  | 5  | Ε  | U | e  | U  |
| 6     |               | 8  | 6 | F | Ų | f | V          | 8  | 6  | F  | Ų | f  | V  |
| 7     |               | 2  | 7 | G | Ŵ | g | Ŵ          | 2  | 7  | G  | Ŵ | g  | W  |
| 8     |               | (  | 8 | Н | X | h | ×          | (  | 8  | Н  | X | h  | ×  |
| 9     |               | )  | 9 | I | Ŷ | i | Э          | >  | 9  | I  | Ŷ | i  | Э  |
| Α     |               | *  | 1 | J | Z | j | Z          | *  | -  | .Ţ | Z | j  | Z  |
| В     |               | ÷  | ; | К | Ľ | k | 4          | ÷  | 5  | К  | Ľ | k  | 4  |
| С     |               | 3  | < | L | ¥ | 1 | l          | 2  | <  | L  | ¥ | 1  | l  |
| D     |               |    |   | М | ] | m | 2          | .1 | == | М  | ] | m  |    |
| E     |               | =  | > | Ы | ~ | n | ÷          | =  | >  | Ν  | ~ | n  |    |
| F     |               |    | ? | Ö |   | 0 | ÷          |    | ?  | Ü  |   | 0  | ÷  |

The following codes are used to output characters to the Programming Console using MSG(46).

# Glossary

| *DM                  | Indirectly addressed DM area. See indirect address and DM area.                                                                                                    |
|----------------------|----------------------------------------------------------------------------------------------------|
| 1:1 link             | A link created between two ID Controllers to create <i>common data</i> in their LR areas.                                                                                                    |
| address              | A number used to identify the location of data or programming instructions in memory.                                                                                                    |
| AND                  | A logic operation whereby the result is true if and only if both premises are true.<br>In ladder-diagram programming the premises are usually ON/OFF states of bits<br>or the logical combination of such states called execution conditions.                                                                                                    |
| area                 | See data area and memory area.                                                                                                    |
| area prefix          | A one or two letter prefix used to identify a memory area in the ID Controller. All memory areas except the IR and SR areas require prefixes to identify addresses in them.                                                                                                    |
| arithmetic shift     | A shift operation in which the carry flag is included in the shift.                                                                                                    |
| ASCII                | Short for American Standard Code for Information Interchange. ASCII is used to code characters for output to printers and other external devices.                                                                                                    |
| AR Area              | A ID Controller data area allocated to flags and control bits.                                                                                                    |
| basic instruction    | A fundamental instruction used in a ladder diagram. See special instruction.                                                                                                    |
| baud rate            | The data transmission speed between two devices in a system measured in bits per second.                                                                                                    |
| BCD                  | See binary-coded decimal.                                                                                                    |
| binary               | A number system where all numbers are expressed in base 2, i.e., numbers are written using only 0's and 1's. Each group of four binary bits is equivalent to one hexadecimal digit. Binary data in memory is thus often expressed in hexadecimal for convenience.                                                                                                    |
| binary-coded decimal | A system used to represent numbers so that every four binary bits is numerically equivalent to one decimal digit.                                                                                                    |
| bit                  | The smallest piece of information that can be represented on a computer. A bit has the value of either zero or one, corresponding to the electrical signals ON and OFF. A bit represents one binary digit. Some bits at particular addresses are allocated to special purposes, such as holding the status of input from external devices, while other bits are available for general use in programming. |
| bit address          | The location in memory where a bit of data is stored. A bit address specifies the data area and word that is being addressed as well as the number of the bit within the word.                                                                                                    |
| block                | See logic block and instruction block.                                                                                                    |
|                      |                                                                                                    |
| bus                  | A communications path used to pass data between any of the devices connected to it.                                                                                                    |
| bus<br>byte          | A communications path used to pass data between any of the devices con-<br>nected to it.<br>A unit of data equivalent to 8 bits, i.e., half a word.                                                                                                    |

|                         | Glossary                                                                                                    |
|-------------------------|----------------------------------------------------------------------------------------------------|
| Carry Flag              | A flag that is used with arithmetic operations to hold a carry from an addition or multiplication operation, or to indicate that the result is negative in a subtraction operation. The carry flag is also used with certain types of shift operations.                                                                                                    |
| central processing unit | A device that is capable of storing programs and data, and executing the instruc-<br>tions contained in the programs. In a ID Controller System, the central process-<br>ing unit executes the program, processes I/O signals, communicates with exter-<br>nal devices, etc.                                                                                                    |
| СН                      | See word.                                                                                                    |
| channel                 | See word.                                                                                                    |
| checksum                | A sum transmitted with a data pack in communications. The checksum can be recalculated from the received data to confirm that the data in the transmission has not been corrupted.                                                                                                    |
| clock pulse             | A pulse available at specific bits in memory for use in timing operations. Various clock pulses are available with different pulse widths, and therefore different frequencies.                                                                                                    |
| clock pulse bit         | A bit in memory that supplies a pulse that can be used to time operations. Vari-<br>ous clock pulse bits are available with different pulse widths, and therefore differ-<br>ent frequencies.                                                                                                    |
| communications cable    | Cable used to transfer data between components of a control system and con-<br>forming to the RS-232C or RS-422 standards.                                                                                                    |
| Completion Flag         | A flag used with a timer or counter that turns ON when the timer has timed out or the counter has reached its set value.                                                                                                    |
| condition               | A symbol placed on an instruction line to indicate an instruction that controls the execution condition for the terminal instruction. Each condition is assigned a bit in memory that determines its status. The status of the bit assigned to each condition determines the next execution condition. Conditions correspond to LOAD, LOAD NOT, AND, AND NOT, OR, or OR NOT instructions. |
| constant                | An input for an operand in which the actual numeric value is specified. Constants can be input for certain operands in place of memory area addresses. Some operands must be input as constants.                                                                                                    |
| control bit             | A bit in a memory area that is set either through the program or via a Program-<br>ming Device to achieve a specific purpose.                                                                                                    |
| control data            | An operand that specifies how an instruction is to be executed. The control data may specify the part of a word is to be used as the operand, it may specify the destination for a data transfer instructions, it may specify the size of a data table used in an instruction, etc.                                                                                                    |
| control signal          | A signal sent from the ID Controller to effect the operation of the controlled system.                                                                                                    |
| Control System          | All of the hardware and software components used to control other devices. A Control System includes the ID Controller System, the ID Controller programs, and all I/O devices that are used to control or obtain feedback from the controlled system.                                                                                                    |
| controlled system       | The devices that are being controlled by a ID Controller System.                                                                                                    |
| count pulse             | The signal counted by a counter.                                                                                                    |
| counter                 | A dedicated group of digits or words in memory used to count the number of times a specific process has occurred, or a location in memory accessed                                                                                                    |

|                             | Glossary                                                                                                    |
|-----------------------------|----------------------------------------------------------------------------------------------------|
|                             | through a TIM/CNT bit and used to count the number of times the status of a bit or an execution condition has changed from OFF to ON.                                                                                                    |
| CPU                         | See central processing unit.                                                                                                    |
| CTS                         | An acronym for clear-to-send, a signal used in communications between elec-<br>tronic devices to indicate that the receiver is ready to accept incoming data.                                                                                               |
| СҮ                          | See Carry Flag.                                                                                                    |
| cycle                       | One unit of processing performed by the CPU, including ladder program execution, peripheral servicing, I/O refreshing, etc.                                                                                                    |
| cycle time                  | The time required to complete one cycle of CPU processing.                                                                                                    |
| cyclic interrupt            | See scheduled interrupt.                                                                                                    |
| data area                   | An area in the ID Controller's memory that is designed to hold a specific type of data.                                                                                                    |
| data area boundary          | The highest address available within a data area. When designating an operand that requires multiple words, it is necessary to ensure that the highest address in the data area is not exceeded.                                                            |
| data length                 | In communications, the number of bits that is to be treated as one unit in data transmissions.                                                                                                    |
| data link area              | A common data area established through a data link.                                                                                                    |
| data sharing                | The process in which common data areas or common data words are created between two or more ID Controllers.                                                                                                    |
| data trace                  | A process in which changes in the contents of specific memory locations are re-<br>corded during program execution.                                                                                                    |
| data transfer               | Moving data from one memory location to another, either within the same device<br>or between different devices connected via a communications line or network.                                                                                              |
| debug                       | A process by which a draft program is corrected until it operates as intended.<br>Debugging includes both the removal of syntax errors, as well as the fine-tuning<br>of timing and coordination of control operations.                                     |
| decimal                     | A number system where numbers are expressed to the base 10. In a ID Control-<br>ler all data is ultimately stored in binary form, four binary bits are often used to<br>represent one decimal digit, via a system called binary-coded decimal.              |
| decrement                   | Decreasing a numeric value, usually by 1.                                                                                                    |
| default                     | A value automatically set by the ID Controller when the user does not specifically set another value. Many devices will assume such default conditions upon the application of power.                                                                       |
| destination                 | The location where an instruction places the data on which it is operating, as op-<br>posed to the location from which data is taken for use in the instruction. The loca-<br>tion from which data is taken is called the source.                           |
| differentiated instruction  | An instruction that is executed only once each time its execution condition goes from OFF to ON. Non-differentiated instructions are executed for each scan as long as the execution condition stays ON.                                                    |
| differentiation instruction | An instruction used to ensure that the operand bit is never turned ON for more<br>than one scan after the execution condition goes either from OFF to ON for a<br>Differentiate Up instruction or from ON to OFF for a Differentiate Down instruc-<br>tion. |

|                     | Glossary                                                                                                    |
|---------------------|----------------------------------------------------------------------------------------------------|
| digit               | A unit of storage in memory that consists of four bits.                                                                                                    |
| DIN track           | A rail designed to fit into grooves on various devices to allow the devices to be quickly and easily mounted to it.                                                                                                    |
| DIP switch          | Dual in-line package switch, an array of pins in a signal package that is mounted to a circuit board and is used to set operating parameters.                                                                                                    |
| direct output       | A method in which program execution results are output immediately to elimi-<br>nate the affects of the cycle time.                                                                                                    |
| DM area             | A data area used to hold only word data. Words in the DM area cannot be ac-<br>cessed bit by bit.                                                                                                    |
| DM word             | A word in the DM area.                                                                                                    |
| EEPROM              | Electrically erasable programmable read-only memory; a type of ROM in which stored data can be erased and reprogrammed. This is accomplished using a special control lead connected to the EEPROM chip and can be done without having to remove the EEPROM chip from the device in which it is mounted. |
| electrical noise    | Random variations of one or more electrical characteristics such as voltage, cur-<br>rent, and data, which might interfere with the normal operation of a device.                                                                                                    |
| EPROM               | Erasable programmable read-only memory; a type of ROM in which stored data can be erased, by ultraviolet light or other means, and reprogrammed.                                                                                                    |
| error code          | A numeric code generated to indicate that an error exists, and something about<br>the nature of the error. Some error codes are generated by the system; others<br>are defined in the program by the operator.                                                                                          |
| Error Log Area      | An area used to store records indicating the time and nature of errors that have occurred in the system.                                                                                                    |
| even parity         | A communication setting that adjusts the number of ON bits so that it is always even. See <i>parity</i> .                                                                                                    |
| event processing    | Processing that is performed in response to an event, e.g., an interrupt signal.                                                                                                    |
| exclusive NOR       | A logic operation whereby the result is true if both of the premises are true or both of the premises are false. In ladder-diagram programming, the premises are usually the ON/OFF states of bits, or the logical combination of such states, called execution conditions.                             |
| exclusive OR        | A logic operation whereby the result is true if one, and only one, of the premises<br>is true. In ladder-diagram programming the premises are usually the ON/OFF<br>states of bits, or the logical combination of such states, called execution condi-<br>tions.                                        |
| execution condition | The ON or OFF status under which an instruction is executed. The execution condition is determined by the logical combination of conditions on the same instruction line and up to the instruction currently being executed.                                                                            |
| execution cycle     | The cycle used to execute all processes required by the CPU, including program execution, I/O refreshing, peripheral servicing, etc.                                                                                                    |
| execution time      | The time required for the CPU to execute either an individual instruction or an entire program.                                                                                                    |
| extended counter    | A counter created in a program by using two or more count instructions in suc-<br>cession. Such a counter is capable of counting higher than any of the standard<br>counters provided by the individual instructions.                                                                                   |

|                | Glossary                                                                                                    |
|----------------|----------------------------------------------------------------------------------------------------|
| extended timer | A timer created in a program by using two or more timers in succession. Such a timer is capable of timing longer than any of the standard timers provided by the individual instructions.                                                                                                    |
| FAL error      | An error generated from the user program by execution of an FAL(06) instruc-<br>tion.                                                                                                    |
| FALS error     | An error generated from the user program by execution of an FALS(07) instruc-<br>tion or an error generated by the system.                                                                                                    |
| fatal error    | An error that stops ID Controller operation and requires correction before opera-<br>tion can continue.                                                                                                    |
| FCS            | See frame checksum.                                                                                                    |
| flag           | A dedicated bit in memory that is set by the system to indicate some type of oper-<br>ating status. Some flags, such as the carry flag, can also be set by the operator<br>or via the program.                                                                                                    |
| force reset    | The process of forcibly turning OFF a bit via a programming device. Bits are usu-<br>ally turned OFF as a result of program execution.                                                                                                    |
| force set      | The process of forcibly turning ON a bit via a programming device. Bits are usu-<br>ally turned ON as a result of program execution.                                                                                                    |
| forced status  | The status of bits that have been force reset or force set.                                                                                                    |
| frame checksum | The results of exclusive ORing all data within a specified calculation range. The frame checksum can be calculated on both the sending and receiving end of a data transfer to confirm that data was transmitted correctly.                                                                                                    |
| function code  | A two-digit number used to input an instruction into the ID Controller.                                                                                                    |
| hardware error | An error originating in the hardware structure (electronic components) of the ID Controller, as opposed to a software error, which originates in software (i.e., pro-<br>grams).                                                                                                    |
| header code    | A code in an instruction that specifies what the instruction is to do.                                                                                                    |
| hexadecimal    | A number system where all numbers are expressed to the base 16. In a ID Con-<br>troller all data is ultimately stored in binary form, however, displays and inputs on<br>Programming Devices are often expressed in hexadecimal to simplify opera-<br>tion. Each group of four binary bits is numerically equivalent to one hexadecimal<br>digit. |
| host computer  | A computer that is used to transfer data to or receive data from a ID Controller in<br>a Host Link system. The host computer is used for data management and overall<br>system control. Host computers are generally small personal or business com-<br>puters.                                                                                   |
| host interface | An interface that allows communications with a host computer.                                                                                                    |
| host link      | An interface connecting a ID Controller to a host computer to enable monitoring or program control from the host computer.                                                                                                    |
| HR area        | A memory area that preserves bit status during power interrupts and used as work bits in programming.                                                                                                    |
| I/O bit        | A bit in memory used to hold I/O status. Input bits reflect the status of input termi-<br>nals; output bits hold the status for output terminals.                                                                                                    |
| I/O capacity   | The number of inputs and outputs that a ID Controller is able to handle. This number ranges from around one hundred for smaller ID Controllers to two thousand for the largest ones.                                                                                                    |

|                         | Glossary                                                                                                    |
|-------------------------|----------------------------------------------------------------------------------------------------|
| I/O delay               | The delay in time from when a signal is sent to an output to when the status of the output is actually in effect or the delay in time from when the status of an input changes until the signal indicating the change in the status is received.                                                                         |
| I/O device              | A device connected to the I/O terminals. I/O devices may be either part of the Control System, if they function to help control other devices, or they may be part of the controlled system.                                                                                                    |
| I/O interrupt           | An interrupt generated by a signal from I/O.                                                                                                    |
| I/O point               | The place at which an input signal enters the ID Controller System, or at which<br>an output signal leaves the ID Controller System. In physical terms, I/O points<br>correspond to terminals or connector pins on the ID Controller; in terms of pro-<br>gramming, an I/O points correspond to I/O bits in the IR area. |
| I/O refreshing          | The process of updating output status sent to external devices so that it agrees with the status of output bits held in memory and of updating input bits in memory so that they agree with the status of inputs from external devices.                                                                                  |
| I/O response time       | The time required for an output signal to be sent from the ID Controller in re-<br>sponse to an input signal received from an external device.                                                                                                    |
| I/O word                | A word in the IR area that is allocated in the ID Controller System and is used to hold I/O status.                                                                                                    |
| IBM PC/AT or compatible | A computer that has similar architecture to, that is logically compatible with, and that can run software designed for an IBM PC/AT computer.                                                                                                    |
| ID Controller Setup     | A group of operating parameters set in the ID Controller from a Programming Device to control ID Controller operation.                                                                                                    |
| increment               | Increasing a numeric value, usually by 1.                                                                                                    |
| indirect address        | An address whose contents indicates another address. The contents of the sec-<br>ond address will be used as the actual operand.                                                                                                    |
| initialization error    | An error that occurs either in hardware or software during the ID Controller System startup, i.e., during initialization.                                                                                                    |
| initialize              | Part of the startup process whereby some memory areas are cleared, system setup is checked, and default values are set.                                                                                                    |
| input                   | The signal coming from an external device into the ID Controller. The term input is often used abstractly or collectively to refer to incoming signals.                                                                                                    |
| input bit               | A bit in the IR area that is allocated to hold the status of an input.                                                                                                    |
| input device            | An external device that sends signals into the ID Controller System.                                                                                                    |
| input point             | The point at which an input enters the ID Controller System. Input points corre-<br>spond physically to terminals or connector pins.                                                                                                    |
| input signal            | A change in the status of a connection entering the ID Controller. Generally an input signal is said to exist when, for example, a connection point goes from low to high voltage or from a nonconductive to a conductive state.                                                                                         |
| instruction             | A direction given in the program that tells the ID Controller of the action to be carried out, and the data to be used in carrying out the action. Instructions can be used to simply turn a bit ON or OFF, or they can perform much more complex actions, such as converting and/or transferring large blocks of data.  |
| instruction block       | A group of instructions that is logically related in a ladder-diagram program. A logic block includes all of the instruction lines that interconnect with each other                                                                                                    |

|                              | Glossary                                                                                                    |
|------------------------------|----------------------------------------------------------------------------------------------------|
|                              | from one or more line connecting to the left bus bar to one or more right-hand instructions connecting to the right bus bar.                                                                                                    |
| instruction execution time   | The time required to execute an instruction. The execution time for any one in-<br>struction can vary with the execution conditions for the instruction and the oper-<br>ands used in it.                                                                  |
| instruction line             | A group of conditions that lie together on the same horizontal line of a ladder dia-<br>gram. Instruction lines can branch apart or join together to form instruction<br>blocks. Also called a rung.                                                       |
| interface                    | An interface is the conceptual boundary between systems or devices and usual-<br>ly involves changes in the way the communicated data is represented. Interface<br>devices perform operations like changing the coding, format, or speed of the<br>data.   |
| interrupt (signal)           | A signal that stops normal program execution and causes a subroutine to be run or other processing to take place.                                                                                                    |
| interrupt program            | A program that is executed in response to an interrupt.                                                                                                    |
| inverse condition            | See normally closed condition.                                                                                                    |
| JIS                          | An acronym for Japanese Industrial Standards.                                                                                                    |
| jump                         | A type of programming where execution moves directly from one point in a pro-<br>gram to another, without sequentially executing any instructions in between.                                                                                              |
| jump number                  | A definer used with a jump that defines the points from and to which a jump is to be made.                                                                                                    |
| ladder diagram (program)     | A form of program arising out of relay-based control systems that uses cir-<br>cuit-type diagrams to represent the logic flow of programming instructions. The<br>appearance of the program is similar to a ladder, and thus the name.                     |
| ladder diagram symbol        | A symbol used in drawing a ladder-diagram program.                                                                                                    |
| ladder instruction           | An instruction that represents the conditions on a ladder-diagram program. The other instructions in a ladder diagram fall along the right side of the diagram and are called terminal instructions.                                                       |
| Ladder Support Software      | A software package installed on a IBM PC/AT or compatible computer to func-<br>tion as a Programming Device.                                                                                                    |
| least-significant (bit/word) | See rightmost (bit/word).                                                                                                    |
| LED                          | Acronym for light-emitting diode; a device used as for indicators or displays.                                                                                                    |
| leftmost (bit/word)          | The highest numbered bits of a group of bits, generally of an entire word, or the highest numbered words of a group of words. These bits/words are often called most-significant bits/words.                                                               |
| link                         | A hardware or software connection formed between two devices. "Link" can re-<br>fer either to a part of the physical connection between two ID Controllers or a<br>software connection created to data existing at another location (e.g., data<br>links). |
| logic block                  | A group of instructions that is logically related in a ladder-diagram program and that requires logic block instructions to relate it to other instructions or logic blocks.                                                                               |
| logic block instruction      | An instruction used to locally combine the execution condition resulting from a logic block with a current execution condition. The current execution condition                                                                                            |

|                             | Glossary                                                                                                    |
|-----------------------------|----------------------------------------------------------------------------------------------------|
|                             | could be the result of a single condition, or of another logic block. AND Load and OR Load are the two logic block instructions.                                                                                                    |
| logic instruction           | Instructions used to logically combine the content of two words and output the logical results to a specified result word. The logic instructions combine all the same-numbered bits in the two words and output the result to the bit of the same number in the specified result word. |
| LR area                     | A data area that is used in data links.                                                                                                    |
| LSS                         | See Ladder Support Software.                                                                                                    |
| main program                | All of a program except for subroutine and interrupt programs.                                                                                                    |
| mark trace                  | A process in which changes in the contents of specific memory locations are re-<br>corded during program execution.                                                                                                    |
| masked bit                  | A bit whose status has been temporarily made ineffective.                                                                                                    |
| masking                     | 'Covering' an interrupt signal so that the interrupt is not effective until the mask is removed.                                                                                                    |
| megabyte                    | A unit of storage equal to one million bytes.                                                                                                    |
| memory area                 | Any of the areas in the ID Controller used to hold data or programs.                                                                                                    |
| message number              | A number assigned to a message generated with the MESSAGE instruction.                                                                                                    |
| mnemonic code               | A form of a ladder-diagram program that consists of a sequential list of the in-<br>structions without using a ladder diagram.                                                                                                    |
| MONITOR mode                | A mode of ID Controller operation in which normal program execution is possible, and which allows modification of data held in memory. Used for monitoring or debugging the ID Controller.                                                                                              |
| most-significant (bit/word) | See leftmost (bit/word).                                                                                                    |
| NC input                    | An input that is normally closed, i.e., the input signal is considered to be present when the circuit connected to the input opens.                                                                                                    |
| negative delay              | A delay set for a data trace in which recording data begins before the trace signal by a specified amount.                                                                                                    |
| nesting                     | Programming one loop within another loop, programming a call to a subroutine within another subroutine, or programming one jump within another.                                                                                                    |
| NO input                    | An input that is normally open, i.e., the input signal is considered to be present when the circuit connected to the input closes.                                                                                                    |
| noise interference          | Disturbances in signals caused by electrical noise.                                                                                                    |
| nonfatal error              | A hardware or software error that produces a warning but does not stop the ID Controller from operating.                                                                                                    |
| normal condition            | See normally open condition.                                                                                                    |
| normally closed condition   | A condition that produces an ON execution condition when the bit assigned to it is OFF, and an OFF execution condition when the bit assigned to it is ON.                                                                                                    |
| normally open condition     | A condition that produces an ON execution condition when the bit assigned to it is ON, and an OFF execution condition when the bit assigned to it is OFF.                                                                                                    |
| ΝΟΤ                         | A logic operation which inverts the status of the operand. For example, AND NOT indicates an AND operation with the opposite of the actual status of the operand bit.                                                                                                    |

|                 | Glossary                                                                                                    |
|-----------------|----------------------------------------------------------------------------------------------------|
| OFF             | The status of an input or output when a signal is said not to be present. The OFF state is generally represented by a low voltage or by non-conductivity, but can be defined as the opposite of either.                                                       |
| OFF delay       | The delay between the time when a signal is switched OFF (e.g., by an input device or ID Controller) and the time when the signal reaches a state readable as an OFF signal (i.e., as no signal) by a receiving party (e.g., output device or ID Controller). |
| offset          | A positive or negative value added to a base value such as an address to specify a desired value.                                                                                                    |
| ON              | The status of an input or output when a signal is said to be present. The ON state<br>is generally represented by a high voltage or by conductivity, but can be defined<br>as the opposite of either.                                                         |
| ON delay        | The delay between the time when an ON signal is initiated (e.g., by an input device or ID Controller) and the time when the signal reaches a state readable as an ON signal by a receiving party (e.g., output device or ID Controller).                      |
| one-to-one link | See 1:1 link.                                                                                                    |
| online edit     | The process of changed the program directly in the ID Controller from a Pro-<br>gramming Device. Online editing is possible in PROGRAM or MONITOR mode.<br>In MONITOR mode, the program can actually be changed while it is being                             |
| operand         | The values designated as the data to be used for an instruction. An operand can be input as a constant expressing the actual numeric value to be used or as an address to express the location in memory of the data to be used.                              |
| operand bit     | A bit designated as an operand for an instruction.                                                                                                    |
| operand word    | A word designated as an operand for an instruction.                                                                                                    |
| operating modes | One of three ID Controller modes: <i>PROGRAM mode</i> , <i>MONITOR mode</i> , and <i>RUN mode</i> .                                                                                                    |
| operating error | An error that occurs during actual ID Controller operation as opposed to an ini-<br>tialization error, which occurs before actual operations can begin.                                                                                                    |
| OR              | A logic operation whereby the result is true if either of two premises is true, or if both are true. In ladder-diagram programming the premises are usually ON/OFF states of bits or the logical combination of such states called execution conditions.      |
| output          | The signal sent from the ID Controller to an external device. The term output is often used abstractly or collectively to refer to outgoing signals.                                                                                                    |
| output bit      | A bit in the IR area that is allocated to hold the status to be sent to an output device.                                                                                                    |
| output device   | An external device that receives signals from the ID Controller System.                                                                                                    |
| output point    | The point at which an output leaves the ID Controller System. Output points correspond physically to terminals or connector pins.                                                                                                    |
| output signal   | A signal being sent to an external device. Generally an output signal is said to exist when, for example, a connection point goes from low to high voltage or from a nonconductive to a conductive state.                                                     |
| overflow        | The state where the capacity of a data storage location has been exceeded.                                                                                                    |
| overseeing      | Part of the processing performed by the CPU that includes general tasks re-<br>quired to operate the ID Controller.                                                                                                    |

|                         | Glossary                                                                                                    |
|-------------------------|----------------------------------------------------------------------------------------------------|
| overwrite               | Changing the content of a memory location so that the previous content is lost.                                                                                                    |
| parity                  | Adjustment of the number of ON bits in a word or other unit of data so that the total is always an even number or always an odd number. Parity is generally used to check the accuracy of data after being transmitted by confirming that the number of ON bits is still even or still odd.                                                                                                    |
| parity check            | Checking parity to ensure that transmitted data has not been corrupted.                                                                                                    |
| PC                      | See Programmable Controller.                                                                                                    |
| Peripheral Device       | Devices connected to a ID Controller System to aid in system operation. Peripheral devices include printers, programming devices, external storage media, etc.                                                                                                    |
| peripheral servicing    | Processing signals to and from peripheral devices, including refreshing, com-<br>munications processing, interrupts, etc.                                                                                                    |
| port                    | A connector on a ID Controller or computer that serves as a connection to an external device.                                                                                                    |
| positive delay          | A delay set for a data trace in which recording data begins after the trace signal by a specified amount.                                                                                                    |
| present value           | The current value registered in a device at any instant during its operation. Present value is abbreviated as PV. The use of this term is generally restricted to timers and counters.                                                                                                    |
| printed circuit board   | A board onto which electrical circuits are printed for mounting into a computer or electrical device.                                                                                                    |
| PROGRAM mode            | A mode of operation that allows inputting and debugging of programs to be carried out, but that does not permit normal execution of the program.                                                                                                    |
| Programmable Controller | A computerized device that can accept inputs from external devices and gener-<br>ate outputs to external devices according to a program held in memory. Pro-<br>grammable Controllers are used to automate control of external devices. Al-<br>though single-unit Programmable Controllers are available, building-block Pro-<br>grammable Controllers are constructed from separate components. Such Pro-<br>grammable Controllers are formed only when enough of these separate compo-<br>nents are assembled to form a functional assembly. |
| programmed alarm        | An alarm given as a result of execution of an instruction designed to generate the alarm in the program, as opposed to one generated by the system.                                                                                                    |
| programmed error        | An error arising as a result of the execution of an instruction designed to gener-<br>ate the error in the program, as opposed to one generated by the system.                                                                                                    |
| programmed message      | A message generated as a result of execution of an instruction designed to gen-<br>erate the message in the program, as opposed to one generated by the system.                                                                                                    |
| Programming Console     | The portable form of Programming Device for a ID Controller.                                                                                                    |
| Programming Device      | A Peripheral Device used to input a program into a ID Controller or to alter or<br>monitor a program already held in the ID Controller. There are dedicated pro-<br>gramming devices, such as Programming Consoles, and there are non-dedi-<br>cated devices, such as a host computer.                                                                                                    |
| PROM                    | Programmable read-only memory; a type of ROM into which the program or data may be written after manufacture, by a customer, but which is fixed from that time on.                                                                                                    |
| protocol                | The parameters and procedures that are standardized to enable two devices to communicate or to enable a programmer or operator to communicate with a device.                                                                                                    |

| Glossary                  |                                                                                                    |
|---------------------------|----------------------------------------------------------------------------------------------------|
| PV                        | See present value.                                                                                                    |
| RAM                       | Random access memory; a data storage media. RAM will not retain data when power is disconnected.                                                                                                    |
| RAS                       | An acronym for reliability, assurance, safety.                                                                                                    |
| read-only area            | A memory area from which the user can read status but to which data cannot be written.                                                                                                    |
| refresh                   | The process of updating output status sent to external devices so that it agrees with the status of output bits held in memory and of updating input bits in memory so that they agree with the status of inputs from external devices.      |
| relay-based control       | The forerunner of ID Controllers. In relay-based control, groups of relays are in-<br>terconnected to form control circuits. In a ID Controller, these are replaced by<br>programmable circuits.                                             |
| reserved bit              | A bit that is not available for user application.                                                                                                    |
| reserved word             | A word in memory that is reserved for a special purpose and cannot be accessed by the user.                                                                                                    |
| reset                     | The process of turning a bit or signal OFF or of changing the present value of a timer or counter to its set value or to zero.                                                                                                    |
| response code             | A code sent with the response to a data transmission that specifies how the transmitted data was processed.                                                                                                    |
| response format           | A format specifying the data required in a response to a data transmission.                                                                                                    |
| response monitoring time  | The time a device will wait for a response to a data transmission before assuming that an error has occurred.                                                                                                    |
| Restart Bit               | A bit used to restart part of a device or process.                                                                                                    |
| retrieve                  | The processes of copying data either from an external device or from a storage area to an active portion of the system such as a display buffer. Also, an output device connected to the ID Controller is called a load.                     |
| retry                     | The process whereby a device will re-transmit data which has resulted in an error message from the receiving device.                                                                                                    |
| return                    | The process by which instruction execution shifts from a subroutine back to the main program (usually the point from which the subroutine was called).                                                                                       |
| reversible counter        | A counter that can be both incremented and decremented depending on the specified conditions.                                                                                                    |
| reversible shift register | A shift register that can shift data in either direction depending on the specified conditions.                                                                                                    |
| right-hand instruction    | See terminal instruction.                                                                                                    |
| rightmost (bit/word)      | The lowest numbered bits of a group of bits, generally of an entire word, or the lowest numbered words of a group of words. These bits/words are often called least-significant bits/words.                                                  |
| rising edge               | The point where a signal actually changes from an OFF to an ON status.                                                                                                    |
| ROM                       | Read only memory; a type of digital storage that cannot be written to. A ROM chip is manufactured with its program or data already stored in it and can never be changed. However, the program or data can be read as many times as desired. |

| Glossary             |                                                                                                    |  |
|----------------------|----------------------------------------------------------------------------------------------------|--|
| rotate register      | A shift register in which the data moved out from one end is placed back into the shift register at the other end.                                                                                                    |  |
| RS-232C interface    | An industry standard for serial communications.                                                                                                    |  |
| RUN mode             | The operating mode used by the ID Controller for normal control operations.                                                                                                    |  |
| rung                 | See instruction line.                                                                                                    |  |
| scan                 | The process used to execute a ladder-diagram program. The program is ex-<br>amined sequentially from start to finish and each instruction is executed in turn<br>based on execution conditions.                                                                                                    |  |
| scan time            | See cycle time.                                                                                                    |  |
| scheduled interrupt  | An interrupt that is automatically generated by the system at a specific time or program location specified by the operator. Scheduled interrupts result in the execution of specific subroutines that can be used for instructions that must be executed repeatedly at a specified interval of time.                                                                               |  |
| self diagnosis       | A process whereby the system checks its own operation and generates a warn-<br>ing or error if an abnormality is discovered.                                                                                                    |  |
| self-maintaining bit | A bit that is programmed to maintain either an OFF or ON status until set or reset by specified conditions.                                                                                                    |  |
| series               | A wiring method in which devices are wired consecutively in a string.                                                                                                    |  |
| servicing            | The process whereby the ID Controller checks an interface or other connection to see if special processing is required.                                                                                                    |  |
| set                  | The process of turning a bit or signal ON.                                                                                                    |  |
| set value            | The value from which a decrementing counter starts counting down or to which<br>an incrementing counter counts up (i.e., the maximum count), or the time from<br>which or for which a timer starts timing. Set value is abbreviated SV.                                                                                                    |  |
| shift input signal   | An input signal whose OFF to ON transition causes data to be shifted one bit.                                                                                                    |  |
| shift register       | One or more words in which data is shifted a specified number of units to the right<br>or left in bit, digit, or word units. In a rotate register, data shifted out one end is<br>shifted back into the other end. In other shift registers, new data (either specified<br>data, zero(s) or one(s)) is shifted into one end and the data shifted out at the oth-<br>er end is lost. |  |
| signed binary        | A binary value that is stored in memory along with a bit that indicates whether the value is positive or negative.                                                                                                    |  |
| software error       | An error that originates in a software program.                                                                                                    |  |
| source (word)        | The location from which data is taken for use in an instruction, as opposed to the location to which the result of an instruction is to be written. The latter is called the destination.                                                                                                    |  |
| special instruction  | An instruction input with a function code that handles data processing opera-<br>tions within ladder diagrams, as opposed to a basic instruction, which makes up<br>the fundamental portion of a ladder diagram.                                                                                                    |  |
| SR area              | A memory area containing flags and other bits/words with specific functions.                                                                                                    |  |
| SSS                  | See SYSMAC Support Software.                                                                                                    |  |
| subroutine           | A group of instructions placed separate from the main program and executed only when called from the main program or activated by an interrupt.                                                                                                    |  |

|                         | Glossary                                                                                                    |
|-------------------------|----------------------------------------------------------------------------------------------------|
| subroutine number       | A definer used to identify the subroutine that a subroutine call or interrupt activates.                                                                                                    |
| SV                      | See set value.                                                                                                    |
| switching capacity      | The maximum voltage/current that a relay can safely switch on and off.                                                                                                    |
| syntax                  | The form of a program statement (as opposed to its meaning).                                                                                                    |
| syntax error            | An error in the way in which a program is written. Syntax errors can include 'spelling' mistakes (i.e., a function code that does not exist), mistakes in specify-<br>ing operands within acceptable parameters (e.g., specifying read-only bits as a destination), and mistakes in actual application of instructions (e.g., a call to a subroutine that does not exist). |
| SYSMAC Support Software | A software package installed on a IBM PC/AT or compatible computer to func-<br>tion as a Programming Device.                                                                                                    |
| system configuration    | The arrangement in which devices in a System are connected. This term refers to the conceptual arrangement and wiring together of all the devices needed to comprise the System.                                                                                                    |
| system error            | An error generated by the system, as opposed to one resulting from execution of an instruction designed to generate an error.                                                                                                    |
| system error message    | An error message generated by the system, as opposed to one resulting from execution of an instruction designed to generate a message.                                                                                                    |
| system setup            | Operating environment settings for a Programming Device, e.g., the LSS.                                                                                                    |
| timer                   | A location in memory accessed through a TIM/CNT bit and used to time down from the timer's set value. Timers are turned ON and reset according to their execution conditions.                                                                                                    |
| TR area                 | A data area used to store execution conditions so that they can be reloaded later for use with other instructions.                                                                                                    |
| TR bit                  | A bit in the TR area.                                                                                                    |
| trace                   | An operation whereby the program is executed and the resulting data is stored to enable step-by-step analysis and debugging.                                                                                                    |
| trace memory            | A memory area used to store the results of trace operations.                                                                                                    |
| transfer                | The process of moving data from one location to another within the ID Controller, or between the ID Controller and external devices. When data is transferred, generally a copy of the data is sent to the destination, i.e., the content of the source of the transfer is not changed.                                                                                    |
| transmission distance   | The distance that a signal can be transmitted.                                                                                                    |
| trigger                 | A signal used to activate some process, e.g., the execution of a trace operation.                                                                                                    |
| trigger address         | An address in the program that defines the beginning point for tracing. The ac-<br>tual beginning point can be altered from the trigger by defining either a positive or<br>negative delay.                                                                                                    |
| UM area                 | The memory area used to hold the active program, i.e., the program that is being currently executed.                                                                                                    |
| unmasked bit            | A bit whose status is effective. See masked bit.                                                                                                    |
| unsigned binary         | A binary value that is stored in memory without any indication of whether it is positive or negative.                                                                                                    |

|                      | Glossary                                                                                                    |
|----------------------|----------------------------------------------------------------------------------------------------|
| uploading            | The process of transferring a program or data from a lower-level or slave com-<br>puter to a higher-level or host computer. If a Programming Devices is involved,<br>the Programming Device is considered the host computer.                                                             |
| watchdog timer       | A timer within the system that ensures that the scan time stays within specified limits. When limits are reached, either warnings are given or ID Controller operation is stopped depending on the particular limit that is reached.                                                     |
| WDT                  | See watchdog timer.                                                                                                    |
| word                 | A unit of data storage in memory that consists of 16 bits. All data areas consists of words. Some data areas can be accessed only by words; others, by either words or bits.                                                                                                    |
| word address         | The location in memory where a word of data is stored. A word address must specify (sometimes by default) the data area and the number of the word that is being addressed.                                                                                                    |
| work area            | A part of memory containing work words/bits.                                                                                                    |
| work bit             | A bit in a work word.                                                                                                    |
| work word            | A word that can be used for data calculation or other manipulation in program-<br>ming, i.e., a 'work space' in memory. A large portion of the IR area is always re-<br>served for work words. Parts of other areas not required for special purposes<br>may also be used as work words. |
| write protect switch | A switch used to write-protect the contents of a storage device, e.g., a floppy disk. If the hole on the upper left of a floppy disk is open, the information on this floppy disk cannot be altered.                                                                                     |
| write-protect        | A state in which the contents of a storage device can be read but cannot be al-<br>tered.                                                                                                    |

## Index

## Numbers

7-segment displays, output instruction, 91

## Α

advanced I/O instructions 7-SEGMENT DISPLAY OUTPUT, 91 DIGITAL SWITCH INPUT, 89 functions, 86 HEXADECIMAL KEY INPUT, 88 **TEN-KEY INPUT, 86** using alternate I/O bits, 93 ambient temperature, 16 applications, examples, 4, 156 AR Area, allocations, 197 ASCII, converting displays, 49 autobooting, 10 autoread cancelling, 74, 82 flags, 61 standby time, 74 autowrite cancelling, 74, 82 flags, 61

## standby time, 74

## В

basic instructions, 140
Battery Set, 10 model number, 25 replacement, 25
BCD converting, 127 definition, 127
binary, definition, 127
binary data, modifying, 51
bit status, force-set/reset, 49
buzzer operation, Programming Console, 41

## С

cables, model numbers, 189 check levels, program checks, 173 checking, program syntax, 47 clearing, memory areas, 39 clock, 13 reading and changing, 42 communication errors, 176 communications, 110 See also ID communications errors, 4 host link, 112, 113 link, 118 one-to-one, 118 overview, 3 receiving data, 150 sending data, 151 settings, 111 standard. See settings troubleshooting, 182 types, 110 comparing data, 145 components, 10 connections, Read/Write Heads, 31 connectors applicable models, 28 crimp connectors, 31 contact outputs, specifications, 24 counters conditions when reset, 143 creating, 143 creating extended timers, 144 current consumption, 23, 24

cycle time, displaying, 49

#### D

data converting, 128 modifying, 51 data areas. See memory areas Data Carriers capacity, 76 checking, 83 clearing, 82, 137 communications time, 165 list, 25 memory, 75 production date, 76 reading, 79, 134 example, 157, 159 service life management, 77, 83, 138 speed, 168 standby time, 74 write protection, 76, 77 writing, 80, 136 example, 156, 158 date, reading and changing, 42 definers, definition, 126
#### Index

differentiated instructions, 133 entering, 46 function codes, 126

digit numbers, 127

dimensions, 193

DIN Track, 28

DIP switch, 10

displays converting between hex and ASCII, 49 cycle time, 49

DM Area, protecting, 10

ducts I/O wiring, 17 power cables, 17

### Ε

EEPROM, write protection, 14 electrostatic charges, 16 EMC, 31 EPROM chips, 14

installation, 14 error logs, 179 control bits, 60 FAL numbers, 174 ID, overview, 4 reading, 38 settings, 68, 71, 72 errors *See also* error logs communications, 4, 176 fatal, 176, 177 general, 172

ID communications error flags, 60, 178 indicators, 11 non-fatal, 175, 177 programming, 173 Programming Console operations, 173 reading error logs, 38 reading/clearing messages, 40 troubleshooting via ID indicators, 177 types, 172 user message displays, 174 user-programmed errors, 174

expansion instructions, 52, 125 reading and changing, 41 setting for defaults, 10

### F

FAL(06), 174 FALS(07), 174 features, 3 flags AR Area, 197 arithmetic, 146 resetting, 60 SR Area, 195 force resetting, 49 force setting, 49 force-set/reset, 49 clearing, 50 function codes, 126 reading and changing, 41

### G–H

ground, precautions, 30 hexadecimal, definition, 127 hexadecimal data, converting displays, 49 high-speed counter interrupts, 104 memory area, 56 settings, 66 high-speed counter interrupts, delays, 21 host link communications, 113 node number, 113 setting parameters, 115 *See also* RS-232C

humidity, 16

I/O memory areas, 57 specifications, 15, 21 wiring, 18

I/O refresh operations, types, 163

ID communication errors. See communications, errors

ID communications, 73 application examples, 155 error flags, 60, 178 execution time, 165, 168 flags, 61 indicators, 11 instructions, 3, 78, 134 interrupts, 85, 96 memory area, 56, 60 response refresh method, 73 settings, 73 specifications, 15 testing, 35, 37 troubleshooting errors, 177

ID Controller area, 56, 60

ID Controller Setup. See settings

ID Controllers, models, 189

ID error log. See error logs

#### Index

indicators, 10, 11 inductive loads, 19 input digital switches, 89 hexadecimal keys, 88 input devices, wiring, 20 input terminals, 10 inputs, indicators, 11 inrush current, 19 installation ambient conditions, 16 clearance, 16 cooling fan, 16 mounting, 28 mounting direction, 18 precautions, 16 instruction set, 122 AND. 140 AND LD, 131, 132, 141 AND NOT, 140 CMP(20), 145 CNT, 143 END(01), 145 ID communications, 134 IDAR(63), 78, 79, 134 IDAW(64), 78, 80, 136 IDCA(65), 82, 137 IDMD(66), 83, 138 IDRD(61), 79, 134 IDWT(62), 80, 136 LD, 140 LD NOT, 140 MOV(21), 146 MOVD(83), 147 OR, 140 OR LD, 131, 133, 141 OR NOT, 140 OUT, 141 OUT NOT, 141 **RSET**, 142 RXD(---), 150 SET, 142 TIM, 142 TXD(---), 151 XFER(70), 149 instructions advanced I/O, 86 basic, 140 execution times, 165 inserting and deleting, 44 interrupts, 94 counter mode, 98 high-speed counter, 107 high-speed counter 0, 104 ID communications instructions, 85, 96 input, 96 inputs, 96 interval timers, 101, 103 masking, 101 ON/OFF delays, 21

overview, 3 setting modes, 97 settings, 65 types, 94 unmasking, 101

#### K–L

key input, hexadecimal, 88 ladder diagram instructions, 126 notation, 126 using logic blocks, 131 Ladder Support Software. See LSS leakage current, 18 LEDs. See CPU, indicators leftmost, definition, 127 logic block instructions, converting to mnemonic code, 131-133 logic blocks See also ladder diagram instructions, 141 LSS. 34 connection, 25 models, 25 operations, 52

#### Μ

macros, memory area, 56 memory protection, 10 write protecting DC memory, 76 memory areas AR Area, 58 clearing, 39 DM Area, 59 HR Area, 57 IR Area, 57 link bits, 58 partial clear, 40 SR Area, 57 structure, 56 timer and counter bits, 58 TR Area, 57 user program memory, 59 work bits, 57 Memory Cassettes, 10, 13, 59 autobooting, 10 installation, 13 models, 25, 189 mode selector, Programming Console, 12 model numbers, 189 modifying binary data, 51 hexadecimal/BCD data, 51

MONITOR mode, description, 12

monitoring binary monitor, 50–51 status, 47

mounting, preventing noise, 17

moving data, 146 blocks, 149 digits, 147

MSG(46), 174

### N–O

noise, prevention, 17, 19

one-to-one link, wiring, 27

operands, 126

operating modes, 12

operation. See Programming Console

operations affects of scan time, 164 internal processing, 162

output, 7-segment displays, 91

output terminals, 10

outputs controlling, 141, 142 indicators, 11 inhibiting, indicator, 11 turning OFF, 176

### Ρ

peripheral devices list, 25 models, 189 peripheral port, 10 indicator, 11 settings, 64, 67 ports, settings, 64, 66, 67 power supply, 10 specifications, 15 wiring, 30 precautions, 30 precautions ground, 30 installation, 16 programming, 128 wiring, 18 procedures See also Programming Console overall, 7

program, automatic transfer, 13

Program Memory, setting address and reading content, 43

#### PROGRAM mode, description, 12

Programmable Terminals, 3 application example, 5, 156 programming checks for syntax, 47 errors, 173 examples, 156 high-speed counter, 107 inserting and deleting instructions, 44-45 interrupts, 107 precautions, 128 setting and reading a memory address, 43 Programming Console, 34 connecting, 35 connection, 25 displayed language, 10 displays, 36 error displays, 4 keys, 34

mode selector, 12 models, 25, 34 monitoring errors, 35 operations, 37 preparations for operation, 34 reading error logs, 38 testing ID communications, 35

programming devices, 25, 34

programs checking, 173 entering and editing, 45

protection EEPROM, 14 memory, 10

### R

Read/Write Heads connecting, 31 connector, 10 list, 25 rightmost, definition, 127 RS-232C port communications, 114, 115, 116, 118 connecting Units, 118 control bits, 116 selecting. See host link settings, 64, 66 RS-232C port, 10 communications, 10 connectable devices, 26 indicator, 11 one-to-one link, 27

RUN mode, description, 12

specifications, 27, 28 wiring example, 27

#### Index

### S

scan time affects on operations, 164 calculating, 163 processes, 163 settings basic operations, 69, 70, 71 changing, 68 communications, 110, 111, 112 defaults, 64, 68 DSW(---), 71 I/O operations, 69, 70 interrupts, 94, 96, 97 SPED(---), 71 setup. See settings specifications, 191 basic, 15 contact outputs, 24 I/O, 21 inputs, 21 transistor outputs, 23 SR Area, allocations, 195 SSS connection, 25 models, 25 startup, settings, 64 static electricity, preventing, 16 status, monitoring, 47 subroutines, ID communications instructions, 73 switch input, digital, 89 switches, DIP. See DIP switch syntax, checking the program, 47 SYSMAC Support Software. See SSS

system configuration, 15 example, 2

### Т

ten-key, inputting, 86 terminal blocks removal, 18 wiring, 30 time, reading and changing, 42 timers conditions when reset, 143 creating, 142–143 timing instruction execution. *See* instruction scan time, 163 transfers, program, 52, 53

troubleshooting, 181

### U

UM See also Program Memory protecting, 10

#### W

weight, 191 wiring AC power supply, 30 precautions, 18 words, definition, 127

write protection, 76 setting, 76, 77

#### **Revision History**

A manual revision code appears as a suffix to the catalog number on the front cover of the manual.

Cat. No. W250-E1-02

- Revision code

The following table outlines the changes made to the manual during each revision. Page numbers refer to the previous version.

| Revision code | Date          | Revised content                                                                                           |
|---------------|---------------|----------------------------------------------------------------------------------------------------|
| 1             | February 1995 | Original production                                                                                       |
| 02            | December 2004 | Page 25: Model numbers of Read/Write Heads changed.                                                       |
|               |               | <b>Page 30:</b> <i>Terminal Block</i> rewritten and added as <i>Wiring Precautions for Ground Wires</i> . |

## Information on correction

Thank you for your patronage of OMRON products.

There was an error in the description of the write voltage, access speed and ROM type of ROM-JD-B and ROM-KD-B described in this file.

We sincerely apologize for providing incorrect information.

We apologize for the inconvenience, but please use the corrected parts as follows.

In November 2020, only this content was corrected.

#### 1. Applicable model number: ROM-JD-B and ROM-KD-B Corrections: Write voltage, Access speed and ROM type

Corrected the write voltage, access speed and ROM type of ROM-JD-B and ROM-KD-B

<Original>

| Model    | Write voltage | Access speed | ROM type |
|----------|---------------|--------------|----------|
| ROM-JD-B | 12.5 V        | 150 ns       | 27256    |
| ROM-KD-B |               |              | 27512    |

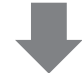

<Corrected>

| Model    | Write voltage | Access speed | ROM type |
|----------|---------------|--------------|----------|
| ROM-JD-B | 12.75 V       | 120 ns       | 27C256   |
| ROM-KD-B |               | 90 ns        | 27C512   |

#### **OMRON** Corporation

FA Systems Division H.Q. 66 Matsumoto Mishima-city, Shizuoka 411-8511 Japan Tel: (81)55-977-9181/Fax: (81)55-977-9045

#### Regional Headquarters

OMRON EUROPE B.V. Wegalaan 67-69, NL-2132 JD Hoofddorp The Netherlands Tel: (31)2356-81-300/Fax: (31)2356-81-388

#### **OMRON ELECTRONICS LLC**

1 East Commerce Drive, Schaumburg, IL 60173 U.S.A. Tel: (1)847-843-7900/Fax: (1)847-843-8568

#### OMRON ASIA PACIFIC PTE. LTD.

83 Clemenceau Avenue, #11-01, UE Square, Singapore 239920 Tel: (65)6835-3011/Fax: (65)6835-2711

# OMRON

Authorized Distributor:

Cat. No. W250-E1-02